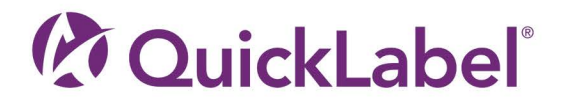

# QL-120 GUIDA PER L'UTENTE

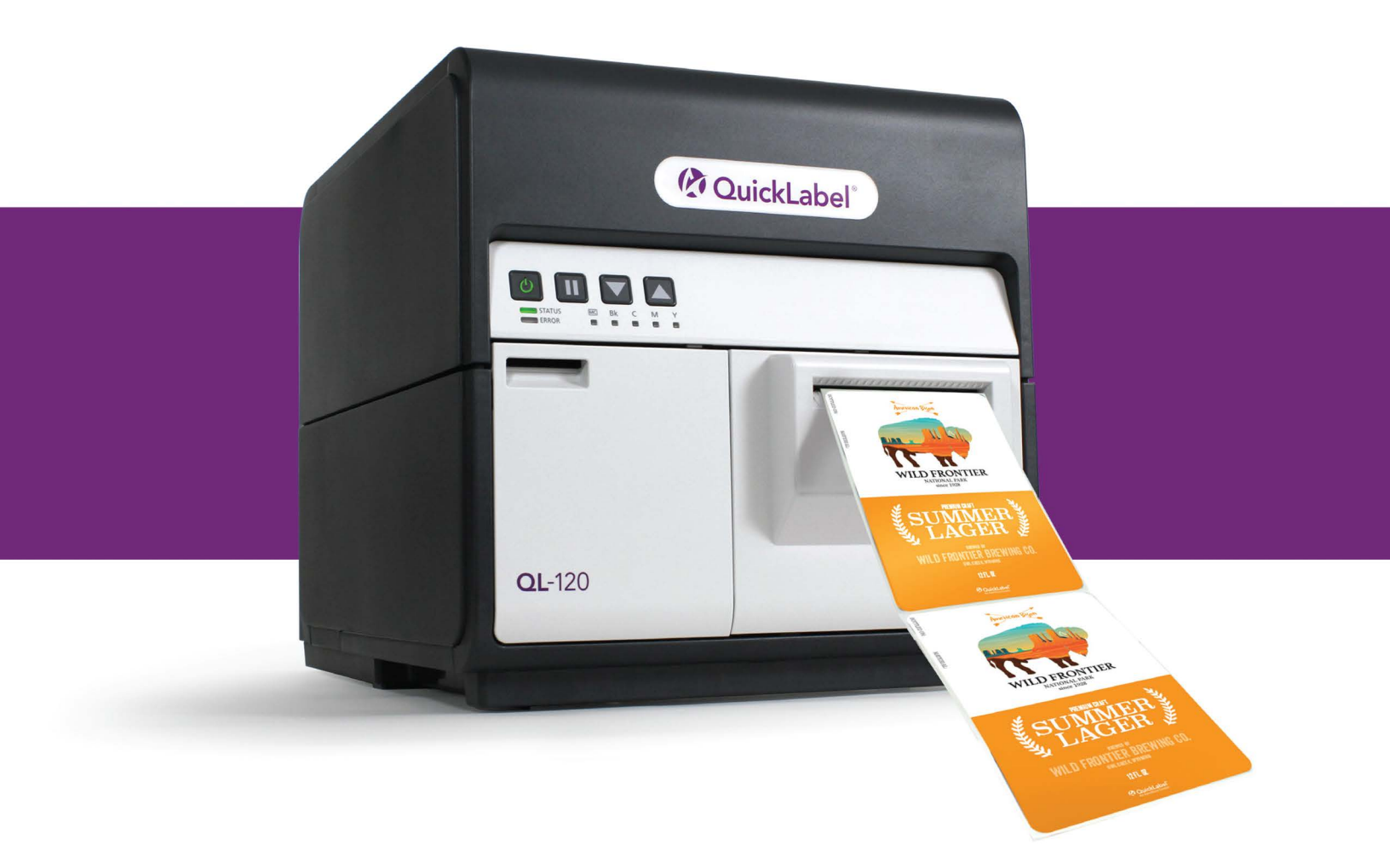

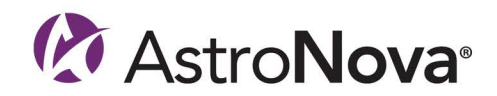

# QL-120 - Guida per l'utente

Codice prodotto 22834682-IT-E Revisione 2.7 5/2025

QuickLabel, una divisione AstroNova®

Sede mondiale 600 East Greenwich Ave., West Warwick, RI 02893 Telefono: (877) 757-7978 Fax: (401) 822-2430 E-mail: info@QuickLabel.com

www.QuickLabel.com

Assistenza tecnica Telefono: (877) 757-7310 E-mail: support@QuickLabel.com www.QuickLabel.com/support/

#### © 2025 AstroNova, Inc. Tutti i diritti riservati

Il presente manuale è protetto da copyright, con tutti i diritti riservati. Nessuna parte del presente manuale può essere riprodotta, trasmessa, trascritta, conservata in un sistema di recupero né tradotta in alcuna lingua, in alcun formato e con alcun mezzo senza il permesso scritto di AstroNova.

#### Marchi di fabbrica

QL-120® e Custom QuickLabel Omni® sono marchi depositati di AstroNova, Inc.

Adobe®, Photoshop® e Illustrator® sono marchi depositati di Adobe Systems, Inc.

Corel® è un marchio depositato di Corel Corporation.

Microsoft® Windows® è un marchio registrato di Microsoft Corporation.

#### **Profilo ICC**

Profilo ICC - Powered by X-Rite Incorporated

#### Come ottenere il servizio

Per ottenere il servizio garantito si prega di contattare l'assistenza tecnica di QuickLabel tramite uno dei centri vendita e assistenza.

#### Informazioni di contatto

#### Sede mondiale

600 East Greenwich Ave. West Warwick, RI 02893 USA Numero verde: 877-757-7978 | Telefono: +1 401-828-4000 quicklabel.com

#### Sede europea

Waldstrasse 70 63128 Dietzenbach | Germania Telefono: +49 (0) 6074-31025-00 quicklabel.de

#### Canada

3505 Rue Isabelle Suite O Brossard, QC J4Y 2R2 Telefono: +1 800-565-2216 quicklabel.ca

#### America Latina

Av Insurgentes Sur No 1602, 4° Piso Suite 467 Col. Credito Constructor Ciudad de Mexico CDMX 03940 Messico Telefono: +52 55 1000-9116 quicklabel.com/es

#### Danimarca

Marielundvej 46A, 2. 2730 Herlev Telefono: +45 29 64 00 05 trojanlabel.com

#### Francia

Parc Euclide ZA la Clef de St Pierre 10A Rue Blaise Pascal 78990 Elancourt Telefono: +33 (1) 34 82 09 00 quicklabel.fr

#### **Regno Unito**

A5 Westacott Business Centre Westacott Way, Maidenhead Berkshire, SL6 3RT Telefono: +44 (0) 1628 668836 quicklabel.co.uk **Cina** 1F, Bldg2#, 458 North Fu Te Road, Shanghai Waigaoqiao F.T.Z., 200131 Telefono: +86 21 5868 2809 quicklabel.cn

#### Informazioni per la proprietà

Congratulazioni e grazie della scelta. L'acquisto di una stampante di etichette digitale QuickLabel è un investimento in termini di flessibilità della produzione e di efficienza dell'imballaggio. Si prega di registrare il numero del modello e il numero di serie del prodotto.

#### **Conformità FCC Parte 15**

NOTA: il presente apparecchio è stato collaudato e ritenuto conforme ai limiti per un dispositivo digitale di Classe B, in base alla Parte 15 delle normative FCC. Tali limiti sono progettati in modo da fornire una ragionevole protezione contro le interferenze in un'installazione residenziale. Il presente apparecchio genera, utilizza e può irradiare energia a radiofrequenza e, se non installato e utilizzato in conformità al manuale delle istruzioni, può causare interferenze alle comunicazioni radio. Tuttavia, non è garantito che le interferenze non si verifichino in una particolare installazione.

Se il presente apparecchio causasse interferenze alla ricezione di radio o televisione, che potrebbero essere determinate dallo spegnimento o dall'accensione dell'apparecchio stesso, si consiglia all'utente di provare a correggere le interferenze tramite una o più delle seguenti misure:

- Riorientare o riposizionare l'antenna ricevente.
- Aumentare la distanza tra l'apparecchio e il ricevitore.
- Collegare l'apparecchio a una presa su un circuito diverso da quello a cui è collegato il ricevitore.
- Consultare il rivenditore oppure un tecnico radio/TV esperto per ottenere assistenza.

AVVERTENZA: modifiche o cambiamenti apportati al presente apparecchio e non espressamente approvati dalla parte responsabile della conformità potrebbero invalidare l'autorità dell'utente all'uso dell'apparecchio stesso.

#### **Conformità RoHS2**

La stampante di etichette QL-120 non contiene le sostanze specificate nell'ALLEGATO II della "Direttiva 2011/65/UE del Parlamento Europeo e del Consiglio dell'8 giugno 2011 sulla restrizione dell'uso di determinate sostanze pericolose nelle apparecchiature elettriche ed elettroniche (RoHS)", vale a dire piombo, mercurio, cadmio, cromo esavalente, bifenili polibromurati (PBB) ed eteri di difenile polibromurato (PBDE) che eccedano i loro valori di concentrazione massima specificati, tollerata per peso nei materiali omogenei, tranne le esenzioni indicate nell'ALLEGATO III di tale Direttiva e nelle relative rettifiche.

Questa informazione viene offerta in buona fede e per quanto a nostra conoscenza, ma è soggetta a revisione nel caso diventassero disponibili nuove informazioni.

#### **Direttiva RAEE**

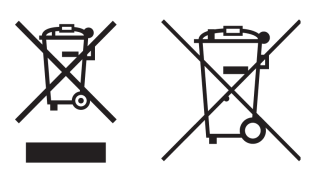

Solo per l'Unione Europea (e EEA).

Questi simboli indicano che il presente prodotto non deve essere smaltito nei rifiuti domestici, in conformità alla Direttiva RAEE (2002/96/CE, anche conosciuta come Direttiva WEEE), al Regolamento delle batterie ((EU) 2023/1542) e/o alle relative leggi nazionali che implementano tali direttive e regolamenti.

Se un simbolo chimico è stampato sotto al simbolo mostrato qui sopra, in conformità al Regolamento delle batterie, ciò indica che un metallo pesante (Hg = Mercurio, Cd = Cadmio, Pb = Piombo) è presente in tale batteria o accumulatore a una concentrazione superiore alla soglia applicabile specificata nel Regolamento delle batterie.

Il presente prodotto deve essere consegnato presso un punto di raccolta designato, ad esempio presso una base "1-a-1" autorizzata durante l'acquisto di un prodotto nuovo simile oppure presso un sito di raccolta autorizzato al riciclaggio di rifiuti di apparecchiature elettriche ed elettroniche (RAEE) nonché batterie e accumulatori. Il trattamento inappropriato di questo tipo di rifiuti potrebbe avere un impatto negativo sull'ambiente e sulla salute umana a causa delle sostanze potenzialmente pericolose generalmente associate alle apparecchiature elettriche elettriche ed elettroniche.

La cooperazione dell'utente nello smaltimento corretto del presente prodotto contribuirà all'uso efficace delle risorse naturali.

Per ulteriori informazioni sul riciclaggio del presente prodotto, si prega di contattare a livello locale l'ufficio cittadino, l'autorità preposta, il piano approvato oppure il servizio di smaltimento dei rifiuti domestici.

(EEA: Norvegia, Islanda e Liechtenstein)

#### **Conformità WEEE - Regno Unito**

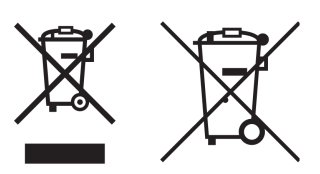

Questi simboli indicano che questo prodotto non deve essere smaltito con i rifiuti domestici, secondo le norme britanniche Waste Electrical and Electronic Equipment Regulations e UK Batteries and Accumulators Regulations.

Se un simbolo chimico è stampato sotto il simbolo mostrato sopra, in conformità con il regolamento britannico sulle batterie e gli accumulatori, ciò indica che un metallo pesante (Hg = Mercurio, Cd = Cadmio, Pb = Piombo) è presente in questa batteria o accumulatore in una concentrazione superiore alla soglia applicabile specificata nel regolamento britannico sulle batterie e gli accumulatori.

Questo prodotto deve essere consegnato a un punto di raccolta designato, ad esempio, su una base autorizzata uno per uno quando si acquista un nuovo prodotto simile o a un sito di raccolta autorizzato per il riciclaggio di rifiuti di apparecchiature elettriche ed elettroniche (EEE) e di batterie e accumulatori. La gestione impropria di questo tipo di rifiuti potrebbe avere un possibile impatto sull'ambiente e sulla salute umana a causa delle sostanze potenzialmente pericolose che sono generalmente associate alle AEE. La sua cooperazione nello smaltimento corretto di questo prodotto contribuirà all'uso efficace delle risorse naturali.

Per ulteriori informazioni sul riciclaggio di questo prodotto, si prega di contattare l'ufficio locale della città, l'autorità per i rifiuti, il programma approvato o il servizio di smaltimento dei rifiuti domestici o visitare www.astronovainc.com.

#### Conformità WEEE - Solo per l'India

Il presente prodotto non deve essere smaltito nei rifiuti domestici, in conformità alle Normative e-waste (gestione e trattamento) del 2011. Il presente prodotto deve essere consegnato presso un punto di raccolta designato, ad esempio presso un sito di raccolta autorizzato al riciclaggio di rifiuti di apparecchiature elettriche ed elettroniche. Il trattamento inappropriato di questo tipo di rifiuti potrebbe avere un impatto negativo sull'ambiente e sulla salute umana a causa delle sostanze potenzialmente pericolose generalmente associate alle apparecchiature elettriche ed elettroniche. Al tempo stesso, la cooperazione dell'utente nello smaltimento corretto del presente prodotto contribuirà all'uso efficace delle risorse naturali. Per ulteriori informazioni sulla restituzione e sul riciclaggio di prodotti WEEE, si prega di contattare QuickLabel.

Inoltre, il presente prodotto è conforme alla normativa denominata "India E-waste Rule 2011" che proibisce l'uso di piombo, mercurio, cromo esavalente, bifenili polibromurati o eteri di difenile polibromurato con valori eccedenti dello 0,1% per peso e dello 0,01% per peso per il cadmio, tranne le esenzioni indicate nell'Elenco II di tale normativa.

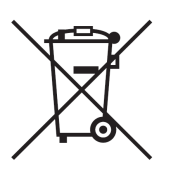

#### Batteria - Solo per Canada e USA

La batteria inclusa contiene materiale in perclorato; potrebbe essere richiesto un trattamento speciale.

Per i dettagli, consultare http://www.dtsc.ca.gov/hazardouswaste/perchlorate.

#### Solo per l'Unione Europea (e EEA)

Contiene un conservante per controllare il deterioramento microbico.

Contiene 1,2-benzisotiazolo-3(2H)-one.

Può provocare una reazione allergica.

Contiene meno del 30% dei componenti con pericoli sconosciuti per l'ambiente acquatico.

Scheda di sicurezza disponibile su richiesta.

| Declaration of Conformity<br>Declaration de Conformité<br>Ubereinstimmungserklärung<br>Dichiarazione di Conformità                                                                                                    |                                                                                                    |  |
|----------------------------------------------------------------------------------------------------|----------------------------------------------------------------------------------------------------|--|
| ID                                                                                                    | DoC-22834682                                                                                                    |  |
| Manufacturer's name and address<br>Nom et adresse du fabricant<br>Hersteller<br>Nome del costruttore                                                                                                    | AstroNova, Inc.<br>600 East Greenwich Avenue<br>West Warwick, RI 02893 USA                                                                                                    |  |
| Brand Name(s)<br>Nom(s) de marque(s)<br>Markenname(n)<br>Nome/i dei marchi                                                                                                    | QuickLabel <sup>®</sup>                                                                                                    |  |
| Model No.<br>Modele No.<br>Model Nr.<br>Modello No.                                                                                                    | QL-120, QL-120D, QL-120X                                                                                                    |  |
| Description of Products<br>Description des produits<br>Produktbeschreibungen<br>Descrizione dei Prodotti                                                                                                    | Color Label Printer                                                                                                    |  |
| Standards to which conformity is declared<br>Standards auquel la conformité appartient<br>Normen für welche Übereinstimmung erklärt wird<br>Norme per le quali si dichiara la conformità                                                                                                    | CAN/CSA-C22.2 No.60950-1-07 2nd Edition<br>IEC-62368-1:2018 3rd edition<br>EN 62368-1:2014+A11:2017<br>EN 55032:2015+A11:2020 Class B<br>EN 55035:2017+A11:2020<br>EN 61000-3-2:2014 Class A<br>EN 61000-3-2:2013<br>EN 55035:2017+A11:2020<br>EN 50564:2011<br>(Commission Regulation (EC) No 1275/2008)<br>FCC Part 15B Class B<br>ICES-003 Issue 6 Class B<br>IEC63000:2018 |  |
| Application of Council Directives<br>Application des Decisions du Conseil<br>Anwendbar fur die Richtlinien<br>Applicazione delle Direttive del Comitato                                                                                                    | 2011/65/EU<br>2014/30/EU<br>2014/35/EU<br>2023/1542/EU<br>2023/826/EU                                                                                                    |  |
| I, the undersigned, hereby declare that the equipment specified above conforms to the above Directive and Standard.<br>Je, Soussigné, déclare que l'équipment spécifié ci-dessus est en conformité avec la directive et le standard ci-dessus.<br>Ich, der unterzeichnende erkläre hiermit, daß das oben beschriebene Gerät den vorgenannten Richtlinien und Normen entspricht.<br>Il sottoscritto dichiara che l'apparecchio sopra specificato è conforme alle Direttive e Norme sopra specificate.                                                                                        |                                                                                                    |  |
| Phillip Soares<br>Quality Systems Manager<br>AstroNova, Inc.<br>CE Label First Affixed Date: 18                                                                                                    | Date of issue: <u>5/13/2025</u><br>Place of issue: <u>West Warwick, RI</u>                                                                                                    |  |
| European Contact: Your local AstroNova, Inc. Sales and Service Office.<br>FRANCE - Parc Euclide, ZA la Clef de St Pierre, 10A Rue Blaise Pascal 78990 Elancourt, Tel: (+33) 1 34 82 09 00, Fax: (+33) 1 34 82 05 71<br>GERMANY - Waldstraße 70, D-63128 Dietzenbach, Tel. +49 (0) 6074 31 025-00, Fax: +49 (0) 6074 31 025-99<br>UNITED KINGDOM - 167-169 Great Portland Street, 5th Floor, London W1W 5PF, Tel: +44 0 1628 668836<br>INDIA - A-44 Phase 1 Madras Export Processing Zone (MEPZ), NH45, Great Southern Trunk Rd. Tambaram, Chennai 600045, India,<br>Tel: +91 44 2262 2690 2 |                                                                                                    |  |

# Indice

| Capitolo | 1: | Introduzione                                                               |
|----------|----|----------------------------------------------------------------------------|
|          |    | Stampanti serie QL-120                                                     |
|          |    | Panoramica sull'installazione e la configurazione                          |
|          |    | Prima dell'installazione della stampante                                   |
|          |    | Disimballaggio della stampante                                             |
|          |    | Installazione della stampante                                              |
|          |    | Caricamento del supporto                                                   |
|          |    | Installazione del driver della stampante (USB)                             |
|          |    | Installazione del driver della stampante (rete)                            |
|          |    | Argomenti di installazione avanzata                                        |
| Capitolo | 2: | Panoramica della stampante                                                 |
|          |    | Nomi e funzioni delle parti della stampante 62                             |
|          |    | Accensione e spegnimento della stampante 67                                |
|          |    | Status Monitor (Monitor di stato) della stampante OI -120                  |
|          |    | Utility di manutenzione QL-120                                             |
| Conitolo | 2. | Progetteriene e etempe delle etichette                                     |
| Capitolo | з. |                                                                            |
|          |    |                                                                            |
|          |    |                                                                            |
|          |    | Castiano dell'oppurimento del supporto con la atampanti della sorio OL 120 |
|          |    | Sostituzione del supporto con le stampanti della serie QL-120              |
|          |    |                                                                            |
| Capitolo | 4: | Manutenzione della stampante                                               |
|          |    | Programma di funzionamento e ripristino di una stampante inattiva          |
|          |    | Sostituzione delle cartucce d'inchiostro                                   |
|          |    | Sostituzione della cartuccia di manutenzione                               |
|          |    | Pulizia delle testine di stampa e dell'unità di spurgo                     |
| Capitolo | 5: | Risoluzione dei problemi                                                   |
|          |    | Codici di errore 97                                                        |
|          |    |                                                                            |

|             | Rimozione della carta inceppata131Stampante non correttamente funzionante133Risultati di stampa insoddisfacenti136Campioni di stampa e soluzioni139Disinstallazione manuale del driver della stampante153Risolvere i problemi di installazione USB159 |
|-------------|----------------------------------------------------------------------------------------------------|
| Capitolo 6: | Avvolgitore RW-5.1                                                                                                    |
|             | Prima dell'installazione dell'avvolgitore                                                                                                    |
|             | Spazio per l'installazione di avvolgitore e svolgitore                                                                                                    |
|             | Installazione dell'avvolgitore                                                                                                    |
|             |                                                                                                    |
| Capitolo 7: | Svolgitore UW-5.1                                                                                                    |
|             | Prima dell'installazione dello svolgitore                                                                                                    |
|             | Spazio per l'installazione di avvolgitore e svolgitore                                                                                                    |
|             | Installazione dello svolgitore                                                                                                    |
|             |                                                                                                    |
| Capitolo 8: | Avvisi e precauzioni per la sicurezza                                                                                                    |
| Capitolo 9: | Specifiche                                                                                                    |
|             | Indice analitico                                                                                                    |

# Introduzione

1

# Stampanti serie QL-120

Questa guida per l'utente è destinata alle stampanti della serie QL-120.

- **QL-120** La QL-120 è una stampante rapida di etichette a colori, con caratteristiche insuperabili per quanto riguarda qualità di stampa, affidabilità, prestazioni e connettività.
- **QL-120X** La QL-120X si basa sulla piattaforma QL-120 e presenta una nuova tecnologia di testine di stampa, con una maggior durata.
- **QL-120D** La QL-120D si basa sulla piattaforma QL-120 e utilizza un inchiostro a base di pigmenti al posto di quello a base d'acqua.

### Panoramica sull'installazione e la configurazione

Fare riferimento al riepilogo dell'installazione e della configurazione per uno schema dei passaggi richiesti.

- 1. Prima dell'installazione della stampante, selezionare una posizione appropriata, riesaminare le precauzioni per l'installazione e assicurarsi che i requisiti di sistema siano soddisfatti.
  - Vedere "Scelta di un'ubicazione per l'installazione" a pagina 12.
  - Vedere "Precauzioni per l'installazione" a pagina 13.
  - Vedere "Requisiti di sistema" a pagina 14.
- 2. Disimballare la stampante e assicurarsi che siano inclusi tutti i pezzi.
  - Vedere "Disimballaggio della stampante" a pagina 15.
  - Vedere "Controllo dei pezzi inclusi nella confezione" a pagina 18.
- 3. Installare la stampante. Questo processo richiede l'installazione della testina di stampa, l'installazione delle cartucce d'inchiostro e il caricamento dell'inchiostro nel sistema.
  - Vedere "Installazione della testina di stampa" a pagina 20.
  - Vedere "Caricamento delle cartucce d'inchiostro" a pagina 29.
  - Vedere "Caricamento iniziale dell'inchiostro" a pagina 31.
- 4. Caricare il supporto che verrà utilizzato per la stampa.
  - Vedere "Caricamento del supporto sul portabobina" a pagina 32.
  - Vedere "Installazione del supporto nella stampante" a pagina 34.
- 5. Installare il driver della stampante. È possibile installare la stampante tramite una porta USB oppure una connessione di rete.
  - Vedere "Installazione del driver della stampante (USB)" a pagina 40.
  - Vedere "Installazione del driver della stampante (rete)" a pagina 45.

### Prima dell'installazione della stampante

Prima dell'installazione della stampante, selezionare una posizione appropriata, riesaminare le precauzioni per l'installazione e assicurarsi che i requisiti di sistema siano soddisfatti.

#### Scelta di un'ubicazione per l'installazione

L'ambiente dell'installazione deve corrispondere alla descrizione fornita nella presente sezione.

- Il cavo d'alimentazione della stampante deve poter essere inserito in una presa (100 V -240 V CA +10%/-15%). Tale presa deve essere accessibile con facilità.
- Evitare di installare la stampante nei pressi di un rubinetto, uno scaldabagno, un umidificatore o un frigorifero.
- Assicurarsi che la temperatura ambiente sia compresa tra 15°C e 30°C (tra 59°F e 86°F).
- Assicurarsi che l'umidità ambiente sia compresa tra il 10% e l'80% dell'umidità relativa.
- Evitare di posizionare la stampante in aree esposte a temperature e umidità elevate, temperatura estremamente bassa, notevoli sbalzi di temperatura o luce solare diretta. In particolar modo, evitare di posizionare la stampante vicino a stufe, all'aperto, in magazzini di distribuzione o in aree refrigerate.
- Evitare di installare la stampante in aree esposte alla polvere.
- Il locale deve essere ventilato in modo appropriato.
- Nessun piedino della stampante deve essere sollevato. La stampante deve essere mantenuta costantemente in piano.
- Quando la stampante viene posizionata su una scrivania, un tavolo o altra superficie simile, tale superficie deve essere sufficientemente salda e stabile da sostenere il peso della stampante.

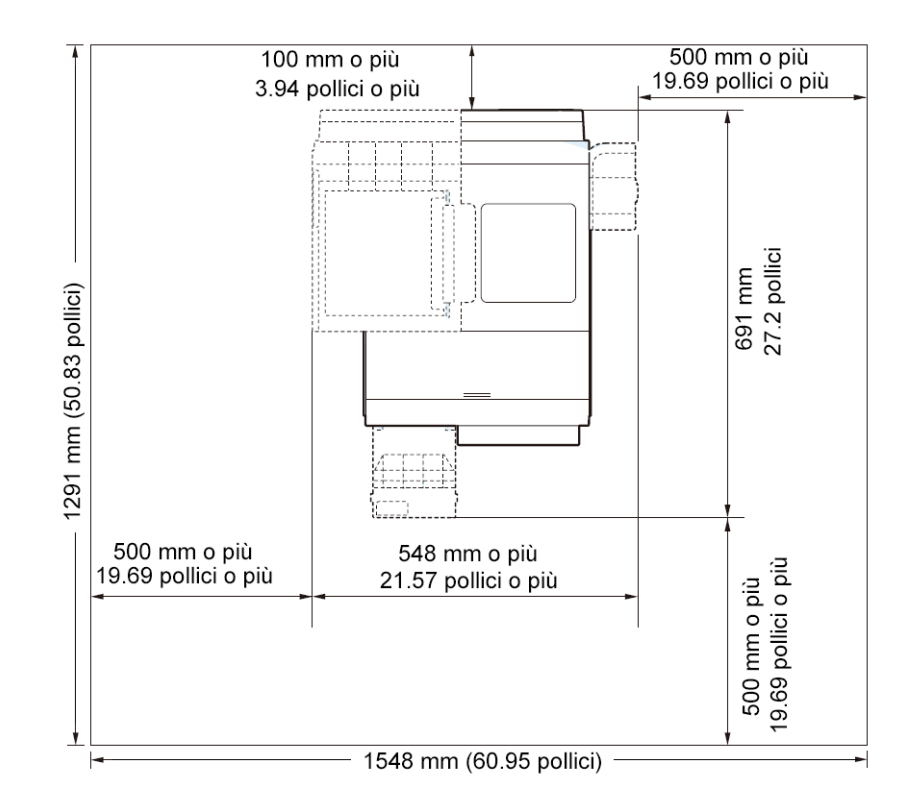

Lo spazio minimo richiesto per l'installazione e la manutenzione viene mostrato qui di seguito.

#### Precauzioni per l'installazione

Durante l'installazione della stampante, rispettare le seguenti precauzioni.

- La condensa generata dallo spostamento della stampante da un luogo freddo a uno caldo potrebbe provocare imperfezioni nelle stampe. Lasciare la stampante imballata per almeno due ore prima di installarla.
- La stampante pesa circa 24 kg (53 libbre). Per sollevare la stampante sono necessarie due persone, poste rispettivamente una davanti e una dietro la stampante stessa e che devono sollevarla impugnando con le mani le maniglie in basso (due nella parte ante-

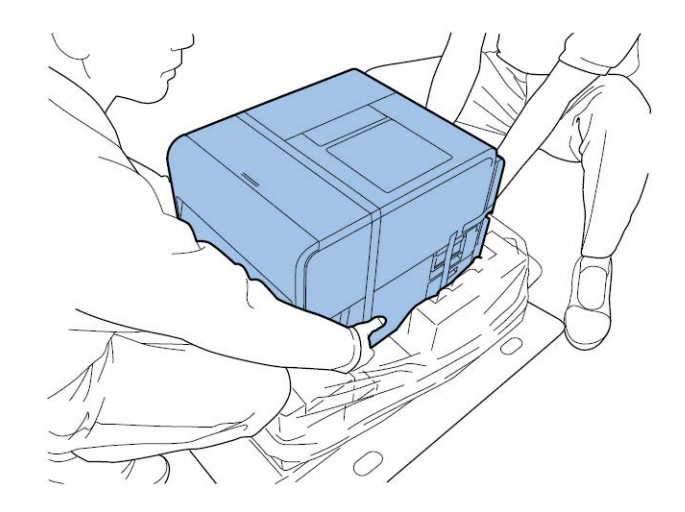

riore, una a sinistra e una a destra). Tentare di sollevare la stampante in una posizione inappropriata può provocare la caduta o il danneggiamento della stampante stessa.

#### Requisiti di sistema

Prima dell'installazione della stampante, è necessario assicurarsi che il proprio PC soddisfi i seguenti requisiti.

- Windows® 11, 10 (32 o 64 bit), 8.1 (32 o 64 bit), Server 2022, 2019, 2016, 2012R2
- Microsoft .NET Framework 3.5 SP1
- 350 MB di spazio libero su disco fisso
- Accesso a Internet
- Una porta USB 2.0 disponibile per l'installazione tramite USB *oppure* connettività di rete per l'installazione in rete

# Disimballaggio della stampante

Durante il trasporto, la stampante è protetta tramite nastro da imballaggio e materiale ammortizzante contro le vibrazioni e gli urti. Utilizzare la seguente procedura per disimballare la stampante. Conservare i materiali dell'imballaggio per eventuali trasporti futuri.

1. Rimuovere i quattro dispositivi di fissaggio dal cartone dell'imballaggio, quindi rimuovere la custodia esterna.

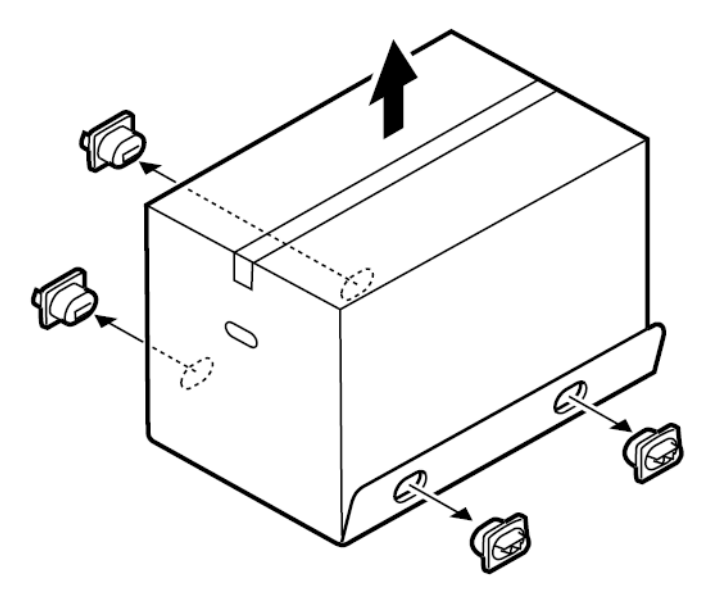

2. Rimuovere la scatola degli accessori, quindi rimuovere le imbottiture superiori.

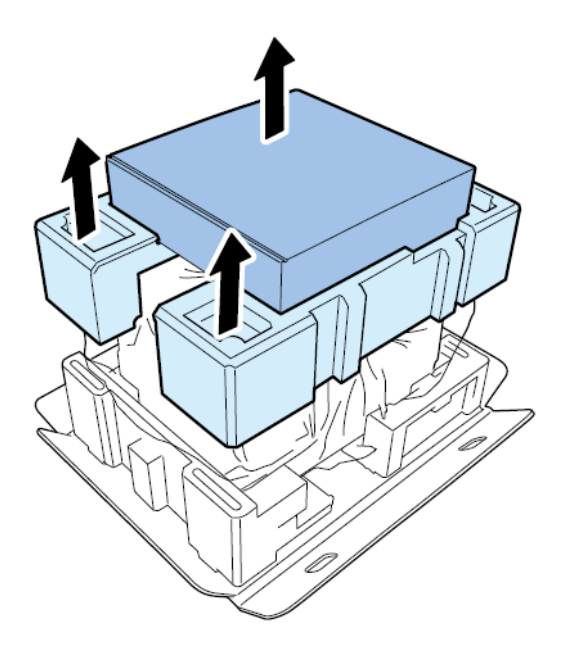

3. Rimuovere l'involucro di plastica, dall'alto verso il basso.

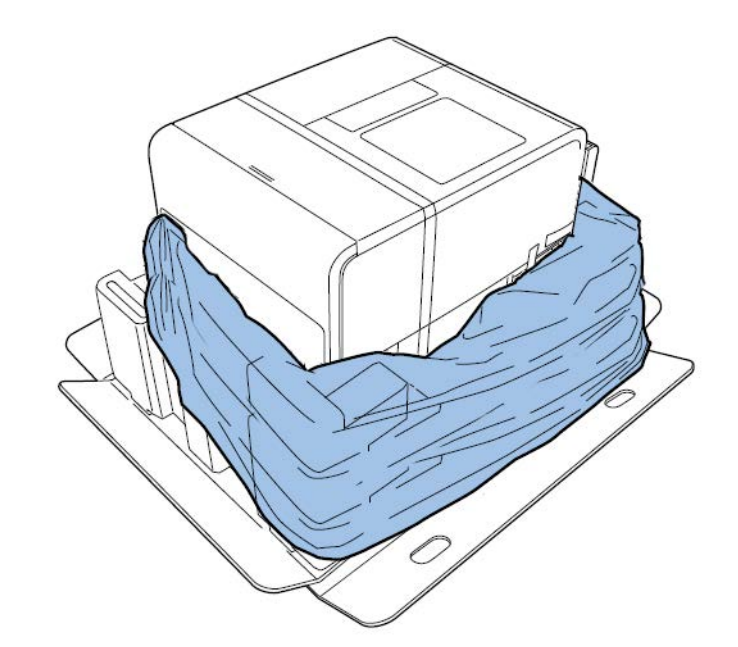

4. Afferrando le maniglie nella parte inferiore della stampante, sollevarla per estrarla dalla base dell'imballaggio. Sollevare dai punti illustrati. Non afferrare la parte anteriore della stampante.

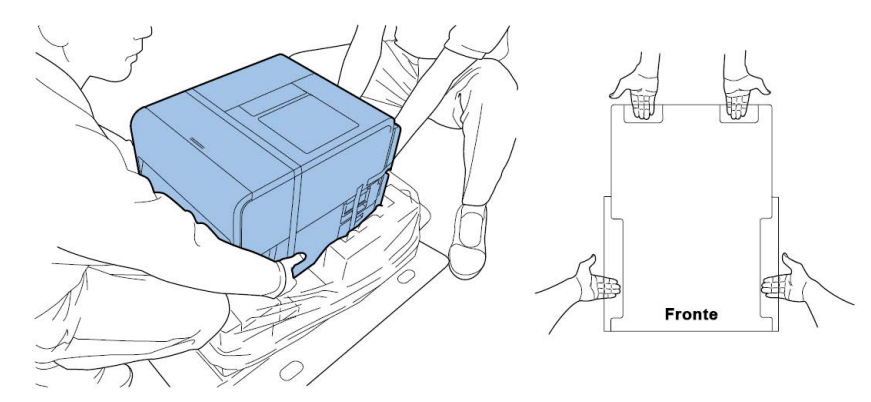

**Nota:** La stampante pesa circa 24 kg (53 libbre). Per sollevare la stampante sono necessarie due persone, poste rispettivamente una davanti e una dietro la stampante stessa e che devono sollevarla impugnando con le mani le maniglie in basso (due nella parte anteriore, una a sinistra e una a destra). Tentare di sollevare la stampante in una posizione inappropriata può provocare la caduta o il danneggiamento della stampante stessa.

5. Posizionare la stampante su un tavolo orizzontale. In seguito, rimuovere tutti i pezzi di nastro da imballaggio e i materiali ammortizzanti visibili sull'esterno della stampante.

6. Aprire il copribobina.

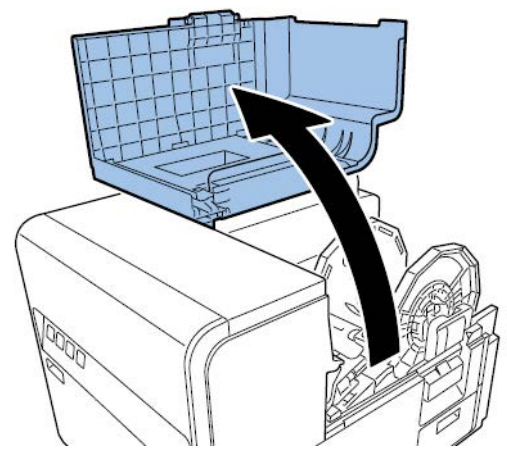

- 7. Rimuovere tutti i pezzi di nastro che proteggono il portabobina.
- 8. Spingere verso il basso la leva di rilascio dell'unità superiore, quindi aprire l'unità superiore.

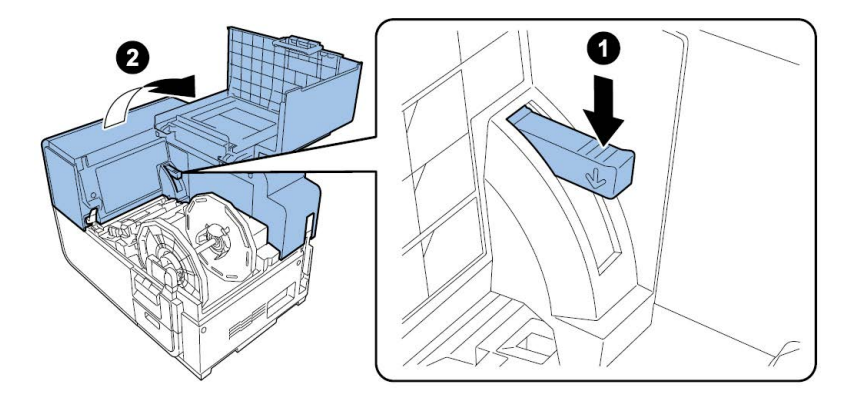

9. Rimuovere tutti i pezzi di nastro, il materiale ammortizzante e le targhette rosse dall'interno della stampante.

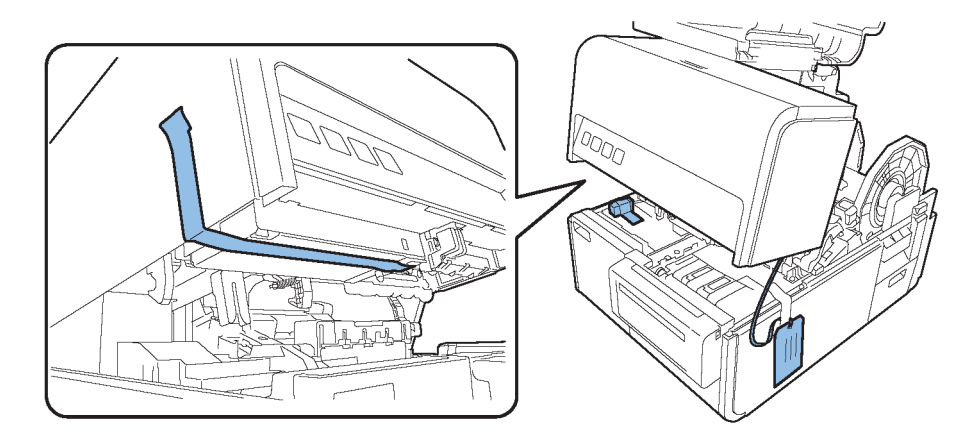

- 10. Se necessario (in base al modello di stampante), rimuovere il foglio protettivo sopra l'unità di trasporto.
  - Se si sta disimballando una stampante QL-120 o QL-120X, ruotare la leva di rilascio del rullo di presa, quindi rimuovere il foglio protettivo.

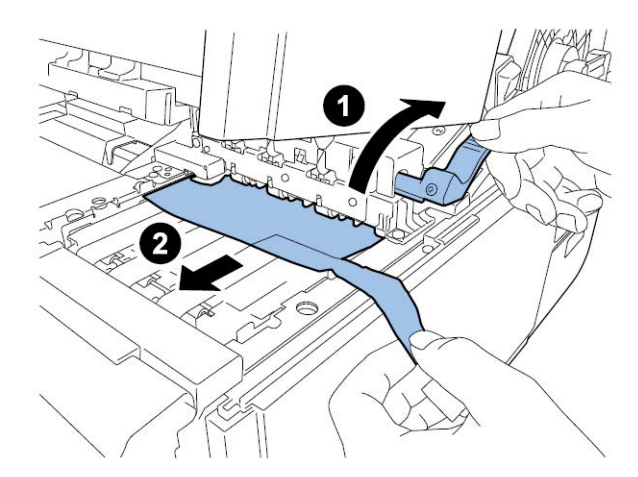

Se si sta disimballando una stampante QL-120D, lasciare al suo posto il foglio protettivo sopra l'unità di trasporto. Tale foglio verrà rimosso dopo il caricamento iniziale dell'inchiostro.

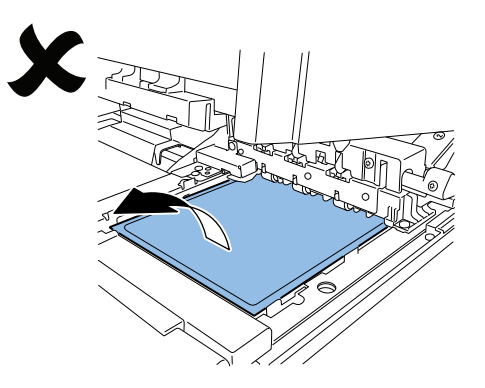

#### Controllo dei pezzi inclusi nella confezione

Verificare che i seguenti componenti siano inclusi con la stampante.

Unità delle testine di stampa

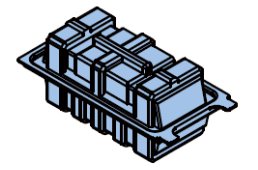

Cartucce d'inchiostro iniziali (una per ciascun colore)

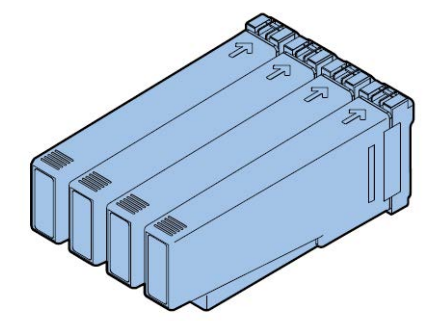

Raschietto (solo QL-120D)

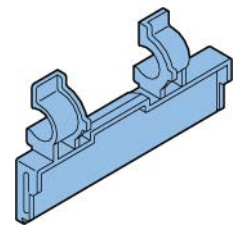

- Cavi d'alimentazione CA (per America del Nord ed Europa)
- Cavo USB

•

Supporto da 4" x 5" per i modelli di prova

**Avvertenza:** La dotazione della stampante include più cavi. Utilizzare il cavo appropriato per l'alimentazione utilizzata presso il sito in cui viene installata la stampante.

## Installazione della stampante

Il processo d'installazione della stampante richiede l'installazione della testina di stampa, l'installazione delle cartucce d'inchiostro e il caricamento dell'inchiostro nel sistema.

#### Installazione della testina di stampa

Utilizzare le seguenti istruzioni per installare la testina di stampa.

**Avvertenza:** La testina di stampa è un componente elettronico sensibile. Utilizzare un'estrema cautela durante la sua installazione. Seguire con cura le istruzioni fornite al fine di non danneggiare la testina di stampa.

1. Aprire il copribobina.

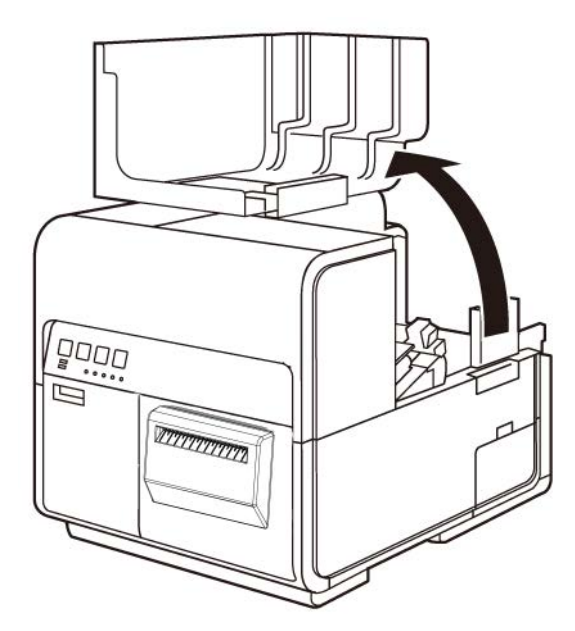

2. Spingere verso il basso la leva di rilascio dell'unità superiore, quindi aprire l'unità superiore.

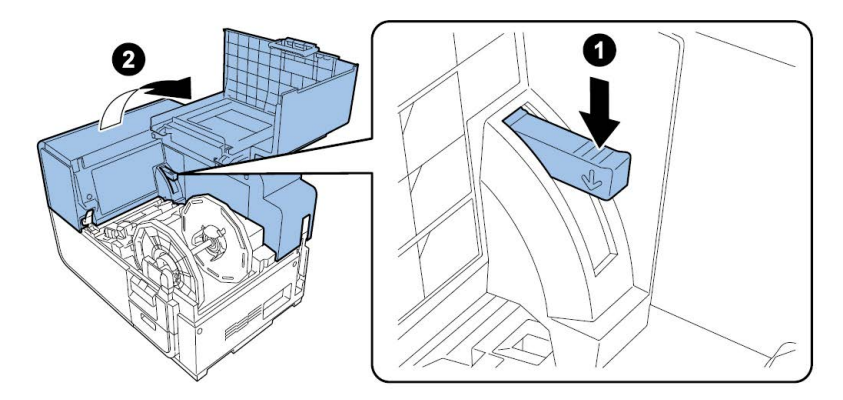

3. Estrarre le due viti a galletto per rimuovere il coperchio di manutenzione principale dall'unità superiore.

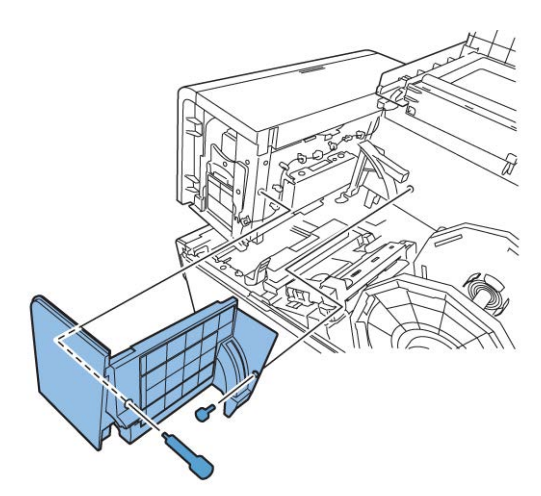

4. Chiudere l'unità superiore.

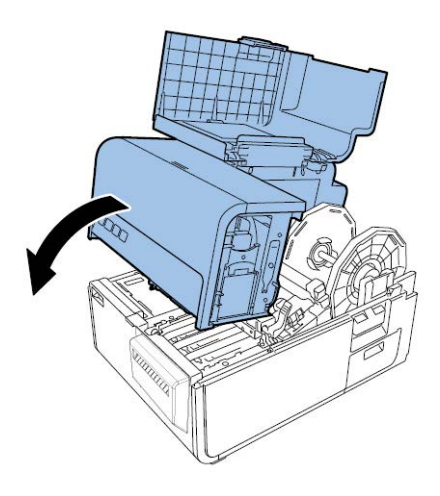

5. Rimuovere il coperchio del modulo di stampa. In seguito, aprire la leva di rilascio della testina di stampa superiore e poi quella inferiore.

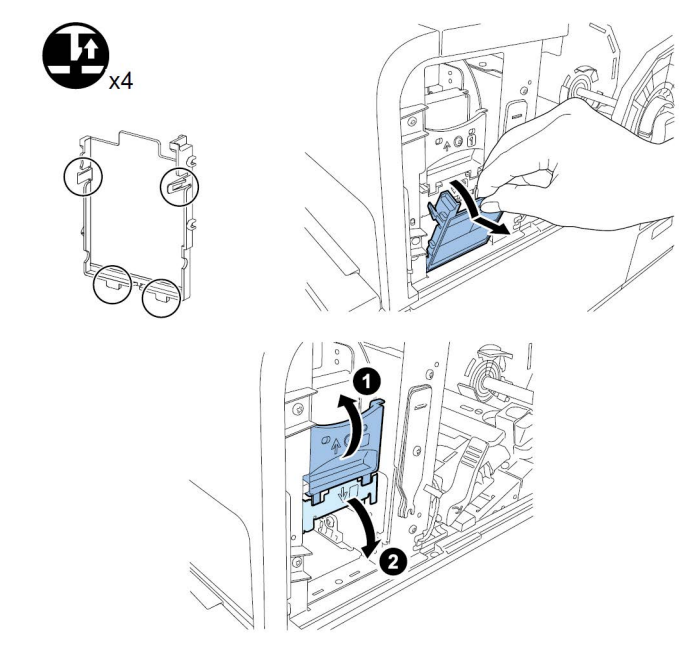

Rimuovere il pulisci-lame.

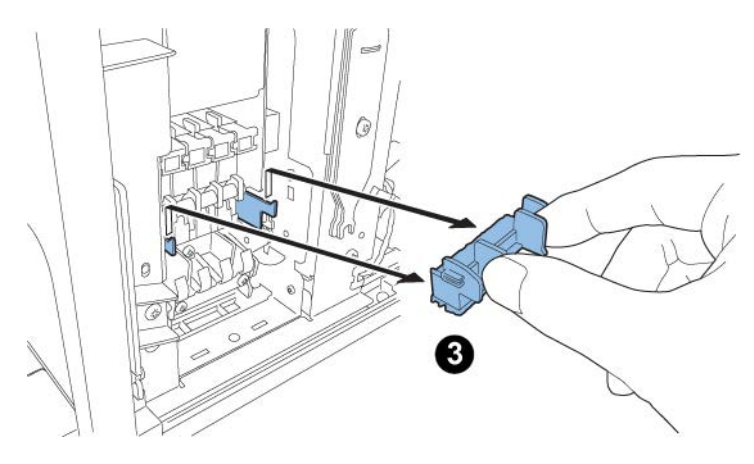

6. Estrarre la testina di stampa dalla confezione.

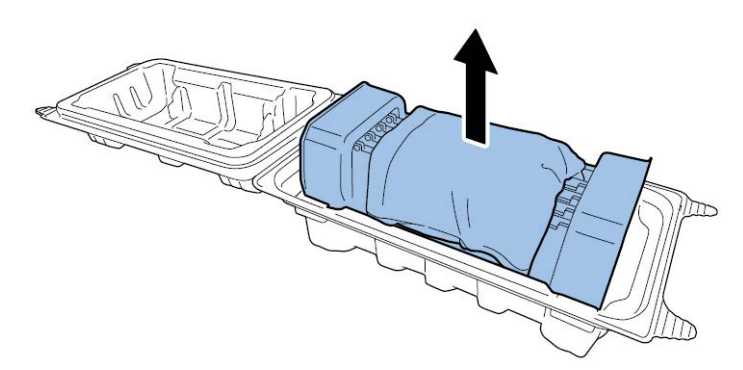

**Avvertenza:** Non toccare la superficie della testina di stampa. Potrebbe verificarsi un problema con l'iniezione dell'inchiostro. Sostenere la testina di stampa esclusivamente dalla linguetta all'estremità.

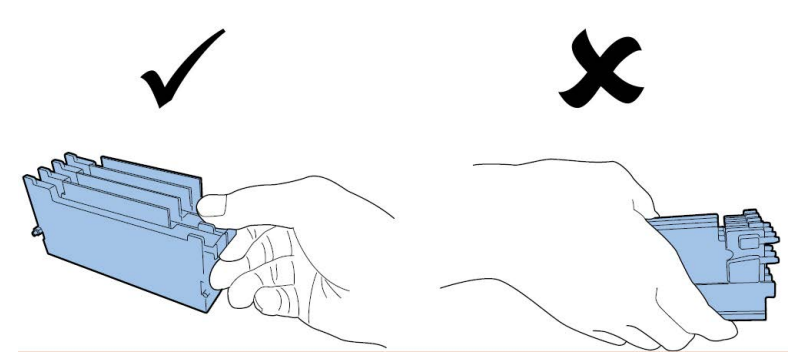

7. Rimuovere il coperchio che protegge i terminali delle schede PC della testina di stampa. Rimuovere le guide protettive dalle estremità della testina di stampa.

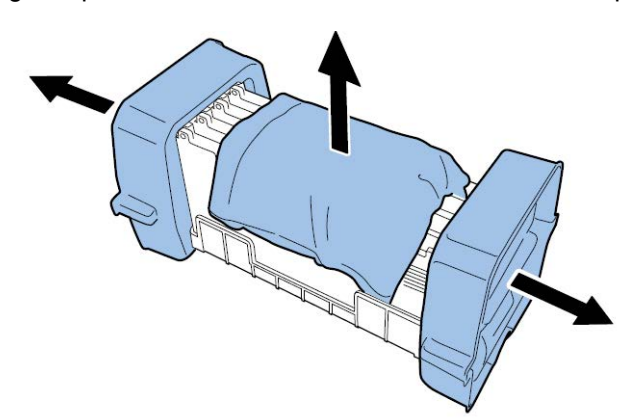

8. Rimuovere i cappucci dalle porte d'alimentazione dell'inchiostro della testina di stampa.

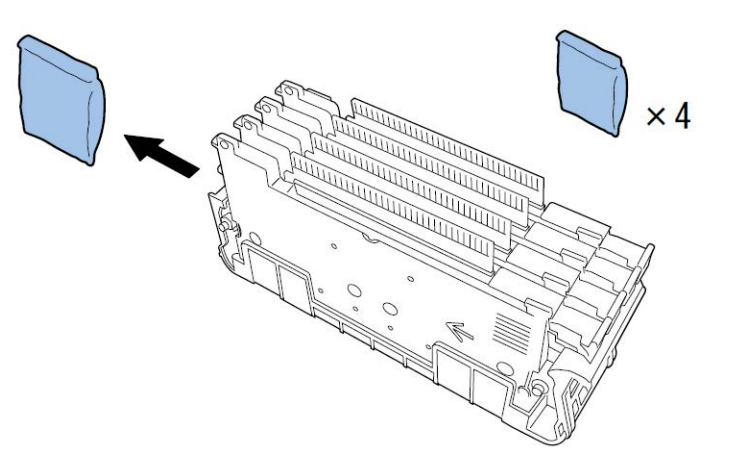

**Nota:** Le etichette con i numeri di serie sulle testine di stampa per QL-120 e QL-120X sono di colore bianco. Le etichette sulle testine di stampa per QL-120D sono di colore giallo.

9. Estrarre la testina di stampa dalla sua protezione.

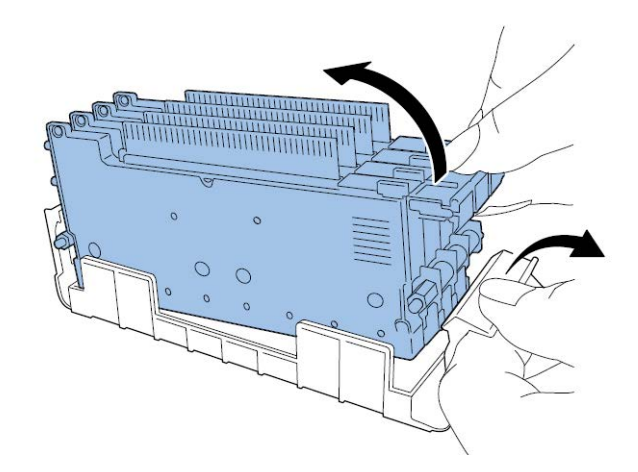

10. Se si sta utilizzando la stampante QL-120D, rimuovere la pellicola protettiva dal raschietto e quindi installarlo sulla testina di stampa.

**Nota:** Questo passaggio riguarda esclusivamente la stampante QL-120D. L'etichetta con il numero di serie sulla testina di stampa per QL-120D è di colore bianco. Se si sta utilizzando la QL-120 o la QL120X, saltare questo passaggio.

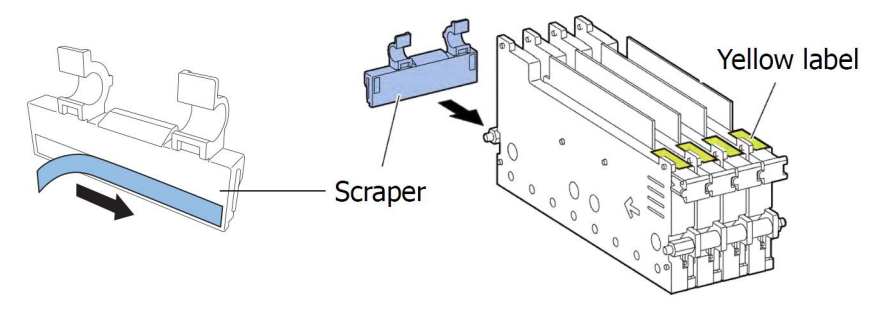

Manipolare il raschietto con cura, evitando di toccarne la parte blu nella parte inferiore.

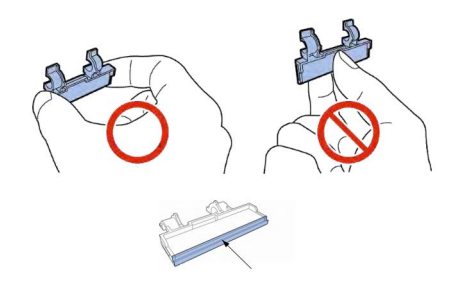

11. Inserire la testina di stampa nella stampante. Assicurarsi che i perni d'allineamento in metallo sulla testina di stampa si inseriscano nelle scanalature d'allineamento corrispondenti nella stampante. Spingere la testina di stampa fino al suo arresto.

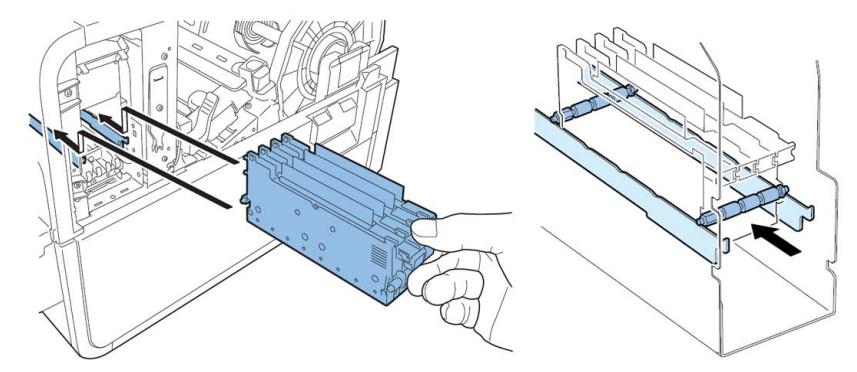

Se la testina di stampa non è inserita a sufficienza, la leva di rilascio inferiore non può essere chiusa. Per confermare che la testina di stampa è nella posizione corretta, verifi-

care che l'estremità della sua impugnatura e il bordo della piastra metallica interna siano sullo stesso piano, come mostrato nella figura.

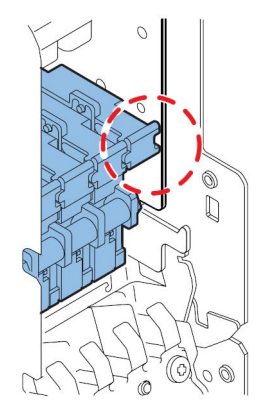

12. Inserire il pulisci-lame nella stampante. Il pulisci-lame (B) poggia sulle scanalature d'allineamento utilizzate dalla testina di stampa (A).

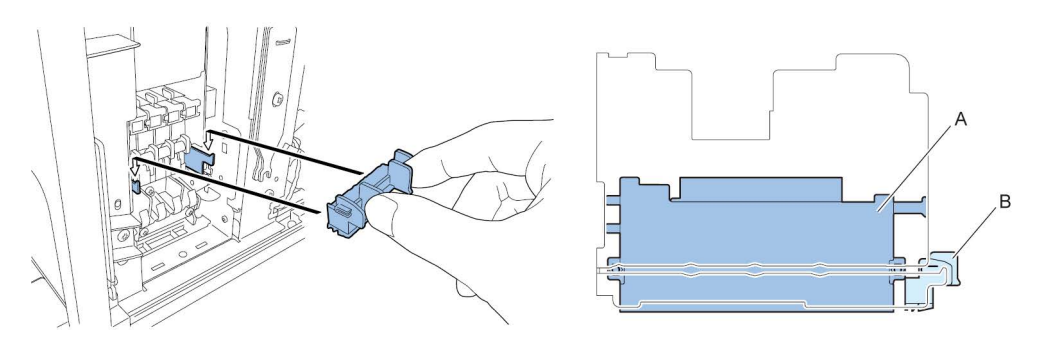

**Nota:** I pulisci-lame per le stampanti QL-120/QL-120X e QL-120D hanno un aspetto leggermente diverso, ma vengono installati nello stesso modo.

13. Chiudere la leva di rilascio della testina di stampa inferiore e poi quella superiore.

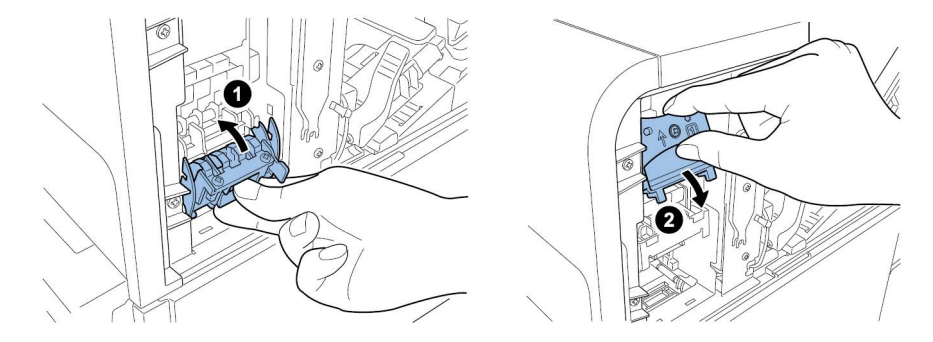

14. Verificare che i numeri (1), (2) e (3) indicati sul modulo di stampa siano visibili.

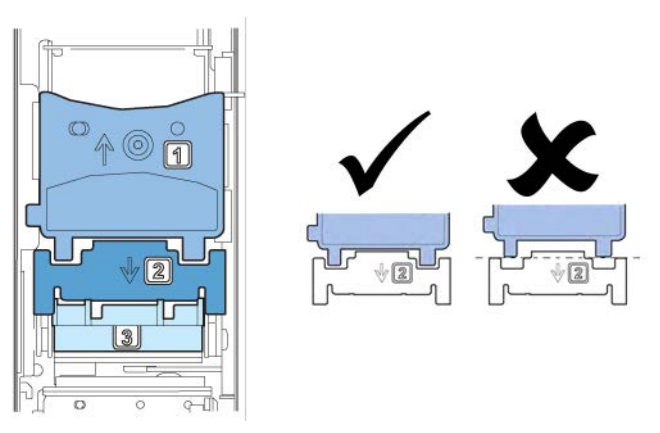

Se i numeri (1), (2) o (3) non sono visibili, ciò significa che la leva di rilascio della testina di stampa (1, 2) non è stata chiusa oppure che il pulisci-lame (3) non è stato inserito. Riesaminare la procedura di lavoro.

15. Apporre il coperchio del modulo di stampa in dotazione su tale modulo.

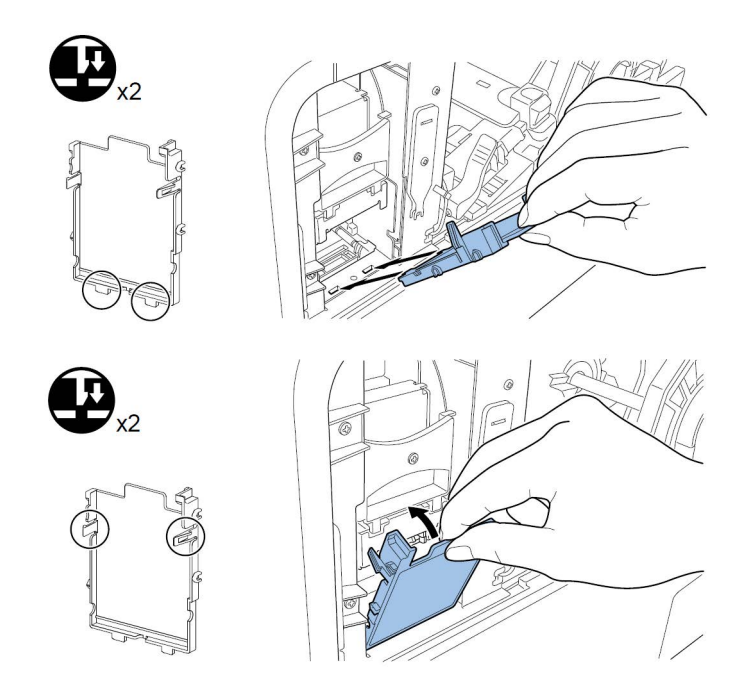

16. Spingere verso il basso la leva di rilascio dell'unità superiore, quindi aprire l'unità superiore.

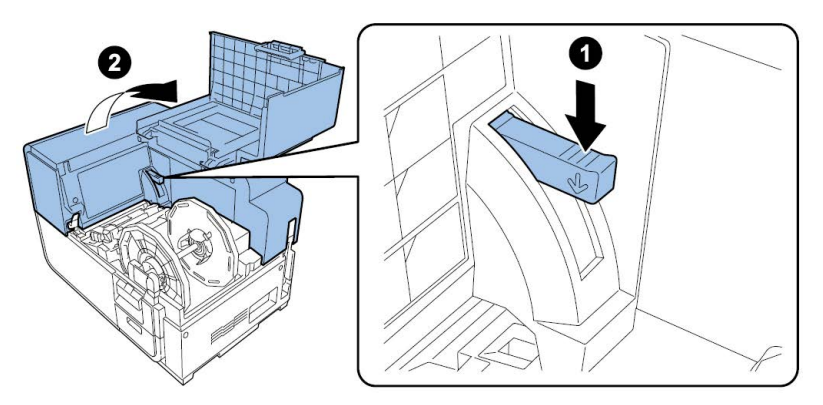

17. Installare il coperchio di manutenzione principale sull'unità superiore con le due viti a galletto.

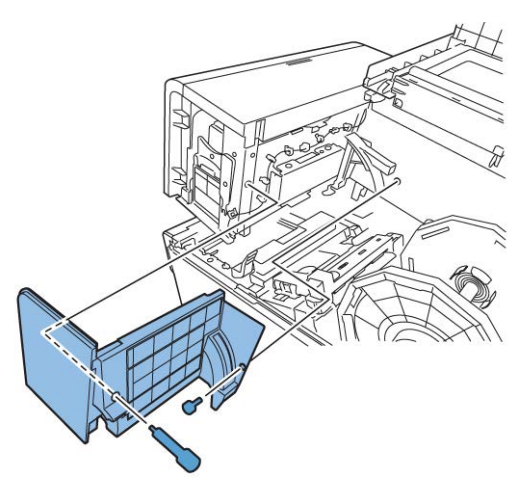

18. Chiudere l'unità superiore, quindi chiudere il copribobina.

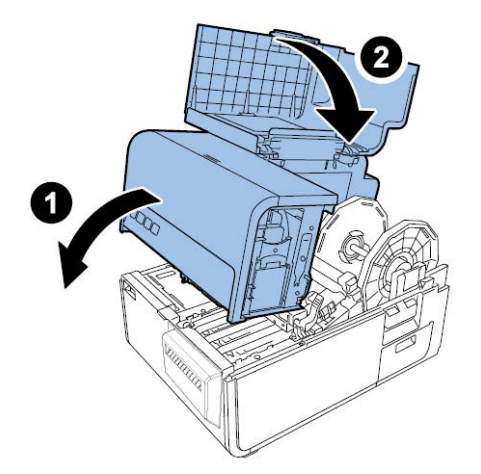

#### Caricamento delle cartucce d'inchiostro

1. Aprire la porta delle cartucce d'inchiostro.

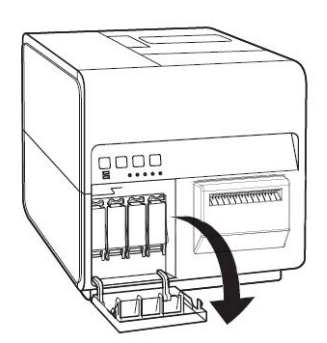

2. Aprire la leva della cartuccia d'inchiostro per ciascun colore premendo al contempo verso il basso.

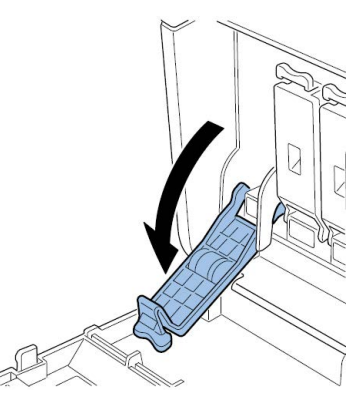

3. Estrarre le cartucce d'inchiostro iniziali dalla confezione. In seguito, rimuovere i materiali da imballaggio.

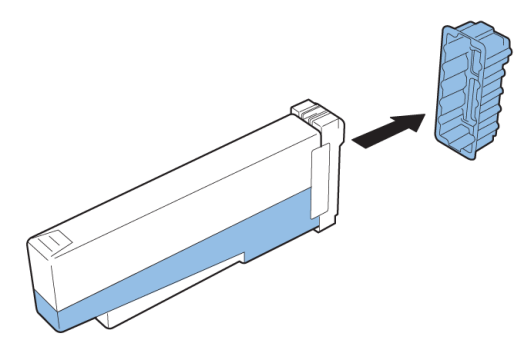

Non toccare il terminale e la presa dell'inchiostro per evitare di sporcare l'area di lavoro circostante, danneggiare la cartuccia d'inchiostro e ottenere una stampa di scarsa qualità. Non applicare una forza eccessiva su una cartuccia d'inchiostro, né lasciarla cadere.

4. Se si sta utilizzando la stampante QL-120D, ruotare la cartuccia d'inchiostro in modo da agitarne il contenuto.

**Nota:** Questo passaggio riguarda esclusivamente l'inchiostro per la stampante QL-120D. Se si sta utilizzando la QL-120 o la QL-120X, saltare questo passaggio.

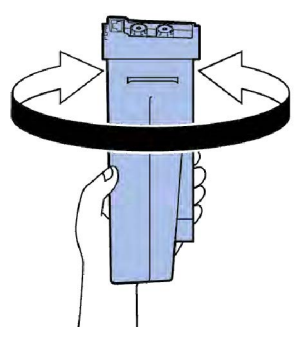

5. Inserire lentamente la cartuccia d'inchiostro fino in fondo, quindi chiudere la leva della cartuccia d'inchiostro. Ripetere questa operazione per ciascun colore.

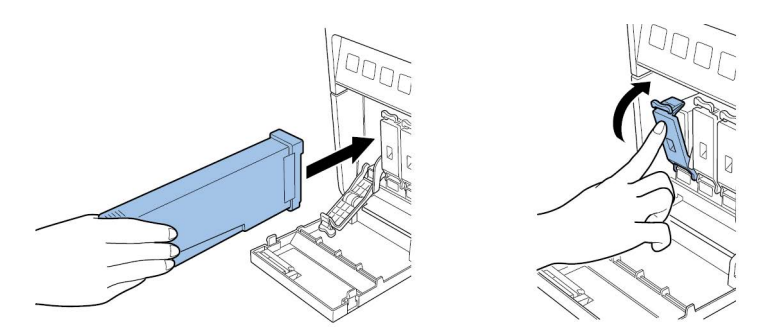

**Avvertenza:** Nella scanalatura delle cartucce d'inchiostro sono presenti perni affilati. Non inserire mai le dita in quest'area.

**Nota:** La stampante è progettata in modo che le cartucce d'inchiostro non possano essere inserite nelle scanalature errate. Non tentare di inserire a forza le cartucce d'inchiostro nelle scanalature errate.

6. Dopo aver caricato tutte le cartucce d'inchiostro, chiudere la porta.

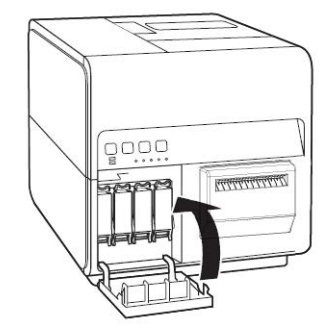

#### Caricamento iniziale dell'inchiostro

**Avvertenza:** Durante il caricamento dell'inchiostro, non disattivare l'alimentazione né aprire coperchi e porte, quali ad esempio il copribobina.

**Avvertenza:** Se l'alimentazione viene disattivata oppure i coperchi e le porte vengono aperti durante il caricamento dell'inchiostro, la stampante interrompe tale operazione. In tal caso, attivare l'alimentazione per riavviare il caricamento dell'inchiostro.

**Avvertenza:** Riavviare il caricamento dell'inchiostro provoca uno spreco aggiuntivo d'inchiostro.

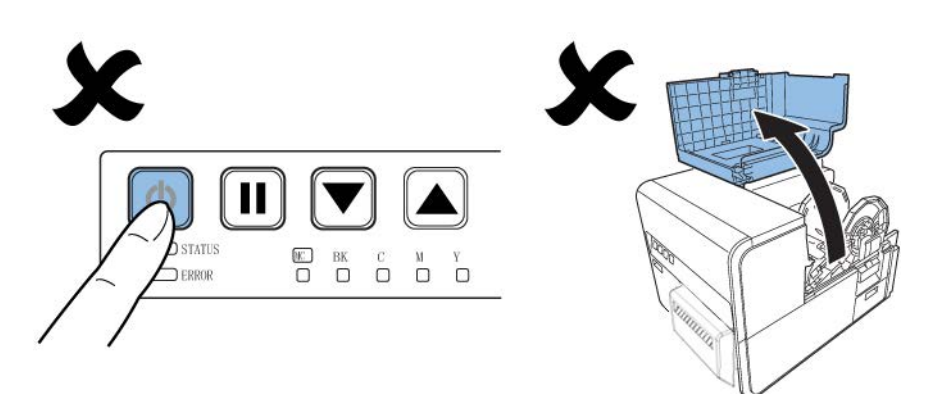

1. Collegare il cavo d'alimentazione alla stampante. La dotazione della stampante include più cavi. Utilizzare il cavo appropriato per l'alimentazione utilizzata presso il sito in cui viene installata la stampante.

Avvertenza: Non utilizzare mai un cavo d'alimentazione non appropriato.

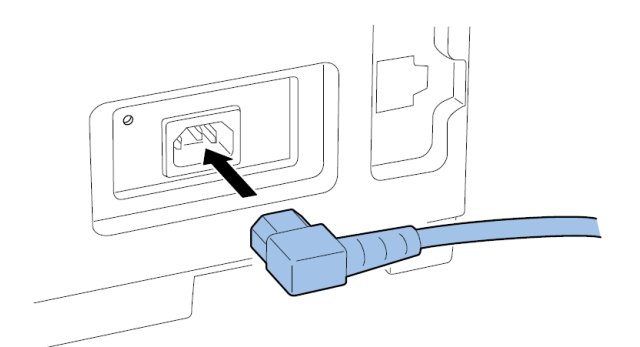

- 2. Collegare il cavo d'alimentazione alla presa.
- Per attivare l'alimentazione, premere il tasto ALIMENTAZIONE per un secondo o più. Il caricamento iniziale dell'inchiostro si avvia automaticamente all'attivazione dell'alimentazione.

Una volta completato il caricamento dell'inchiostro, il LED DI STATO smette di lampeggiare e resta acceso con luce fissa; inoltre risuona un bip.

Nota: Il caricamento iniziale dell'inchiostro richiede circa 25 minuti.

4. Se si sta utilizzando la stampante QL-120D, attendere finché il caricamento dell'inchiostro è terminato. In seguito, rimuovere il foglio protettivo dall'area di trasporto.

**Nota:** Questo passaggio riguarda esclusivamente la stampante QL-120D. Se si sta utilizzando la QL-120 o la QL120X, saltare questo passaggio.

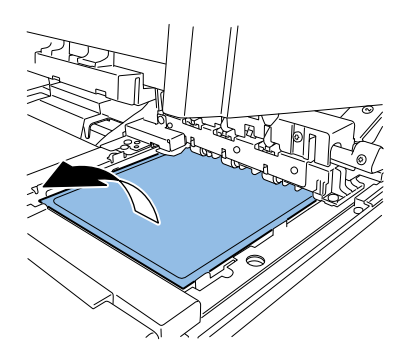

# Caricamento del supporto

#### Caricamento del supporto sul portabobina

1. Aprire il copribobina.

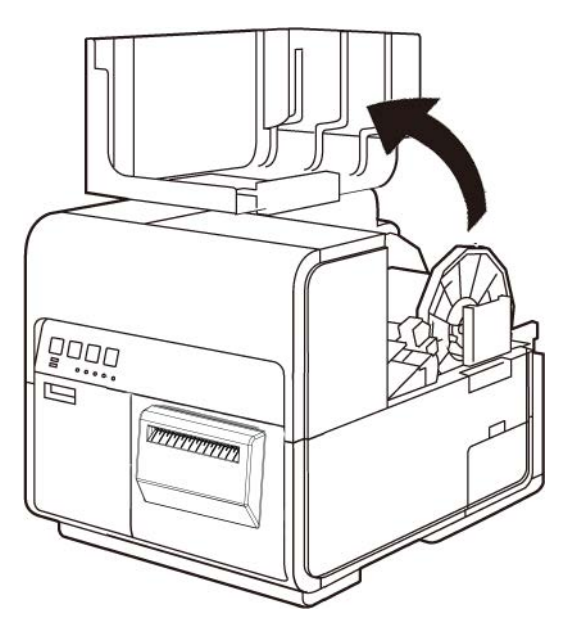

2. Rimuovere il portabobina.

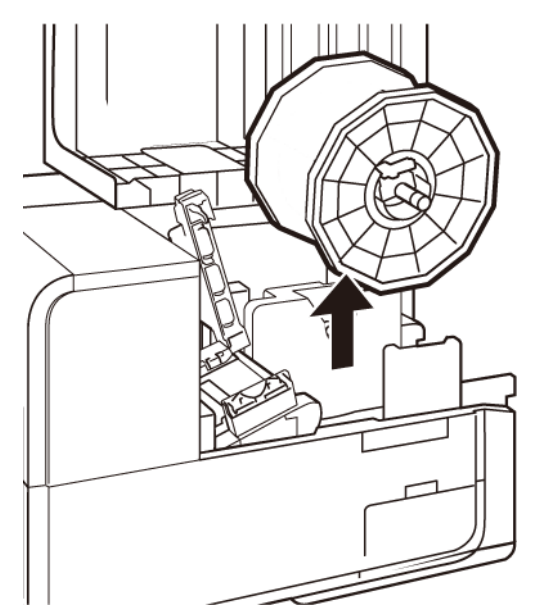

3. Rilasciare la vite del fermo del sostegno e rimuovere tale fermo dal portabobina.

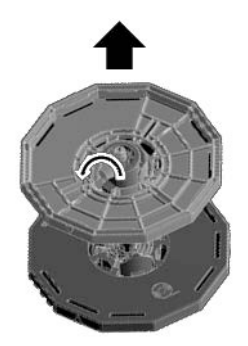

4. Caricare la bobina di carta sul portabobina, orientata come mostrato nella figura, in modo che la parte inferiore della bobina tocchi la superficie del portabobina senza spazio libero.

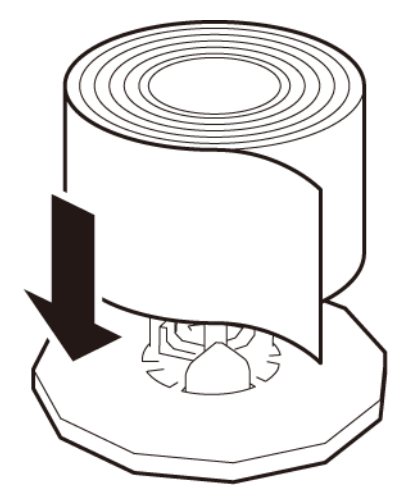

5. Inserire il fermo del sostegno fino al suo arresto e serrare la vite di tale fermo.

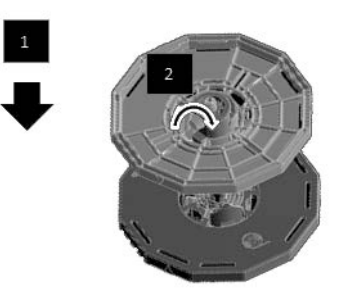

#### Installazione del supporto nella stampante

- 1. Assicurarsi che il LED Alimentazione sia acceso con luce fissa. Se il LED Alimentazione non è accesso con luce fissa oppure non sta lampeggiando, premere il tasto Alimentazione per far passare la stampante in stato Accensione.
- 2. Aprire il copribobina.

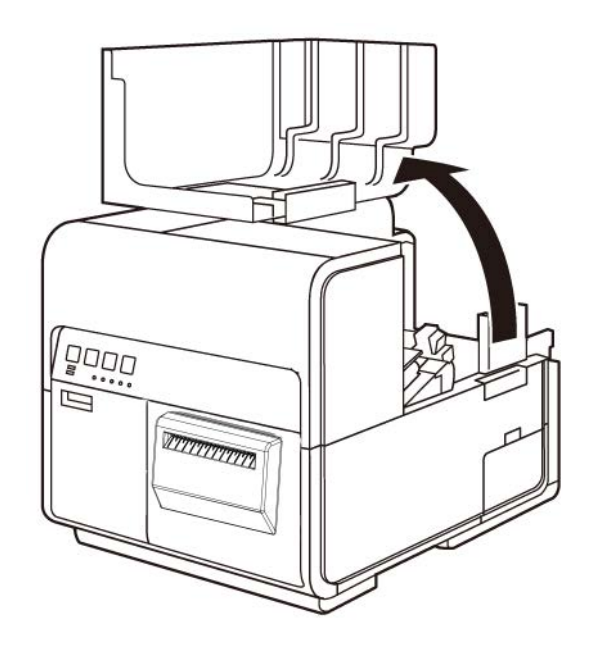

3. Spingere la leva della guida carta per aprire tale guida.

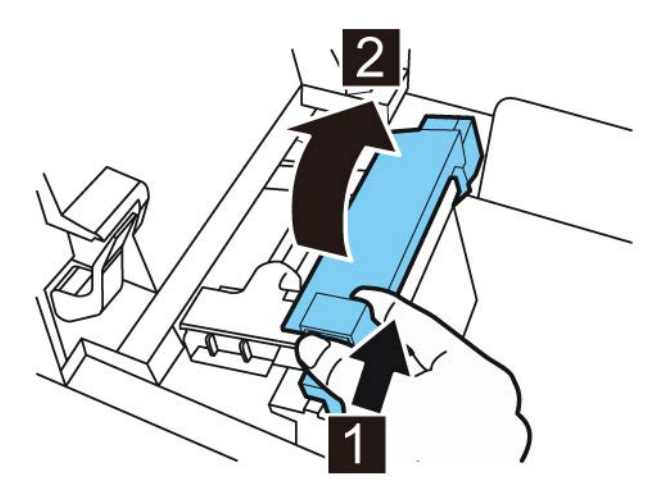

4. Aprire la guida di trasporto (destra) e farla scorrere verso destra fino al suo arresto.

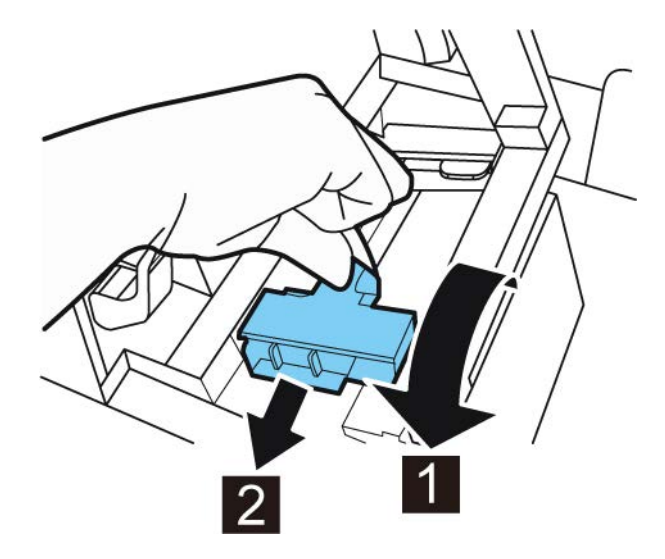

5. Inserire il portabobina nella stampante.

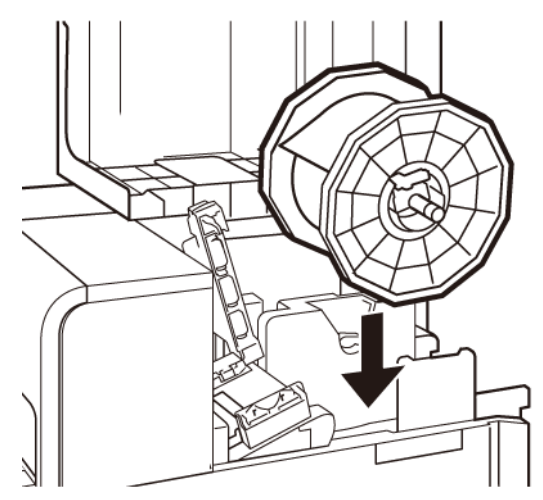

Le flange e i punti d'installazione corrispondenti nella stampante sono codificati mediante colori. Orientare il portabobina in modo che la flangia nera corrisponda al punto d'installazione nero e che la flangia grigia corrisponda al punto d'installazione grigio.
- 6. Se si sta utilizzando carta con gap o con tacca riflettente, tagliare il bordo della carta che verrà inserito nella stampante. Se si sta utilizzando carta in continuo, saltare questa operazione.
  - Il supporto con gap presenta spazi tra ciascuna etichetta, risultanti dalla rimozione della matrice durante il processo di fustellatura.

Se si sta utilizzando carta con gap, tagliare la carta tra le etichette come mostrato dalla linea rossa tratteggiata qui sotto. La freccia indica la direzione dell'alimentazione della carta nella stampante.

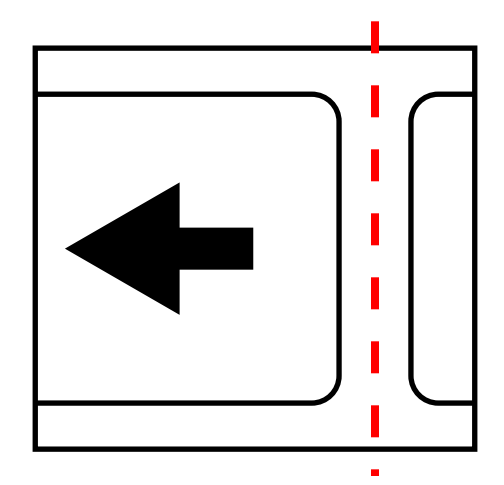

Il supporto con tacca riflettente presenta tacche di riferimento nere stampate sul retro del rivestimento dell'etichetta. Tali tacche vengono lette da un sensore sulla stampante per determinare il punto d'inizio delle nuove etichette.

Se si sta utilizzando carta con tacca riflettente, tagliare la carta tra le etichette ma prima della tacca, come mostrato dalla linea rossa tratteggiata qui sotto. La freccia indica la direzione dell'alimentazione della carta nella stampante.

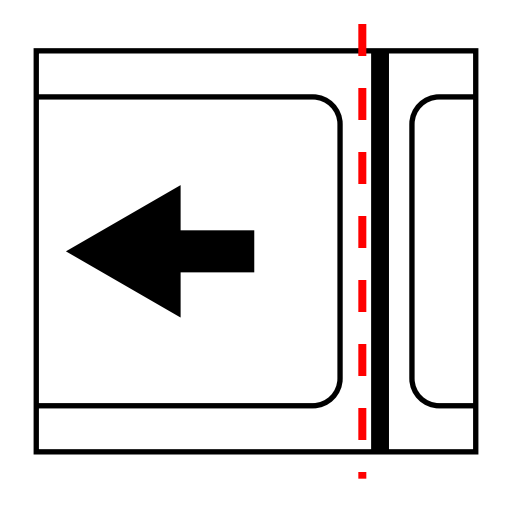

7. Inserire la carta lungo la guida sul lato sinistro sotto la guida di trasporto (sinistra) fino al suo arresto contro il rullo nella scanalatura dell'alimentatore.

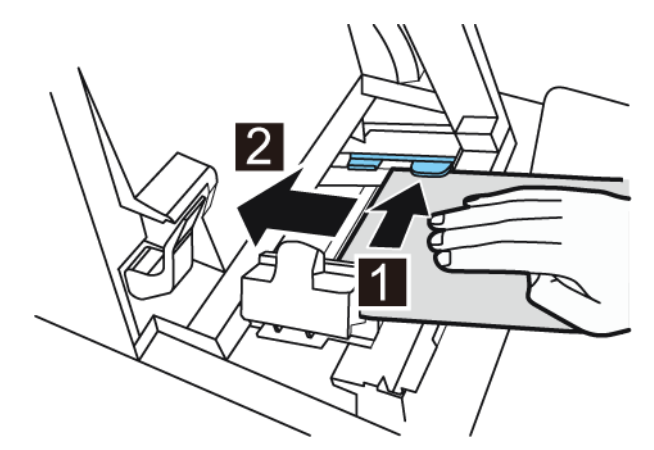

La carta sul rullo nella scanalatura dell'alimentatore viene trascinata leggermente verso l'interno in modo automatico.

8. Far scorrere la guida di trasporto (destra) in base alla larghezza della carta.

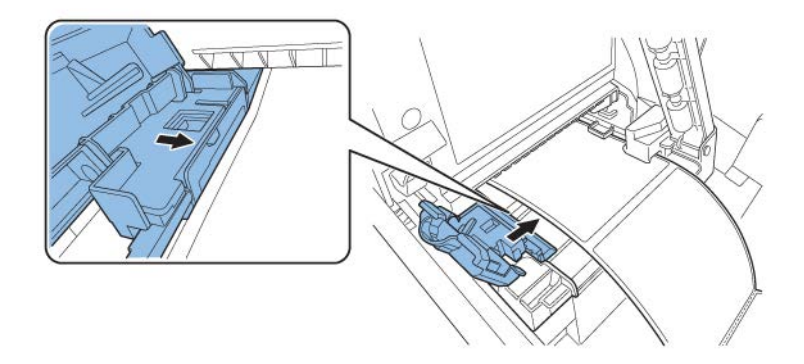

**Nota:** Non premere con forza la guida di trasporto (destra) contro il bordo della carta. La carta potrebbe incepparsi.

9. Chiudere lentamente la guida di trasporto (destra) in modo da bloccarla.

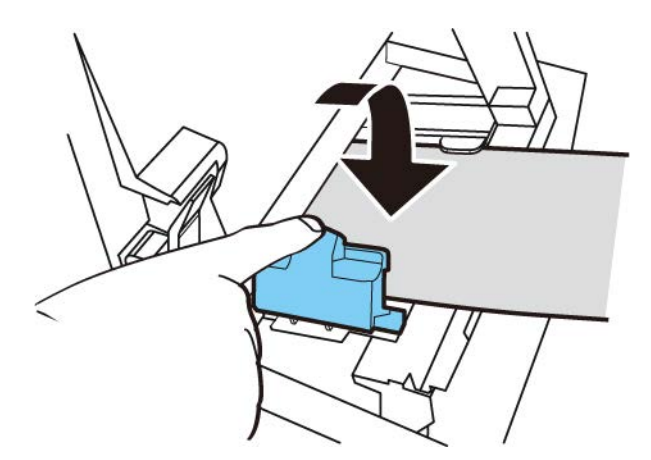

10. Spingere lentamente la guida carta verso il basso finché non scatta in posizione (si blocca). Una volta bloccata, la carta viene trasportata automaticamente.

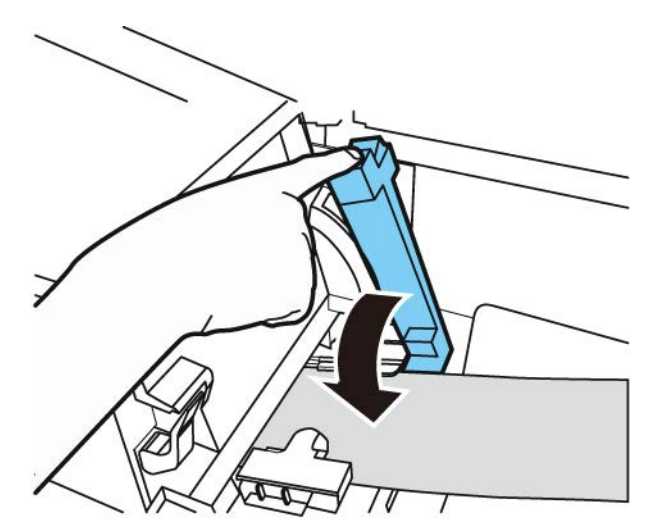

11. Chiudere il copribobina.

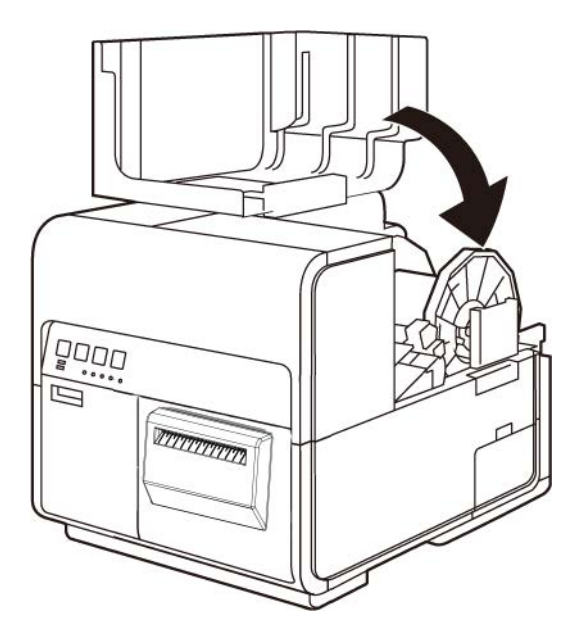

## Installazione del driver della stampante (USB)

Utilizzare le istruzioni seguenti per installare la stampante tramite USB 2.0.

Nota: Questa procedura richiede diritti di amministratore in Windows.

**Nota:** Quando appaiono i messaggi di Windows con la verifica dell'editore oppure l'avvertenza della firma digitale, scegliere di continuare l'installazione. Il driver è stato collaudato in modo esauriente da QuickLabel e non provocherà alcuno dei problemi elencati in questi messaggi.

1. Verificare che la stampante sia accesa ma **non** collegata al computer tramite il cavo USB.

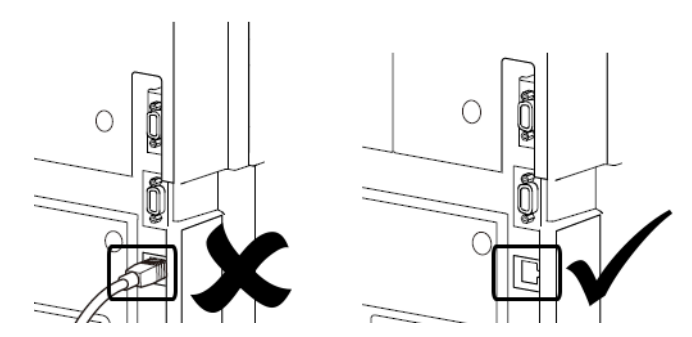

*Importante:* Non collegare il cavo USB finché non viene richiesto nel seguito di questa procedura.

2. Scaricare il driver di QL-120 da https://quicklabel.com/support/downloads/. Salvare il file sul desktop per una maggiore comodità d'uso. Si tratta di un file eseguibile autoestraibile, con estensione .exe.

*Importante:* Attendere il completamento del download prima di passare al punto successivo della procedura.

3. Fare doppio clic sul file d'installazione. Si aprirà la finestra di archiviazione.

| Extract to:                |        |
|----------------------------|--------|
| C:\Users\username\Desktop\ |        |
|                            |        |
| Extract                    | Cancel |

4. Selezionare il pulsante **Extract** (Estrai). Sul desktop verrà creata una nuova cartella. Tale cartella ha lo stesso nome del file d'installazione originale che era stato scaricato. 5. Aprire la cartella d'installazione, quindi aprire la sottocartella *Drivers* (Driver). Fare doppio clic sul file *setup.exe*.

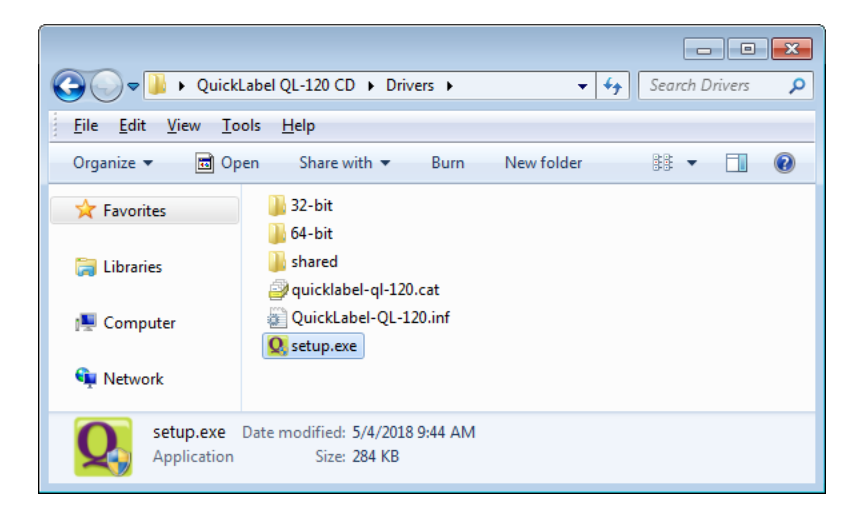

Si aprirà la finestra QuickLabel QL-120 Installation Wizard (Procedura guidata d'installazione di QuickLabel QL-120).

6. La prima pagina mostra il modello della stampante e il numero della versione del software.

| QuickLabel QL-120 Installation Wizard     |             |
|-------------------------------------------|-------------|
| Welcome to the QL-120 Installer           |             |
| The following software will be installed: | (POWERSE)   |
| QuickLabel QL-120 Univer                  |             |
|                                           | Next Cancel |

7. La pagina successiva mostra le opzioni di collegamento per la stampante.

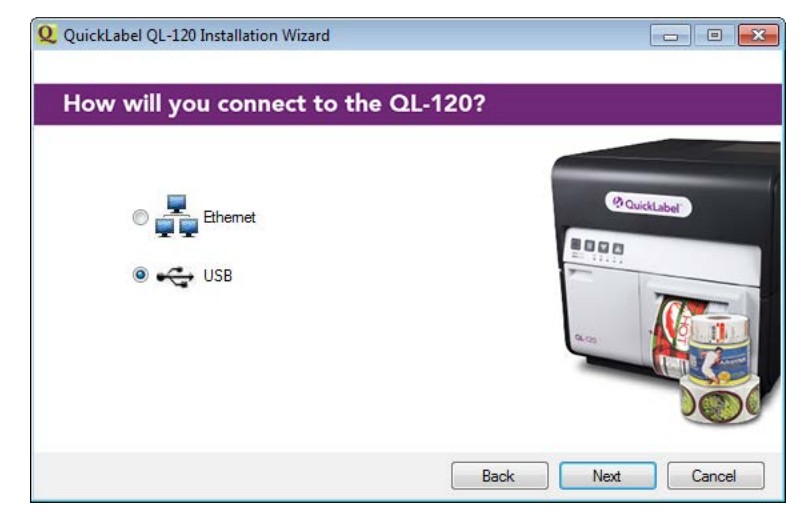

Selezionare USB, quindi selezionare il pulsante Next (Avanti).

8. La pagina successiva indica che è in corso l'installazione del driver.

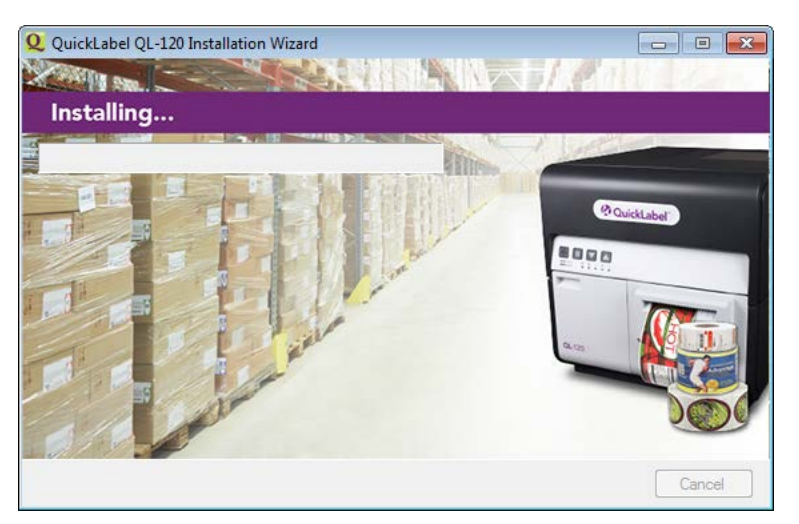

Una volta completata l'installazione, la pagina successiva indica che essa è avvenuta correttamente.

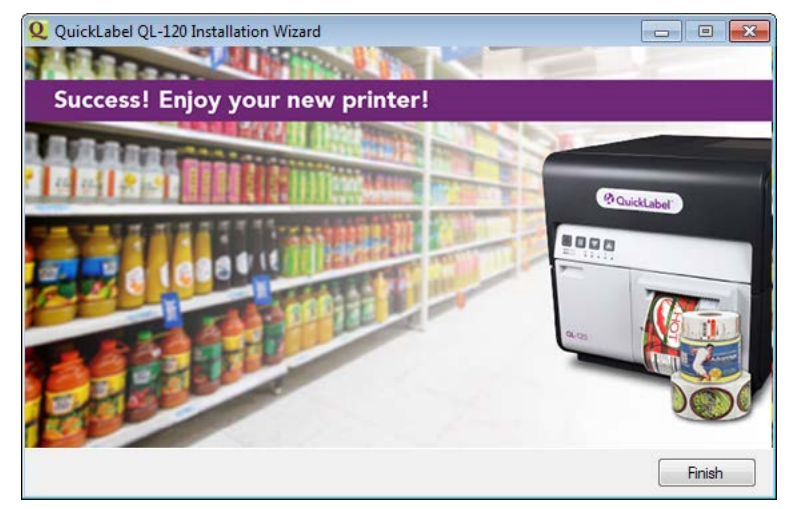

Selezionare il pulsante Finish (Fine).

9. Collegare l'estremità più piccola del cavo USB alla porta USB di tipo B della stampante. Tale porta si trova sul retro della stampante.

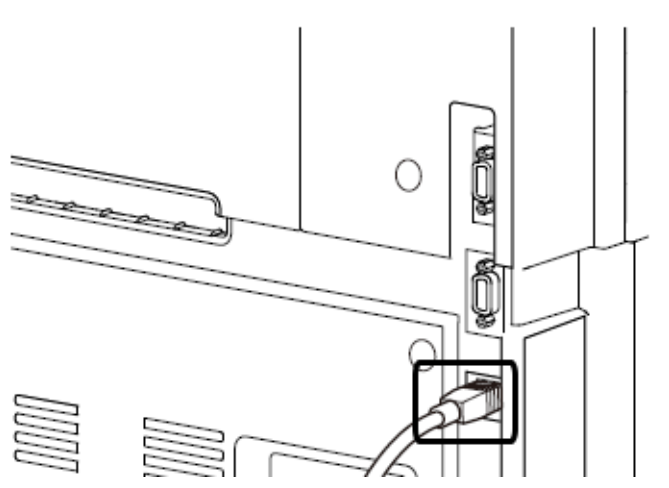

10. Collegare l'estremità più grande del cavo USB a una porta USB 2.0 disponibile sul computer.

Una volta completata la connessione USB, Windows installerà automaticamente il software del driver del dispositivo. Alcuni messaggi di allerta segnaleranno l'avanzamento dell'installazione e il suo completamento.

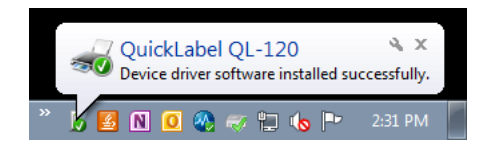

## Installazione del driver della stampante (rete)

Utilizzare le istruzioni seguenti per installare la stampante tramite una connessione di rete.

Per informazioni dettagliate sul collegamento in rete, fare riferimento alla documentazione applicabile all'ambiente di rete e/o contattare il proprio amministratore di rete.

La stampante utilizza le seguenti porte: TCP 50000, 50001, 9100, UDP 50001, 50002. La stampante non può essere utilizzata su una rete quando altri dispositivi sulla rete utilizzano le stesse porte.

Nota: Questa procedura richiede diritti di amministratore in Windows.

**Nota:** Quando appaiono i messaggi di Windows con la verifica dell'editore oppure l'avvertenza della firma digitale, scegliere di continuare l'installazione. Il driver è stato collaudato in modo esauriente da QuickLabel e non provocherà alcuno dei problemi elencati in questi messaggi.

1. Verificare che la stampante sia accesa e collegata alla rete tramite un cavo LAN.

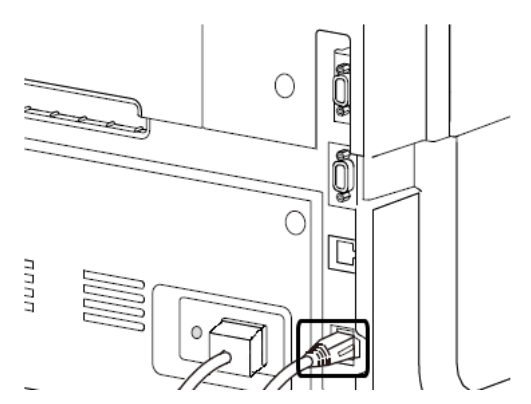

2. Scaricare il driver di QL-120 da https://quicklabel.com/support/downloads/. Salvare il file sul desktop per una maggiore comodità d'uso. Si tratta di un file eseguibile autoestraibile, con estensione .exe.

*Importante:* Attendere il completamento del download prima di passare al punto successivo della procedura.

3. Fare doppio clic sul file d'installazione. Si aprirà la finestra di archiviazione.

| 2 7-Zip self-extracting archiv | e       | <b>.</b> |
|--------------------------------|---------|----------|
| E <u>x</u> tract to:           |         |          |
| C:\Users\username\Desktop\     |         |          |
|                                |         |          |
|                                | Extract | Cancel   |

4. Selezionare il pulsante **Extract** (Estrai). Sul desktop verrà creata una nuova cartella. Tale cartella ha lo stesso nome del file d'installazione originale che era stato scaricato. 5. Aprire la cartella d'installazione, quindi aprire la sottocartella *Drivers* (Driver). Fare doppio clic sul file *setup.exe*.

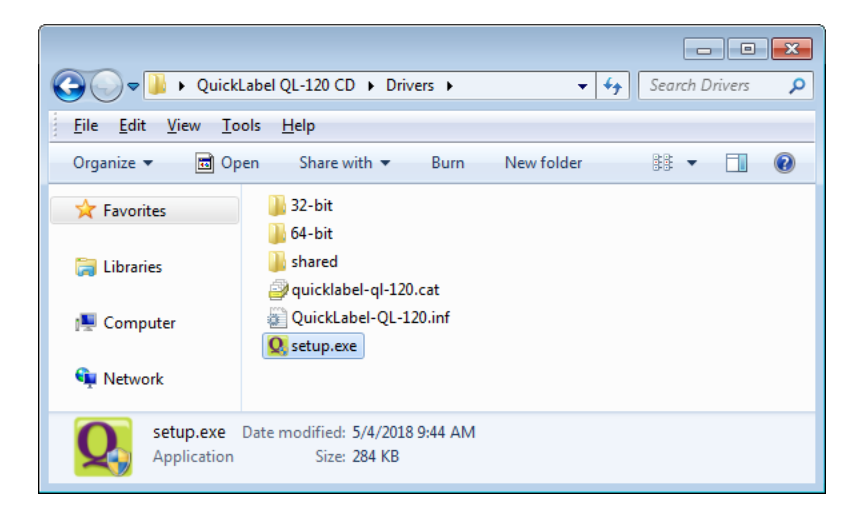

Si aprirà la finestra QuickLabel QL-120 Installation Wizard (Procedura guidata d'installazione di QuickLabel QL-120).

6. La prima pagina mostra il modello della stampante e il numero della versione del software.

| QuickLabel QL-120 Installation Wizard     |             |
|-------------------------------------------|-------------|
| Welcome to the QL-120 Installer           |             |
| The following software will be installed: | (Accessed)  |
| QuickLabel QL-120 Driver                  |             |
|                                           |             |
|                                           | Next Cancel |

7. La pagina successiva mostra le opzioni di collegamento per la stampante.

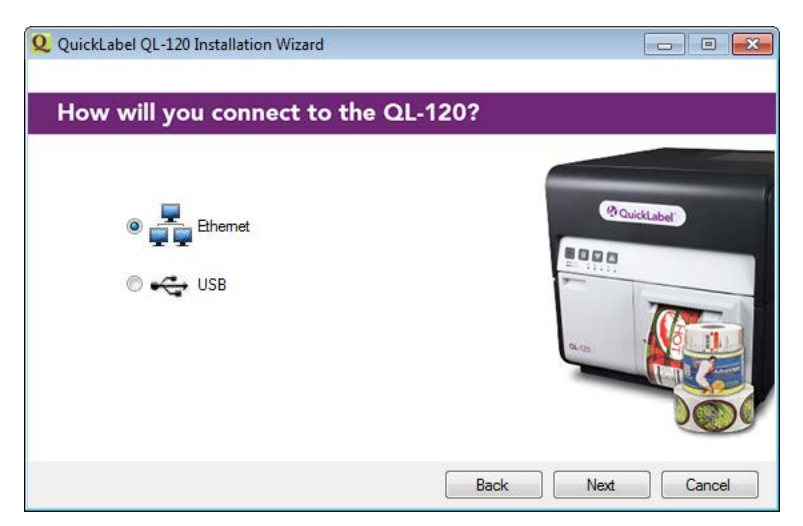

Selezionare **Ethernet**, quindi selezionare il pulsante **Next** (Avanti). La pagina successiva mostra le opzioni per individuare la stampante sulla rete.

| Q QuickLabel QL-120 Installation Wizard                      |              |
|--------------------------------------------------------------|--------------|
| Enter IP address or search the network                       | for printers |
| Enter an IP address     Search network for printers     Back | Next Cancel  |

 Enter an IP address (Immetti un indirizzo IP) - Selezionare questa opzione se si conosce l'indirizzo IP della stampante QL-120 e si desidera immetterlo manualmente.

È possibile visualizzare e impostare l'indirizzo IP della stampante, se necessario, prima dell'installazione tramite rete. *Vedere "Visualizzazione e configurazione delle impostazioni dell'indirizzo IP prima dell'installazione tramite rete" a pagina 52.* 

 Search network for printers (Cerca stampanti in rete) - Selezionare questa opzione se si desidera cercare le stampanti QL-120 collegate alla rete.

Selezionare il pulsante **Next** (Avanti). Il passaggio successivo varierà in base alla scelta eseguita.

8. Se è stata selezionata l'opzione **Enter an IP address** (Immetti un indirizzo IP), seguire questa procedura. In caso contrario, procedere con il passaggio successivo.

| ID Address                    |          |
|-------------------------------|----------|
| 192.168.2.73                  | 20mm     |
| Printer Name                  | Successe |
| QuickLabel QL-120             |          |
| Make this the default printer |          |

Immettere l'indirizzo IP della stampante. È inoltre possibile indicare il nome di una stampante e scegliere di farla diventare quella predefinita.

9. Se è stata selezionata l'opzione **Search network for printers** (Cerca stampanti in rete), seguire questa procedura. In caso contrario, procedere con il passaggio successivo.

| 2.16.2.121         \$170627002         00.02.20.00.53.D1           2.16.2.75         \$170728010         00.02.20.00.55.D0           2.16.2.76         \$170627002         00.02.20.00.52.D1           2.16.3.126         \$170728011         00.02.20.05.5CE |              | Jenar namber | MAC Address       | - 3 |             |                                          |
|----------------------------------------------------------------------------------------------------|--------------|--------------|-------------------|-----|-------------|------------------------------------------|
| 2.16.2.75         \$170728010         00.02.20.00.55.D0           2.16.2.76         \$170627002         00.02.20.00.52.D1           2.16.3.126         \$170728011         00.02.20.05.5CE                                                                    | 172.16.2.121 | S170627002   | 00.02.20.00.53.D1 |     | (2 Oute     | ( all all all all all all all all all al |
| 2.16.2.76 S170627002 00.02.20.00.52.D1<br>2.16.3.126 S170728011 00.02.20.00.55.CE                                                                                                    | 172.16.2.75  | S170728010   | 00.02.20.00.55.D0 |     | -           | Capes                                    |
| 2.16.3.126 S170728011 00.02.20.00.55.CE                                                                                                    | 172.16.2.76  | S170627002   | 00.02.20.00.52.D1 |     | 8000        | _                                        |
|                                                                                                    | 172.16.3.126 | S170728011   | 00.02.20.00.55.CE |     | - 11111<br> |                                          |
| Refresh                                                                                                    | Refresh      |              |                   |     |             |                                          |

Selezionare una stampante nell'elenco di stampanti QL-120 trovate nella rete. Se necessario, è possibile cercare nuovamente la stampante selezionando il pulsante **Refresh** (Aggiorna). Selezionare il pulsante **Next** (Avanti).

| OHCP                                                            | Static                                                                |             |
|-----------------------------------------------------------------|-----------------------------------------------------------------------|-------------|
| IP Address:                                                     | 172 . 16 . 3 . 126                                                    | @QuickLabel |
| Subnet Mask:                                                    | 255 . 255 . 248 . 0                                                   | 8000        |
| Default Gateway:                                                | 172 . 16 . 1 . 253                                                    | 7           |
| NOTE: If Network<br>printer will automati<br>changes to take ef | Settings are changed, the<br>cally restart, in order for the<br>fect. | a           |

Selezionare le opzioni di collegamento in rete per la stampante.

- DHCP Selezionare questa opzione per configurare la stampante per il protocollo di configurazione IP dinamica (DHCP).
- Static (Statico) Selezionare questa opzione per configurare la stampante con un indirizzo IP statico. Immettere un indirizzo IP, il subnet mask e il gateway predefinito.

| Printer                        |              |
|--------------------------------|--------------|
| MAC Address: 00.02.20.00.55.CE |              |
|                                | M QuickLabel |
| Printer Name                   |              |
| QuickLabel QL-120              | -            |
| Make this the default printer  |              |

È inoltre possibile indicare il nome di una stampante e scegliere di farla diventare quella predefinita.

10. La pagina successiva indica che è in corso l'installazione del driver.

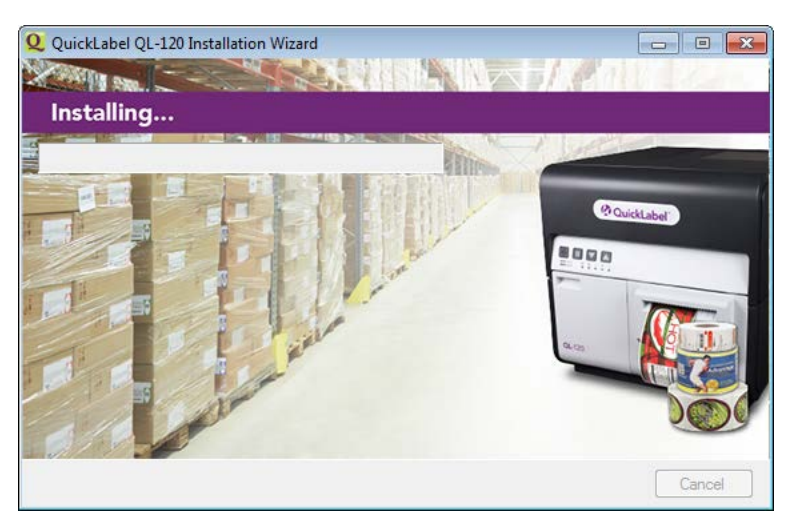

Una volta completata l'installazione, la pagina successiva indica che essa è avvenuta correttamente.

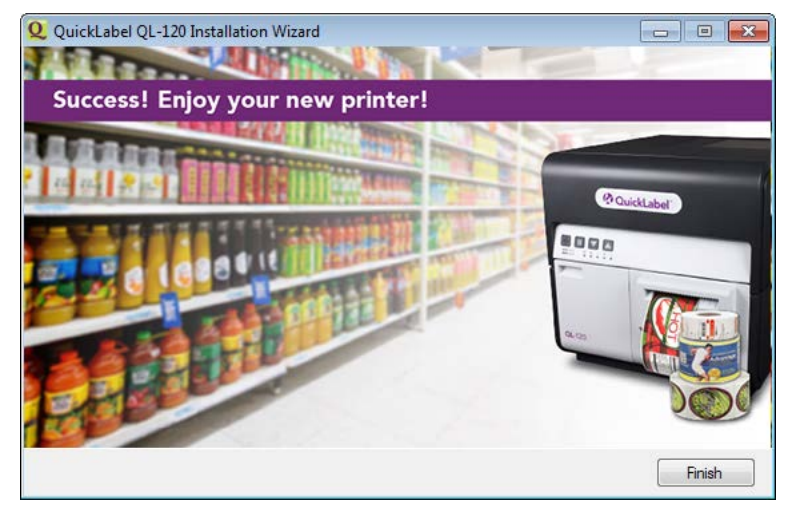

Selezionare il pulsante Finish (Fine).

## Argomenti di installazione avanzata

# Visualizzazione e configurazione delle impostazioni dell'indirizzo IP prima dell'installazione tramite rete

Conoscere le impostazioni dell'indirizzo IP della stampante può essere utile quando l'installazione avviene tramite una connessione di rete.

Prima di installare la stampante tramite una connessione di rete, è possibile installarla tramite una connessione USB. Ciò permetterà di accedere all'Utility di manutenzione QL-120. È possibile utilizzare l'Utility di manutenzione QL-120 per visualizzare e modificare le informazioni di collegamento in rete per la stampante.

- 1. Installare il driver della stampante QL-120 e collegarsi alla stampante tramite USB. Vedere "Installazione del driver della stampante (USB)" a pagina 40.
- 2. Lanciare l'Utility di manutenzione QL-120.

Dal menu Start di Windows, scegliere Start > QuickLabel QL-120 > Utility di manutenzione QL-120. Si aprirà una finestra di dialogo per la lingua e la stampante.

Selezionare una lingua per la visualizzazione e la stampante della serie QL-120 a cui si desidera collegarsi. Scegliere **OK**.

- 3. Scegliere la scheda Network Settings (Impostazioni di rete).
- 4. Per leggere le impostazioni di rete dalla stampante e impostare i comandi di conseguenza, scegliere **Read From Printer** (Leggi da stampante). Verranno visualizzate le impostazioni dell'indirizzo IP.

| 😵 QuickLabel QL-120          | Maintenance Utility - QuickLabel QL-120                      |
|------------------------------|--------------------------------------------------------------|
| 01-120                       | Printer Information Network Settings Print Settings Cleaning |
|                              | Network Settings                                             |
|                              | Connection Type                                              |
| Copyright QuickLabel<br>2018 | Static OHCP                                                  |
| All Rights Reserved.         | IP Address: 172.16.2.76                                      |
| Status Monitor               | Subnet Mask: 255.255.248.0                                   |
| Refresh                      | Default Gateway: 172.16.1.253                                |
|                              | Read From Printer Save To Printer                            |

5. Per configurare la stampante con un indirizzo IP statico, scegliere Static (Statico).

Immettere i valori di **IP Address** (Indirizzo IP), **Subnet Mask** e **Default Gateway** (Gateway predefinito) per la stampante.

6. Per configurare la stampante per il protocollo di configurazione IP dinamica (DHCP), scegliere **DHCP**.

- 7. Per salvare le impostazioni di rete, scegliere **Save to Printer** (Salva su stampante). Apparirà un messaggio che richiede di riavviare la stampante.
  - Se si sceglie l'opzione **Restart Printer** (Riavvia stampante), la stampante verrà riavviata e le impostazioni di rete verranno attivate all'accensione della stampante.
  - Se si sceglie l'opzione **Close** (Chiudi), si tornerà alla scheda **Network Settings** (Impostazioni di rete) e la stampante non verrà riavviata. Per attivare le impostazioni di rete sarà necessario riavviare la stampante in seguito.

#### Installazione di rete avanzata

La procedura guidata d'installazione del driver fornisce la possibilità di installare la stampante tramite una connessione di rete. L'uso della procedura guidata d'installazione del driver è il modo più semplice di installare la stampante per la maggior parte degli utenti.

Gli utenti avanzati e gli amministratori di sistema potrebbero preferire l'installazione del driver tramite l'uso dei processi standard di Windows dalla finestra Dispositivi e stampanti. In questa situazione, è necessario configurare una porta TCP/IP standard per la stampante.

Come parte del processo d'installazione, sarà necessario cambiare il numero di porta nelle impostazioni personalizzate.

1. Verificare che la stampante sia accesa e collegata alla rete tramite un cavo LAN.

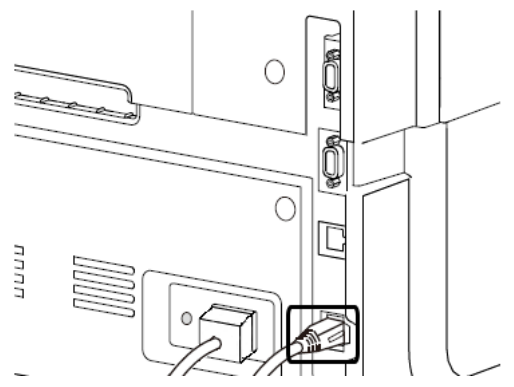

 Scaricare il driver di QL-120 da https://quicklabel.com/support/downloads/. Salvare il file sul desktop per una maggiore comodità d'uso. Si tratta di un file eseguibile autoestraibile, con estensione .exe.

*Importante:* Attendere il completamento del download prima di passare al punto successivo della procedura.

3. Fare doppio clic sul file d'installazione. Si aprirà la finestra di archiviazione.

| 2 7-Zip self-extracting archive | <b>X</b> |
|---------------------------------|----------|
| Extract to:                     |          |
| C:\Users\username\Desktop\      |          |
| ,                               |          |
|                                 |          |
| Extract                         | Cancel   |

4. Selezionare il pulsante **Extract** (Estrai). Sul desktop verrà creata una nuova cartella. Tale cartella ha lo stesso nome del file d'installazione originale che era stato scaricato.

- 5. Aprire la finestra della stampante appropriata in base alla versione di Windows.
  - In Windows 10 e successivi, scegliere la casella di ricerca sulla barra delle applicazioni. Digitare "Pannello di controllo", quindi selezionare il pulsante Pannello di controllo icona. Nella finestra del Pannello di controllo, fare clic su Visualizza dispositivi e stampanti.
  - In Windows 8.1, accedere all'opzione Search (Cerca) nell'angolo superiore destro dello schermo. Cercare "Control Panel" ("Pannello di controllo") e fare clic sull'icona Control Panel (Pannello di controllo). Nella finestra Control Panel (Pannello di controllo), fare clic su View Devices and Printers.
- 6. Selezionare l'opzione **Add a Printer** (Aggiungi una stampante). Si aprirà la finestra Add Printer (Aggiungi stampante).

| 🕞 🖶 Add Printer                                                                                                    |
|----------------------------------------------------------------------------------------------------|
| What type of printer do you want to install?                                                                                                    |
| Add a local printer<br>Use this option only if you don't have a USB printer. (Windows automatically installs USB printers<br>when you plug them in.)                  |
| Add a network, wireless or Bluetooth printer<br>Make sure that your computer is connected to the network, or that your Bluetooth or wireless<br>printer is turned on. |
|                                                                                                    |
| Next Cancel                                                                                                    |

 Selezionare l'opzione Add a network, wireless, or Bluetooth printer (Aggiungi una stampante di rete, wireless o Bluetooth). In seguito, selezionare il pulsante Next (Avanti). Seguire le istruzioni fornite nei prompt per selezionare la stampante della serie QL-120.

Durante il processo d'installazione, appariranno dei prompt che richiedono informazioni aggiuntive sulle porte.

| 🚱 🖶 Ad                | ld Printer                                            |                                                                                                    |  |  |  |
|-----------------------|-------------------------------------------------------|----------------------------------------------------------------------------------------------------|--|--|--|
| Addit                 | tional port                                           | t information required                                                                                                    |  |  |  |
| The                   | The device is not found on the network. Be sure that: |                                                                                                    |  |  |  |
| 1. T                  | he device is t                                        | turned on.                                                                                                    |  |  |  |
| 2. 1                  | he network i<br>he device is i                        | s connected.<br>property configured                                                                                                    |  |  |  |
| 4. T                  | he address o                                          | n the previous page is correct.                                                                                                    |  |  |  |
| lf yo<br>addr<br>devi | u think the ad<br>ress and perfo<br>ce type belov     | ddress is not correct, click Back to return to the previous page. Then correct the<br>orm another search on the network. If you are sure the address is correct, select the<br>v. |  |  |  |
| - De                  | vice Type                                             |                                                                                                    |  |  |  |
| 0                     | ) <u>S</u> tandard                                    | Generic Network Card 👻                                                                                                    |  |  |  |
| 0                     | ) <u>C</u> ustom                                      | S <u>e</u> ttings                                                                                                    |  |  |  |
|                       |                                                       | Next Cancel                                                                                                    |  |  |  |

 Selezionare l'opzione Custom (Personalizzata), quindi selezionare il pulsante Settings (Impostazioni). Si aprirà la finestra Configure Standard TCP/IP Port Monitor (Configura monitor porta TCP/IP standard).

| Configure Standard TCP/IP Port Monitor |               |  |  |  |  |
|----------------------------------------|---------------|--|--|--|--|
| Port Settings                          |               |  |  |  |  |
| <u>P</u> ort Name:                     | 172.16.2.76   |  |  |  |  |
| Printer Name or IP <u>A</u> ddress:    | 172.16.2.76   |  |  |  |  |
| Protocol                               |               |  |  |  |  |
| Raw                                    | © <u>L</u> PR |  |  |  |  |
| - Raw Settings                         |               |  |  |  |  |
| Port <u>N</u> umber: 5000              | 0             |  |  |  |  |
| LPR Settings                           |               |  |  |  |  |
| Queue Name:                            |               |  |  |  |  |
| LPR Byte Counting Enabled              |               |  |  |  |  |
| SNMP Status Enabled                    |               |  |  |  |  |
| <u>C</u> ommunity Name: <b>pub</b> l   | ic            |  |  |  |  |
| SNMP <u>D</u> evice Index: 1           |               |  |  |  |  |
|                                        |               |  |  |  |  |
|                                        | OK Cancel     |  |  |  |  |

9. Immettere un valore nei campi Port Name (Nome porta) e Printer Name or IP Address (Nome o indirizzo IP stampante).

- 10. Immettere "50000" nel campo **Port Number** (Numero porta). In seguito, selezionare il pulsante **OK**.
- 11. Selezionare il pulsante **Next** (Avanti) nella finestra Add Printer (Aggiungi stampante). Verrà richiesto di selezionare il driver della stampante.

|            |                                             |                                                                                    |                                                                                                    | ×   |
|------------|---------------------------------------------|------------------------------------------------------------------------------------|----------------------------------------------------------------------------------------------------|-----|
| $\bigcirc$ | 🖶 Add                                       | Printer                                                                            |                                                                                                    |     |
|            | Install                                     | the printer driver<br>Choose your printer from th<br>To install the driver from an | e list. Click Windows Update to see more models.<br>installation CD, click Have Disk.                            |     |
|            | Manufa<br>Adobe<br>Brother<br>Canon<br>Dell | icturer A                                                                          | Printers<br>Adobe PDF Converter Version: 9.6.0.0 [4/18/2011]<br>Adobe PDF Converter Version: 9.8.0.0 [3/25/2013] |     |
|            | ि Thi<br><u>Tel</u>                         | s driver is digitally signed.<br>me why driver signing is imp                      | <u>W</u> indows Update <u>H</u> ave Disk                                                                         |     |
|            |                                             |                                                                                    | Next Cano                                                                                                    | :el |

12. Selezionare il pulsante **Have Disk** (Da disco). Si aprirà la finestra Install from Disk (Installa da disco).

| Install Fro | <b>—</b>                                                                                                  |              |
|-------------|----------------------------------------------------------------------------------------------------|--------------|
| ~           | Insert the manufacturer's installation disk, and then make sure that the correct drive is selected below. | OK<br>Cancel |
|             | <u>C</u> opy manufacturer's files from:                                                                   | Browse       |

13. Selezionare il pulsante **Browse** (Sfoglia). Individuare la cartella d'installazione, quindi aprire la sottocartella *Drivers* (Driver). Selezionare il file *QuickLabel-QL-120.inf*.

| Locate File        | 2                         |                  |                   | ×    |
|--------------------|---------------------------|------------------|-------------------|------|
| Look in: 🌗         | Drivers -                 | 3 🌶 📂 🛄 🗸        |                   |      |
| Name               | *                         | Date modified    | Туре              | Size |
| 퉬 32-bit           |                           | 5/4/2018 9:47 AM | File folder       |      |
| 퉬 64-bit           |                           | 5/4/2018 9:47 AM | File folder       |      |
| 퉬 shared           |                           | 5/4/2018 9:47 AM | File folder       |      |
| QuickLa            | bel-QL-120.inf            | 5/4/2018 9:44 AM | Setup Information |      |
|                    |                           |                  |                   |      |
| File <u>n</u> ame: | QuickLabel-QL-120.inf     |                  | - Open            |      |
| Files of type:     | Setup Information (*.inf) |                  | Cance             |      |

14. Selezionare il pulsante **Open** (Apri). In seguito, selezionare il pulsante **OK** nella finestra Install from Disk (Installa da disco). La stampante della serie QuickLabel QL-120 apparirà nell'elenco delle stampanti.

| 0 | <b>.</b> | Add Printer                                                                                                    | <u>.</u> |
|---|----------|----------------------------------------------------------------------------------------------------|----------|
|   | Inst     | tall the printer driver<br>Choose your printer from the list. Click Windows Update to see more models.<br>To install the driver from an installation CD, click Have Disk. |          |
|   | Pri      | inters<br>QuickLabel QL-120                                                                                                    |          |
|   | 1        | This driver is not digitally signed!     Windows Update     Have Disk       Tell me why driver signing is important     Important     Important                           |          |
|   |          | <u>N</u> ext Cancel                                                                                                    |          |

15. Selezionare la stampante della serie QuickLabel QL-120 dall'elenco. In seguito, selezionare il pulsante **Next** (Avanti) nella finestra Add Printer (Aggiungi stampante). Verrà richiesto di immettere il nome di una stampante.

|                       |                                                | ×  |
|-----------------------|------------------------------------------------|----|
| 📀 🖶 Add Printer       |                                                |    |
| Type a printer        | name                                           |    |
| <u>P</u> rinter name: | QuickLabel QL-120                              | ]  |
| This printer will be  | : installed with the QuickLabel QL-120 driver. |    |
|                       | Next Cance                                     | el |

16. Immettere il nome di una stampante. In seguito, selezionare il pulsante Next (Avanti) nella finestra Add Printer (Aggiungi stampante). L'installazione del driver della stampante continuerà. Dopo alcuni istanti, verrà richiesto di indicare le preferenze di condivisione della stampante.

|                                                                                                    |                                                                                                    | ×  |
|----------------------------------------------------------------------------------------------------|----------------------------------------------------------------------------------------------------|----|
| 🅞 🖶 Add Printer                                                                                                    |                                                                                                    |    |
| Printer Sharin<br>If you want to shar<br>type a new one. Th                                                                                                    | g<br>e this printer, you must provide a share name. You can use the suggested name or<br>ie share name will be visible to other network users. |    |
| Do not share the share the share | is printer                                                                                                    |    |
| Share this print                                                                                                    | er so that others on your network can find and use it                                                                                          | _  |
| S <u>h</u> are name                                                                                                    |                                                                                                    |    |
| Location:                                                                                                    |                                                                                                    |    |
| <u>C</u> omment:                                                                                                    |                                                                                                    |    |
|                                                                                                    |                                                                                                    |    |
|                                                                                                    |                                                                                                    |    |
|                                                                                                    | Next Cano                                                                                                    | el |

 Definire le preferenze di condivisione della stampante. In seguito, selezionare il pulsante Next (Avanti) nella finestra Add Printer (Aggiungi stampante). Verrà visualizzato un messaggio che indica il completamento corretto della procedura.

| Add Printer                                                                                                    |
|----------------------------------------------------------------------------------------------------|
| You've successfully added QuickLabel QL-120                                                                             |
| Set as the <u>d</u> efault printer                                                                                      |
|                                                                                                    |
|                                                                                                    |
| To check if your printer is working properly, or to see troubleshooting information for the printer, print a test page. |
| <u>Finish</u> Cancel                                                                                                    |

18. Scegliere se impostare la stampante come predefinita. In seguito, selezionare il pulsante **Finish** (Fine) nella finestra Add Printer (Aggiungi stampante).

#### Condivisione in rete della stampante

Dopo aver installato il driver della stampante QL-120 su un PC munito di connessione di rete, è possibile rendere disponibile la stampante ad altri PC sulla stessa rete.

Utilizzare le istruzioni seguenti per preparare il PC alla condivisione in rete della stampante. Dopo aver completato questa procedura, sarà possibile individuare la stampante da altri PC sulla stessa rete.

Nota: Questa procedura richiede diritti di amministratore in Windows.

- 1. Aprire la finestra della stampante appropriata in base alla versione di Windows.
  - In Windows 10 e successivi, scegliere la casella di ricerca sulla barra delle applicazioni. Digitare "Pannello di controllo", quindi selezionare il pulsante Pannello di controllo icona. Nella finestra del Pannello di controllo, fare clic su Visualizza dispositivi e stampanti.
  - In Windows 8.1, accedere all'opzione Search (Cerca) nell'angolo superiore destro dello schermo. Cercare "Control Panel" ("Pannello di controllo") e fare clic sull'icona Control Panel (Pannello di controllo). Nella finestra Control Panel

(Pannello di controllo), fare clic su **View Devices and Printers** (Mostra dispositivi e stampanti).

Fare clic con il pulsante destro del mouse sull'icona della stampante e scegliere **Printer Properties** (Proprietà della stampante). Si aprirà la finestra QuickLabel QL-120 Properties (Proprietà di QuickLabel QL-120).

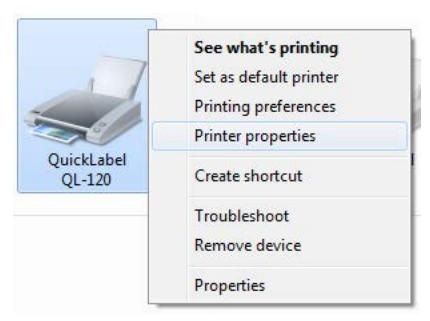

2. Scegliere la scheda **Sharing** (Condivisione).

| 🖶 QuickLabel QL-120 Properties                                                                                                    |                                                                                                    |  |  |  |  |
|----------------------------------------------------------------------------------------------------|----------------------------------------------------------------------------------------------------|--|--|--|--|
| General Sharing P                                                                                                    | orts Advanced Color Management Security Device                                                                                              |  |  |  |  |
| You can<br>printer v<br>off.                                                                                                    | You can share this printer with other users on your network. The printer will not be available when the computer is sleeping or turned off. |  |  |  |  |
| ✓ Share this p                                                                                                    | rinter                                                                                                    |  |  |  |  |
| S <u>h</u> are name:                                                                                                    | QuickLabel QL-120                                                                                                    |  |  |  |  |
| Render print jobs on client computers List in the directory                                                                                                    |                                                                                                    |  |  |  |  |
| Drivers<br>If this printer is shared with users running different versions of<br>Windows, you may want to install additional drivers, so that the<br>users do not have to find the print driver when they connect to the<br>shared printer.<br>Additional Drivers |                                                                                                    |  |  |  |  |
| OK Cancel Apply                                                                                                    |                                                                                                    |  |  |  |  |

3. Abilitare l'opzione **Share this printer** (Condividi questa stampante). Assicurarsi che anche l'opzione **Render print jobs on client computers** (Consenti lavori di stampa su computer client) sia abilitata, quindi scegliere **OK**.

4. Dal pannello di controllo di Windows, scegliere Network and Internet > Network and Sharing Center > Change advanced sharing settings (Rete e Internet > Rete e centro di condivisione > Modifica impostazioni di condivisione avanzate).

| G v 🗟 « Network and Sharing Center 🕨 Advanced sharing settings 🔹 47                                                                                               | Search Control P 🔎                                                                                                    |
|----------------------------------------------------------------------------------------------------|----------------------------------------------------------------------------------------------------|
| <u>Eile Edit View Iools H</u> elp                                                                                                    |                                                                                                    |
| 2                                                                                                    |                                                                                                    |
| Change sharing options for different network profiles                                                                                                    |                                                                                                    |
| Windows creates a separate network profile for each network you use. You can choose specific options for<br>each profile.                                         |                                                                                                    |
| Home or Work                                                                                                    | ✓                                                                                                    |
| Public                                                                                                    | ♥                                                                                                    |
| Domain (current profile)                                                                                                    | <ul> <li>Image: A state of the state of the state of</li></ul> |
| Network discovery                                                                                                    | —                                                                                                    |
| When network discovery is on, this computer can see other network computers and devices and visible to other network computers. <u>What is network discovery?</u> | is                                                                                                    |
| Turn on network discovery                                                                                                    |                                                                                                    |
| Turn off network discovery                                                                                                    |                                                                                                    |
| File and printer sharing                                                                                                    |                                                                                                    |
| When file and printer sharing is on, files and printers that you have shared from this computer ca<br>be accessed by people on the network.                       | n                                                                                                    |
| <ul> <li>Turn on file and printer sharing</li> <li>Turn off file and printer sharing</li> </ul>                                                                   |                                                                                                    |
| Save changes Canc                                                                                                    | el                                                                                                    |

5. Nel profilo corrente, assicurarsi che le opzioni **Turn on network discovery** (Attiva scoperta rete) e **Turn on file and printer sharing** (Attiva condivisione di file e stampanti) siano abilitate.

Se necessario, abilitare queste opzioni, quindi scegliere Save changes (Salva modifiche).

# Panoramica della stampante

# Nomi e funzioni delle parti della stampante

### Vista anteriore

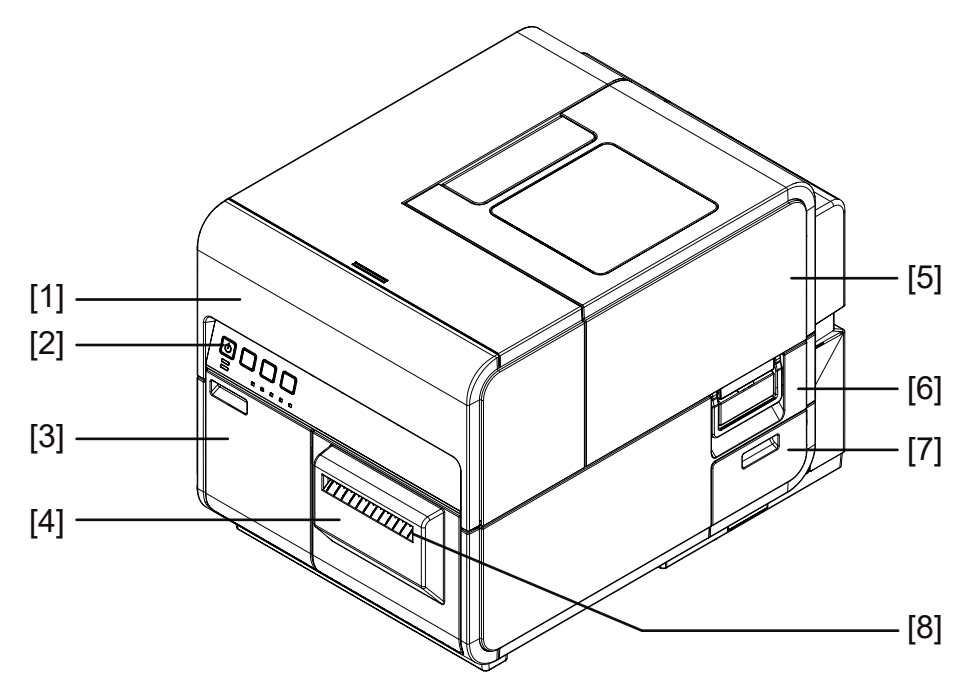

| # | Parte                                | Descrizione                                                                                                    |
|---|--------------------------------------|----------------------------------------------------------------------------------------------------|
| 1 | Unità superiore                      | Aprire questa unità nei seguenti casi:<br>caricamento del supporto, rimozione della<br>carta inceppata nel percorso<br>d'alimentazione, pulizia all'interno della<br>macchina. Questa unità include moduli di<br>stampa, circuiti stampati e altri componenti<br>interni. |
| 2 | Pannello di comando                  | Questo pannello include i tasti necessari per<br>il funzionamento e i LED per indicare lo<br>stato della stampante.                                                                                                    |
| 3 | Porta delle cartucce<br>d'inchiostro | Aprire questa porta durante la sostituzione delle cartucce d'inchiostro.                                                                                                    |
| 4 | Taglierina                           | Utilizzare questa taglierina per tagliare il supporto espulso automaticamente.                                                                                                    |
| 5 | Copribobina                          | Questo coperchio protegge l'alimentatore della bobina di carta.                                                                                                    |

| # | Parte                                     | Descrizione                                                                  |
|---|-------------------------------------------|------------------------------------------------------------------------------|
| 6 | Maniglia del copribobina                  | Utilizzare questa maniglia per aprire il copribobina.                        |
| 7 | Porta della cartuccia di manutenzione     | Aprire questa porta durante la sostituzione della cartuccia di manutenzione. |
| 8 | Scanalatura di espulsione<br>del supporto | Il supporto viene espulso attraverso questa scanalatura.                     |

## Vista posteriore

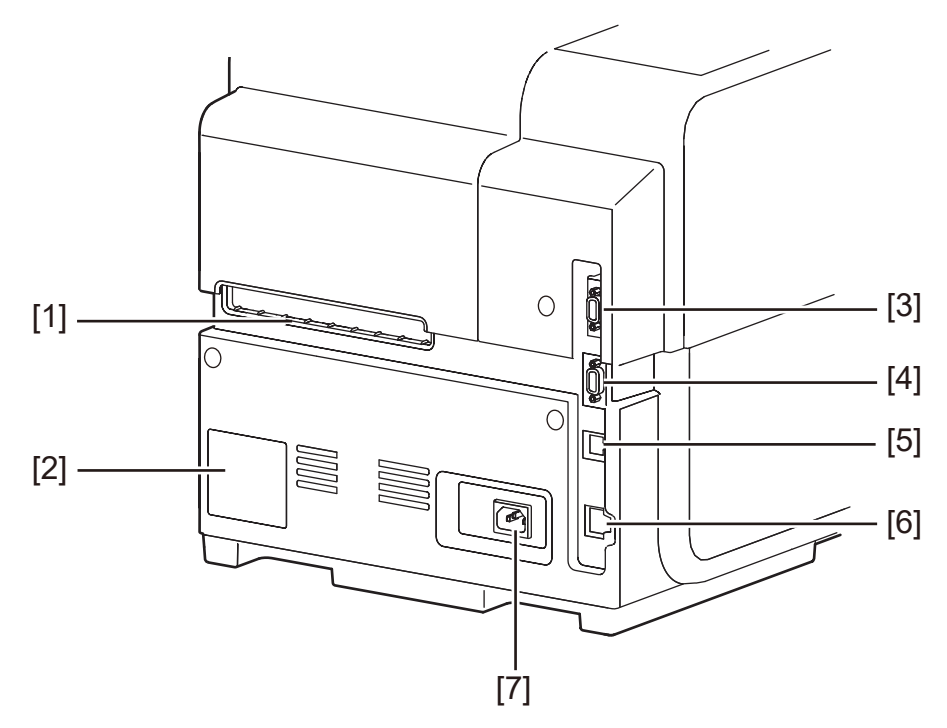

| N° | Parte                                       | Descrizione                                                                                                    |
|----|---------------------------------------------|----------------------------------------------------------------------------------------------------|
| 1  | Scanalatura<br>dell'alimentatore posteriore | Questa scanalatura viene utilizzata per alimentare la carta a modulo continuo.                                                                                                    |
| 2  | Targhetta                                   | Questa targhetta mostra un numero di serie che<br>identifica la stampante. Il numero di serie viene<br>chiesto in caso di richiesta di riparazione della<br>stampante o di registrazione come utente. |
| 3  | Porta RS232C                                | Riservata.                                                                                                    |
| 4  | Porta RS232C                                | Questa porta viene utilizzata per l'interfaccia di<br>controllo esterna. Per ulteriori informazioni, fare<br>riferimento alla Guida dell'interfaccia di controllo.                                    |

| N° | Parte                 | Descrizione                                               |
|----|-----------------------|-----------------------------------------------------------|
| 5  | Porta USB             | Inserire qui un cavo USB per il collegamento al computer. |
| 6  | Porta LAN             | Inserire qui un cavo LAN per il collegamento al computer. |
| 7  | Presa d'alimentazione | Inserire qui il cavo d'alimentazione.                     |

## Interno della stampante

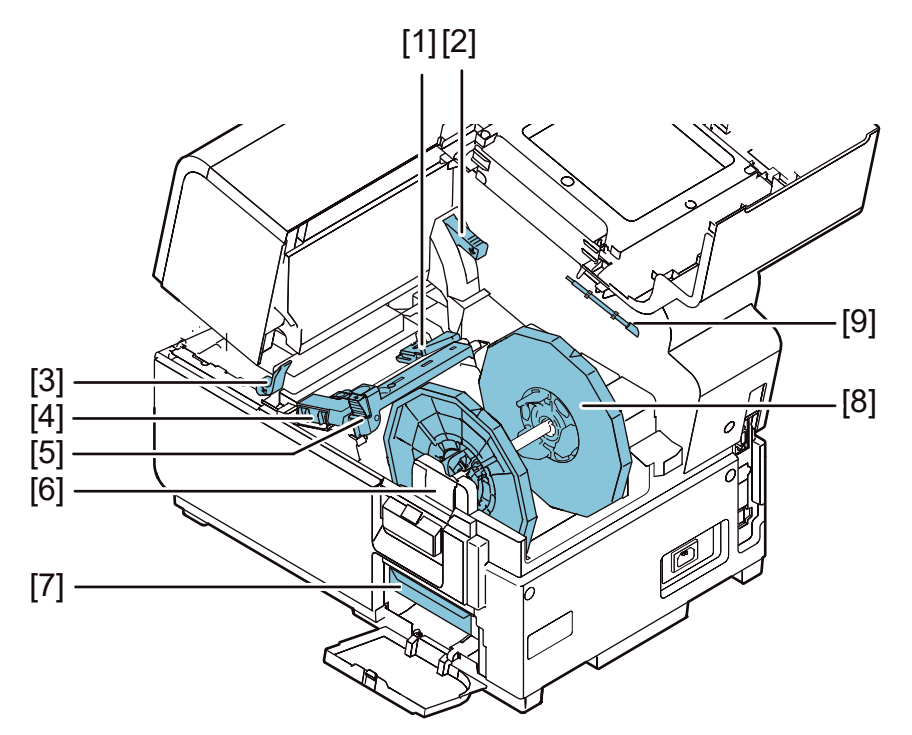

| N° | Parte                               | Descrizione                                                                                            |
|----|-------------------------------------|----------------------------------------------------------------------------------------------------|
| 1  | Guida di trasporto (sinistra)       | Si tratta di una guida fissa che serve a trasportare diritto il supporto.                              |
| 2  | Leva di rilascio unità<br>superiore | Spingere questa leva verso l'alto per rilasciare l'unità superiore.                                    |
| 3  | Leva di rilascio rullo di<br>presa  | Abbassare questa leva in presenza di carta<br>inceppata.                                               |
| 4  | Guida di trasporto (destra)         | Questa guida viene utilizzata per trasportare il supporto in linea retta e per rilevarne la larghezza. |
| 5  | Guida carta                         | Questa guida impedisce alla carta di ondeggiare.                                                       |

| N° | Parte                                  | Descrizione                                                                 |
|----|----------------------------------------|-----------------------------------------------------------------------------|
| 6  | Staffe di montaggio del<br>portabobina | Installare qui il portabobina.                                              |
| 7  | Cartuccia di manutenzione              | L'inchiostro utilizzato per pulire la testina di stampa viene raccolto qui. |
| 8  | Portabobina                            | Si tratta di un sostegno in cui inserire la carta.                          |
| 9  | Bastoncino pulente                     | Utilizzare questo bastoncino pulente per pulire il gruppo di trasporto.     |

### Portabobina

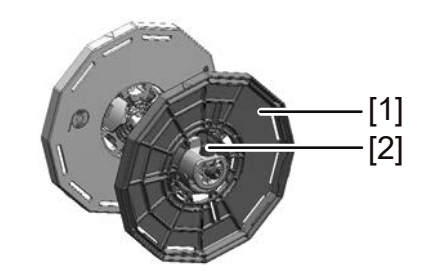

| N° | Parte                       | Descrizione                                                                                                    |
|----|-----------------------------|----------------------------------------------------------------------------------------------------|
| 1  | Fermo del sostegno          | Questo fermo impedisce alla carta di essere rimossa.                                                                                                    |
| 2  | Vite del fermo del sostegno | Questa vite viene utilizzata per rilasciare il fermo del<br>sostegno. Rilasciare questa vite quando viene<br>inserito o disinserito il fermo del sostegno. |

### Pannello di comando

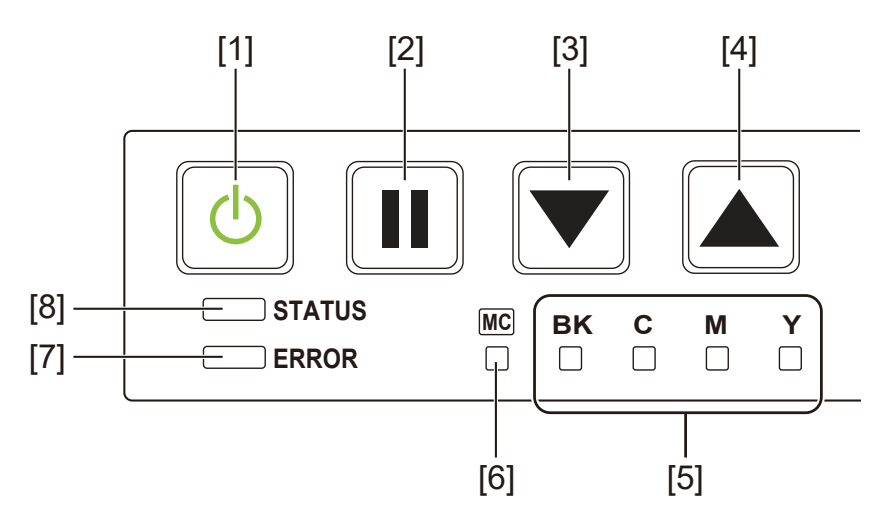

| N° | Parte                                   | Descrizione                                                                                                    |
|----|-----------------------------------------|----------------------------------------------------------------------------------------------------|
| 1  | Tasto/LED Alimentazione                 | <ul> <li>Acceso - L'alimentazione è attivata.</li> <li>Lampeggiante - Modalità di riposo.</li> <li>Spento - L'alimentazione è disattivata.</li> </ul>                                                                                                    |
| 2  | Tasto PAUSA                             | <ul> <li>In stampa - Premendo questo tasto viene sospesa<br/>la stampa in corso.</li> <li>In pausa - Premendo questo tasto viene riavviata<br/>la stampa.</li> <li>Dopo la stampa - Tenendo premuto questo tasto<br/>almeno per due secondi viene eseguito un taglio<br/>con la taglierina automatica.</li> </ul> |
| 3  | Tasto FEED                              | Premendo questo tasto nella modalità offline viene alimentata la carta.                                                                                                    |
| 4  | Tasto BACK FEED                         | Premendo questo tasto, la carta viene alimentata<br>all'indietro per una pagina. Tenendo premuto questo<br>tasto, la carta viene alimentata all'indietro in<br>continuo.                                                                                                    |
| 5  | LED di avviso inchiostro                | <ul> <li>Acceso - Inchiostro mancante o cartuccia<br/>d'inchiostro non presente.</li> <li>Lampeggiante - Livello d'inchiostro scarso.</li> <li>Spento - Livello d'inchiostro sufficiente.</li> </ul>                                                                                                    |
| 6  | LED di avviso cartuccia di manutenzione | <ul> <li>Acceso - Cartuccia piena.</li> <li>Lampeggiante - Cartuccia quasi piena.</li> <li>Spento - Spazio sufficiente per la raccolta dell'inchiostro.</li> </ul>                                                                                                    |

| N° | Parte      | Descrizione                                                                                                    |
|----|------------|----------------------------------------------------------------------------------------------------|
| 7  | LED ERRORE | <ul> <li>Acceso - Errore di chiamata operatore (può essere ripristinato su azione dell'utente).</li> <li>Lampeggiante - Errore fatale.</li> <li>Spento - Normale.</li> </ul>                                          |
| 8  | LED STATO  | <ul> <li>Acceso - Modalità online.</li> <li>Lampeggiante - Dati in fase di ricevimento<br/>(stampa, pulizia, inizializzazione, spegnimento).</li> <li>Spento - Modalità offline (durante la pulizia ecc.).</li> </ul> |

# Accensione e spegnimento della stampante

## Accensione della stampante

Assicurarsi che il cavo d'alimentazione sia collegato correttamente, quindi accendere la stampante.

1. Premere il tasto Alimentazione almeno per un secondo.

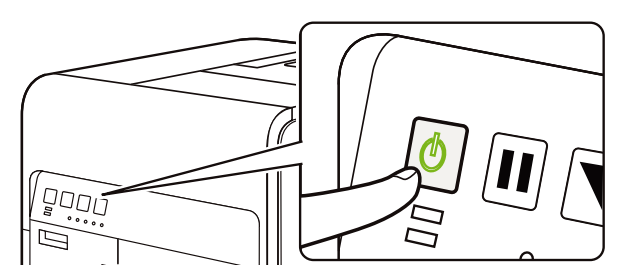

Viene eseguita la pulizia e la stampante diventa pronta per la stampa. Quando la stampante è in modalità online, il LED STATO resta acceso.

**Nota:** Quando la stampante è in modalità di riposo, premere il tasto Alimentazione per riportare la stampante alla modalità online. Inoltre, la stampante uscirà automaticamente dalla modalità di riposo non appena inizia a ricevere un lavoro di stampa.

#### Spegnimento della stampante

1. Premere il tasto Alimentazione almeno per un secondo.

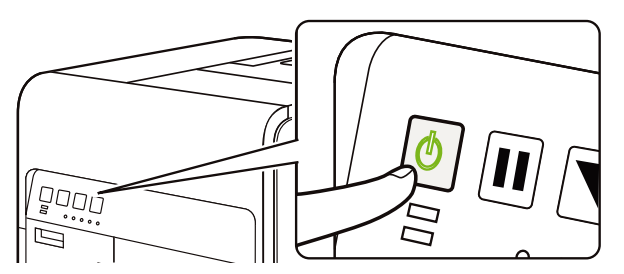

II LED Alimentazione lampeggia con intervalli lunghi, quindi la stampante si spegne.

Quando la stampante non viene utilizzata per un lungo periodo di tempo:

- Per evitare lo scolorimento della carta, rimuoverla dal portabobina. Conservare la carta rimossa in una scatola o in una busta di plastica che non siano esposte ad alte temperature, a umidità elevata e alla luce diretta del sole.
- Se la stampante deve rimanere operativa, deve essere accesa per adescare/pulire le testine di stampa ogni 2 settimane. Se la stampante rimane spenta per 2 o più settimane, deve essere accesa ogni 2 settimane per la pulizia o la stampa. Questo programma manterrà la testina di stampa idratata e funzionante in modo corretto.

## Status Monitor (Monitor di stato) della stampante QL-120

Il software Status Monitor (Monitor di stato) viene installato durante l'installazione del driver della stampante. Visualizza le informazioni relative allo stato attuale della stampante. Fornisce inoltre informazioni sullo stato del lavoro di stampa.

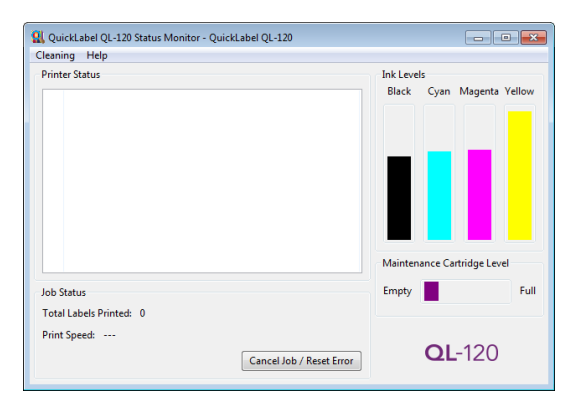

È possibile accedere a Status Monitor (Monitor di stato) della stampante QL-120 scegliendo **Start > QuickLabel QL-120 > QL-120 Status Monitor** (Start > Tutti i programmi > QuickLabel QL-120 > Monitor di stato QL-120).

È possibile visualizzare gli argomenti della guida per Status Monitor (Monitor di stato) della stampante QL-120 scegliendo **Help > Help Topics** (Guida > Argomenti della guida).

# Utility di manutenzione QL-120

Il software Utility di manutenzione QL-120 viene installato durante l'installazione del driver della stampante. L'utility permette di visualizzare informazioni sulla stampante e di eseguire un'ampia gamma di funzioni di manutenzione.

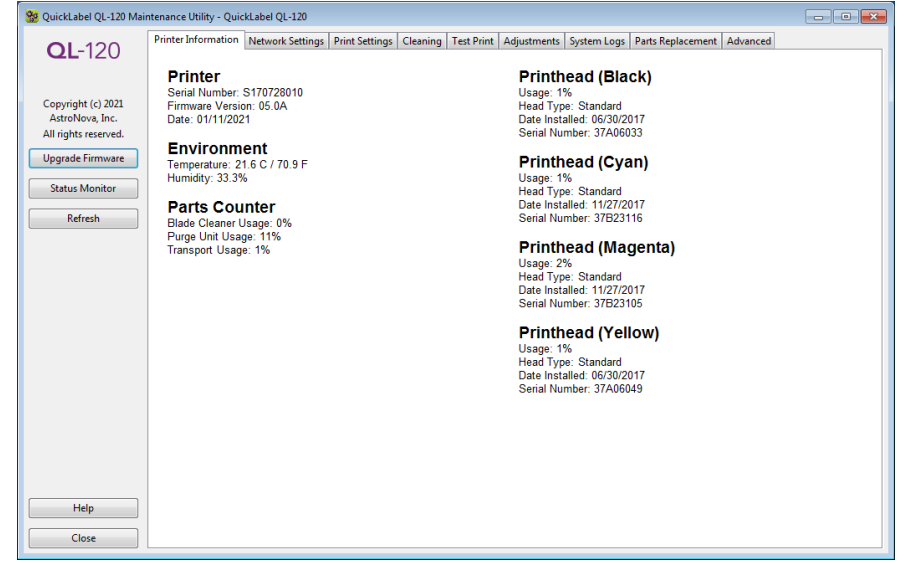

È possibile accedere all'Utility di manutenzione QL-120 scegliendo Start > QuickLabel QL-120 > QL-120 Maintenance Utility (Start > Tutti i programmi > QuickLabel QL-120 > Utility di manutenzione QL-120).

È possibile visualizzare gli argomenti della guida per l'Utility di manutenzione QL-120 scegliendo **Help** (Guida).

# Progettazione e stampa delle etichette

# **Progettazione delle etichette**

Questa sezione descrive numerosi fattori che devono essere presi in considerazione prima di iniziare a progettare le etichette.

## Panoramica sui tipi di supporti per le etichette

Questa sezione descrive i tipi di supporti per le etichette utilizzabili con le stampanti della serie QL-120.

#### Supporto con tacca riflettente

Il supporto con tacca riflettente presenta tacche di riferimento nere stampate sul retro del rivestimento dell'etichetta. Tali tacche vengono lette da un sensore sulla stampante per determinare il punto d'inizio delle nuove etichette. Durante il processo di fustellatura per questo tipo di etichetta, è possibile rimuovere la matrice (processo chiamato "matrix out") oppure lasciarla intatta (processo chiamato "matrix in"). Le etichette con la matrice ("matrix in") permettono di stampare i colori sul bordo delle etichette.

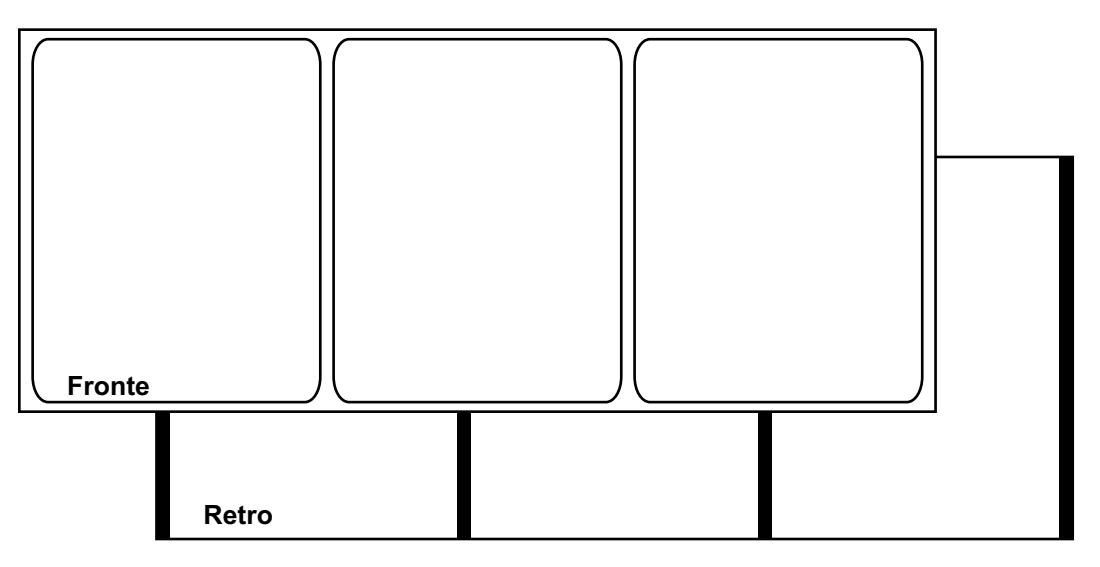

#### Supporto con gap

Il supporto con gap presenta spazi tra ciascuna etichetta, risultanti dalla rimozione della matrice durante il processo di fustellatura. Quando il materiale della matrice viene rimosso e il rivestimento viene esposto, le etichette fustellate vengono separate dai gap. Tali gap vengono letti da un sensore sulla stampante per determinare il punto d'inizio delle nuove etichette.

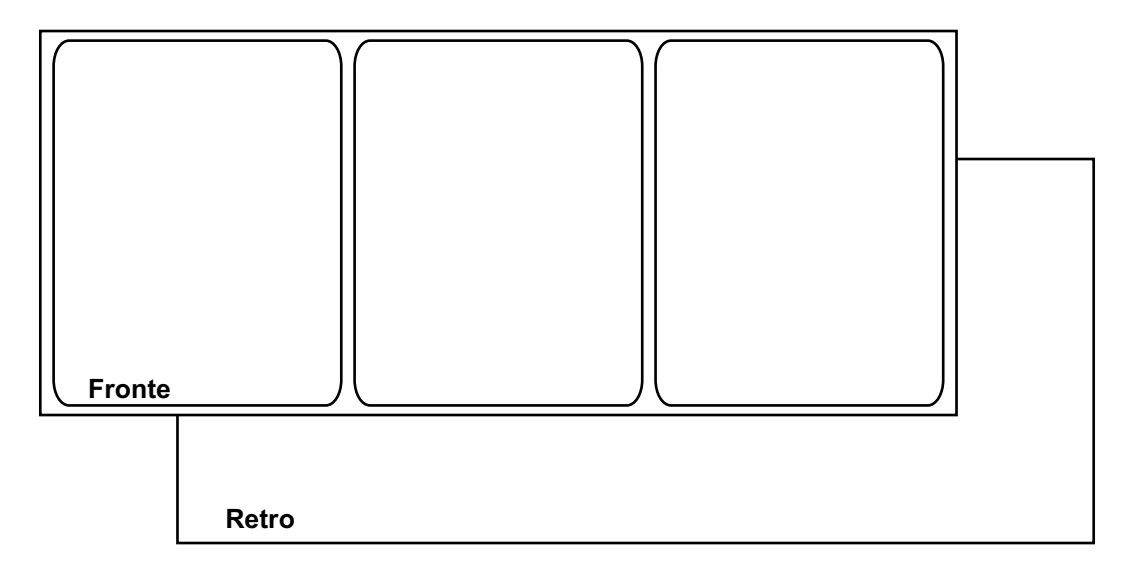

#### Supporto in continuo

Il supporto in continuo non presenta tacche riflettenti. Inoltre non presenta fustellature e, di conseguenza, non contiene gap. Si tratta di un foglio continuo di materiale per le etichette, apposto su un rivestimento.

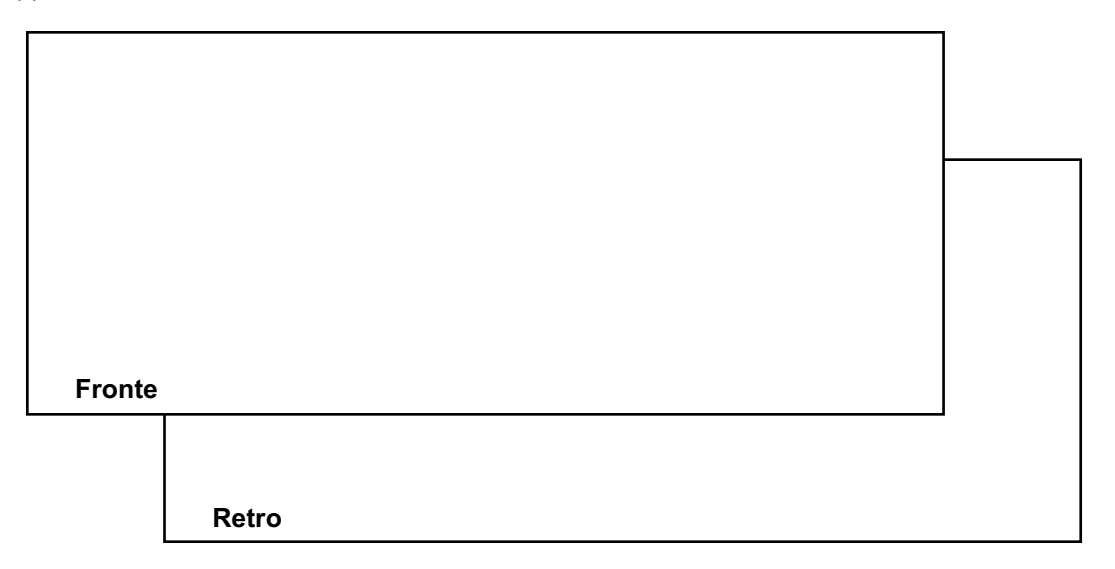

### Scelta del software di progettazione

È possibile stampare utilizzando qualsiasi software di progettazione che disponga della funzionalità di stampa. Sono disponibili numerose applicazioni software di progettazione grafica e i programmi scelti dipenderanno dalle esigenze dell'utente, anche in base al flusso di lavoro desiderato.

I software di progettazione sono disponibili presso QuickLabel e altri rivenditori di software.

- **CQL Pro di QuickLabel** Questa applicazione software, sviluppata da QuickLabel, facilita la creazione di barcode e il posizionamento di testo e immagini su un'etichetta.
- Applicazioni di terzi È disponibile un'ampia gamma di software di progettazione grafica presso altre aziende di software, quali ad esempio Adobe e Corel. Adobe Photoshop, Illustrator e programmi simili per l'editing delle immagini forniscono strumenti avanzati per la creazione dell'immagine desiderata.

In genere, nella progettazione delle etichette viene utilizzato un approccio misto. Ad esempio, è possibile elaborare un elemento fotografico in Photoshop, creare un logo in Illustrator e in seguito inserire entrambi in un file di CQL Pro per l'impaginazione e la stampa finali.

### Disabilitazione della funzione anti-aliasing

In gran parte, le applicazioni software di progettazione grafica forniscono funzionalità di anti-aliasing (cioè la tecnica per ridurre l'effetto di scalettatura) che permettono di ottenere transizioni omogenee tra i colori. L'immagine seguente mostra un testo con la funzione anti-aliasing disabilitata (in alto) e abilitata (in basso). Sono evidenti le transizioni omogenee tra i colori quando la funzione anti-aliasing è abilitata.

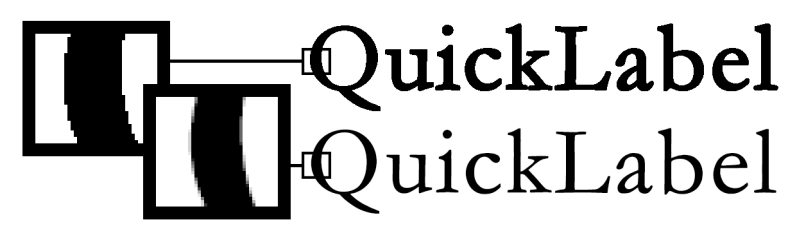

Durante la progettazione delle etichette che verranno stampate sulle stampanti della serie QL-120, evitare l'uso della funzione anti-aliasing. Ciò è particolarmente importante in caso di stampa di testo o di barcode. Ad esempio, un barcode sottoposto ad anti-aliasing potrebbe non eseguire correttamente la scansione a causa delle transizioni dei colori tra una linea e l'altra.

Il processo di abilitazione / disabilitazione della funzione anti-aliasing varia in base all'applicazione software di progettazione grafica. Per i dettagli, consultare la documentazione dell'applicazione interessata.

#### Pianificazione di etichette con rifilatura completa e senza rifilatura

Nelle etichette con rifilatura completa, il colore viene stampato anche sul bordo dell'etichetta. Nelle etichette senza rifilatura, il colore si interrompe invece prima del bordo dell'etichetta.

Utilizzare le seguenti linee guida durante la preparazione di un file per un'**etichetta con rifilatura completa**.

Se si sta utilizzando un supporto con matrice ("matrix in"), l'altezza e la larghezza del "canovaccio" del file di etichette devono essere di 0,63 cm (0,25") più ampie dell'altezza e della larghezza dell'etichetta fisica. Questa misura permetterà la rifilatura su tutti i lati
dell'etichetta (sulla matrice) adattandosi all'eventuale spostamento minimo dell'etichetta nella stampante.

- Se si sta utilizzando un supporto con la matrice rimossa ("matrix out"), è possibile stampare fin sul bordo delle etichette fustellate, ma così facendo una piccola quantità d'inchiostro potrebbe depositarsi sul rivestimento. Nel caso in cui si depositi inchiostro in eccesso sul rivestimento, esso non verrà asciugato e ciò potrebbe provocare macchie su altre superfici, incluse le mani e altre etichette stampate. Come linea guida, sarebbe necessario evitare che più di 0,5 mm (0,02") d'inchiostro vengano stampati sul rivestimento.
- Gli elementi di design presenti sul bordo dell'etichetta fanno parte del design che verrà "rifilato" sul bordo. In genere, la rifilatura sarà costituita da un colore, un motivo o uno sfondo uniformi presenti lungo tutto il bordo dell'etichetta.

Utilizzare le seguenti linee guida durante la preparazione di un file per un'**etichetta senza** rifilatura.

- L'altezza e la larghezza del "canovaccio" del file di etichette devono essere uguali all'altezza e alla larghezza dell'etichetta fisica.
- Tutti gli elementi di design devono essere posizionati entro 1,5 mm (0,0625") dal bordo del "canovaccio". Così facendo, tali elementi di design non deborderanno mai sul bordo dell'etichetta.

#### Stampa del nero

Esistono due modi di stampare il nero con le stampanti della serie QL-120. Il metodo di stampa varierà in base ai valori RGB del nero che viene stampato.

- Nero pieno Questo metodo utilizza soltanto l'inchiostro nero quando viene stampato il nero. Per stampare in nero pieno, tutti i valori dei colori RGB devono essere compresi tra 0 e 1. Ad esempio, le immagini con valori RGB di 0,0,0 o 0,1,0 o 1,1,1 verranno stampate utilizzando soltanto l'inchiostro nero.
- Nero misto Questo metodo utilizza una miscela di inchiostri quando viene stampato il nero. Se i valori dei colori RGB non sono compresi tra 0 e 1, verrà utilizzato il nero misto. Ad esempio, le immagini con valori RGB di 2,2,2 o 1,1,2 o 0,0,30 verranno stampate utilizzando una miscela di inchiostri in un nero misto.

## Configurazione del software di progettazione delle etichette

Questa sezione descrive come configurare il software di progettazione delle etichette per stampare sulle stampanti della serie QL-120.

### Configurazione delle etichette in CQL Pro

CQL Pro è un'applicazione software sviluppata da QuickLabel per accedere a funzionalità speciali nelle nostre stampanti e permettere ai clienti di progettare e stampare etichette con facilità.

Per le istruzioni dettagliate sulla configurazione e sulla stampa delle etichette, consultare la Guida di CQL Pro.

### Configurazione delle etichette nelle applicazioni di progettazione di terzi

È possibile progettare e stampare file di etichette esclusivamente all'interno di un'applicazione di terzi, quali ad esempio Adobe Photoshop o Illustrator. In tal caso, utilizzare le seguenti linee guida per ottenere risultati ottimali.

**Nota:** È inoltre possibile utilizzare applicazioni di terzi per progettare componenti di un'etichetta da importare in CQL Pro. In tal caso, salvare o esportare i file di grafica in uno dei seguenti formati: .BMP, .PCX, .JPG non compresso, .TIF non compresso, .GIF, .PNG o .PDF.

- Selezionare una risoluzione di 600 PPI Per applicazioni di progettazione basate sui raster, quali ad esempio Adobe Photoshop, scegliere una risoluzione di 600 PPI (pixel per pollice). Ciò fornirà una risoluzione dell'immagine sufficiente a produrre una qualità finale superiore, con 1200 PPI. Questa impostazione non viene utilizzata nelle applicazioni di progettazione basate sui vettori, quali ad esempio Adobe Illustrator.
- Se l'applicazione supporta la gestione dei colori, abilitarla Le applicazioni di progettazione professionale supportano la gestione dei colori. In genere, questa opzione è disponibile nella finestra di stampa dell'applicazione.

Assicurarsi che la regolazione dei colori nel driver della stampante QL-120 sia impostata su "Application Managed" (Gestita dall'applicazione). È necessario che la gestione dei colori sia abilitata nell'applicazione di progettazione o nel driver della stampante, ma non in entrambi.

### Stampa di etichette

- 1. Assicurarsi che il supporto delle etichette sia stato caricato.
- 2. Se si sta stampando da un'applicazione di progettazione di terzi, assicurarsi che le preferenze del driver della stampante siano configurate. Per i dettagli, fare riferimento alla Guida per il driver della stampante QL-120.
- 3. Aprire il file di etichette utilizzando il software appropriato. In seguito, scegliere di stampare l'etichetta e immettere il numero di copie che si desidera stampare.

**Nota:** Se il software dispone dell'opzione di fascicolazione, disabilitarla prima della stampa.

4. Stampare le etichette.

- 5. Se necessario, utilizzare Status Monitor (Monitor di stato) per visualizzare le opzioni riguardanti la stampante e lo stato del lavoro di stampa. Sono disponibili due modi per aprire Status Monitor (Monitor di stato).
  - Se necessario, è possibile aprire Status Monitor (Monitor di stato) manualmente.
     Scegliere Start > QuickLabel QL-120 > QL-120 Status Monitor (Start > Tutti i programmi > QuickLabel QL-120 > Monitor di stato di QL-120).
  - È possibile aprire automaticamente Status Monitor (Monitor di stato) quando viene avviato un lavoro di stampa. Per i dettagli, fare riferimento alla Guida per il driver della stampante QL-120.

L'avanzamento del lavoro verrà visualizzato in Status Monitor (Monitor di stato).

| 🖳 QuickLabel QL-120 Status Monitor - QuickLabel QL-120 |                                         |
|--------------------------------------------------------|-----------------------------------------|
| Cleaning Help                                          |                                         |
| Printer Status                                         | Ink Levels<br>Black Cyan Magenta Yellow |
| lob Status                                             | Maintenance Cartridge Level             |
| Total Labels Printed: 0                                |                                         |
| Pitto                                                  |                                         |
| Print Speed:<br>Cancel Job / Reset Error               | <b>QL</b> -120                          |

Se necessario, è possibile annullare il lavoro di stampa scegliendo Cancel Job/Reset Error (Annulla lavoro/Azzera errore) in Status Monitor (Monitor di stato).

6. Ricevere le etichette stampate.

**Nota:** Non tirare le etichette stampate in alcuna direzione all'uscita della stampante. Tirare le etichette potrebbe far inceppare la carta.

## Gestione dell'esaurimento del supporto con le stampanti della serie QL-120

All'esaurimento del supporto, la stampante ristamperà le etichette per garantire che tutte le etichette siano state stampate. Tale azione produce duplicati di etichette e l'utente dovrà procedere manualmente per rimuovere i duplicati, in particolar modo se le etichette contengono informazioni quali barcode, numeri di serie ecc.

Se la stampante esaurisce il supporto prima di completare un lavoro di stampa, quando una nuova bobina di etichette viene caricata nella stampante stamperà tutte le etichette rimanenti compresa quella in corso non terminata.

Ad esempio, durante un lavoro di stampa di 10 etichette, la stampante esaurisce il supporto mentre sta stampando la sesta etichetta e la quarta etichetta non raggiunge la posizione di stop. Quando viene caricato il supporto e la stampa riprende, essa inizierà con la quarta etichetta e continuerà fino alla decima etichetta nel lavoro.

Un'etichetta viene considerata come stampata se è uscita dalla stampante e ha superato la posizione di stop. Tutte le etichette che non hanno superato la posizione di stop prima dell'esaurimento del supporto verranno ristampate.

## Sostituzione del supporto

### Rimozione di una bobina di carta

Quando un supporto viene sostituito prima che la stampa sia completata, utilizzare un supporto della sua stessa dimensione. L'uso di un supporto di dimensione diversa può provocare un errore.

1. Aprire il copribobina.

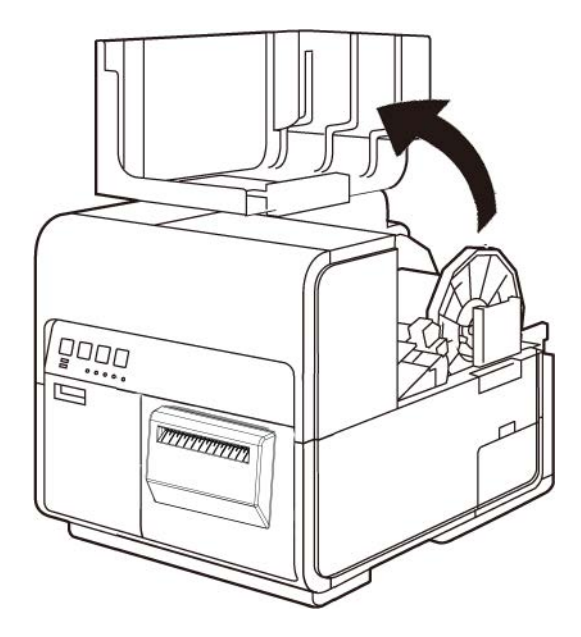

2. Spingere la leva della guida carta per aprire tale guida.

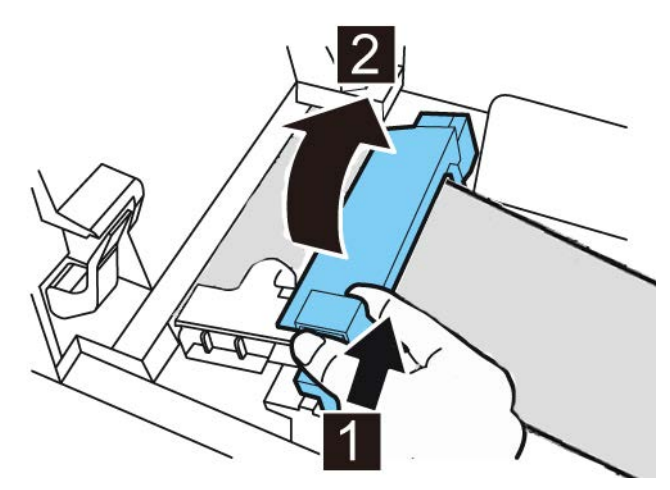

3. Aprire la guida di trasporto (destra) e farla scorrere verso destra fino al suo arresto.

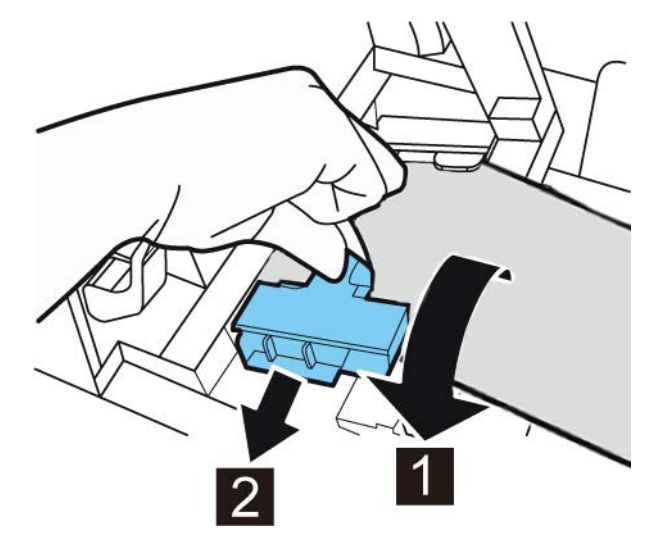

4. Tenendo premuta la leva di rilascio rullo di presa, estrarre il supporto.

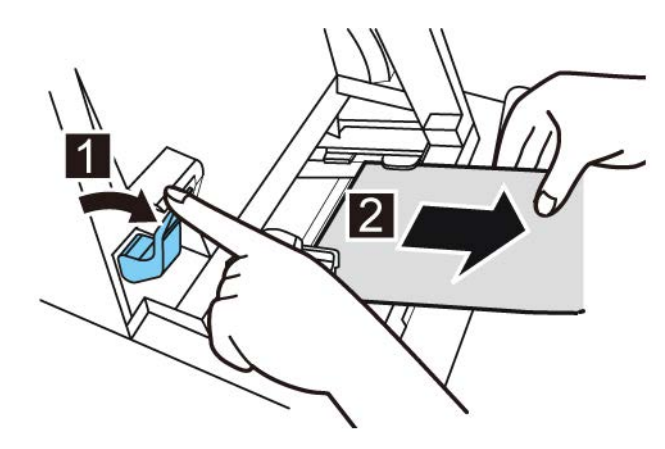

5. Rimuovere il portabobina.

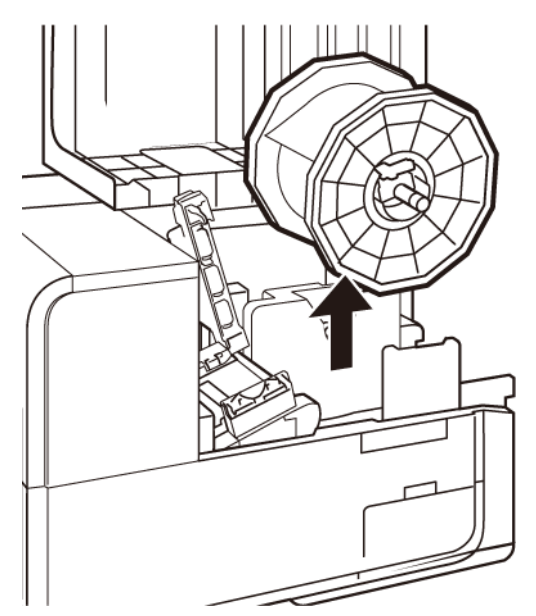

6. Rilasciare la vite del fermo del sostegno e rimuovere tale fermo dal portabobina.

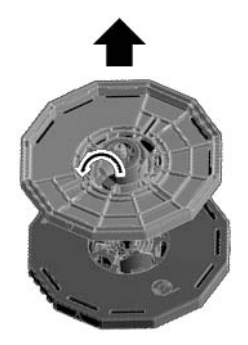

7. Rimuovere la bobina di carta dal portabobina.

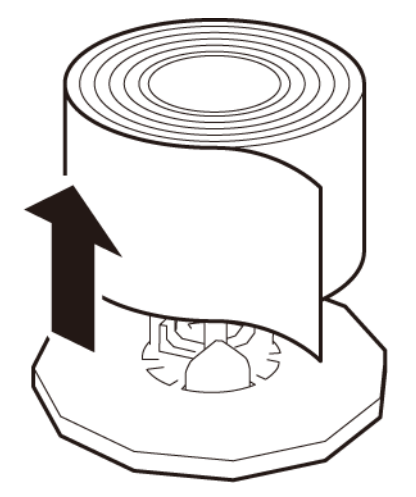

### Rimozione di una bobina di carta vuota

Quando il supporto è esaurito, viene visualizzato un messaggio in Status Monitor (Monitor di stato) e la stampante si ferma.

1. Aprire il copribobina.

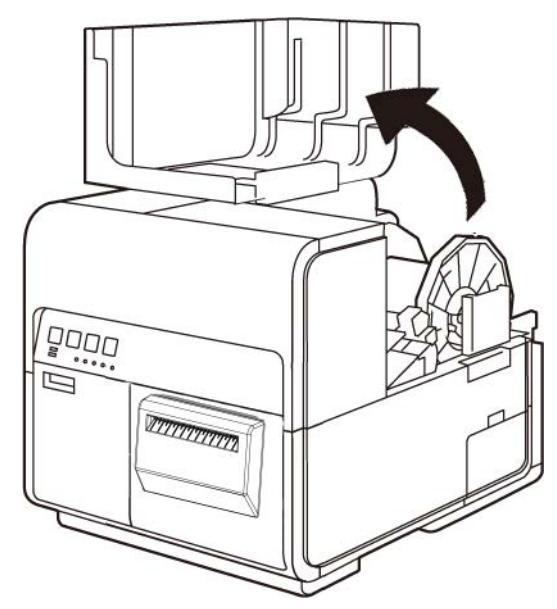

2. Individuare il nastro affisso sul bordo posteriore del supporto.

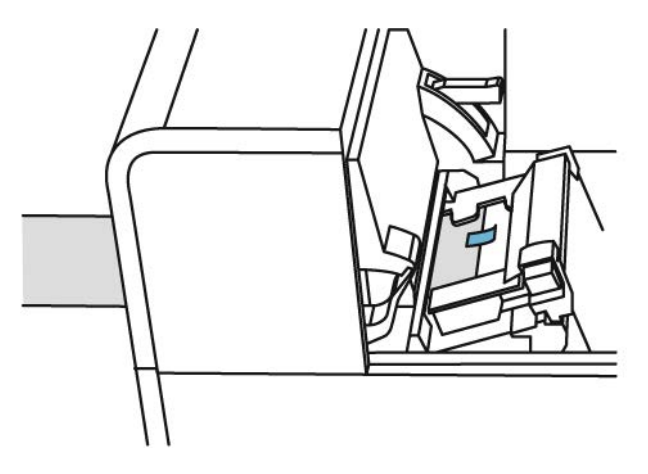

3. Spingere la leva della guida carta per aprire tale guida.

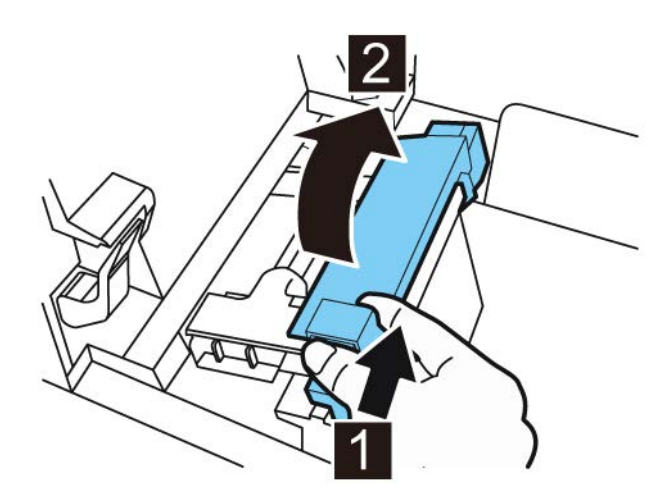

4. Rimuovere il nastro.

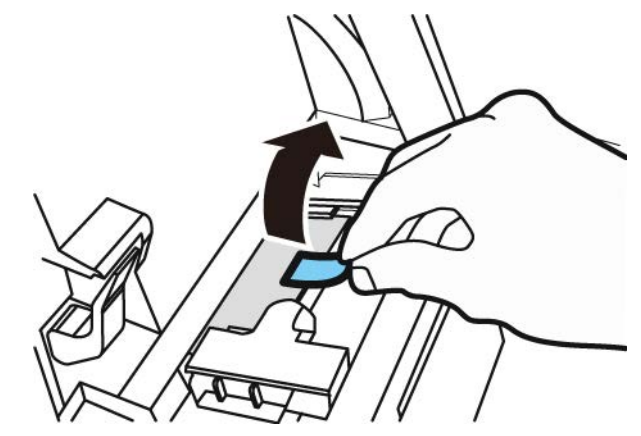

5. Tenendo premuta la leva di rilascio rullo di presa, estrarre il supporto attraverso la scanalatura di espulsione del supporto.

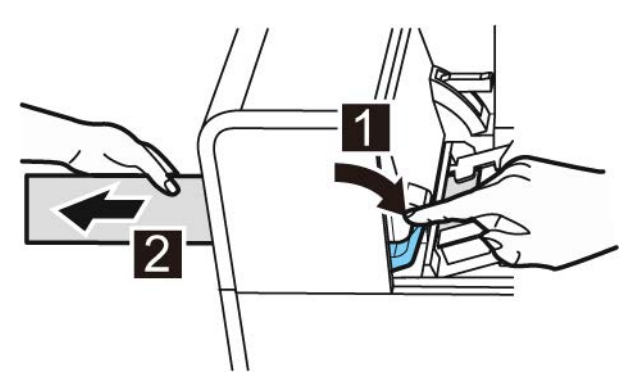

6. Rimuovere il portabobina vuoto. Rimuovere il nucleo della bobina vuota dal portabobina.

### Caricamento del supporto sul portabobina

1. Rilasciare la vite del fermo del sostegno e rimuovere tale fermo dal portabobina.

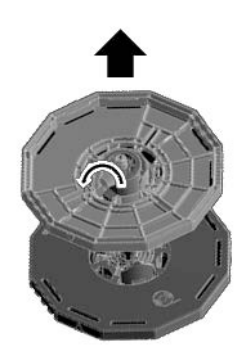

2. Caricare la bobina di carta sul portabobina, orientata come mostrato nella figura, in modo che la parte inferiore della bobina tocchi la superficie del portabobina senza spazio libero.

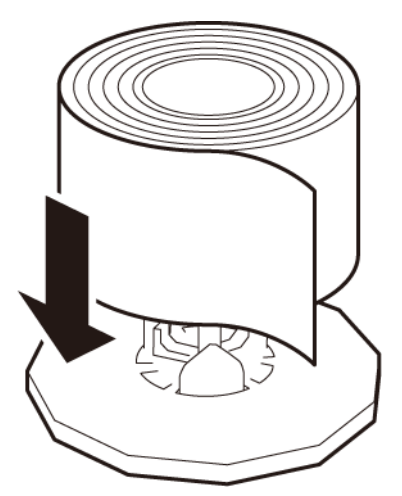

3. Inserire il fermo del sostegno fino al suo arresto e serrare la vite di tale fermo.

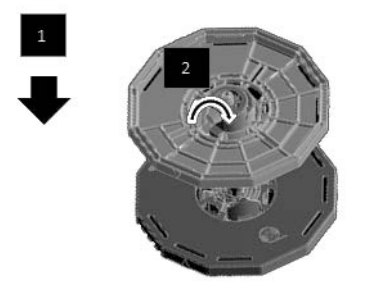

### Installazione del supporto nella stampante

- 1. Assicurarsi che il LED Alimentazione sia acceso con luce fissa. Se il LED Alimentazione non è accesso con luce fissa oppure non sta lampeggiando, premere il tasto Alimentazione per far passare la stampante in stato Accensione.
- 2. Aprire il copribobina.

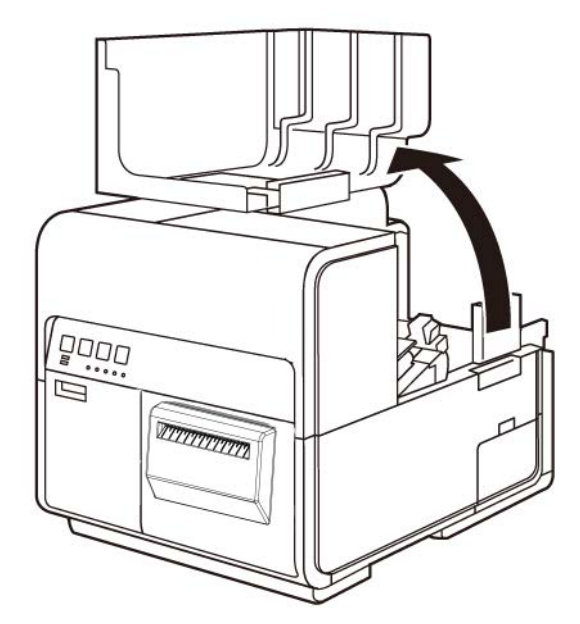

3. Spingere la leva della guida carta per aprire tale guida.

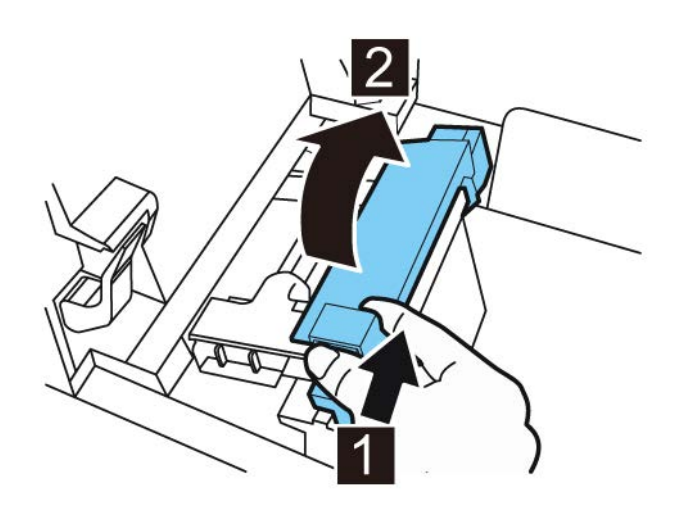

4. Aprire la guida di trasporto (destra) e farla scorrere verso destra fino al suo arresto.

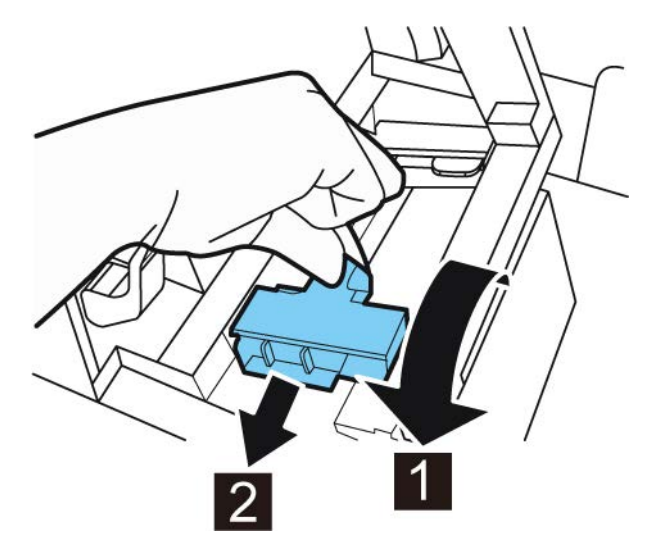

5. Inserire il portabobina nella stampante.

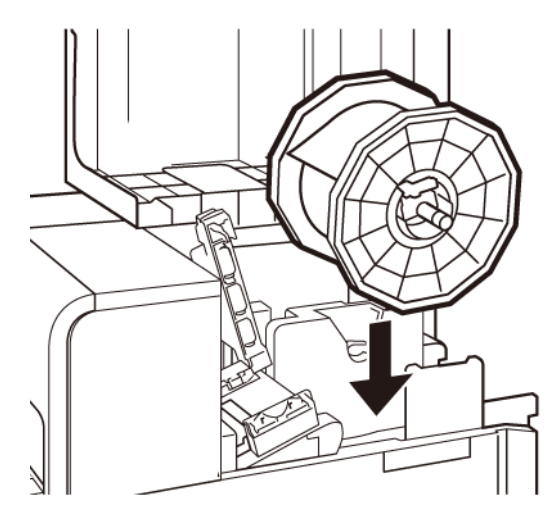

Le flange e i punti d'installazione corrispondenti nella stampante sono codificati mediante colori. Orientare il portabobina in modo che la flangia nera corrisponda al punto d'installazione nero e che la flangia grigia corrisponda al punto d'installazione grigio.

- 6. Se si sta utilizzando carta con gap o con tacca riflettente, tagliare il bordo della carta che verrà inserito nella stampante. Se si sta utilizzando carta in continuo, saltare questa operazione.
  - Il supporto con gap presenta spazi tra ciascuna etichetta, risultanti dalla rimozione della matrice durante il processo di fustellatura.

Se si sta utilizzando carta con gap, tagliare la carta tra le etichette come mostrato dalla linea rossa tratteggiata qui sotto. La freccia indica la direzione dell'alimentazione della carta nella stampante.

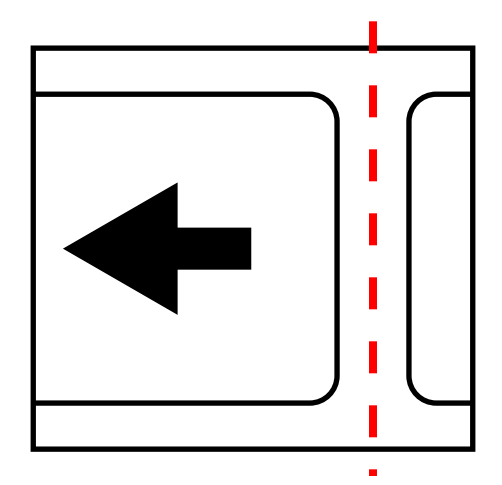

 Il supporto con tacca riflettente presenta tacche di riferimento nere stampate sul retro del rivestimento dell'etichetta. Tali tacche vengono lette da un sensore sulla stampante per determinare il punto d'inizio delle nuove etichette.

Se si sta utilizzando carta con tacca riflettente, tagliare la carta tra le etichette ma prima della tacca, come mostrato dalla linea rossa tratteggiata qui sotto. La freccia indica la direzione dell'alimentazione della carta nella stampante.

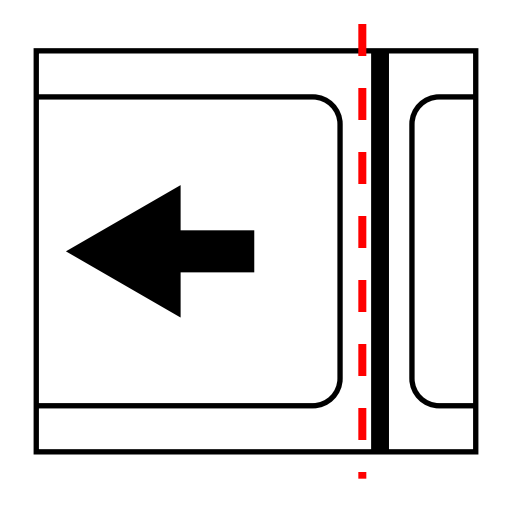

7. Inserire la carta lungo la guida sul lato sinistro sotto la guida di trasporto (sinistra) fino al suo arresto contro il rullo nella scanalatura dell'alimentatore.

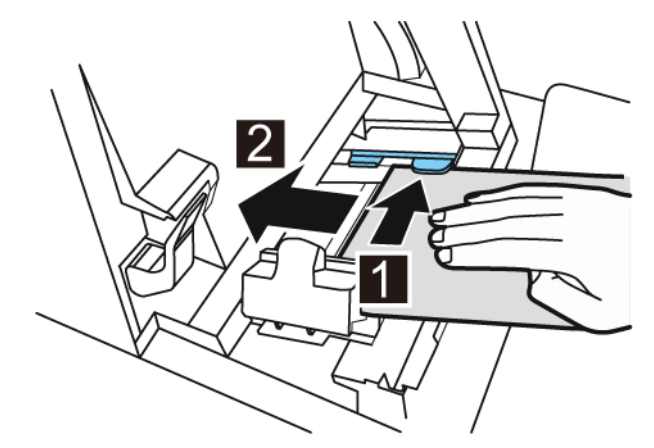

La carta sul rullo nella scanalatura dell'alimentatore viene trascinata leggermente verso l'interno in modo automatico.

8. Far scorrere la guida di trasporto (destra) in base alla larghezza della carta.

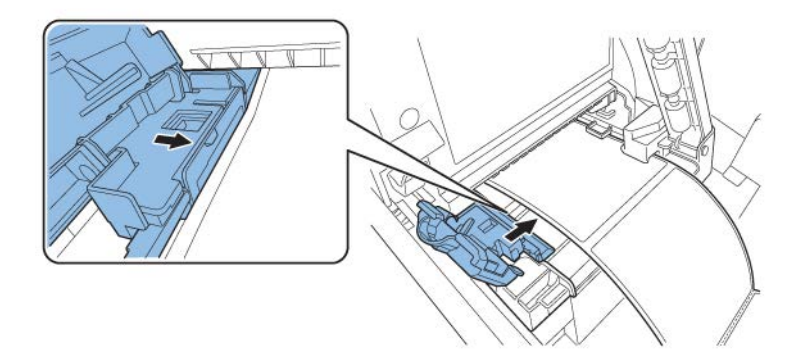

**Nota:** Non premere con forza la guida di trasporto (destra) contro il bordo della carta. La carta potrebbe incepparsi.

9. Chiudere lentamente la guida di trasporto (destra) in modo da bloccarla.

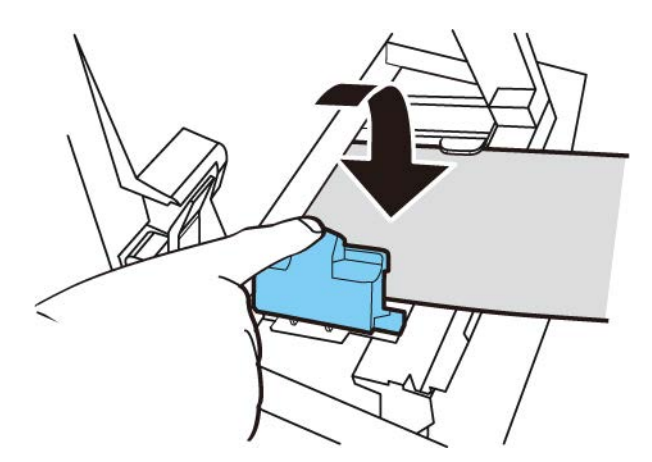

10. Spingere lentamente la guida carta verso il basso finché non scatta in posizione (si blocca). Una volta bloccata, la carta viene trasportata automaticamente.

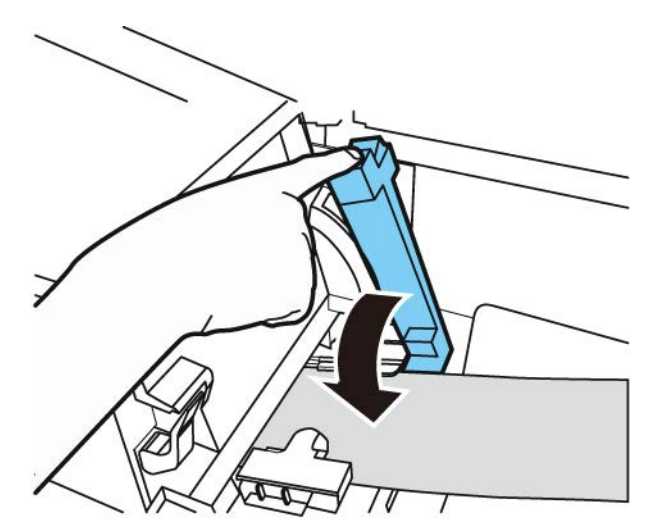

11. Chiudere il copribobina.

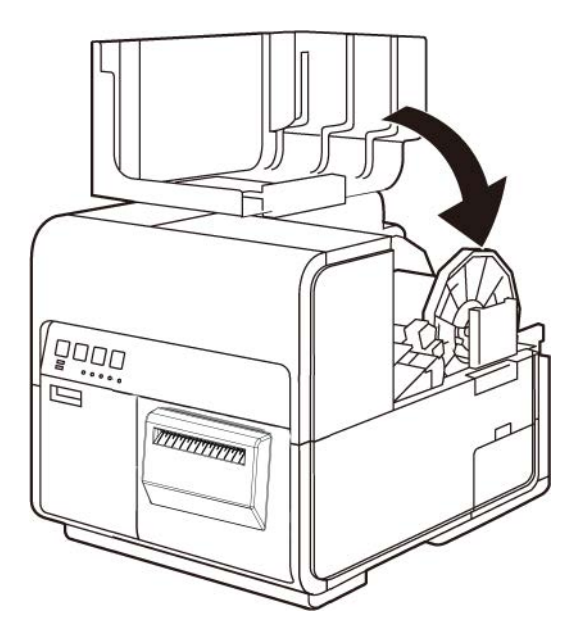

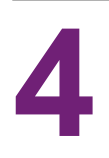

# Programma di funzionamento e ripristino di una stampante inattiva

Utilizzare regolarmente la stampante per preservare la salute della testina di stampa. Almeno una volta alla settimana, stampare un lavoro o eseguire una routine di pulizia con l'Utilità di manutenzione. Seguendo questo programma, gli ugelli della testina di stampa rimarranno idratati e funzioneranno correttamente.

Se la stampante non viene utilizzata per un periodo di due o più settimane, gli ugelli della testina di stampa potrebbero seccarsi e intasarsi. In tal caso, è possibile ripristinare la stampante eseguendo le seguenti operazioni di pulizia.

- 1. Aprire la scheda Pulizia dell'Utilità di manutenzione ed eseguire la pulizia.
- 2. Pulire manualmente la superficie della testina di stampa con i bastoncini di pulizia. *Vedere "Pulizia della superficie delle testine di stampa" a pagina 91.*
- 3. Pulire manualmente il bordo interno della testina di stampa con i bastoncini di pulizia. *Vedere "Pulizia del bordo interno della testina di stampa" a pagina 94.*

Il ripristino della stampante potrebbe richiedere la ripetizione di questo processo o di singoli passaggi più volte.

## Sostituzione delle cartucce d'inchiostro

Quando il livello dell'inchiostro rimanente diventa basso, verrà visualizzato un messaggio di inchiostro basso in Status Monitor (Monitor di stato) per segnalare all'utente che la cartuccia d'inchiostro corrispondente si esaurirà presto. Quando una cartuccia è priva d'inchiostro, verrà visualizzato un messaggio di inchiostro esaurito e la stampa verrà interrotta.

La stampante contiene quattro cartucce d'inchiostro: nero (K), ciano (C), magenta (M) e giallo (Y). Confermare il messaggio visualizzato in Status Monitor (Monitor di stato) e sostituire la cartuccia d'inchiostro appropriata.

**Avviso:** Per motivi di sicurezza, mantenere le cartucce d'inchiostro fuori dalla portata dei bambini. In caso d'ingestione accidentale d'inchiostro, contattare immediatamente un medico.

- Per mantenere la qualità della testina di stampa, la stampante interrompe il funzionamento prima che l'inchiostro sia completamente esaurito. Di conseguenza, nella cartuccia da sostituire rimane una piccola quantità d'inchiostro.
- Per ottenere risultati di stampa ottimali, utilizzare completamente l'inchiostro contenuto in ciascuna cartuccia entro sei mesi dall'apertura della confezione.
- Non rimuovere mai una cartuccia d'inchiostro tranne quando deve essere sostituita, in quanto ciò potrebbe abbreviare la durata dei consumabili. Le cartucce d'inchiostro sono garantite soltanto per cinque forature.
- Completare la procedura di sostituzione delle cartucce d'inchiostro il più velocemente possibile. Non lasciare la stampante con le cartucce d'inchiostro rimosse.

- Una cartuccia d'inchiostro lasciata in un luogo a temperatura elevata può deformarsi. Tuttavia, ciò non influisce sulle sue funzionalità. Si raccomanda di conservare le cartucce d'inchiostro in luoghi dove la temperatura non aumenti in modo estremo.
- Fare attenzione a non macchiarsi i vestiti o l'area circostante con la cartuccia d'inchiostro usata.
- 1. Aprire la porta delle cartucce d'inchiostro.

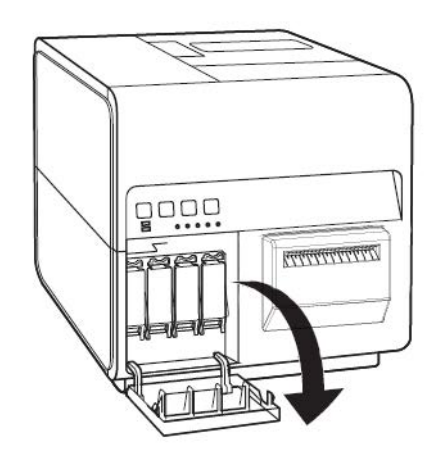

2. Aprire la leva delle cartucce d'inchiostro premendo al contempo verso il basso.

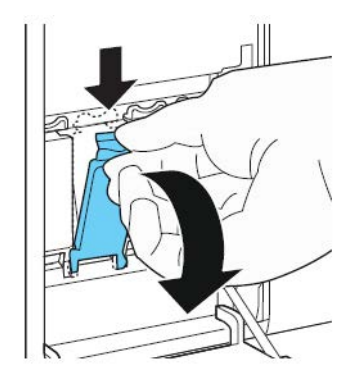

3. Rimuovere la cartuccia d'inchiostro vuota.

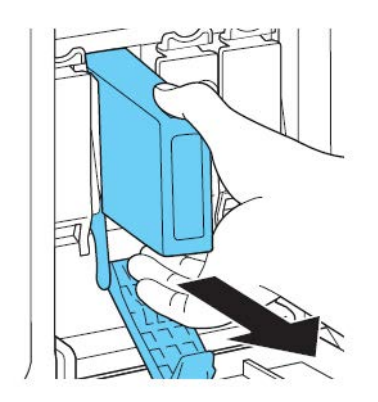

4. Estrarre le cartucce d'inchiostro dalla confezione. In seguito, rimuovere i materiali da imballaggio.

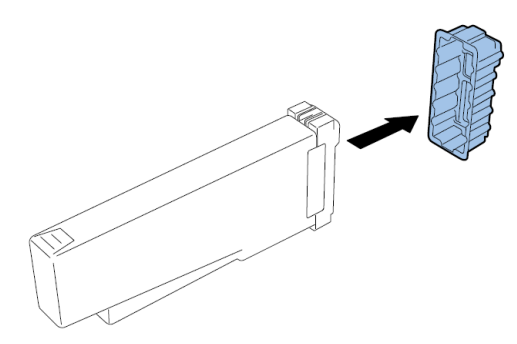

Non toccare il terminale e la presa dell'inchiostro per evitare di sporcare l'area di lavoro circostante, danneggiare la cartuccia d'inchiostro e ottenere una stampa di scarsa qualità. Non applicare una forza eccessiva su una cartuccia d'inchiostro, né lasciarla cadere.

5. Se si sta utilizzando la stampante QL-120D, ruotare la cartuccia d'inchiostro in modo da agitarne il contenuto.

**Nota:** Questo passaggio riguarda esclusivamente l'inchiostro per la stampante QL-120D. Se si sta utilizzando la QL-120 o la QL-120X, saltare questo passaggio.

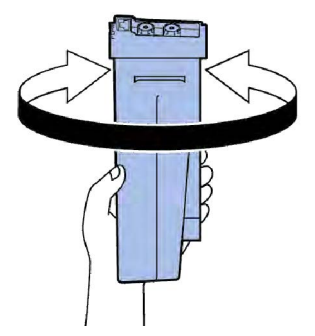

6. Inserire lentamente la cartuccia d'inchiostro fino in fondo, quindi chiudere la leva della cartuccia d'inchiostro.

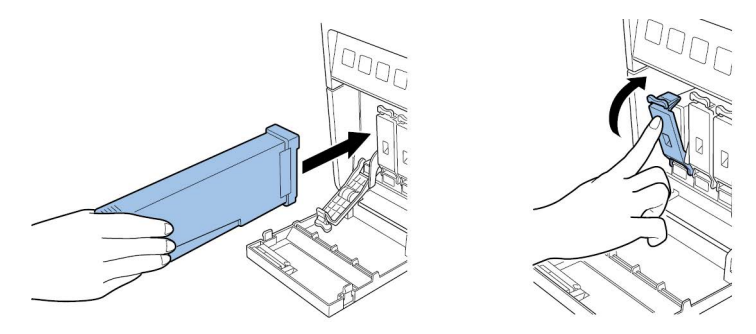

**Avvertenza:** Nella scanalatura delle cartucce d'inchiostro sono presenti perni affilati. Non inserire mai le dita in quest'area.

**Nota:** La stampante è progettata in modo che le cartucce d'inchiostro non possano essere inserite nelle scanalature errate. Non tentare di inserire a forza le cartucce d'inchiostro nelle scanalature errate.

7. Chiudere la porta delle cartucce d'inchiostro.

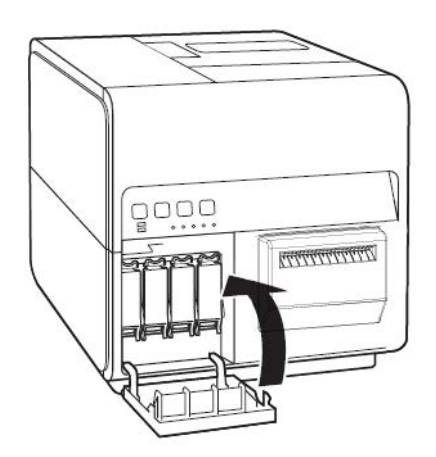

8. Smaltire la cartuccia d'inchiostro usata in conformità alle leggi statali, regionali e locali dopo averla inserita in una busta di plastica e aver messo la busta nella scatola.

## Sostituzione della cartuccia di manutenzione

Quando la cartuccia di manutenzione è piena dell'inchiostro raccolto, in Status Monitor (Monitor di stato) viene visualizzato il messaggio "Maintenance cartridge full error" (Errore cartuccia di manutenzione piena) e la stampante si ferma.

**Nota:** Per motivi di sicurezza, mantenere la cartuccia di manutenzione fuori dalla portata dei bambini. In caso d'ingestione accidentale d'inchiostro, contattare immediatamente un medico.

- Per prevenire la fuoriuscita d'inchiostro da una cartuccia di manutenzione usata, evitare di far cadere la cartuccia o di conservarla inclinata, in quanto l'inchiostro potrebbe fuoriuscire e provocare macchie.
- L'inchiostro aderisce alla parte superiore della cartuccia di manutenzione dopo l'uso. Manipolare la cartuccia di manutenzione con cura durante la sostituzione. L'inchiostro potrebbe macchiare i vestiti.
- 1. Aprire la porta della cartuccia di manutenzione.

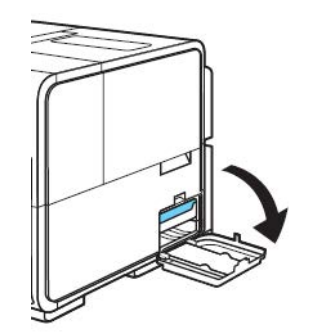

2. Estrarre lentamente la cartuccia di manutenzione.

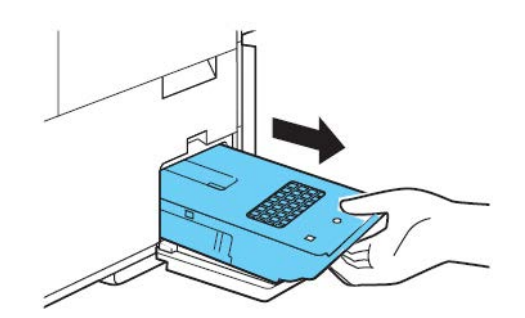

Durante la rimozione della cartuccia di manutenzione piena d'inchiostro, fare attenzione a non inclinarla o a lasciarla cadere. L'inchiostro fuoriuscito potrebbe macchiare il pavimento o i vestiti.

3. Inserire una cartuccia di manutenzione nuova.

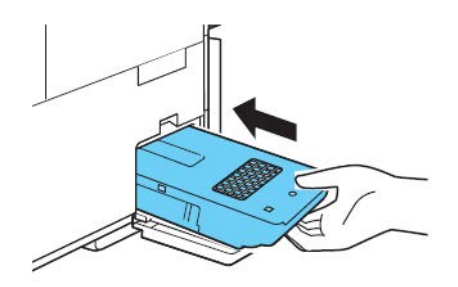

Il messaggio d'errore in Status Monitor (Monitor di stato) scomparirà e la stampante riprenderà a funzionare.

4. Smaltire la cartuccia di manutenzione usata in conformità alle leggi statali, regionali e locali dopo averla inserita in una busta di plastica e aver messo la busta nella scatola.

## Pulizia delle testine di stampa e dell'unità di spurgo

### Pulizia della superficie delle testine di stampa

Se sull'etichetta appare uno spazio vuoto e il problema persiste dopo più pulizie approfondite, oppure se sulle testine di stampa sono presenti detriti o altro materiale attaccato, utilizzare la seguente procedura per pulire la superficie delle testine di stampa.

Nota: Assicurarsi che la stampante rimanga accesa durante questa procedura.

- 1. Stampare un modello di verifica degli ugelli utilizzando la scheda Test Print (Prova di stampa) nell'Utility di manutenzione QL-120. Determinare la posizione dello spazio vuoto.
- 2. Aprire il copribobina. Rimuovere le etichette dall'area di trasporto (riavvolgere la bobina). In seguito, chiudere il copribobina.

3. Lanciare l'Utility di manutenzione QL-120.

Dal menu Start di Windows, scegliere **Start > QuickLabel QL-120 > Utility di manutenzione QL-120**. Si aprirà una finestra di dialogo per la lingua e la stampante.

Selezionare una lingua per la visualizzazione e la stampante della serie QL-120 a cui si desidera collegarsi. Scegliere **OK**.

4. Scegliere la scheda **Cleaning** (Pulizia). In seguito, scegliere il pulsante **Expose Printhead** (Esponi testina di stampa).

La testina di stampa si sposterà nella posizione di stampa per la pulizia. Questo processo richiede cinque secondi.

**Nota:** Non mantenere la testina di stampa nella posizione di stampa per più di due minuti.

- 5. Aprire l'unità superiore.
- 6. Impostare l'etichetta con il modello di verifica degli ugelli a faccia in su nel gruppo di trasporto, allineata alla scanalatura A dell'unità di trasporto come indicato nell'immagine qui sotto.

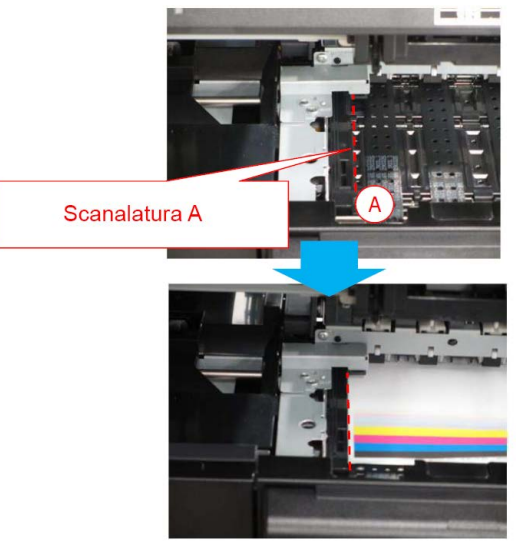

7. Individuare lo spazio vuoto sull'etichetta stampata e annotare dove e quali testine di stampa sono interessate dagli ugelli non correttamente funzionanti.

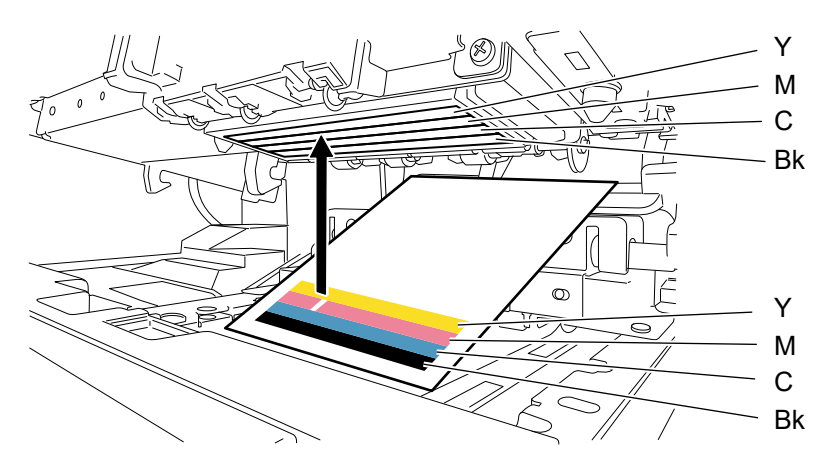

8. Toccare la punta del bastoncino pulente sugli ugelli non correttamente funzionanti, quindi tenerlo premuto per cinque secondi per assorbire l'inchiostro.

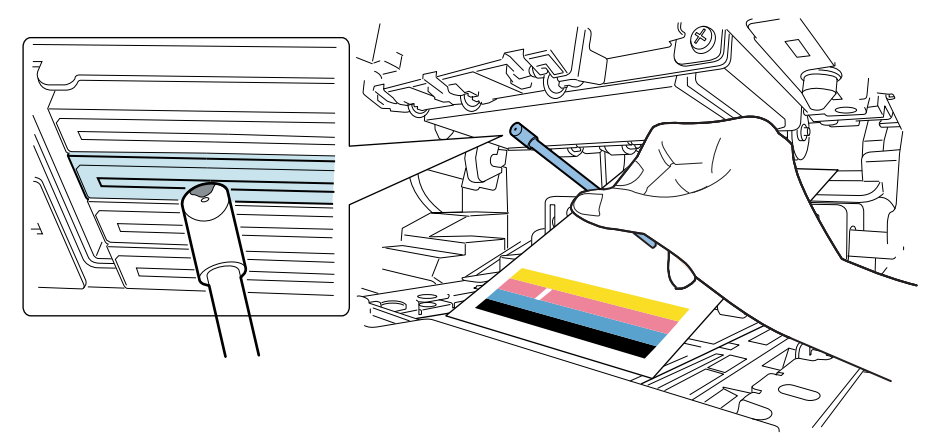

**Avvertenza:** Non toccare la sezione tagliata del bastoncino pulente sulla superficie della testina di stampa. Non toccare la superficie della testina di stampa con le mani.

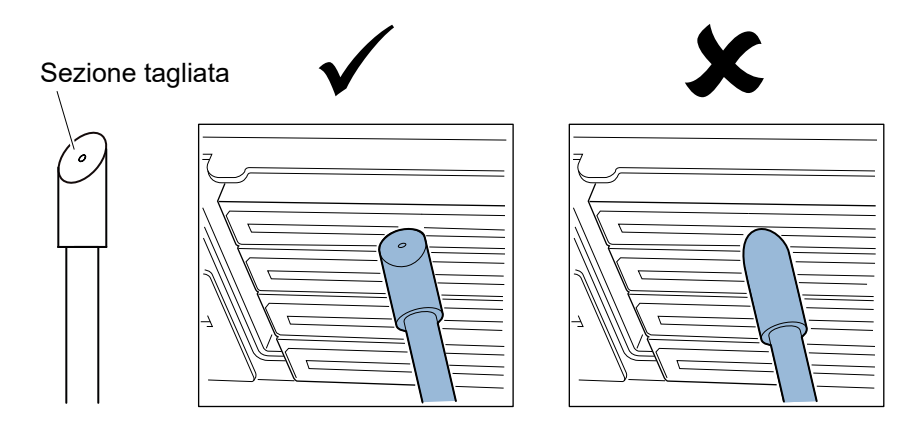

**Nota:** Con un bastoncino pulente è possibile pulire le testine di stampa di tutti e quattro i colori.

9. Verificare l'assorbimento dell'inchiostro sulla punta del bastoncino pulente, quindi asciugare la testina di stampa dalla parte anteriore a quella posteriore strofinando due o tre volte. La direzione dello strofinamento è opposta a quella dell'alimentazione della carta.

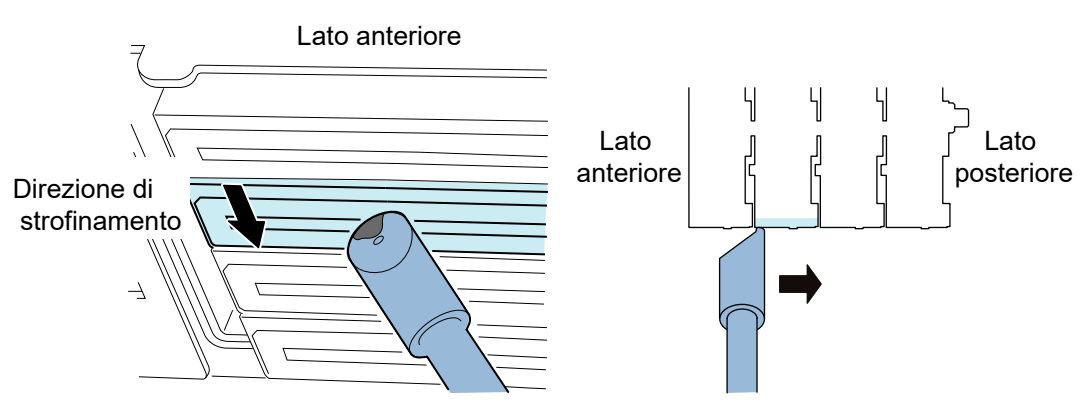

**Avvertenza:** Toccare la superficie della testina di stampa con il bastoncino pulente, in modo che la punta del bastoncino sia leggermente inclinata.

- 10. Rimuovere l'etichetta stampata utilizzata per individuare gli ugelli non correttamente funzionanti.
- 11. Chiudere l'unità superiore. Dopo la chiusura dell'unità superiore, la testina di stampa torna alla sua posizione normale (incappucciata).
- 12. Aprire il copribobina. Reinstallare la bobina delle etichette. In seguito, chiudere il copribobina.
- 13. Stampare nuovamente il modello di verifica degli ugelli per verificare se il problema dello spazio vuoto è stato risolto o meno.

**Nota:** Se la testina di stampa resta nella posizione di stampa per un periodo prolungato, la sua superficie potrebbe seccarsi e il problema dello spazio vuoto potrebbe verificarsi in altre aree. In tal caso, utilizzare la procedura di pulizia leggera nella scheda Cleaning (Pulizia).

### Pulizia del bordo interno della testina di stampa

Se l'adesivo dell'etichetta ha aderito al bordo interno (a monte) della testina di stampa, potrebbero verificarsi problemi nella qualità di stampa. Utilizzare questa procedura per pulire il bordo interno.

*Nota:* Assicurarsi che la stampante rimanga accesa durante questa procedura.

- 1. Aprire il copribobina. Rimuovere le etichette dall'area di trasporto (riavvolgere la bobina). In seguito, chiudere il copribobina.
- 2. Lanciare l'Utility di manutenzione QL-120.

Dal menu Start di Windows, scegliere Start > QuickLabel QL-120 > Utility di manutenzione QL-120. Si aprirà una finestra di dialogo per la lingua e la stampante.

Selezionare una lingua per la visualizzazione e la stampante della serie QL-120 a cui si desidera collegarsi. Scegliere **OK**.

 Scegliere la scheda Cleaning (Pulizia). In seguito, scegliere il pulsante Expose Printhead (Esponi testina di stampa).

La testina di stampa si sposterà nella posizione di stampa per la pulizia. Questo processo richiede cinque secondi.

**Nota:** Non mantenere la testina di stampa nella posizione di stampa per più di due minuti.

4. Aprire l'unità superiore.

 Utilizzare la punta del bastoncino pulente per pulire il bordo interno della testina di stampa, come mostrato nella figura. Strofinare il bordo soltanto nella direzione verso l'alto. Non strofinare nella direzione verso il basso. Non strofinare nella direzione sinistra/destra.

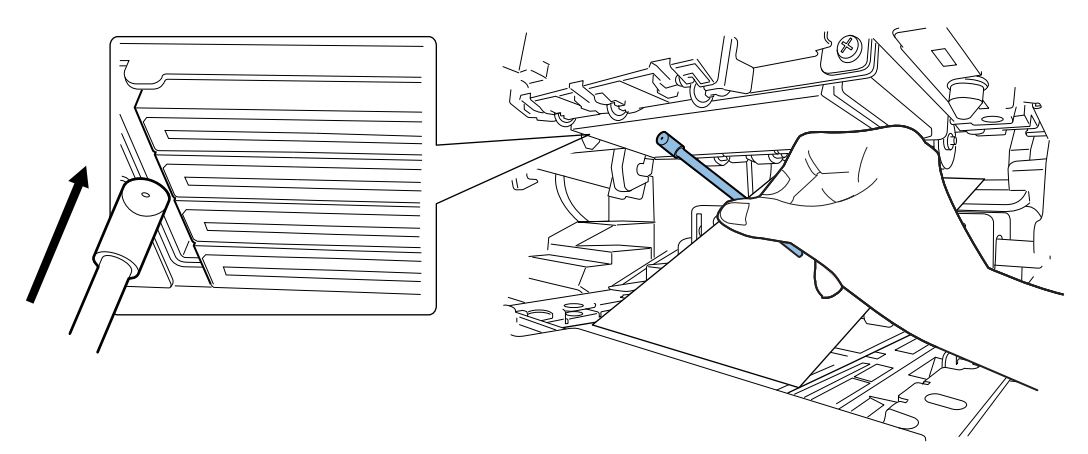

- 6. Chiudere l'unità superiore. Dopo la chiusura dell'unità superiore, la testina di stampa torna alla sua posizione normale (incappucciata).
- 7. Aprire il copribobina. Reinstallare la bobina delle etichette. In seguito, chiudere il copribobina.

### Pulizia della lama dell'unità di spurgo

Se i detriti hanno aderito alla lama nell'unità di spurgo, potrebbero verificarsi problemi nella qualità di stampa. Utilizzare questa procedura per pulire la lama dell'unità di spurgo.

**Nota:** Indossare guanti protettivi per evitare di macchiarsi le mani con l'inchiostro durante questa procedura.

**Nota:** Per questa procedura, utilizzare esclusivamente un bastoncino pulente nuovo. Non riutilizzare bastoncini pulenti già usati nella pulizia della lama dell'unità di spurgo.

1. Lanciare l'Utility di manutenzione QL-120.

Dal menu Start di Windows, scegliere Start > QuickLabel QL-120 > Utility di manutenzione QL-120. Si aprirà una finestra di dialogo per la lingua e la stampante.

Selezionare una lingua per la visualizzazione e la stampante della serie QL-120 a cui si desidera collegarsi. Scegliere **OK**.

 Scegliere la scheda Cleaning (Pulizia). In seguito, scegliere il pulsante Clean Purge Unit (Pulisci unità di spurgo). Utilizzare la procedura guidata di manutenzione per rimuovere l'unità di spurgo per la pulizia manuale. 3. Fare riferimento all'immagine durante il processo di pulizia. Utilizzare un bastoncino pulente nuovo per strofinare la superficie superiore della lama (A, B, C e D) nelle direzioni indicate dalle frecce.

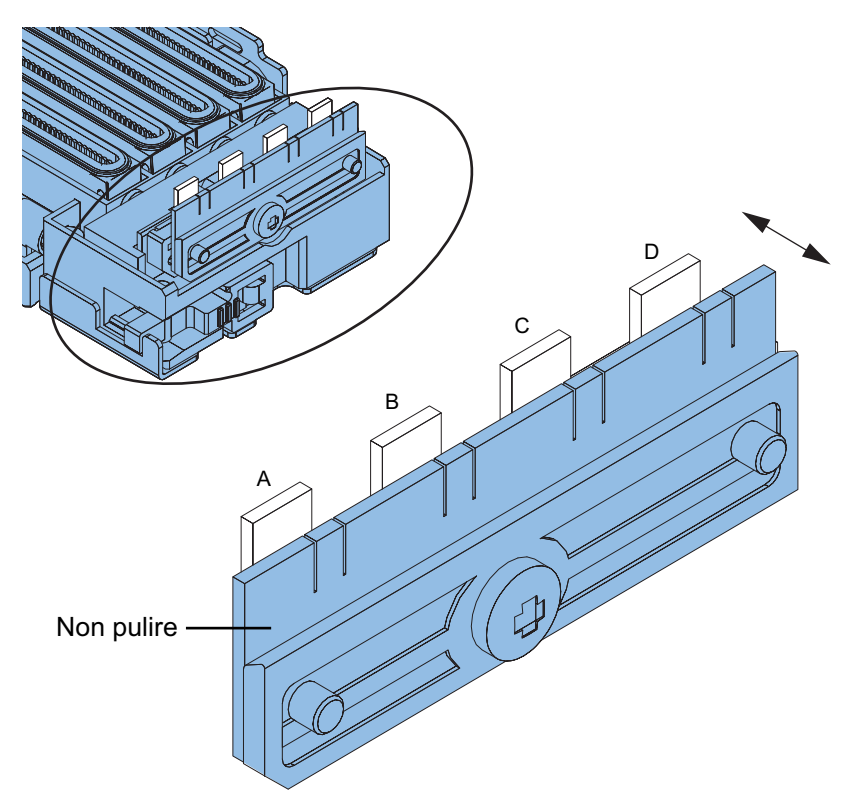

- 4. Dopo aver strofinato la superficie superiore, strofinare la superficie anteriore della lama (A, B, C e D). In seguito, strofinare la superficie posteriore della lama.
- 5. Reinstallare l'unità di spurgo e completare la procedura guidata di manutenzione.

5

**Risoluzione dei problemi** 

## Codici di errore

### Panoramica dei codici di errore

I codici di errore sono classificati in 3 gruppi.

| Tipo di codice | Descrizione                                                                                                    | Consultare                          |
|----------------|----------------------------------------------------------------------------------------------------|-------------------------------------|
| Errore fatale  | Se la stampante è guasta, la spia<br>[ERROR] sul pannello di comando<br>lampeggia per segnalare lo stato di<br>errore. In seguito, un codice di<br>errore composto da 4 caratteri<br>alfanumerici appare nel Monitor di<br>stato del driver dalla stampante<br>oppure nell'Utility di manutenzione<br>QL-120.                                                                                               | Vedere "Errore fatale" a pagina 98. |
| Errore         | Se si verifica un errore, la spia<br>[ERROR] sul pannello di comando<br>si accende e viene visualizzato un<br>messaggio nel Monitor di stato del<br>driver della stampante. Se l'Utility<br>di manutenzione QL-120 è attiva,<br>un codice di errore composto da 4<br>caratteri alfanumerici appare nella<br>finestra Stato della stampante,<br>insieme a una descrizione della<br>chiamata per l'operatore. | Vedere "N° errore" a pagina 117.    |
| Avviso         | Se la stampante è in stato Avviso,<br>viene visualizzato un messaggio<br>nel Monitor di stato del driver della<br>stampante. Se l'Utility di<br>manutenzione QL-120 è attiva, un<br>codice di errore composto da 4<br>caratteri alfanumerici appare nella<br>finestra Stato della stampante,<br>insieme a una descrizione<br>dell'avviso.                                                                   | Vedere "Avvisi" a pagina 128.       |

### **Errore fatale**

| Codice & Codice in dettaglio                                                       | Elemento | Descrizione                                                                 |  |
|------------------------------------------------------------------------------------|----------|-----------------------------------------------------------------------------|--|
| 01: Printer Controller PCB Failure (Guasto circuiti stampati controller stampante) |          |                                                                             |  |
| 0101                                                                               | Titolo   | Guasto della Flash ROM                                                      |  |
|                                                                                    | Rimedio  | Contattare l'assistenza tecnica.                                            |  |
| 0102                                                                               | Titolo   | Guasto della SDRAM                                                          |  |
|                                                                                    | Rimedio  | Contattare l'assistenza tecnica.                                            |  |
| 0103                                                                               | Titolo   | Guasto della VRAM                                                           |  |
|                                                                                    | Rimedio  | Contattare l'assistenza tecnica.                                            |  |
| 0104                                                                               | Titolo   | Guasto A/D                                                                  |  |
|                                                                                    | Rimedio  | Contattare l'assistenza tecnica.                                            |  |
| 0105                                                                               | Titolo   | Il sensore 3,3 V non si è disattivato correttamente.                        |  |
|                                                                                    | Rimedio  | Contattare l'assistenza tecnica.                                            |  |
| 0106                                                                               | Titolo   | Il sensore 5,0 V non si è disattivato correttamente.                        |  |
|                                                                                    | Rimedio  | Contattare l'assistenza tecnica.                                            |  |
| 0107                                                                               | Titolo   | Il sensore 24 V del motore non si è disattivato correttamente.              |  |
|                                                                                    | Rimedio  | Contattare l'assistenza tecnica.                                            |  |
| 0108                                                                               | Titolo   | Il sensore 5 V della testina di stampa non si è disattivato correttamente.  |  |
|                                                                                    | Rimedio  | Contattare l'assistenza tecnica.                                            |  |
| 0109                                                                               | Titolo   | Il sensore 24 V della testina di stampa non si è disattivato correttamente. |  |
|                                                                                    | Rimedio  | Contattare l'assistenza tecnica.                                            |  |
| 010A                                                                               | Titolo   | II VHTM del fusibile è saltato.                                             |  |
|                                                                                    | Rimedio  | Contattare l'assistenza tecnica.                                            |  |

| Codice & Cod                                                      | ice in dettaglio     | Elemento                                                                                                    | Descrizione                                                                                            |
|-------------------------------------------------------------------|----------------------|----------------------------------------------------------------------------------------------------|----------------------------------------------------------------------------------------------------|
| 010B                                                              |                      | Titolo                                                                                                    | Malfunzionamento del freno della taglierina                                                            |
|                                                                   |                      | Rimedio                                                                                                    | Contattare l'assistenza tecnica.                                                                       |
| 01                                                                | Osservazioni         | <ul> <li>Anche dopo che la causa dell'errore (codice in dettaglio: da 0105 a 0109) è stata rimossa, viene visualizzato lo stesso codice di errore quando la stampante viene riavviata, finché l'errore segnalato non è stato cancellato.</li> <li>Durante la sostituzione di pezzi, assicurarsi di utilizzare la funzione di sostituzione appropriata nell'Utility di manutenzione QL-120. Le funzioni di sostituzione dei pezzi nell'Utility cancelleranno eventuali errori applicabili e prepareranno la stampante all'uso di nuovi pezzi</li> </ul>  |                                                                                                    |
| 02: Power Failure (                                               | Guasto dell'alimenta | zione)                                                                                                    |                                                                                                    |
| 0211                                                              |                      | Titolo                                                                                                    | Il sensore 3,3 V dei circuiti stampati del controller della stampante non si è attivato correttamente. |
|                                                                   |                      | Rimedio                                                                                                    | Contattare l'assistenza tecnica.                                                                       |
| 0212                                                              |                      | Titolo                                                                                                    | Il sensore 5,0 V dei circuiti stampati del controller della stampante non si è attivato correttamente. |
|                                                                   |                      | Rimedio                                                                                                    | Contattare l'assistenza tecnica.                                                                       |
| 0213                                                              |                      | Titolo                                                                                                    | Il sensore 24 V del motore non si è attivato correttamente.                                            |
|                                                                   |                      | Rimedio                                                                                                    | Contattare l'assistenza tecnica.                                                                       |
| 0214                                                              |                      | Titolo                                                                                                    | Il sensore 5 V della testina di stampa non si è attivato correttamente.                                |
|                                                                   |                      | Rimedio                                                                                                    | Contattare l'assistenza tecnica.                                                                       |
| 0215                                                              |                      | Titolo                                                                                                    | Il sensore 24 V della testina di stampa non si è attivato correttamente.                               |
|                                                                   |                      | Rimedio                                                                                                    | Contattare l'assistenza tecnica.                                                                       |
| 02                                                                | Osservazioni         | <ul> <li>Anche dopo che la causa dell'errore (codice in dettaglio: da 0211 a 0215) è stata rimossa, viene visualizzato lo stesso codice di errore quando la stampante viene riavviata, finché l'errore segnalato non è stato cancellato.</li> <li>Durante la sostituzione di pezzi, assicurarsi di utilizzare la funzione di sostituzione appropriata nell'Utility di manutenzione QL-120. Le funzioni di sostituzione dei pezzi nell'Utility cancelleranno eventuali errori applicabili e prepareranno la stampante all'uso di nuovi pezzi.</li> </ul> |                                                                                                    |
| 05: Printhead Position Error (Errore posizione testina di stampa) |                      |                                                                                                    |                                                                                                    |

| Codice & Codice in dettaglio | Elemento | Descrizione                                                   |
|------------------------------|----------|---------------------------------------------------------------|
| 0520                         | Titolo   | Printhead Position Error (Errore posizione testina di stampa) |
|                              | Rimedio  | Contattare l'assistenza tecnica.                              |
| 0521                         | Titolo   | Printhead Position Error (Errore posizione testina di stampa) |
|                              | Rimedio  | Contattare l'assistenza tecnica.                              |
| 0522<br>052A<br>052B         | Titolo   | Printhead Position Error (Errore posizione testina di stampa) |
| 052C<br>052D                 | Rimedio  | Contattare l'assistenza tecnica.                              |
| 052E                         | Titolo   | Printhead Position Error (Errore posizione testina di stampa) |
|                              | Rimedio  | Contattare l'assistenza tecnica.                              |
| 052F<br>0530                 | Titolo   | Printhead Position Error (Errore posizione testina di stampa) |
|                              | Rimedio  | Contattare l'assistenza tecnica.                              |
| 053D                         | Titolo   | Printhead Position Error (Errore posizione testina di stampa) |
|                              | Rimedio  | Contattare l'assistenza tecnica.                              |
| 053E                         | Titolo   | Printhead Position Error (Errore posizione testina di stampa) |
|                              | Rimedio  | Contattare l'assistenza tecnica.                              |
| 0540                         | Titolo   | Printhead Position Error (Errore posizione testina di stampa) |
|                              | Rimedio  | Contattare l'assistenza tecnica.                              |
| 0541                         | Titolo   | Printhead Position Error (Errore posizione testina di stampa) |
|                              | Rimedio  | Contattare l'assistenza tecnica.                              |
| 0542                         | Titolo   | Printhead Position Error (Errore posizione testina di stampa) |
|                              | Rimedio  | Contattare l'assistenza tecnica.                              |

| Codice & Codice in dettaglio         | Elemento | Descrizione                                                   |
|--------------------------------------|----------|---------------------------------------------------------------|
| 0543                                 | Titolo   | Printhead Position Error (Errore posizione testina di stampa) |
|                                      | Rimedio  | Contattare l'assistenza tecnica.                              |
| 0545                                 | Titolo   | Printhead Position Error (Errore posizione testina di stampa) |
|                                      | Rimedio  | Contattare l'assistenza tecnica.                              |
| 0546<br>0547<br>0548                 | Titolo   | Printhead Position Error (Errore posizione testina di stampa) |
| 0549<br>054A<br>054B<br>054C<br>054D | Rimedio  | Contattare l'assistenza tecnica.                              |
| 054E                                 | Titolo   | Printhead Position Error (Errore posizione testina di stampa) |
|                                      | Rimedio  | Contattare l'assistenza tecnica.                              |
| 054F<br>0550                         | Titolo   | Printhead Position Error (Errore posizione testina di stampa) |
|                                      | Rimedio  | Contattare l'assistenza tecnica.                              |
| 055E                                 | Titolo   | Printhead Position Error (Errore posizione testina di stampa) |
|                                      | Rimedio  | Contattare l'assistenza tecnica.                              |
| 0562                                 | Titolo   | Printhead Position Error (Errore posizione testina di stampa) |
|                                      | Rimedio  | Contattare l'assistenza tecnica.                              |
| 0563                                 | Titolo   | Printhead Position Error (Errore posizione testina di stampa) |
|                                      | Rimedio  | Contattare l'assistenza tecnica.                              |
| 0565                                 | Titolo   | Printhead Position Error (Errore posizione testina di stampa) |
|                                      | Rimedio  | Contattare l'assistenza tecnica.                              |

| Codice & Codice in dettaglio             | Elemento               | Descrizione                                                   |
|------------------------------------------|------------------------|---------------------------------------------------------------|
| 0566<br>0567                             | Titolo                 | Printhead Position Error (Errore posizione testina di stampa) |
| 0569<br>0570                             | Rimedio                | Contattare l'assistenza tecnica.                              |
| 06: Purge Unit Position Error (Errore po | sizione unità di spurg | 0)                                                            |
| 0620                                     | Titolo                 | Purge Unit Position Error (Errore posizione unità di spurgo)  |
|                                          | Rimedio                | Contattare l'assistenza tecnica.                              |
| 0621                                     | Titolo                 | Purge Unit Position Error (Errore posizione unità di spurgo)  |
|                                          | Rimedio                | Contattare l'assistenza tecnica.                              |
| 0623                                     | Titolo                 | Purge Unit Position Error (Errore posizione unità di spurgo)  |
|                                          | Rimedio                | Contattare l'assistenza tecnica.                              |
| 0624<br>0625                             | Titolo                 | Purge Unit Position Error (Errore posizione unità di spurgo)  |
| 0627<br>0628<br>0629<br>062A             | Rimedio                | Contattare l'assistenza tecnica.                              |
| 063D                                     | Titolo                 | Purge Unit Position Error (Errore posizione unità di spurgo)  |
|                                          | Rimedio                | Contattare l'assistenza tecnica.                              |
| 063E                                     | Titolo                 | Purge Unit Position Error (Errore posizione unità di spurgo)  |
|                                          | Rimedio                | Contattare l'assistenza tecnica.                              |
| 0640                                     | Titolo                 | L'unità di spurgo non è stata installata correttamente.       |
|                                          | Rimedio                | Contattare l'assistenza tecnica.                              |
| 0641                                     | Titolo                 | Purge Unit Position Error (Errore posizione unità di spurgo)  |
|                                          | Rimedio                | Contattare l'assistenza tecnica.                              |

| Codice & Codice in dettaglio                 | Elemento    | Descrizione                                                  |
|----------------------------------------------|-------------|--------------------------------------------------------------|
| 0643                                         | Titolo      | Purge Unit Position Error (Errore posizione unità di spurgo) |
|                                              | Rimedio     | Contattare l'assistenza tecnica.                             |
| 0644<br>0645<br>0646                         | Titolo      | Purge Unit Position Error (Errore posizione unità di spurgo) |
| 0647<br>0648<br>0649                         | Rimedio     | Contattare l'assistenza tecnica.                             |
| 065E                                         | Titolo      | Purge Unit Position Error (Errore posizione unità di spurgo) |
|                                              | Rimedio     | Contattare l'assistenza tecnica.                             |
| 0663                                         | Titolo      | Purge Unit Position Error (Errore posizione unità di spurgo) |
|                                              | Rimedio     | Contattare l'assistenza tecnica.                             |
| 0644<br>0645<br>0646<br>0647<br>0648<br>0649 | Titolo      | Purge Unit Position Error (Errore posizione unità di spurgo) |
|                                              | Rimedio     | Contattare l'assistenza tecnica.                             |
| 07: Supply Valve Error (Errore valvola e     | erogazione) |                                                              |
| 0720                                         | Titolo      | Supply Valve Error (Errore valvola erogazione)               |
|                                              | Rimedio     | Contattare l'assistenza tecnica.                             |
| 0721                                         | Titolo      | Supply Valve Error (Errore valvola erogazione)               |
|                                              | Rimedio     | Contattare l'assistenza tecnica.                             |
| 0722                                         | Titolo      | Supply Valve Error (Errore valvola erogazione)               |
|                                              | Rimedio     | Contattare l'assistenza tecnica.                             |
| 0723                                         | Titolo      | Supply Valve Error (Errore valvola erogazione)               |
|                                              | Rimedio     | Contattare l'assistenza tecnica.                             |
| 0724                                         | Titolo      | Supply Valve Error (Errore valvola erogazione)               |
|                                              | Rimedio     | Contattare l'assistenza tecnica.                             |

| Codice & Codice in dettaglio | Elemento | Descrizione                                    |
|------------------------------|----------|------------------------------------------------|
| 0725                         | Titolo   | Supply Valve Error (Errore valvola erogazione) |
|                              | Rimedio  | Contattare l'assistenza tecnica.               |
| 0726                         | Titolo   | Supply Valve Error (Errore valvola erogazione) |
|                              | Rimedio  | Contattare l'assistenza tecnica.               |
| 0727                         | Titolo   | Supply Valve Error (Errore valvola erogazione) |
|                              | Rimedio  | Contattare l'assistenza tecnica.               |
| 0729                         | Titolo   | Supply Valve Error (Errore valvola erogazione) |
|                              | Rimedio  | Contattare l'assistenza tecnica.               |
| 0731                         | Titolo   | Supply Valve Error (Errore valvola erogazione) |
|                              | Rimedio  | Contattare l'assistenza tecnica.               |
| 0732                         | Titolo   | Supply Valve Error (Errore valvola erogazione) |
|                              | Rimedio  | Contattare l'assistenza tecnica.               |
| 0733                         | Titolo   | Supply Valve Error (Errore valvola erogazione) |
|                              | Rimedio  | Contattare l'assistenza tecnica.               |
| 0734                         | Titolo   | Supply Valve Error (Errore valvola erogazione) |
|                              | Rimedio  | Contattare l'assistenza tecnica.               |
| 0735                         | Titolo   | Supply Valve Error (Errore valvola erogazione) |
|                              | Rimedio  | Contattare l'assistenza tecnica.               |
| 0736                         | Titolo   | Supply Valve Error (Errore valvola erogazione) |
|                              | Rimedio  | Contattare l'assistenza tecnica.               |
| 0771                         | Titolo   | Supply Valve Error (Errore valvola erogazione) |
|                              | Rimedio  | Contattare l'assistenza tecnica.               |
| 0772                         | Titolo   | Supply Valve Error (Errore valvola erogazione) |
|                              | Rimedio  | Contattare l'assistenza tecnica.               |
| 0773                         | Titolo   | Supply Valve Error (Errore valvola erogazione) |
|                              | Rimedio  | Contattare l'assistenza tecnica.               |

| Codice & Codice in dettaglio           | Elemento              | Descrizione                                                  |
|----------------------------------------|-----------------------|--------------------------------------------------------------|
| 0774                                   | Titolo                | Supply Valve Error (Errore valvola erogazione)               |
|                                        | Rimedio               | Contattare l'assistenza tecnica.                             |
| 0775                                   | Titolo                | Supply Valve Error (Errore valvola erogazione)               |
|                                        | Rimedio               | Contattare l'assistenza tecnica.                             |
| 0776                                   | Titolo                | Supply Valve Error (Errore valvola erogazione)               |
|                                        | Rimedio               | Contattare l'assistenza tecnica.                             |
| 0777                                   | Titolo                | Supply Valve Error (Errore valvola erogazione)               |
|                                        | Rimedio               | Contattare l'assistenza tecnica.                             |
| 0779                                   | Titolo                | Supply Valve Error (Errore valvola erogazione)               |
|                                        | Rimedio               | Contattare l'assistenza tecnica.                             |
| 08: Bubble Removing Valve Error (Error | e valvola rimozione b | olle)                                                        |
| 0820                                   | Titolo                | Bubble Removing Valve Error (Errore valvola rimozione bolle) |
|                                        | Rimedio               | Contattare l'assistenza tecnica.                             |
| 0821                                   | Titolo                | Bubble Removing Valve Error (Errore valvola rimozione bolle) |
|                                        | Rimedio               | Contattare l'assistenza tecnica.                             |
| 0823                                   | Titolo                | Bubble Removing Valve Error (Errore valvola rimozione bolle) |
|                                        | Rimedio               | Contattare l'assistenza tecnica.                             |
| 0824                                   | Titolo                | Bubble Removing Valve Error (Errore valvola rimozione bolle) |
|                                        | Rimedio               | Contattare l'assistenza tecnica.                             |
| 0825                                   | Titolo                | Bubble Removing Valve Error (Errore valvola rimozione bolle) |
|                                        | Rimedio               | Contattare l'assistenza tecnica.                             |
| 0826                                   | Titolo                | Bubble Removing Valve Error (Errore valvola rimozione bolle) |
|                                        | Rimedio               | Contattare l'assistenza tecnica.                             |

| Codice & Codice in dettaglio | Elemento | Descrizione                                                  |
|------------------------------|----------|--------------------------------------------------------------|
| 0827                         | Titolo   | Bubble Removing Valve Error (Errore valvola rimozione bolle) |
|                              | Rimedio  | Contattare l'assistenza tecnica.                             |
| 0828                         | Titolo   | Bubble Removing Valve Error (Errore valvola rimozione bolle) |
|                              | Rimedio  | Contattare l'assistenza tecnica.                             |
| 0831                         | Titolo   | Bubble Removing Valve Error (Errore valvola rimozione bolle) |
|                              | Rimedio  | Contattare l'assistenza tecnica.                             |
| 0833                         | Titolo   | Bubble Removing Valve Error (Errore valvola rimozione bolle) |
|                              | Rimedio  | Contattare l'assistenza tecnica.                             |
| 0834                         | Titolo   | Bubble Removing Valve Error (Errore valvola rimozione bolle) |
|                              | Rimedio  | Contattare l'assistenza tecnica.                             |
| 0835                         | Titolo   | Bubble Removing Valve Error (Errore valvola rimozione bolle) |
|                              | Rimedio  | Contattare l'assistenza tecnica.                             |
| 0837                         | Titolo   | Bubble Removing Valve Error (Errore valvola rimozione bolle) |
|                              | Rimedio  | Contattare l'assistenza tecnica.                             |
| 0838                         | Titolo   | Bubble Removing Valve Error (Errore valvola rimozione bolle) |
|                              | Rimedio  | Contattare l'assistenza tecnica.                             |
| 0871                         | Titolo   | Bubble Removing Valve Error (Errore valvola rimozione bolle) |
|                              | Rimedio  | Contattare l'assistenza tecnica.                             |
| 0873                         | Titolo   | Bubble Removing Valve Error (Errore valvola rimozione bolle) |
|                              | Rimedio  | Contattare l'assistenza tecnica.                             |

| Codice & Codice in dettaglio         | Elemento     | Descrizione                                                  |
|--------------------------------------|--------------|--------------------------------------------------------------|
| 0874                                 | Titolo       | Bubble Removing Valve Error (Errore valvola rimozione bolle) |
|                                      | Rimedio      | Contattare l'assistenza tecnica.                             |
| 0875                                 | Titolo       | Bubble Removing Valve Error (Errore valvola rimozione bolle) |
|                                      | Rimedio      | Contattare l'assistenza tecnica.                             |
| 0876                                 | Titolo       | Bubble Removing Valve Error (Errore valvola rimozione bolle) |
|                                      | Rimedio      | Contattare l'assistenza tecnica.                             |
| 0877                                 | Titolo       | Bubble Removing Valve Error (Errore valvola rimozione bolle) |
|                                      | Rimedio      | Contattare l'assistenza tecnica.                             |
| 0878                                 | Titolo       | Bubble Removing Valve Error (Errore valvola rimozione bolle) |
|                                      | Rimedio      | Contattare l'assistenza tecnica.                             |
| 09: Suction Pump Error (Errore pompa | aspirazione) |                                                              |
| 0912<br>0913<br>0014                 | Titolo       | Il sensore di livello dell'inchiostro non rileva inchiostro. |
| 0915<br>*1                           | Rimedio      | Contattare l'assistenza tecnica.                             |
| 0916                                 | Titolo       | Il sensore di livello dell'inchiostro non rileva aria.       |
| 0917<br>0918<br>0919<br>*2           | Rimedio      | Contattare l'assistenza tecnica.                             |
| 091 A                                | Titolo       | La pressione non si abbassa.                                 |
|                                      | Rimedio      | Contattare l'assistenza tecnica.                             |
| 0922                                 | Titolo       | La pressione non cambia.                                     |
| 0924<br>0925<br>*1                   | Rimedio      | Contattare l'assistenza tecnica.                             |

| Codice & Codice in dettaglio                                                                               | Elemento | Descrizione                                                                                         |
|----------------------------------------------------------------------------------------------------|----------|----------------------------------------------------------------------------------------------------|
| 0926<br>0927<br>0928<br>0929<br>*2                                                                         | Titolo   | La pressione non cambia.                                                                            |
|                                                                                                    | Rimedio  | Contattare l'assistenza tecnica.                                                                    |
| 092A                                                                                                    | Titolo   | La pressione non si abbassa.                                                                        |
|                                                                                                    | Rimedio  | Contattare l'assistenza tecnica.                                                                    |
| 092B                                                                                                    | Titolo   | La pressione non si alza.                                                                           |
|                                                                                                    | Rimedio  | Contattare l'assistenza tecnica.                                                                    |
| 0932<br>0933<br>0934<br>0935<br>*1                                                                         | Titolo   | La pressione si abbassa troppo velocemente.                                                         |
|                                                                                                    | Rimedio  | Contattare l'assistenza tecnica.                                                                    |
| 0936<br>0937<br>0938<br>0939<br>*2                                                                         | Titolo   | La pressione si alza troppo velocemente.                                                            |
|                                                                                                    | Rimedio  | Contattare l'assistenza tecnica.                                                                    |
| 0941<br>0942<br>0943<br>0944<br>0945<br>0946<br>0947<br>0948<br>0949<br>0948<br>0949<br>094A<br>094B<br>*3 | Titolo   | Errore di stato della valvola di erogazione<br>durante l'azionamento della pompa<br>(trascinamento) |
|                                                                                                    | Rimedio  | Contattare l'assistenza tecnica.                                                                    |
| 0951<br>0952<br>0953<br>0954<br>0955<br>0956<br>0957<br>0958<br>0959<br>0958<br>0959<br>095A<br>095B<br>*3 | Titolo   | Errore di stato della valvola di erogazione<br>durante l'azionamento della pompa<br>(trascinamento) |
|                                                                                                    | Rimedio  | Contattare l'assistenza tecnica.                                                                    |
| Codice & Codice in dettaglio                                                               |              | Elemento                                                                                                    | Descrizione                                                                                                    |
|--------------------------------------------------------------------------------------------|--------------|----------------------------------------------------------------------------------------------------|----------------------------------------------------------------------------------------------------|
| 0961<br>0962<br>0963                                                                       |              | Titolo                                                                                                    | Errore di stato della valvola di rimozione delle<br>bolle durante l'azionamento della pompa<br>(trascinamento) |
| 0964<br>0965<br>0966<br>0967<br>0968<br>0969<br>096A<br>096B<br>*3                         |              | Rimedio                                                                                                    | Contattare l'assistenza tecnica.                                                                               |
| 0971<br>0972<br>0973<br>0974<br>0975<br>0976<br>0977<br>0978<br>0979<br>097A<br>097B<br>*3 |              | Titolo                                                                                                    | Errore di stato della valvola di rimozione delle<br>bolle durante l'azionamento della pompa<br>(trascinamento) |
|                                                                                            |              | Rimedio                                                                                                    | Contattare l'assistenza tecnica.                                                                               |
| 09                                                                                         | Osservazioni | <ul> <li>*1: 1 4 bit di ordine più basso sono 2: BK, 3: C, 4: M, 5: Y.</li> <li>*2: 1 4 bit di ordine più basso sono 6: BK, 7: C, 8: M, 9:Y.</li> <li>*3: 1 4 bit di ordine più basso rappresentano il tipo di azionamento di pompa.</li> <li>1: Azionamento senza rilevamento del sensore</li> <li>2: Azionamento in base al rilevamento del sensore di livello dell'inchiostro (Bk)</li> <li>3: Azionamento in base al rilevamento del sensore di livello dell'inchiostro (C)</li> <li>4: Azionamento in base al rilevamento del sensore di livello dell'inchiostro (M)</li> <li>5: Azionamento in base al rilevamento del sensore di livello dell'inchiostro (Y)</li> <li>6: Azionamento in base al rilevamento del sensore di livello dell'inchiostro (Bk)</li> <li>7: Azionamento in base al rilevamento del sensore di livello dell'inchiostro (C)</li> <li>8: Azionamento in base al rilevamento del sensore di livello dell'inchiostro (C)</li> <li>8: Azionamento in base al rilevamento del sensore di livello dell'inchiostro (C)</li> <li>8: Azionamento in base al rilevamento del sensore di livello dell'inchiostro (C)</li> <li>8: Azionamento in base al rilevamento del sensore di livello dell'inchiostro (C)</li> <li>8: Azionamento in base al rilevamento del sensore di livello dell'inchiostro (C)</li> <li>8: Azionamento in base al rilevamento del sensore di livello dell'inchiostro (C)</li> <li>8: Azionamento in base al rilevamento del sensore di livello dell'inchiostro (C)</li> <li>8: Azionamento in base al rilevamento del sensore di livello dell'inchiostro (M)</li> <li>9: Azionamento in base al rilevamento del sensore di livello dell'inchiostro (Y)</li> <li>A: Rilevamento in difetto del sensore della pressione</li> <li>B: Rilevamento in eccesso del sensore della pressione</li> </ul> |                                                                                                    |
| 0F: Printhead Overheat (Surriscaldamento testine di stampa)                                |              |                                                                                                    |                                                                                                    |

| Codice & Codice in dettaglio                                                                       | Elemento                  | Descrizione                                                                                                    |  |
|----------------------------------------------------------------------------------------------------|---------------------------|----------------------------------------------------------------------------------------------------|--|
| 0F01<br>0F02<br>0F03<br>0F04                                                                       | Titolo                    | Le testine di stampa sono surriscaldate. Se<br>utilizzate ulteriormente, le testine di stampa<br>verranno danneggiate.          |  |
| 0F04<br>0F05<br>0F06<br>0F07<br>0F08<br>0F09<br>0F0A<br>0F0B<br>0F0C<br>0F0D<br>0F0E<br>0F0F<br>*4 | Rimedio                   | Contattare l'assistenza tecnica.                                                                                                |  |
| 10: Printhead Ink Level Sensor Error (E                                                            | rrore sensori livello ind | chiostro testine di stampa)                                                                                                    |  |
| 1001<br>1002<br>1003                                                                               | Titolo                    | Il sensore di livello superiore dell'inchiostro ha<br>eseguito la rilevazione, a differenza di quello del<br>livello inferiore. |  |
| 1004<br>1005<br>1006<br>1007<br>1008<br>1009<br>100A<br>100B<br>100C<br>100D<br>100E<br>100F<br>*4 | Rimedio                   | Contattare l'assistenza tecnica.                                                                                                |  |
| 11: Printhead Subheater Error (Errore riscaldatore secondario testine di stampa)                   |                           |                                                                                                    |  |

| Codice & Codice in dettaglio                                                                               | Elemento              | Descrizione                                                                                        |  |
|----------------------------------------------------------------------------------------------------|-----------------------|----------------------------------------------------------------------------------------------------|--|
| 1101<br>1102<br>1103                                                                                       | Titolo                | La temperatura specificata non viene raggiunta sebbene il riscaldatore secondario sia in funzione. |  |
| 1104<br>1105<br>1106<br>1107<br>1108<br>1109<br>110A<br>110B<br>110C<br>110D<br>110E<br>110F<br>*4         | Rimedio               | Contattare l'assistenza tecnica.                                                                   |  |
| 12: Printhead Connection Error (Errore                                                                     | connessione testine d | i stampa)                                                                                          |  |
| 1201<br>1202                                                                                               | Titolo                | Printhead Connection Error (Errore connessione testine di stampa)                                  |  |
| 1203<br>1204<br>1205<br>1206<br>1207<br>1208<br>1209<br>120A<br>120B<br>120C<br>120D<br>120E<br>120F<br>*4 | Rimedio               | Contattare l'assistenza tecnica.                                                                   |  |
| 13: Printhead Data Error (Errore dati testine di stampa)                                                   |                       |                                                                                                    |  |

| Codice & Codice in dettaglio                                                                                               | Elemento | Descrizione                                         |  |  |
|----------------------------------------------------------------------------------------------------|----------|-----------------------------------------------------|--|--|
| 1301<br>1302<br>1303<br>1304<br>1305<br>1306<br>1307<br>1308<br>1309<br>130A<br>130B<br>130C<br>130D<br>130E<br>130F<br>*4 | Titolo   | Errore dei dati dell'EEPROM delle testine di stampa |  |  |
|                                                                                                    | Rimedio  | Contattare l'assistenza tecnica.                    |  |  |
| 14: Printhead ID Error (Errore ID testine di stampa)                                                                       |          |                                                     |  |  |
| 1401                                                                                                    | Titolo   | Non è installata la testina di stampa corretta.     |  |  |
| 1402<br>1403<br>1404<br>1405<br>1406<br>1407<br>1408<br>1409<br>140A<br>140B<br>140C<br>140D<br>140E<br>140F<br>*4         | Rimedio  | Contattare l'assistenza tecnica.                    |  |  |
| 15: Ink Leakage (Perdita d'inchiostro)                                                                                     |          |                                                     |  |  |
| 1501                                                                                                    | Titolo   | Si sta verificando una perdita d'inchiostro.        |  |  |
|                                                                                                    | Rimedio  | Contattare l'assistenza tecnica.                    |  |  |
| 17: Purge Unit Life (Durata unità di spurgo)                                                                               |          |                                                     |  |  |
| 1701                                                                                                    | Titolo   | Purge Unit Life (Durata unità di spurgo)            |  |  |
|                                                                                                    | Rimedio  | Sostituire l'unità di spurgo.                       |  |  |
| 18: Blade Cleaner Life (Durata pulisci-lame)                                                                               |          |                                                     |  |  |

| Codice & Codice in dettaglio                                                                               | Elemento              | Descrizione                                                               |  |
|----------------------------------------------------------------------------------------------------|-----------------------|---------------------------------------------------------------------------|--|
| 1801                                                                                                    | Titolo                | Blade Cleaner Life (Durata pulisci-lame)                                  |  |
|                                                                                                    | Rimedio               | Sostituire il pulisci-lame.                                               |  |
| 19: Printhead Temperature Sensor Erro                                                                      | r (Errore sensore tem | peratura testine di stampa)                                               |  |
| 1901<br>1902                                                                                               | Titolo                | Il sensore della temperatura delle testine di stampa è danneggiato.       |  |
| 1904<br>1905<br>1906<br>1907<br>1908<br>1909<br>190A<br>190B<br>190C<br>190D<br>190E<br>190F<br>*4         | Rimedio               | Contattare l'assistenza tecnica.                                          |  |
| 1B: Printhead Flexible Cable Connection Error (Errore connessione cavo flessibile testine di stampa)       |                       |                                                                           |  |
| 1B01<br>1B02                                                                                               | Titolo                | Il cavo flessibile della testina di stampa non è collegato correttamente. |  |
| 1B03<br>1B04<br>1B05<br>1B06<br>1B07<br>1B08<br>1B09<br>1B0A<br>1B0B<br>1B0C<br>1B0D<br>1B0E<br>180F<br>*4 | Rimedio               | Contattare l'assistenza tecnica.                                          |  |
| 1E: Printhead ID Error 2 (Errore ID testine di stampa 2)                                                   |                       |                                                                           |  |

| Codice & Codice in dettaglio                                                                                               | Elemento                | Descrizione                                                     |  |
|----------------------------------------------------------------------------------------------------|-------------------------|-----------------------------------------------------------------|--|
| 1E01                                                                                                    | Titolo                  | Non è installata la testina di stampa corretta.                 |  |
| 1E02<br>1E03<br>1E04<br>1E05<br>1E05<br>1E06<br>1E07<br>1E08<br>1E09<br>1E0A<br>1E0B<br>1E0C<br>1E0D<br>1E0E<br>1E0F<br>*4 | Rimedio                 | Contattare l'assistenza tecnica.                                |  |
| 24: Climate Sensor not Connected (Ser                                                                                      | nsore climatico non co  | llegato)                                                        |  |
| 2401                                                                                                    | Titolo                  | Il sensore climatico non è collegato.                           |  |
|                                                                                                    | Rimedio                 | Contattare l'assistenza tecnica.                                |  |
| 25: Paper Suction Fan Error (Errore ver                                                                                    | ntola aspirazione carta | a)                                                              |  |
| 2501                                                                                                    | Titolo                  | La ventola di aspirazione della carta è guasta o non collegata. |  |
|                                                                                                    | Rimedio                 | Contattare l'assistenza tecnica.                                |  |
| 26: Power Supply Fan Error (Errore ver                                                                                     | tola alimentazione)     |                                                                 |  |
| 2601                                                                                                    | Titolo                  | La ventola di alimentazione è guasta o non collegata.           |  |
|                                                                                                    | Rimedio                 | Contattare l'assistenza tecnica.                                |  |
| 2602                                                                                                    | Titolo                  | La ventola di alimentazione è guasta o non collegata.           |  |
|                                                                                                    | Rimedio                 | Contattare l'assistenza tecnica.                                |  |
| 28: Printhead ID Error 3 (Errore ID testine di stampa 3)                                                                   |                         |                                                                 |  |

| Codice & Codice in dettaglio                                                                       | Elemento    | Descrizione                                                                    |  |
|----------------------------------------------------------------------------------------------------|-------------|--------------------------------------------------------------------------------|--|
| 2801<br>2802<br>2803                                                                               | Titolo      | ll tipo d'inchiostro (colore / pigmento) nella<br>testina di stampa è diverso. |  |
| 2804<br>2805<br>2806<br>2807<br>2808<br>2809<br>280A<br>280B<br>280C<br>280D<br>280E<br>280F<br>*4 | Rimedio     | Sostituire la testina di stampa.                                               |  |
| 29: Wipe Valve Error (Errore valvola stro                                                          | ofinamento) |                                                                                |  |
| 2920                                                                                               | Titolo      | Errore di posizione della valvola di strofinamento                             |  |
|                                                                                                    | Rimedio     | Contattare l'assistenza tecnica.                                               |  |
| 2921                                                                                               | Titolo      | Errore di posizione della valvola di strofinamento                             |  |
|                                                                                                    | Rimedio     | Contattare l'assistenza tecnica.                                               |  |
| 2922                                                                                               | Titolo      | Errore di posizione della valvola di strofinamento                             |  |
|                                                                                                    | Rimedio     | Contattare l'assistenza tecnica.                                               |  |
| 2923                                                                                               | Titolo      | Errore di posizione della valvola di strofinamento                             |  |
|                                                                                                    | Rimedio     | Contattare l'assistenza tecnica.                                               |  |
| 297F                                                                                               | Titolo      | Errore di posizione della valvola di strofinamento                             |  |
|                                                                                                    | Rimedio     | Contattare l'assistenza tecnica.                                               |  |
| 2 A: Transport Unit Life (Durata unità di trasporto)                                               |             |                                                                                |  |
| 2A01                                                                                               | Titolo      | La vita utile dell'unità è scaduta. (La stampante<br>si ferma)                 |  |
|                                                                                                    | Rimedio     | Contattare l'assistenza tecnica.                                               |  |
| 2C: Printhead of the Fuse to Be Blown (Testina di stampa con fusibile saltato)                     |             |                                                                                |  |

| Codice & Codice in dettaglio                                                                                                    | Elemento | Descrizione                                                                |
|----------------------------------------------------------------------------------------------------|----------|----------------------------------------------------------------------------|
| 2C01<br>2C02                                                                                                    | Titolo   | Printhead of the Fuse to Be Blown (Testina di stampa con fusibile saltato) |
| 2C04<br>2C05<br>2C06<br>2C07<br>2C08<br>2C09<br>2C0A<br>2C0B<br>2C0C<br>2C0D<br>2C0E<br>2C0E<br>2C0F<br>*4                                                   | Rimedio  | Contattare l'assistenza tecnica.                                           |
| 2F: Cutter (Taglierina)                                                                                                    |          |                                                                            |
| 2F01                                                                                                    | Titolo   | Malfunzionamento della taglierina                                          |
|                                                                                                    | Rimedio  | Contattare l'assistenza tecnica.                                           |
| 2F02                                                                                                    | Titolo   | Malfunzionamento della taglierina                                          |
|                                                                                                    | Rimedio  | Contattare l'assistenza tecnica.                                           |
| F0: System Error (Errore di sistema)                                                                                                    |          |                                                                            |
| F001                                                                                                    | Titolo   | System Error (Errore di sistema)                                           |
| F003<br>F004<br>F005<br>F006<br>F007<br>F008<br>F009<br>F008<br>F009<br>F00A<br>F00B<br>F00C<br>F00D<br>F00E<br>F00F<br>F010<br>F011<br>F012<br>F013<br>F014 | Rimedio  | Spegnere e poi riaccendere la stampante.                                   |

\*4: Ad esempio, il codice di errore 2C03 significa che la testina di stampa per nero e ciano hanno il fusibile saltato. Consultare l'elenco seguente.

01: Bk 02: C 03: Bk,C 04: M 05: Bk,M 06: C,M 06: C,M 07: Bk,C,M 08: Y 09: Bk,Y 09: Bk,Y 09: Bk,C,Y 0B: Bk,C,Y 0C: M,Y 0D: Bk,M,Y 0E: C,M,Y

### N° errore

| Codice & Codice in dettaglio                                                       | Elemento | Descrizione                                        |  |
|------------------------------------------------------------------------------------|----------|----------------------------------------------------|--|
| 01: Upper Unit Open (Unità superiore aperta)                                       |          |                                                    |  |
| 0101                                                                               | Titolo   | L'unità superiore è aperta.                        |  |
|                                                                                    | Rimedio  | Chiudere l'unità superiore.                        |  |
| 02: Ink Cartridge Door Open (Porta delle cartucce d'inchiostro aperta)             |          |                                                    |  |
| 0201                                                                               | Titolo   | La porta delle cartucce d'inchiostro è aperta      |  |
|                                                                                    | Rimedio  | Chiudere la porta delle cartucce d'inchiostro.     |  |
| 03: Maintenance Cartridge Door Open (Porta della cartuccia di manutenzione aperta) |          |                                                    |  |
| 0301                                                                               | Titolo   | La porta della cartuccia di manutenzione è aperta. |  |
|                                                                                    | Rimedio  | Chiudere la porta delle cartuccia di manutenzione. |  |
| 05: Paper Guides Open (Guide carta aperte)                                         |          |                                                    |  |

| Codice & Codice in dettaglio                                      | Elemento | Descrizione                                                                               |  |
|-------------------------------------------------------------------|----------|-------------------------------------------------------------------------------------------|--|
| 0501                                                              | Titolo   | La guida carta non poggia sulla carta.                                                    |  |
|                                                                   | Rimedio  | Far poggiare la guida carta correttamente sulla carta.                                    |  |
| 09: Roll Cover Open (Copribobina aper                             | to)      |                                                                                           |  |
| 0901                                                              | Titolo   | Il copribobina è aperto.                                                                  |  |
|                                                                   | Rimedio  | Chiudere il copribobina.                                                                  |  |
| 10: Paper out Error (Errore esaurimento                           | o carta) |                                                                                           |  |
| 1001                                                              | Titolo   | Esaurimento carta                                                                         |  |
|                                                                   | Rimedio  | 1 Caricare la carta e chiudere le guide carta (errore cancellato).                        |  |
|                                                                   |          | 2 Resettare i dati di stampa e annullare il lavoro.                                       |  |
| 1002                                                              | Titolo   | Carta non alimentata                                                                      |  |
|                                                                   | Rimedio  | Caricare la carta e chiudere le guide carta<br>(errore cancellato).                       |  |
| 11: Paper Vertical Size Error (Errore dimensione verticale carta) |          |                                                                                           |  |
| 1102                                                              | Titolo   | È stata caricata carta di dimensione inferiore ai dati di stampa.                         |  |
|                                                                   | Rimedio  | 1 Caricare carta della dimensione corretta e chiudere le guide carta (errore cancellato). |  |
|                                                                   |          | <ol> <li>Annullare il lavoro nel Monitor di stato della<br/>stampante QL-120.</li> </ol>  |  |
| 1103                                                              | Titolo   | È stata caricata carta di dimensione inferiore ai dati di stampa.                         |  |
|                                                                   | Rimedio  | 1 Caricare carta della dimensione corretta e chiudere le guide carta (errore cancellato). |  |
|                                                                   |          | <ol> <li>Annullare il lavoro nel Monitor di stato della<br/>stampante QL-120.</li> </ol>  |  |
| 1104                                                              | Titolo   | È stata caricata carta di dimensione inferiore ai<br>dati di stampa.                      |  |
|                                                                   | Rimedio  | 1 Caricare carta della dimensione corretta e chiudere le guide carta (errore cancellato). |  |
|                                                                   |          | 2 Annullare il lavoro nel Monitor di stato della stampante QL-120.                        |  |
| 12: Paper Width Size Error (Errore dimensione larghezza carta)    |          |                                                                                           |  |

| Codice & Codice in dettaglio          | Elemento    | Descrizione                                                                                                    |
|---------------------------------------|-------------|----------------------------------------------------------------------------------------------------|
| 1201                                  | Titolo      | Non è caricata carta della larghezza corretta.                                                                             |
|                                       | Rimedio     | 1 Caricare carta della dimensione corretta e chiudere le guide carta (errore cancellato).                                  |
|                                       |             | 2 Annullare il lavoro nel Monitor di stato della stampante QL-120.                                                         |
| 13: Paper Jam Error (Errore inceppame | ento carta) |                                                                                                    |
| 1301                                  | Titolo      | Il sensore TOF non ha potuto rilevare la tacca<br>d'inizio pagina successiva o il gap delle etichette                      |
|                                       | Rimedio     | 1 Rimuovere la carta inceppata intorno al sensore TOF.                                                                     |
|                                       |             | 2 Caricare carta della dimensione corretta.                                                                                |
|                                       |             | 3 Chiudere la guida carta (errore cancellato).                                                                             |
| 1302                                  | Titolo      | Il sensore TOF non ha potuto rilevare la tacca<br>d'inizio pagina successiva o il gap delle<br>etichette.                  |
|                                       | Rimedio     | 1 Rimuovere la carta inceppata intorno al sensore TOF.                                                                     |
|                                       |             | 2 Caricare carta della dimensione corretta.                                                                                |
|                                       |             | 3 Chiudere la guida carta (errore cancellato).                                                                             |
| 1304                                  | Titolo      | La carta rilevata dal sensore TOF non può<br>essere rilevata dal sensore TOF della taglierina.                             |
|                                       | Rimedio     | Chiudere la guida carta (errore cancellato).                                                                               |
| 1305                                  | Titolo      | Il sensore TOF della taglierina non ha potuto<br>rilevare la tacca d'inizio pagina successiva o il<br>gap delle etichette. |
|                                       | Rimedio     | <ol> <li>Rimuovere la carta inceppata intorno al<br/>sensore TOF della taglierina.</li> </ol>                              |
|                                       |             | 2 Caricare carta della dimensione corretta.                                                                                |
|                                       |             | S Chiudere la guida carta (errore cancellato).                                                                             |
| 1306                                  | Titolo      | Il sensore TOF della taglierina non ha potuto rilevare il bordo anteriore di ciascuna pagina.                              |
|                                       | Rimedio     | 1 Rimuovere la carta inceppata intorno al<br>sensore TOF della taglierina.                                                 |
|                                       |             | 2 Caricare carta delle dimensioni di gap e tacca corrette.                                                                 |
|                                       |             | 3 Chiudere la guida carta (errore cancellato).                                                                             |

| Codice & Codice in dettaglio                       | Elemento           | Descrizione                                                                                                    |  |
|----------------------------------------------------|--------------------|----------------------------------------------------------------------------------------------------|--|
| 1309                                               | Titolo             | Il sensore di trasporto 1 non ha risposto.                                                                                                    |  |
|                                                    | Rimedio            | Rimuovere la carta inceppata dall'unità di<br>trasporto o dall'unità di azionamento bobina,<br>impostare la carta e chiudere la guida carta<br>(errore cancellato). |  |
| 130B                                               | Titolo             | La carta è avvolta intorno alla porta di consegna.                                                                                                    |  |
|                                                    | Rimedio            | Rimuovere la carta inceppata intorno alla porta<br>di consegna, impostare la carta e chiudere la<br>guida carta (errore cancellato).                                |  |
| 130C                                               | Titolo             | La carta è pronta per la stampa troppo presto.                                                                                                    |  |
|                                                    | Rimedio            | <ol> <li>Pulire la cinghia di trasporto.</li> <li>Chiudere le guide carta (errore cancellato).</li> </ol>                                                           |  |
| 13E1                                               | Titolo             | Il segnale del decodificatore non viene ricevuto correttamente.                                                                                                    |  |
|                                                    | Rimedio            | Rimuovere la carta inceppata dall'area di trasporto.                                                                                                    |  |
| 13E2                                               | Titolo             | Il segnale del decodificatore non viene ricevuto correttamente.                                                                                                    |  |
|                                                    | Rimedio            | Rimuovere la carta inceppata dall'area di trasporto.                                                                                                    |  |
| 14: Gap Mark Length Error (Errore lung             | hezza gap / tacca) |                                                                                                    |  |
| 1402                                               | Titolo             | È stata caricata carta con gap o tacca troppo stretti.                                                                                                    |  |
|                                                    | Rimedio            | 1 Caricare carta con gap e tacca della dimen-<br>sione corretta e chiudere le guide carta (errore<br>cancellato).                                                   |  |
|                                                    |                    | 2 Annullare il lavoro nel Monitor di stato della<br>stampante QL-120.                                                                                               |  |
| 1403                                               | Titolo             | Il sensore TOF non ha potuto rilevare il bordo anteriore della carta.                                                                                               |  |
|                                                    | Rimedio            | 1 Caricare carta con lunghezze di gap e tacca della dimensione corretta e chiudere le guide carta (errore cancellato).                                              |  |
|                                                    |                    | 2 Annullare il lavoro nel Monitor di stato della stampante QL-120.                                                                                                  |  |
| 19: Paper Loading Error (Errore caricamento carta) |                    |                                                                                                    |  |

| Codice & Codice in dettaglio                        | Elemento | Descrizione                                                                                                    |
|-----------------------------------------------------|----------|----------------------------------------------------------------------------------------------------|
| 1901                                                | Titolo   | La carta non è alimentata.                                                                                                    |
|                                                     | Rimedio  | Caricare correttamente la carta e chiudere la guida carta (errore cancellato).                                                                                        |
| 1902                                                | Titolo   | La regolazione automatica dell'inizio pagina non<br>è riuscita.                                                                                                    |
|                                                     | Rimedio  | Caricare correttamente la carta e chiudere la guida carta (errore cancellato).                                                                                        |
| 1903                                                | Titolo   | La regolazione automatica del sensore TOF della taglierina non è riuscita.                                                                                            |
|                                                     | Rimedio  | Caricare correttamente la carta e chiudere la guida carta (errore cancellato).                                                                                        |
| 1904                                                | Titolo   | La guida carta si apre durante l'impostazione della carta.                                                                                                    |
|                                                     | Rimedio  | Chiudere la guida carta (errore cancellato).                                                                                                    |
| 1905                                                | Titolo   | Non è stato possibile eseguire la regolazione<br>automatica del sensore TOF della taglierina, in<br>quanto la carta non raggiunge il sensore TOF<br>della taglierina. |
|                                                     | Rimedio  | Rimuovere la carta inceppata dall'area di trasporto.                                                                                                    |
| 1B: Cutter Error (Errore taglierina)                |          |                                                                                                    |
| 1B01                                                | Titolo   | Condizione rilevata                                                                                                    |
|                                                     | Rimedio  | Nel caso in cui la carta sia avvolta intorno alla taglierina, rimuovere la carta inceppata.                                                                           |
| 1B02                                                | Titolo   | Condizione rilevata                                                                                                    |
|                                                     | Rimedio  | Nel caso in cui la carta sia avvolta intorno alla taglierina, rimuovere la carta inceppata.                                                                           |
| 1D: Paper Jam Error 2 (Errore inceppamento carta 2) |          |                                                                                                    |
| 1D09                                                | Titolo   | Il sensore di trasporto 1 non risponde.                                                                                                    |
|                                                     | Rimedio  | Rimuovere la carta inceppata dall'unità di<br>trasporto o dall'unità di azionamento bobina,<br>impostare la carta e chiudere la guida carta<br>(errore cancellato).   |

| Codice & Codice in dettaglio                                                                               | Elemento | Descrizione                                                                                                    |
|----------------------------------------------------------------------------------------------------|----------|----------------------------------------------------------------------------------------------------|
| 1D0B                                                                                                    | Titolo   | La carta è avvolta intorno alla porta di consegna.                                                                                                    |
|                                                                                                    | Rimedio  | Rimuovere la carta inceppata intorno alla porta di consegna.                                                                                                |
| 1D11                                                                                                    | Titolo   | Il sensore TOF non ha potuto rilevare le tacche<br>durante l'inizializzazione della posizione della<br>carta.                                               |
|                                                                                                    | Rimedio  | Rimuovere la carta inceppata.                                                                                                    |
| 1D12                                                                                                    | Titolo   | Il sensore TOF non ha potuto rilevare le tacche<br>durante l'inizializzazione della posizione della<br>carta.                                               |
|                                                                                                    | Rimedio  | Rimuovere la carta inceppata.                                                                                                    |
| 1DE1                                                                                                    | Titolo   | Il segnale del decodificatore non viene rilevato correttamente.                                                                                             |
|                                                                                                    | Rimedio  | Rimuovere la carta inceppata dall'area di trasporto.                                                                                                    |
| 1DE2                                                                                                    | Titolo   | Il segnale del decodificatore non viene rilevato correttamente.                                                                                             |
|                                                                                                    | Rimedio  | Rimuovere la carta inceppata dall'area di trasporto.                                                                                                    |
| 20: Ink Empty (Inchiostro esaurito)                                                                        |          |                                                                                                    |
| 2001                                                                                                    | Titolo   | La cartuccia d'inchiostro è vuota.                                                                                                    |
| 2003<br>2004<br>2005<br>2006<br>2007<br>2008<br>2009<br>200A<br>200B<br>200C<br>200D<br>200E<br>200F<br>*1 | Rimedio  | <ol> <li>Sostituire con una nuova cartuccia d'inchio-<br/>stro.</li> <li>Chiudere la porta della cartuccia d'inchiostro<br/>(errore cancellato).</li> </ol> |
| 21: Ink Cartridge Installation Error (Errore installazione cartuccia d'inchiostro)                         |          |                                                                                                    |

| Codice & Codice in dettaglio                                                                                               | Elemento | Descrizione                                                                                                    |  |
|----------------------------------------------------------------------------------------------------|----------|----------------------------------------------------------------------------------------------------|--|
| 2101<br>2102<br>2103<br>2104<br>2105<br>2106<br>2107<br>2108<br>2109<br>210A<br>210B<br>210C<br>210D<br>210E<br>210F<br>*1 | Titolo   | La cartuccia d'inchiostro non è installata correttamente.                                                                                                    |  |
|                                                                                                    | Rimedio  | <ol> <li>Reinstallare la cartuccia d'inchiostro oppure<br/>sostituirla con una nuova cartuccia d'inchio-<br/>stro.</li> <li>Chiudere tutte le porte (errore cancellato).</li> </ol> |  |
| 22: Ink Cartridge Data Error (Errore dati cartuccia d'inchiostro)                                                          |          |                                                                                                    |  |
| 2201<br>2202<br>2203<br>2204<br>2205<br>2206<br>2207<br>2208<br>2209<br>220A<br>220B<br>220C<br>220D<br>220E<br>220F<br>*1 | Titolo   | Ink Cartridge Data Error (Errore dati cartuccia d'inchiostro)                                                                                                    |  |
|                                                                                                    | Rimedio  | <ol> <li>Installare una nuova cartuccia d'inchiostro.</li> <li>Chiudere tutte le porte (errore cancellato).</li> </ol>                                                              |  |
| 23: Maintenance Cartridge Full (Cartuccia di manutenzione piena)                                                           |          |                                                                                                    |  |
| 2301                                                                                                    | Titolo   | La cartuccia di manutenzione è piena.                                                                                                    |  |
|                                                                                                    | Rimedio  | <ol> <li>Sostituire con una nuova cartuccia di manu-<br/>tenzione.</li> <li>Chiudere tutte le porte (errore cancellato).</li> </ol>                                                 |  |
| 24: Maintenance Cartridge Installation Error (Errore installazione cartuccia di manutenzione)                              |          |                                                                                                    |  |

| Codice & Codice in dettaglio                                      | Elemento                | Descrizione                                                                                                    |
|-------------------------------------------------------------------|-------------------------|----------------------------------------------------------------------------------------------------|
| 2401                                                              | Titolo                  | La cartuccia di manutenzione non è installata correttamente.                                                                      |
|                                                                   | Rimedio                 | <ol> <li>Reinstallare la cartuccia di manutenzione<br/>oppure sostituirla con una nuova cartuccia di<br/>manutenzione.</li> </ol> |
|                                                                   |                         | 2 Chiudere tutte le porte (errore cancellato).                                                                                    |
| 25: Maintenance Cartridge Data Error (I                           | Errore dati cartuccia d | i manutenzione)                                                                                                    |
| 2501                                                              | Titolo                  | Maintenance Cartridge Data Error (Errore dati cartuccia di manutenzione)                                                          |
|                                                                   | Rimedio                 | 1 Inserire una Cartuccia di manutenzione nuova.                                                                                   |
|                                                                   |                         | 2 Chiudere tutte le porte (errore cancellato).                                                                                    |
| 26: Ink Cartridge ID Error (Errore ID car                         | tuccia d'inchiostro)    |                                                                                                    |
| 2601                                                              | Titolo                  | Non è installata la cartuccia d'inchiostro corretta.                                                                              |
| 2602<br>2603<br>2604                                              | Rimedio                 | 1 Sostituire con una cartuccia d'inchiostro corretta.                                                                             |
| 2605                                                              |                         | 2 Chiudere tutte le porte (errore cancellato).                                                                                    |
| 2606                                                              |                         |                                                                                                    |
| 2608                                                              |                         |                                                                                                    |
| 2609<br>260A                                                      |                         |                                                                                                    |
| 260B                                                              |                         |                                                                                                    |
| 260C                                                              |                         |                                                                                                    |
| 260E                                                              |                         |                                                                                                    |
| 260F                                                              |                         |                                                                                                    |
|                                                                   |                         |                                                                                                    |
| 27: Ink Cartridge Type Error (Errore tipo cartuccia d'inchiostro) |                         |                                                                                                    |

| Codice & Codice in dettaglio                                                                       | Elemento                 | Descrizione                                           |  |
|----------------------------------------------------------------------------------------------------|--------------------------|-------------------------------------------------------|--|
| 2701                                                                                               | Titolo                   | Non è installata la cartuccia d'inchiostro corretta.  |  |
| 2702<br>2703<br>2704                                                                               | Rimedio                  | 1 Sostituire con una cartuccia d'inchiostro corretta. |  |
| 2705<br>2706<br>2707<br>2708<br>2709<br>270A<br>270B<br>270C<br>270D<br>270E<br>270F<br>*1         |                          | 2 Chiudere tutte le porte (errore cancellato).        |  |
| 2B: Maintenance Cartridge Full (2) (Cartuccia di manutenzione piena) (2)                           |                          |                                                       |  |
| 2B01                                                                                               | Titolo                   | La cartuccia di manutenzione è piena.                 |  |
|                                                                                                    | Rimedio                  | 1 Inserire una Cartuccia di manutenzione nuova.       |  |
|                                                                                                    |                          | 2 Chiudere tutte le porte (errore cancellato).        |  |
| 2D: Ink Cartridge Type Error (Errore tipe                                                          | o cartuccia d'inchiostro | )<br>                                                 |  |
| 2D01<br>2D02<br>2D03<br>2D04                                                                       | Titolo                   | Non è installata la cartuccia d'inchiostro corretta.  |  |
|                                                                                                    | Rimedio                  | 1 Sostituire con una cartuccia d'inchiostro corretta. |  |
| 2D05<br>2D06<br>2D07<br>2D08<br>2D09<br>2D0A<br>2D0B<br>2D0C<br>2D0D<br>2D0E<br>2D0E<br>2D0F<br>*1 |                          | 2 Chiudere tutte le porte (errore cancellato).        |  |
| 2E: Ink Cartridge Destination Error (Errore destinazione cartuccia d'inchiostro)                   |                          |                                                       |  |

| Codice & Codice in dettaglio                                         | Elemento                | Descrizione                                                                                                    |
|----------------------------------------------------------------------|-------------------------|----------------------------------------------------------------------------------------------------|
| 2E01                                                                 | Titolo                  | Non è installata la cartuccia d'inchiostro corretta.                                                                                 |
| 2E02<br>2E03<br>2E04<br>2E05<br>2E06<br>2E07<br>2E08<br>2E09<br>2E09 | Rimedio                 | <ol> <li>Sostituire con una cartuccia d'inchiostro<br/>corretta.</li> <li>Chiudere tutte le porte (errore cancellato).</li> </ol>    |
| 2E0A<br>2E0B<br>2E0C<br>2E0D<br>2E0E<br>2E0F<br>*1                   |                         |                                                                                                    |
| 2F: Maintenance Cartridge Type Error (                               | Errore tipo cartuccia d | li manutenzione)                                                                                                    |
| 2F01                                                                 | Titolo                  | Non è installata la cartuccia di manutenzione corretta.                                                                              |
|                                                                      | Rimedio                 | <ol> <li>Sostituire con una cartuccia di manutenzione<br/>corretta.</li> <li>Chiudere tutte le porte (errore cancellato).</li> </ol> |
| 30: Update Error (Errore di aggiorname                               | nto)                    |                                                                                                    |
| 3001                                                                 | Titolo                  | Aggiornamento del firmware non riuscito.                                                                                             |
|                                                                      | Rimedio                 | Contattare l'assistenza tecnica.                                                                                                    |
| 3002                                                                 | Titolo                  | Aggiornamento del firmware non riuscito.                                                                                             |
|                                                                      | Rimedio                 | Inviare il file di aggiornamento appropriato.                                                                                        |
| 3003                                                                 | Titolo                  | L'aggiornamento è iniziato dopo il rilevamento dell'errore di firmware.                                                              |
|                                                                      | Rimedio                 | Riprovare l'aggiornamento del firmware.                                                                                              |
| 3004                                                                 | Titolo                  | La versione del parametro del supporto non si è aggiornata con quella più recente.                                                   |
|                                                                      | Rimedio                 | Aggiornare con la versione più recente delle informazioni del parametro del supporto.                                                |
| 31: Data Error (Errore dati)                                         |                         |                                                                                                    |

| Codice & Codice in dettaglio                                                | Elemento | Descrizione                                                                                       |  |
|-----------------------------------------------------------------------------|----------|---------------------------------------------------------------------------------------------------|--|
| 3101                                                                        | Titolo   | Dati non validi ricevuti dal computer host.                                                       |  |
|                                                                             | Rimedio  | Annullare il lavoro nel Monitor di stato della stampante QL-120.                                  |  |
| 3102                                                                        | Titolo   | Dati non validi ricevuti dal computer host.                                                       |  |
|                                                                             | Rimedio  | Annullare il lavoro nel Monitor di stato della stampante QL-120.                                  |  |
|                                                                             |          | Assicurarsi che le impostazioni della linea di<br>base verticale e orizzontale siano corrette.    |  |
|                                                                             |          | Assicurarsi che le impostazioni dell'offset verticale e orizzontale siano corrette.               |  |
|                                                                             |          | Assicurarsi che le impostazioni dei controlli di rifilatura siano corrette.                       |  |
| 3103                                                                        | Titolo   | Sono stati ricevuti dati dei moduli che non<br>possono essere salvati.                            |  |
|                                                                             | Rimedio  | Annullare il lavoro nel Monitor di stato della stampante QL-120.                                  |  |
| 3104                                                                        | Titolo   | Sono stati ricevuti dati diversi dalla forma della carta che è stata impostata dal computer host. |  |
|                                                                             | Rimedio  | Annullare il lavoro nel Monitor di stato della stampante QL-120.                                  |  |
| 32: Memory Full (Memoria piena)                                             |          |                                                                                                   |  |
| 3201                                                                        | Titolo   | I dati dei moduli non sono stati salvati.                                                         |  |
|                                                                             | Rimedio  | Annullare il lavoro nel Monitor di stato della stampante QL-120.                                  |  |
| 34: Overlay ID Error (Errore ID sovrapposizione)                            |          |                                                                                                   |  |
| 3401                                                                        | Titolo   | È stato specificato un ID modulo non valido.                                                      |  |
|                                                                             | Rimedio  | Annullare il lavoro nel Monitor di stato della stampante QL-120.                                  |  |
| 37: Remaining Ink Detection Error (Errore rilevamento inchiostro rimanente) |          |                                                                                                   |  |

| Codice & Codice in dettaglio | Elemento | Descrizione                                             |
|------------------------------|----------|---------------------------------------------------------|
| 3701<br>3702<br>3703         | Titolo   | Non è installata la cartuccia d'inchiostro appropriata. |
| 3704<br>3705                 | Rimedio  | 1 Impostare la cartuccia d'inchiostro appro-<br>priata. |
| 3706<br>3707                 |          | 2 Chiudere tutte le porte (errore cancellato).          |
| 3708<br>3709                 |          |                                                         |
| 370A<br>370B<br>370C         |          |                                                         |
| 370C<br>370D<br>370E         |          |                                                         |
| 370F<br>*1                   |          |                                                         |

\*1: Consultare l'elenco seguente.

| 01: Bk       |
|--------------|
| 02: C        |
| 03: Bk,C     |
| 04: M        |
| 05: Bk,M     |
| 06: C,M      |
| 07: Bk,C,M   |
| 08: Y        |
| 09: Bk,Y     |
| 0A: C,Y      |
| 0B: Bk,C,Y   |
| 0C: M,Y      |
| 0D: Bk,M,Y   |
| 0E: C,M,Y    |
| 0F: Bk,C,M,Y |

# Avvisi

| Codice & Codice in dettaglio                            | Elemento | Descrizione |
|---------------------------------------------------------|----------|-------------|
| 01: Remaining Ink Warning (Avviso inchiostro rimanente) |          |             |

| Codice & Codice in dettaglio                                                          | Elemento                                                                                                    | Descrizione                                                                             |
|---------------------------------------------------------------------------------------|----------------------------------------------------------------------------------------------------|-----------------------------------------------------------------------------------------|
| 0101-010F                                                                             | Titolo                                                                                                    | L'inchiostro sta per esaurirsi.                                                         |
|                                                                                       | Rimedio                                                                                                    | 1 Sostituire con una nuova cartuccia d'inchio-<br>stro.                                 |
|                                                                                       |                                                                                                    | 2 Chiudere tutte le porte (avviso cancellato).                                          |
| 04: Maintenance Cartridge Warning (Av                                                 | viso cartuccia di manı                                                                                                    | utenzione)                                                                              |
| 0401                                                                                  | Titolo                                                                                                    | La cartuccia di manutenzione sta per riempirsi.                                         |
|                                                                                       | Rimedio                                                                                                    | 1 Inserire una Cartuccia di manutenzione nuova.                                         |
|                                                                                       |                                                                                                    | 2 Chiudere tutte le porte (avviso cancellato).                                          |
| 05: Sostituire la testina di stampa                                                   |                                                                                                    |                                                                                         |
| 0501-050F                                                                             | Titolo                                                                                                    | La vita utile della testina di stampa è scaduta.                                        |
| •                                                                                     | Rimedio                                                                                                    | 1 Sostituire la testina di stampa.                                                      |
|                                                                                       |                                                                                                    | 2 Riavviare la stampante dopo aver sostituito la testina di stampa (avviso cancellato). |
| 06: Purge Unit Replacement (Sostituzione unità di spurgo) (*Osservazioni)             |                                                                                                    |                                                                                         |
| 0601                                                                                  | Titolo                                                                                                    | La vita utile dell'unità di spurgo è scaduta.                                           |
|                                                                                       | Rimedio                                                                                                    | 1 Sostituire l'unità di spurgo.                                                         |
|                                                                                       |                                                                                                    | 2 Riavviare la stampante dopo aver sostituito l'unità di spurgo (avviso cancellato).    |
| Osservazioni                                                                          | L'avviso "Purge Unit Replacement" viene emesso in anticipo qualora<br>la sostituzione dell'unità di spurgo sia prevista entro 1 mese<br>dall'emissione dell'avviso "Blade Cleaner Replacement". |                                                                                         |
| 07: Blade Cleaner Replacement (Sostituzione pulisci-lame) (*Osservazioni)             |                                                                                                    |                                                                                         |
| 0701                                                                                  | Titolo                                                                                                    | La vita utile del pulisci-lame è scaduta.                                               |
|                                                                                       | Rimedio                                                                                                    | 1 Sostituire il pulisci-lame.                                                           |
|                                                                                       |                                                                                                    | 2 Riavviare la stampante dopo aver sostituito il pulisci-lame (avviso cancellato).      |
| Osservazioni                                                                          | L'avviso "Blade Cleaner Replacement" viene emesso in anticipo<br>qualora la sostituzione del pulisci-lame sia prevista entro 1 mese<br>dall'emissione dell'avviso "Purge Unit Replacement".     |                                                                                         |
| 0 A: Inappropriate Current Printing Speed (Velocità di stampa corrente inappropriata) |                                                                                                    |                                                                                         |

| Codice & Codice in dettaglio                | Elemento                | Descrizione                                                                                  |
|---------------------------------------------|-------------------------|----------------------------------------------------------------------------------------------|
| 0A01                                        | Titolo                  | Il raffreddamento della stampante viene eseguito<br>nella modalità Velocità di stampa fissa. |
|                                             | Rimedio                 | L'avviso viene cancellato automaticamente alla fine del lavoro.                              |
| 0A02                                        | Titolo                  | Stampa in ritardo dei dati nella modalità Velocità<br>di stampa fissa.                       |
|                                             | Rimedio                 | L'avviso viene cancellato automaticamente alla fine del lavoro.                              |
| 0C: Transport Unit Replacement (Sostit      | uzione unità di traspoi | rto)                                                                                         |
| 0C01                                        | Titolo                  | La vita utile dell'unità è scaduta. (È possibile<br>continuare la stampa)                    |
|                                             | Rimedio                 | Contattare l'assistenza tecnica.                                                             |
| 0D: RTC Battery Error (Errore batteria RTC) |                         |                                                                                              |
| 0D01                                        | Titolo                  | La batteria RTC si è esaurita.                                                               |
|                                             | Rimedio                 | Contattare l'assistenza tecnica.                                                             |

# **Rimozione della carta inceppata**

Se la carta si inceppa durante la stampa, verrà visualizzato un messaggio d'errore e la stampa verrà sospesa.

- 1. Spegnere la stampante.
- 2. Aprire il copribobina.

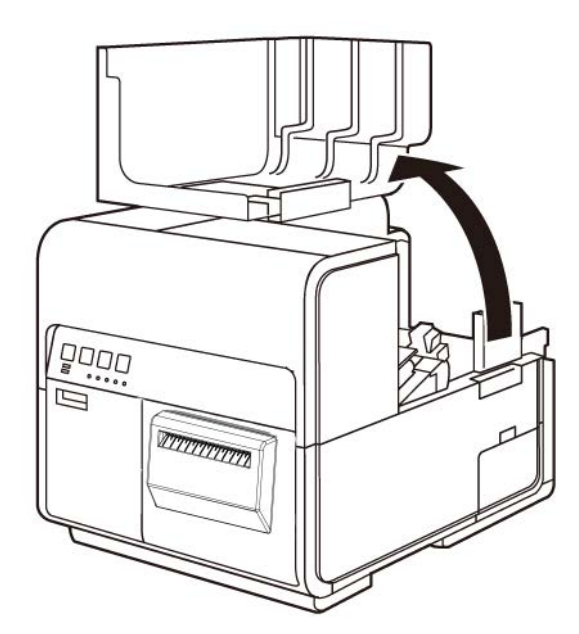

3. Spingere verso il basso la leva di rilascio dell'unità superiore (sul retro dell'alimentatore) per aprire l'unità superiore.

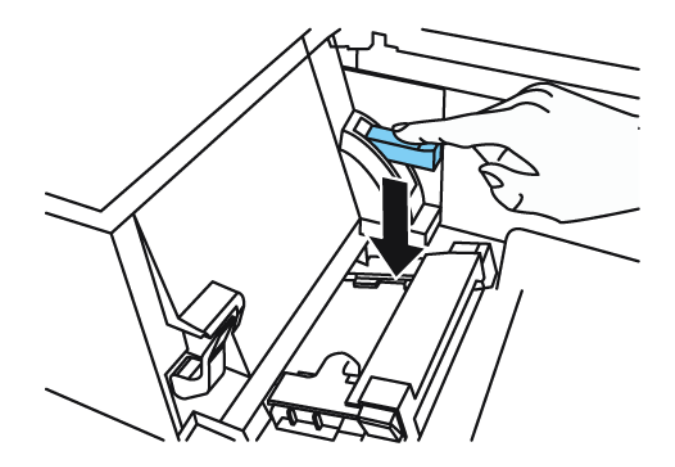

4. Tenendo premuta la leva di rilascio rullo di presa, estrarre la carta nella direzione opposta a quella di trasporto.

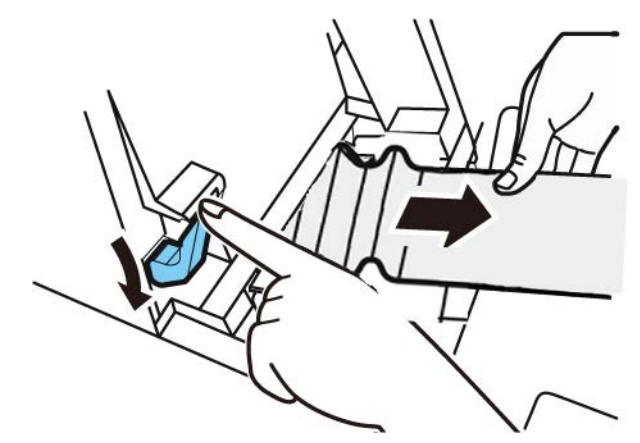

5. Chiudere l'unità superiore, quindi chiudere il copribobina.

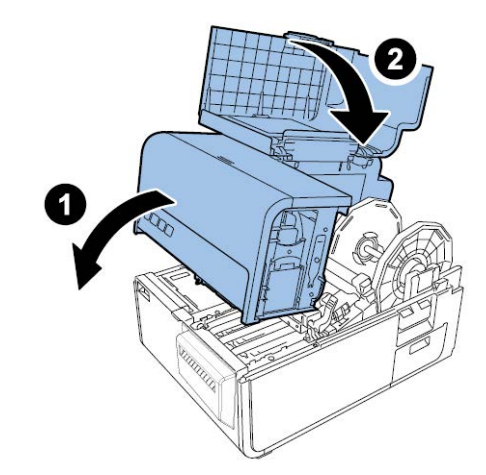

**Nota:** Durante la chiusura dell'unità superiore, fare attenzione a non toccare l'interfaccia sul retro con il dito. Il dito potrebbe restare incastrato nell'interfaccia ed essere ferito.

6. Ricaricare la carta.

# Stampante non correttamente funzionante

### Spegnimento

| Punto di controllo                                       | Soluzione                                                                                                    |
|----------------------------------------------------------|----------------------------------------------------------------------------------------------------|
| L'interruttore principale è in posizione<br>"OFF".       | Spostare l'interruttore principale in posizione<br>"ON".                                                                                                    |
| Il cavo d'alimentazione della stampante è<br>scollegato. | Assicurarsi che il cavo d'alimentazione sia inserito completamente nella presa.                                                                                                    |
| L'alimentazione non funziona.                            | Collegare un altro dispositivo<br>all'alimentazione per confermare che la<br>presa stia funzionando correttamente. Se<br>non è possibile ripristinare il normale<br>funzionamento della stampante, contattare<br>l'assistenza QuickLabel. |

### La stampante non si avvia oppure si ferma durante i lavori di stampa

| Punto di controllo                                                                                                 | Soluzione                                                                                                    |
|----------------------------------------------------------------------------------------------------|----------------------------------------------------------------------------------------------------|
| È aperta l'unità superiore, la porta delle<br>cartucce d'inchiostro o la porta della<br>cartuccia di manutenzione. | Chiudere l'unità superiore, la porta delle<br>cartucce d'inchiostro o la porta della<br>cartuccia di manutenzione e verificare che<br>sia chiusa saldamente. |
| La stampante non è collegata al computer.                                                                          | Controllare il cavo USB e verificare che sia collegato alla stampante e al computer.                                                                         |
| Il cavo USB è troppo lungo.                                                                                        | Evitare l'uso di cavi USB lunghi più di 5<br>metri (16,4 piedi).                                                                                             |
| Il supporto non è caricato correttamente.                                                                          | Caricare il supporto correttamente.                                                                                                    |
| Le cartucce d'inchiostro non sono installate correttamente.                                                        | Controllare le cartucce d'inchiostro e<br>assicurarsi che siano installate<br>correttamente.                                                                 |
| Il driver della stampante non è selezionato<br>nel computer.                                                       | Assicurarsi che la stampante QL-120 sia<br>selezionata quando viene iniziato il lavoro di<br>stampa.                                                         |
| l dati di stampa contengono un'immagine di<br>grandi dimensioni.                                                   | Se il LED STATO sta lampeggiando,<br>significa che i dati sono in fase di<br>elaborazione. Attendere il completamento<br>dell'elaborazione.                  |

| Punto di controllo                                                                                                    | Soluzione                                                                                                    |
|----------------------------------------------------------------------------------------------------|----------------------------------------------------------------------------------------------------|
| La stampante ha stampato a lungo.                                                                                                    | Se la stampante stampa per un lungo<br>periodo, la testina di stampa potrebbe<br>surriscaldarsi. Per proteggere la testina di<br>stampa, Status Monitor (Monitor di stato)<br>visualizzerà un messaggio di testina<br>surriscaldata e interromperà il lavoro di<br>stampa. Basta attendere che la testina di<br>stampa si raffreddi.                                                                                                    |
| L'impostazione della porta di destinazione di stampa è errata.                                                                             | Aprire Properties (Proprietà) nel driver della<br>stampante e assicurarsi che l'impostazione<br>della porta sia corretta. Se l'impostazione<br>della porta non è corretta, disattivare<br>Windows, spegnere il computer e<br>rieffettuare il collegamento alla porta<br>selezionata. Seguire la procedura qui sotto<br>per controllare l'impostazione della porta.<br>Aprire la finestra Properties (Proprietà) del<br>driver della stampante, quindi fare clic sulla<br>scheda Ports (Porte). Se si sta utilizzando<br>una connessione USB, assicurarsi che<br>USBnnn (il valore nnn rappresenta i numeri)<br>sia selezionato per l'impostazione della<br>porta. |
| Controllare se è stato stampato un modello<br>di prova.<br>Si noti che è necessario un materiale delle<br>etichette di dimensioni 4" x 5". | Provare a stampare un modello di prova<br>dalla scheda Test Print (Prova di stampa)<br>nell'Utility di manutenzione.<br>Se il modello di prova viene stampato,<br>controllare le impostazioni dell'applicazione<br>software, il metodo operativo e il contenuto<br>dei dati di stampa.<br>Se il modello di prova non viene stampato,<br>contattare l'assistenza QuickLabel.                                                                                                    |
| Il problema si verifica nel computer.                                                                                                    | Spegnere il computer e riaccenderlo. In<br>seguito, provare a stampare. Assicurarsi di<br>annullare il lavoro di stampa se è rimasto<br>dopo il riavvio del computer.                                                                                                    |

| Punto di controllo                                                                                                    | Soluzione                                                                                                    |
|----------------------------------------------------------------------------------------------------|----------------------------------------------------------------------------------------------------|
| Controllare se un'opzione diversa da "None"<br>(Nessuna) è selezionata per l'impostazione<br>di standby del sistema oppure per la<br>modalità riposo di Windows in esecuzione<br>sul computer. | Durante la stampa di dati, selezionare<br>"None" ("Nessuna") per l'impostazione di<br>standby del sistema oppure per<br>l'impostazione dell'intervallo prima del<br>passaggio alla modalità riposo di Windows<br>in esecuzione sul computer. Si noti che i dati<br>inviati dal computer vengono eliminati<br>quando il computer riparte dalla modalità<br>standby.<br>Per configurare l'impostazione di standby<br>del sistema oppure per la modalità riposo di<br>Windows, selezionare Control Panel<br>(Pannello di controllo) dal menu Start. In<br>seguito, selezionare Power Options<br>(Opzioni risparmio energia). |

# La carta non viene alimentata correttamente

| Punto di controllo                                                                   | Soluzione                                                                                                    |
|--------------------------------------------------------------------------------------|----------------------------------------------------------------------------------------------------|
| Controllare se è in uso un supporto non<br>QuickLabel.                               | Utilizzare esclusivamente supporti<br>QuickLabel per la stampante. In caso<br>contrario, la carta potrebbe incepparsi<br>oppure potrebbe verificarsi un guasto. |
| Il bordo della carta è piegato o arricciolato.                                       | Se il bordo anteriore della carta è piegato o<br>arricciolato, essa non verrà alimentata<br>correttamente. Inoltre, la carta potrebbe<br>incepparsi.            |
| Controllare se l'etichetta rischia di staccarsi<br>a causa dell'adesivo deteriorato. | Non utilizzare mai supporti con etichette che<br>rischiano di staccarsi, in quanto la<br>stampante potrebbe guastarsi.                                          |
| Controllare se la guida carta è impostata in conformità alla larghezza della carta.  | Impostare la guida di trasporto in conformità<br>alla larghezza della carta, quindi impostare<br>la guida carta in modo da sentire uno scatto.                  |

| Punto di controllo                                                             | Soluzione                                                                                                    |
|--------------------------------------------------------------------------------|----------------------------------------------------------------------------------------------------|
| L'impostazione di Status Monitor (Monitor di stato) è errata.                  | Con alcune impostazioni di Status Monitor<br>(Monitor di stato), gli errori della stampante<br>non verranno visualizzati e Status Monitor<br>(Monitor di stato) non si avvierà. Aprire la<br>scheda Status (Stato) del driver della<br>stampante, quindi fare clic su Launch<br>Monitor (Lancia Monitor). Impostare i<br>dettagli dopo l'avvio di Status Monitor<br>(Monitor di stato).                                                                                                    |
| Controllare se la stampante e il computer possono comunicare interattivamente. | Se la stampante e il computer non possono<br>comunicare interattivamente, Status Monitor<br>(Monitor di stato) non si avvia anche se la<br>stampa inizia.<br>Aprire Properties (Proprietà) nel driver della<br>stampante, quindi fare clic sulla scheda Port<br>(Porta). Controllare che la casella di<br>controllo Enable Bidirectional Support<br>(Abilita supporto bidirezionale) sia<br>selezionata.<br>Se il problema persiste dopo il tentativo<br>sopra descritto, disinstallare il driver della<br>stampante e quindi reinstallarlo. |

### Status Monitor (Monitor di stato) non si avvia

# Risultati di stampa insoddisfacenti

### Vengono stampati caratteri casuali

| Punto di controllo                                           | Soluzione                                                                                                    |
|--------------------------------------------------------------|----------------------------------------------------------------------------------------------------|
| Un cavo d'interfaccia è scollegato.                          | Controllare il cavo d'interfaccia e verificare<br>che sia collegato alla stampante e al<br>computer.             |
| Il driver della stampante non è selezionato<br>nel computer. | Assicurarsi che la stampante della serie<br>QL-120 sia selezionata quando viene<br>iniziato il lavoro di stampa. |

| Punto di controllo                                                                                                    | Soluzione                                                                                                    |
|----------------------------------------------------------------------------------------------------|----------------------------------------------------------------------------------------------------|
| Controllare se è stato stampato un modello<br>di prova.<br>Si noti che è necessario un materiale delle<br>etichette di dimensioni 4" x 5". | Provare a stampare un modello di prova<br>dalla scheda Test Print (Prova di stampa)<br>nell'Utility di manutenzione.<br>Se il modello di prova viene stampato,<br>controllare le impostazioni dell'applicazione<br>software, il metodo operativo e il contenuto<br>dei dati di stampa.<br>Se il modello di prova non viene stampato,<br>contattare l'assistenza QuickLabel. |

# La stampa è lenta

| Punto di controllo                                                    | Soluzione                                                                                                    |
|-----------------------------------------------------------------------|----------------------------------------------------------------------------------------------------|
| Controllare se il numero di copie è<br>specificato sull'applicazione. | Se il numero di copie è specificato<br>sull'applicazione, i nuovi dati di stampa<br>vengono inviati ogni volta che è completata<br>la stampa di una copia, richiedendo molto<br>tempo per terminare la stampa del numero<br>di copie specificato. In tal caso, specificare il<br>numero di copie sul driver della stampante e<br>non sull'applicazione. |
| La velocità di stampa è impostata su una velocità inferiore.          | Impostare la velocità di stampa nella scheda<br>Layout del driver della stampante oppure in<br>CQL Pro. Si raccomanda l'uso della velocità<br>di stampa Auto.                                                                                                    |

# La qualità di stampa è scarsa

| Punto di controllo                                          | Soluzione                                                                                                    |
|-------------------------------------------------------------|----------------------------------------------------------------------------------------------------|
| Presenza di macchioline bianche a causa di colori mancanti. | Aprire la scheda Cleaning (Pulizia) del'Utility<br>di manutenzione ed eseguire la pulizia.<br>Se il problema persiste dopo aver eseguito<br>la pulizia, contattare l'assistenza<br>QuickLabel. |
| La stampata è sbiadita.                                     | Aprire la scheda Cleaning (Pulizia) del'Utility<br>di manutenzione ed eseguire la pulizia.<br>Se il problema persiste dopo aver eseguito<br>la pulizia, contattare l'assistenza<br>QuickLabel. |
| I colori sono disallineati.                                 | Aprire la scheda Adjustments (Regolazioni)<br>della stampante ed eseguire la<br>registrazione.                                                                                                 |

| Punto di controllo                         | Soluzione                                                                                                    |
|--------------------------------------------|----------------------------------------------------------------------------------------------------|
| La qualità di stampa complessiva è scarsa. | Utilizzare esclusivamente supporti<br>QuickLabel per la stampante. In caso<br>contrario, la carta potrebbe incepparsi<br>oppure potrebbe verificarsi un guasto. |

# I colori stampati sembrano sbagliati

| Punto di controllo                                         | Soluzione                                                                                                    |
|------------------------------------------------------------|----------------------------------------------------------------------------------------------------|
| Vengono stampati i colori sbagliati.                       | Controllare l'immagine nell'applicazione di<br>progettazione. Se necessario, apportare<br>modifiche nella finestra Advanced Color<br>Settings (Impostazioni colori avanzate).<br>Aprire Control Panel (Pannello di controllo)<br>nel computer, quindi controllare se le<br>impostazioni in Display Properties<br>(Proprietà aspetto) e Screen Properties<br>(Proprietà schermo) sono corrette.<br>Quando l'impostazione per il tipo di aspetto<br>o i coefficienti di gamma è errata, sul display<br>non vengono visualizzati i colori corretti. |
| La qualità di stampa complessiva è scarsa.                 | Utilizzare esclusivamente supporti<br>QuickLabel per la stampante. In caso<br>contrario, la carta potrebbe incepparsi<br>oppure potrebbe verificarsi un guasto.                                                                                                    |
| L'immagine è troppo luminosa o troppo<br>scura.            | Controllare l'immagine nell'applicazione di<br>progettazione. Se necessario, apportare<br>modifiche nella finestra Advanced Color<br>Settings (Impostazioni colori avanzate).                                                                                                    |
| Il contrasto dell'immagine è troppo forte o troppo debole. | Controllare l'immagine nell'applicazione di<br>progettazione. Se necessario, apportare<br>modifiche nella finestra Advanced Color<br>Settings (Impostazioni colori avanzate).                                                                                                    |
| L'immagine è sbiadita.                                     | Controllare l'immagine nell'applicazione di<br>progettazione. Se necessario, apportare<br>modifiche nella finestra Advanced Color<br>Settings (Impostazioni colori avanzate).                                                                                                    |

#### Stampa monocromatica

| Punto di controllo                                                 | Soluzione                                                                                                    |
|--------------------------------------------------------------------|----------------------------------------------------------------------------------------------------|
| L'applicazione software è configurata per la stampa monocromatica. | Alcune applicazioni software possono<br>permettere la stampa monocromatica.<br>Controllare le impostazioni di stampa<br>nell'applicazione software sul computer. |

# Campioni di stampa e soluzioni

# Segno degli ingranaggi

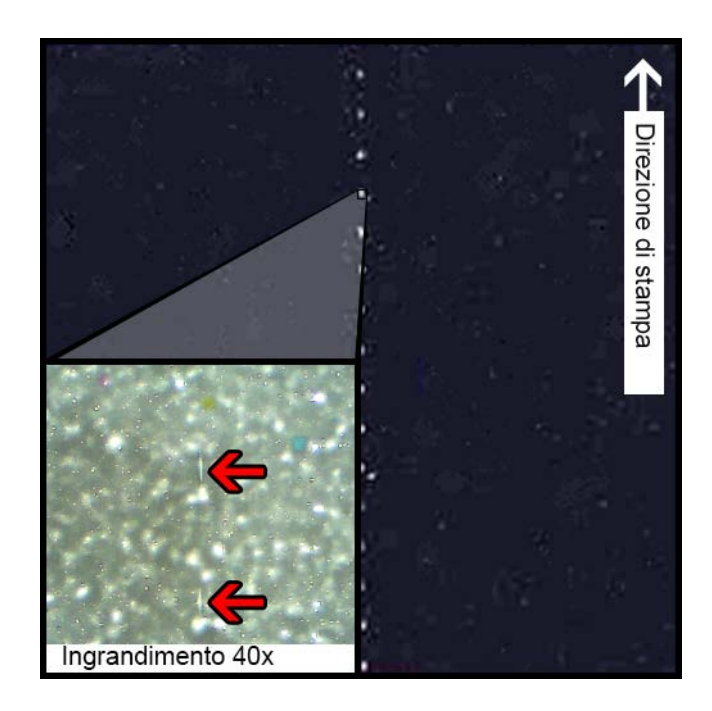

#### Descrizione

Alcuni ingranaggi sono collocati in vari punti lungo tutto il gruppo di trasporto. Aiutano a mantenere ben piatto il supporto per evitare inceppamenti durante la stampa e garantire che il supporto riceva l'inchiostro correttamente.

#### Cause

Quando il supporto passa attraverso il gruppo di trasporto, tali ingranaggi vengono a contatto con la superficie del materiale delle etichette.

#### Soluzioni possibili

Pulire gli ingranaggi con un panno privo di pelucchi leggermente inumidito e lasciarli asciugare prima dell'uso.

### Modello di sfondo

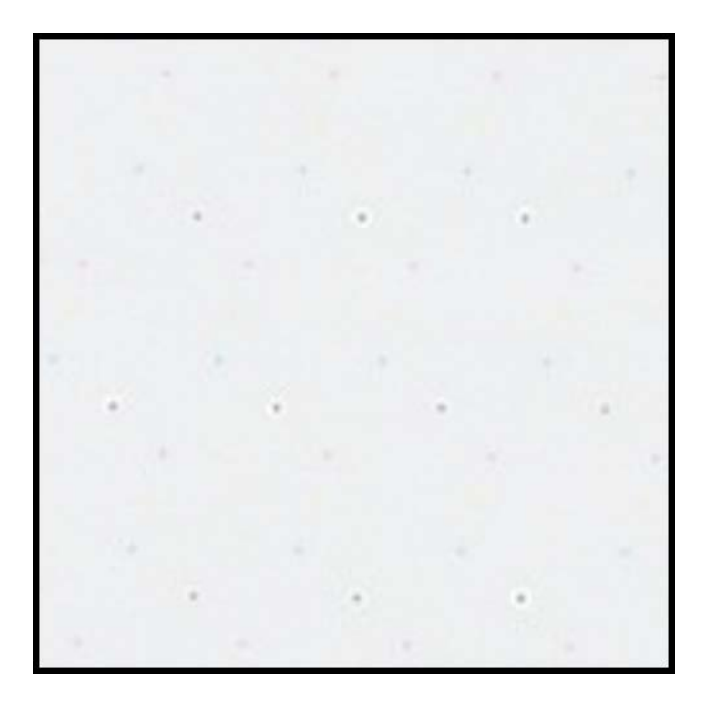

#### Descrizione

Con il termine "Keep Alive Dots" si indica l'inchiostro spruzzato sullo sfondo per impedire agli ugelli di intasarsi quando non vengono utilizzati in modo costante.

#### Causa

Quando il supporto passa attraverso il gruppo di trasporto, gli ugelli che non sono attivati in base alla posizione e al contenuto dell'etichetta da stampare spruzzeranno la minor quantità possibile d'inchiostro in base a un algoritmo integrato.

### Soluzioni possibili

Non è applicabile alcuna soluzione, in quanto il modello è normale.

### Testina di stampa in posizione non corretta

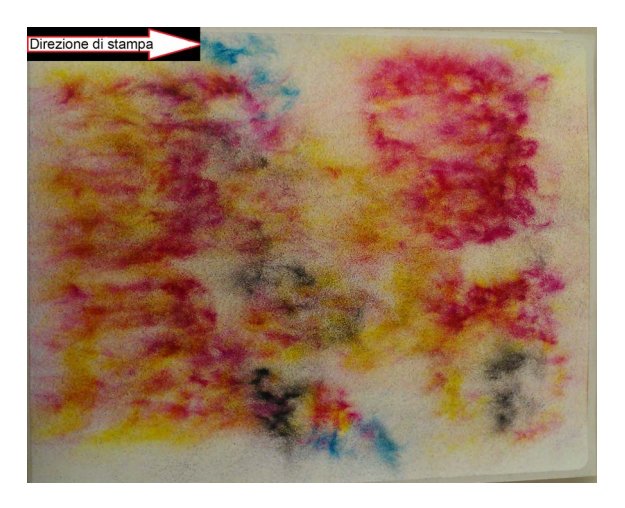

#### Descrizione

La stampata non somiglia al contenuto dell'etichetta specificato, bensì a modelli astratti d'inchiostro variamente dispersi.

#### Causa

Il modulo di stampa è ostruito e non si è abbassato completamente nella posizione di stampa. La distanza tra il supporto e le testine di stampa produrrà una stampata dal contenuto astratto.

### Soluzioni possibili

Contattare l'assistenza tecnica.

### Supporto a contatto con le testine di stampa

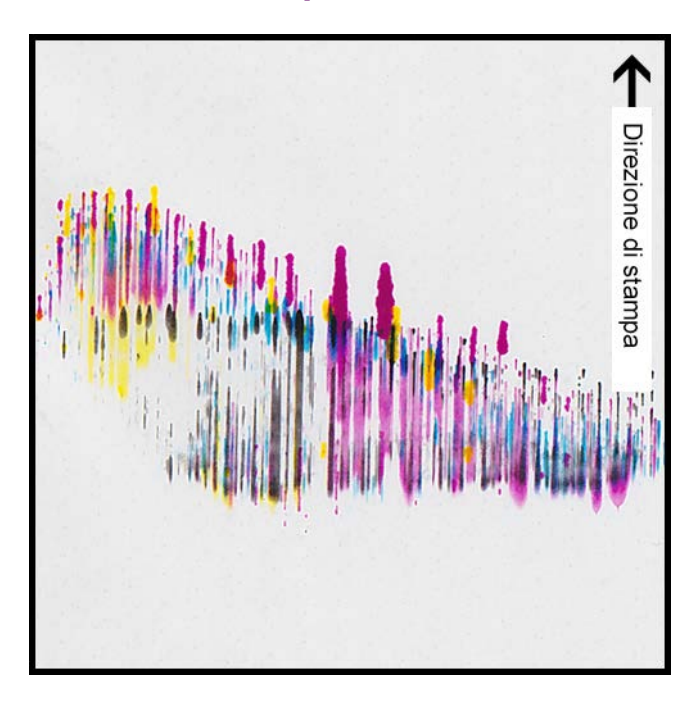

#### Descrizione

Scie d'inchiostro CMYK appaiono in più punti, indicando macchie.

#### Causa

Il supporto è fisicamente a contatto con le superfici delle testine di stampa quando passa attraverso il gruppo di trasporto.

#### Soluzioni possibili

Ricaricare il supporto, assicurandosi che sia perfettamente centrato e che le guide carta non stiano provocando raggrinzimenti.

Ispezionare la bobina di supporto per verificare la presenza di eventuali difetti.

### Scarsa qualità di stampa

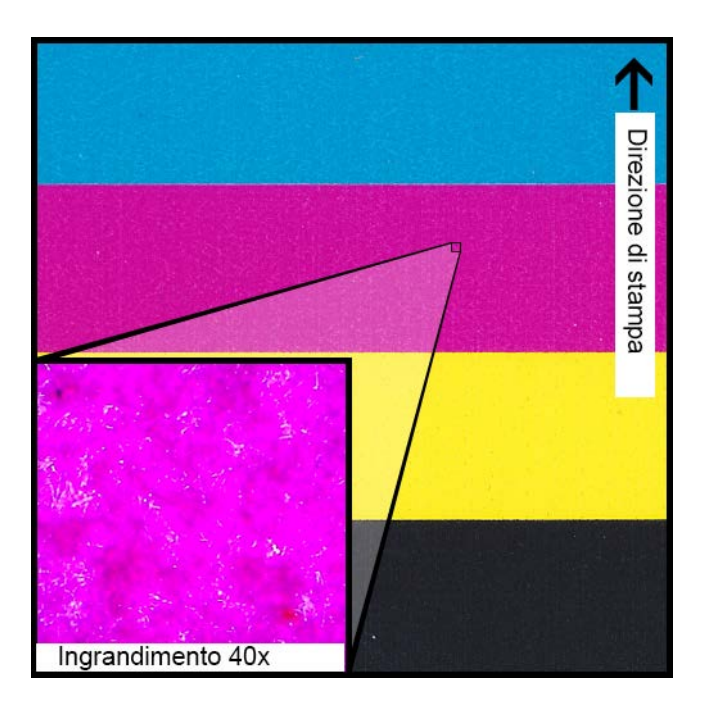

#### Descrizione

Aspetto fortemente chiazzato sulla carta stampabile. Impossibilità di ulteriore assorbimento dell'inchiostro. L'inchiostro può mostrare segni di crepe sulla parte superiore del supporto.

#### Causa

Uso di un tipo di supporto non approvato o di un profilo di supporto errato.

#### Soluzioni possibili

Utilizzare un supporto approvato oppure il profilo di supporto corretto.

# Contaminazione della superficie del supporto

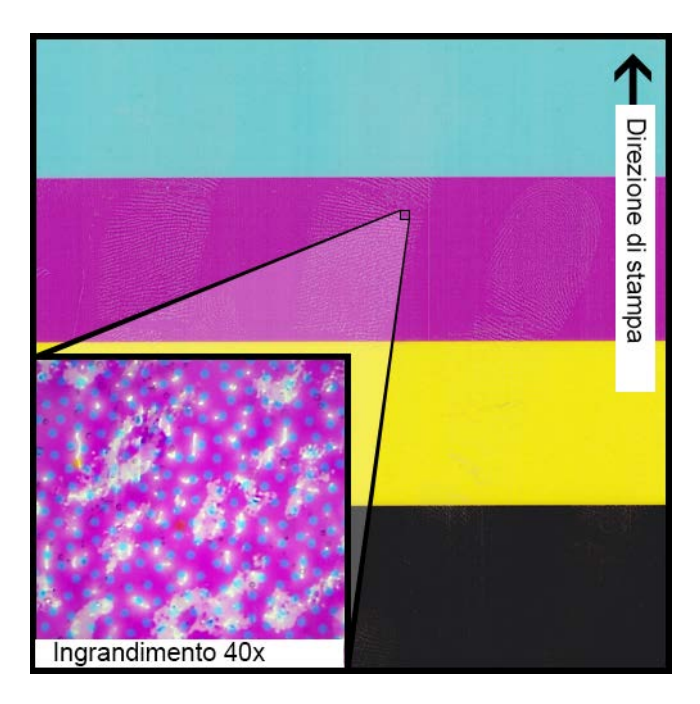

#### Descrizione

Ditate o altri segni dovuti alla manipolazione del supporto prima della stampa sono visibili dopo che l'etichetta è stata stampata.

#### Causa

Una contaminazione della superficie dell'etichetta può provocare anomalie o difetti indesiderati in quanto interferisce con l'assorbimento dell'inchiostro nel supporto.

#### Soluzioni possibili

Manipolare il supporto con cura.
## Segni sul materiale di superficie

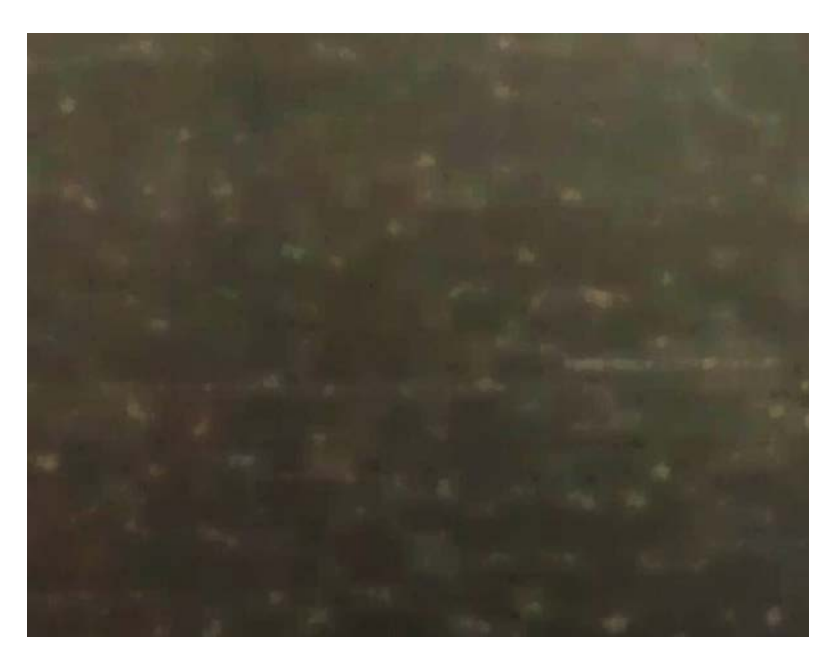

#### Descrizione

La luce riflessa dalla superficie delle etichette stampate evidenzia vari segni, graffi, aree opache e/o chiazzate del materiale delle etichette.

#### Causa

Imperfezioni insite nella superficie di un supporto possono diventare più visibili dopo la stampa di colori compatti.

#### Soluzioni possibili

Provare a utilizzare un avvolgitore munito di braccio mobile, in quanto aiuta a garantire che il supporto resti piatto e si sposti nel modo più lineare possibile.

## Ugello non funzionante

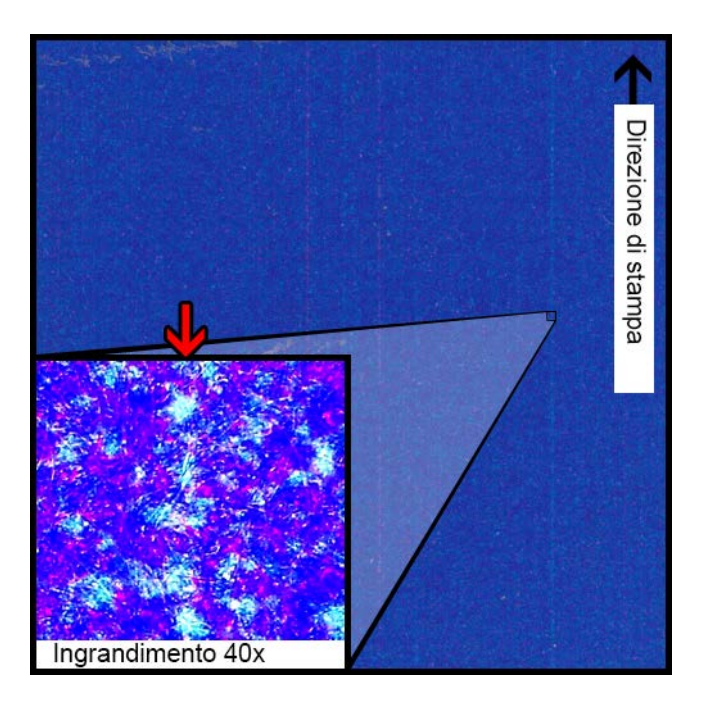

#### Descrizione

Nella stampata appare una sottilissima linea verticale nella direzione di stampa, ma è solo più chiara di quanto previsto, non completamente mancante di colore.

#### Causa

Un ugello non funziona più nella testina di stampa. Ciò è fondamentalmente diverso da un ugello che potrebbe funzionare ma non lo fa. Ciò si verificherà in genere soltanto nelle testine di stampa che vengono utilizzate oltre la loro durata prevista.

#### Soluzioni possibili

L'esecuzione di una routine di pulizia delle testine di stampa dall'Utility di manutenzione proverà a risolvere l'intasamento, se quella fosse la causa.

L'esecuzione di una routine di regolazione degli ugelli mancanti nell'Utility di manutenzione e della regolazione in base al numero con linee interrotte intorno aiuterà a compensare la situazione, aumentando l'apporto degli ugelli adiacenti.

## **Ugello intasato**

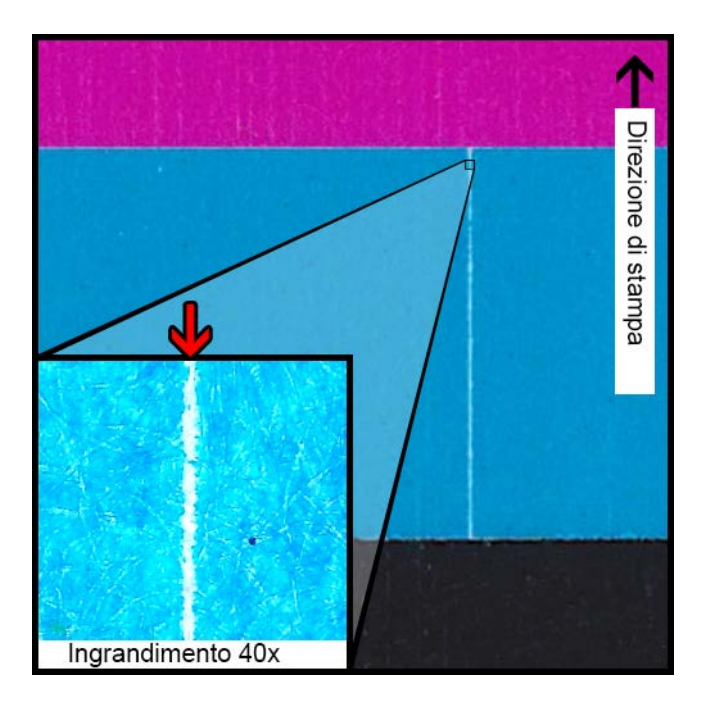

#### Descrizione

Una sottile linea verticale, completamente priva di colore, appare nella direzione di stampa.

#### Causa

Un ugello nella testina di stampa è intasato da detriti, inchiostro secco o una bolla d'aria.

#### Soluzioni possibili

L'esecuzione di una routine di pulizia delle testine di stampa dall'Utility di manutenzione proverà a risolvere l'intasamento.

L'esecuzione di una routine di adescamento delle testine di stampa dall'Utility di manutenzione scaricherà le testine di stampa e le riempirà d'inchiostro.

Se il problema persiste, contattare l'assistenza tecnica.

## Detriti sulla testina di stampa

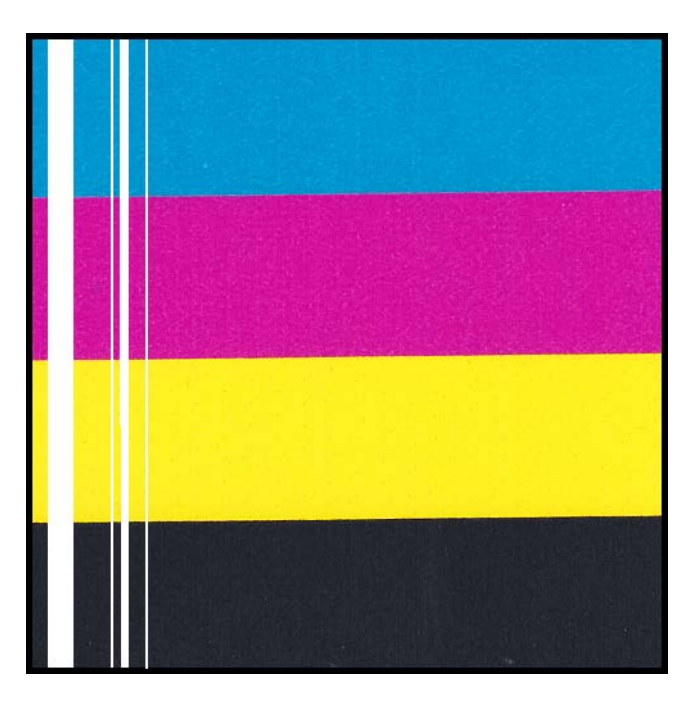

#### Descrizione

Una linea verticale più spessa, completamente priva di colore, appare lungo la stampata nella direzione di stampa.

#### Causa

Più ugelli adiacenti nella testina di stampa sono intasati dai detriti.

#### Soluzioni possibili

L'esecuzione di una routine di pulizia approfondita delle testine di stampa dall'Utility di manutenzione proverà a risolvere l'intasamento.

L'esecuzione di una routine di adescamento delle testine di stampa dall'Utility di manutenzione scaricherà le testine di stampa e le riempirà d'inchiostro.

Se il problema persiste, contattare l'assistenza tecnica.

## Ampi spazi vuoti nella stampa

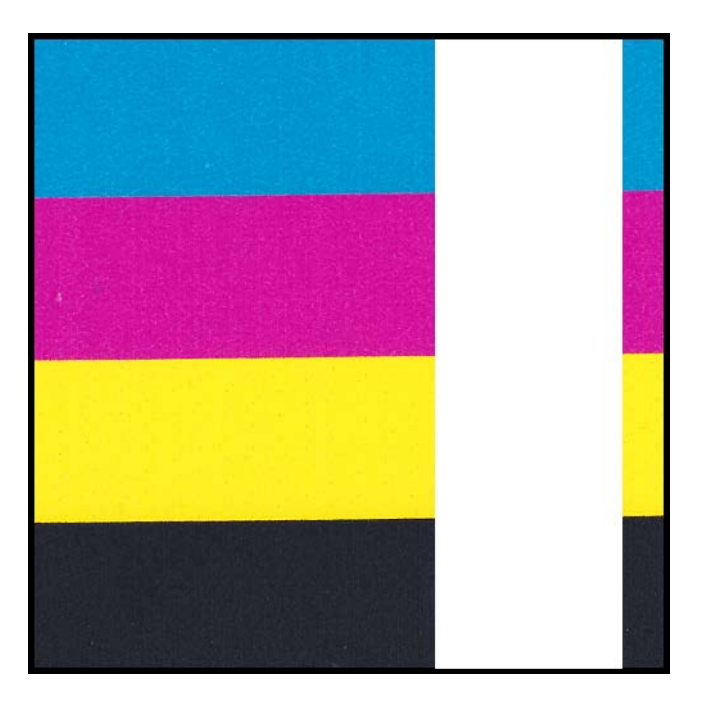

#### Descrizione

Ampie aree tra o una o più testine di stampa non vengono stampate.

#### Causa

Le testine di stampa non sono correttamente installate nel modulo di stampa, con una risultante perdita di dati.

#### Soluzioni possibili

Contattare l'assistenza tecnica.

## Modifiche nella densità a causa della coppia

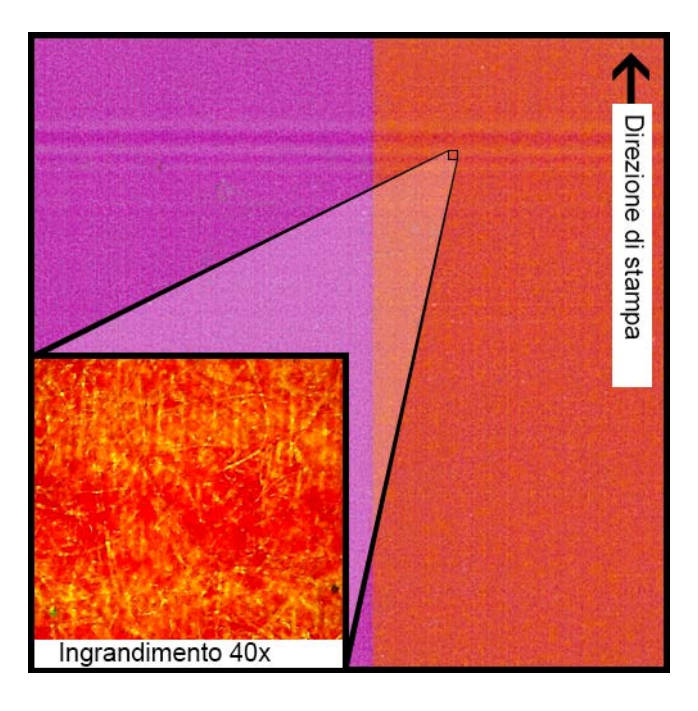

#### Descrizione

Appaiono modifiche nella densità di linee orizzontali lungo la carta.

#### Causa

A causa di una coppia eccessiva, la bobina delle etichette viene tirata durante la stampa.

#### Soluzioni possibili

Ridurre la coppia avvolgitore.

Spostare l'avvolgitore più vicino/più lontano rispetto all'uscita delle etichette.

Assicurarsi che l'avvolgitore si trovi all'altezza corretta.

Assicurarsi che l'avvolgitore sia centrato correttamente rispetto al supporto.

## Macchie fisiche di inchiostro umido

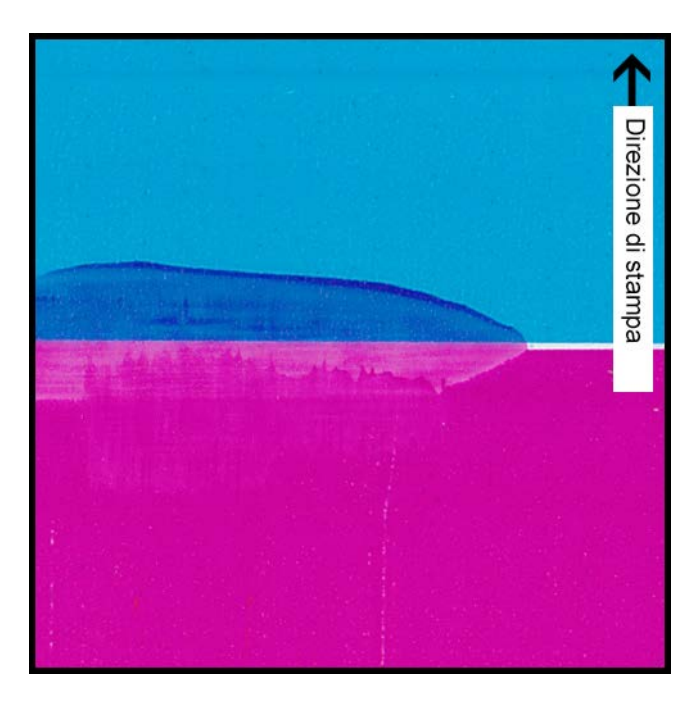

#### Descrizione

Appaiono segni di macchie sulla superficie del supporto dopo la stampa.

#### Causa

Il supporto viene fisicamente a contatto con le superfici prima che l'inchiostro si asciughi.

#### Soluzioni possibili

Manipolare il supporto con cura dopo la stampa.

Assicurarsi che il supporto sia caricato correttamente e che resti piatto durante il passaggio attraverso il gruppo di trasporto.

## Supporto tirato all'uscita delle etichette

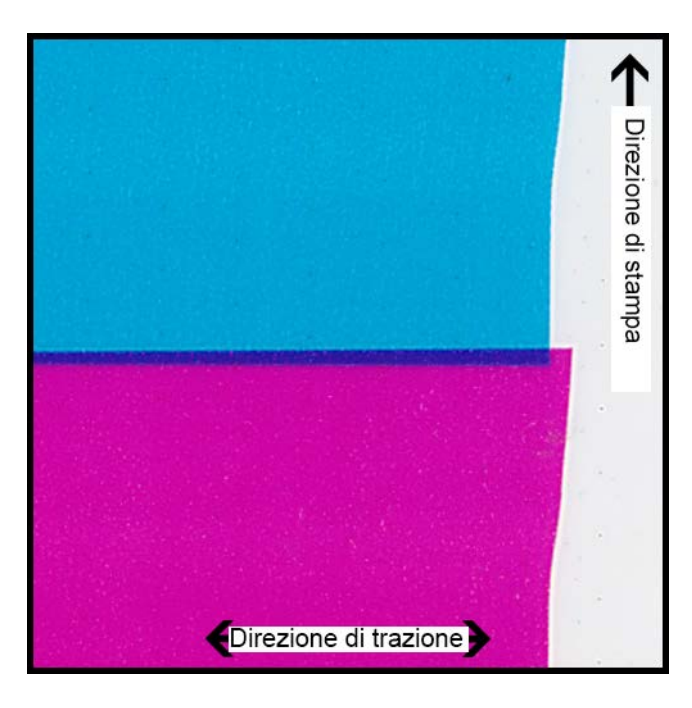

#### Descrizione

Il contenuto delle etichette è sovrapposto o spostato.

#### Causa

Quando l'inchiostro viene spruzzato nella stampante, il supporto si sposta più velocemente o più lentamente rispetto a quanto previsto, con un risultante difetto di stampa.

#### Soluzioni possibili

Se è in uso un avvolgitore, assicurarsi che sia perfettamente centrato rispetto al supporto esistente.

Assicurarsi che l'uscita delle etichette non sia ostacolata.

Ridurre la coppia avvolgitore.

#### Contaminazione delle testine di stampa

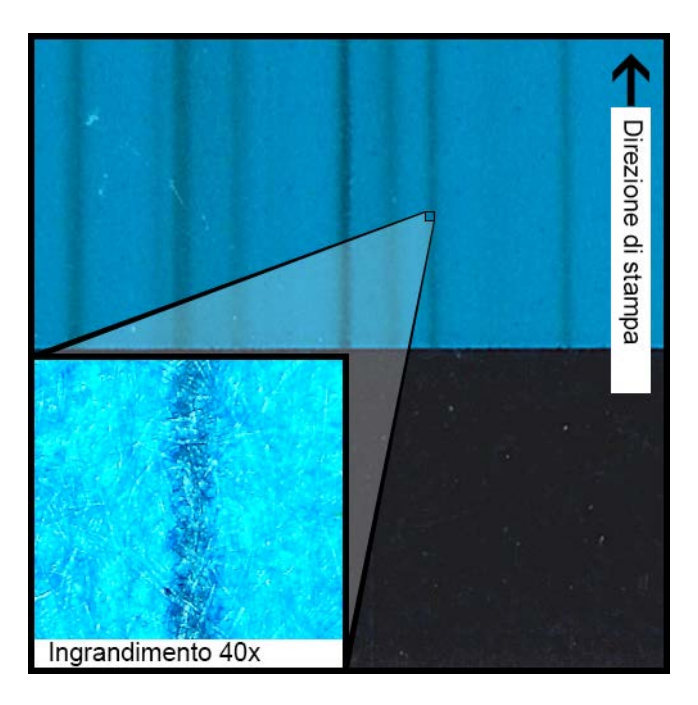

#### Descrizione

Appaiono macchie colorate anche in stampate CMYK pure dopo aver eseguito una pulizia fisica.

#### Causa

L'introduzione d'inchiostro da una testina di stampa a una testina diversa con l'uso di un bastoncino pulente ha contaminato la testina di stampa in questione.

#### Soluzioni possibili

Eseguire un adescamento della testina di stampa e, immediatamente dopo, una o più pulizie approfondite tramite l'Utility di manutenzione per espellere l'inchiostro.

## Disinstallazione manuale del driver della stampante

È possibile utilizzare la procedura guidata d'installazione per disinstallare il driver della stampante. Tuttavia, in alcune situazioni, la procedura guidata potrebbe non riuscire a rimuovere tutti i componenti del driver. In alternativa, utilizzare le seguenti istruzioni per disinstallare manualmente il driver della stampante.

Nota: Questa procedura richiede diritti di amministratore in Windows.

- 1. Se la stampante è collegata al PC con un cavo USB, scollegare il cavo USB dal PC.
- 2. Aprire la finestra della stampante appropriata in base alla versione di Windows.
  - In Windows 10 e successivi, scegliere la casella di ricerca sulla barra delle applicazioni. Digitare "Pannello di controllo", quindi selezionare il pulsante Pannello di

controllo icona. Nella finestra del Pannello di controllo, fare clic su Visualizza dispositivi e stampanti.

- In Windows 8.1, accedere all'opzione Search (Cerca) nell'angolo superiore destro dello schermo. Cercare "Control Panel" ("Pannello di controllo") e fare clic sull'icona Control Panel (Pannello di controllo). Nella finestra Control Panel (Pannello di controllo), fare clic su View Devices and Printers.
- 3. Fare clic con il pulsante destro del mouse sulla stampante QL-120 che si desidera rimuovere, quindi selezionare **Remove Device** (Rimuovi dispositivo). Ripetere questa operazione per tutte le stampanti QL-120 che utilizzano il driver.
- Selezionare qualsiasi stampante rimanente. L'opzione Print server properties (Proprietà del server di stampa) apparirà nella barra degli strumenti. Scegliere l'opzione Print server properties (Proprietà del server di stampa). Si aprirà la finestra Print Server Properties (Proprietà del server di stampa).

Selezionare la scheda **Driver** nella finestra Print Server Properties (Proprietà del server di stampa).

| Print Server Properties                |                |                     |  |
|----------------------------------------|----------------|---------------------|--|
| Forms Ports Drivers Security Advanced  |                |                     |  |
| WIN-6SR9FCVMALA                        |                |                     |  |
| Name                                   | Processor      | Туре                |  |
| Microsoft XPS Document                 | хб4            | Type 3 - User Mode  |  |
| QuickLabel QL-120                      | хб4            | Type 3 - User Mode  |  |
| TP Output Gateway                      | хб4            | Type 3 - User Mode  |  |
| TP Output Gateway PS                   | x64            | Type 3 - User Mode  |  |
| A <u>d</u> d<br>Change Driver Setting: | <u>R</u> emove | Prop <u>e</u> rties |  |
|                                        | ОК             | Cancel Apply        |  |

5. Scegliere **Change Driver Settings** (Modifica impostazioni del driver). I driver diventeranno rimovibili.

| Print Server Properties               |                |                     |  |
|---------------------------------------|----------------|---------------------|--|
| Forms Ports Drivers Security Advanced |                |                     |  |
| WIN-6SR9FCVMALA                       |                |                     |  |
| Name                                  | Processor      | Туре                |  |
| Microsoft XPS Document                | хб4            | Type 3 - User Mode  |  |
| QuickLabel QL-120                     | хб4            | Type 3 - User Mode  |  |
| TP Output Gateway                     | хб4            | Type 3 - User Mode  |  |
|                                       | X04            | Type 5 - Oser Mode  |  |
| A <u>d</u> d                          | <u>R</u> emove | Prop <u>e</u> rties |  |
|                                       | ОК             | Cancel Apply        |  |

6. Selezionare un driver QL-120, quindi scegliere Remove (Rimuovi). Verrà richiesto di selezionare il metodo di rimozione.

| Do  | vou want to ren       | nove the o | driver(s) only, or remove |
|-----|-----------------------|------------|---------------------------|
| the | e driver(s) and dr    | iver packa | age(s) from your system   |
|     |                       |            |                           |
|     | © <u>R</u> emove driv | ver only.  |                           |
|     | Remove driv           | er and dri | iver package.             |
|     |                       | _          |                           |
|     | OK                    |            | Cancel                    |

Selezionare **Remove driver and driver package** (Rimuovi driver e pacchetto driver), quindi scegliere **OK**.

Apparirà un messaggio di conferma. Scegliere **Yes** (Sì) per continuare. Si aprirà la finestra Remove Driver Package (Rimuovi pacchetto driver).

| Driver package information | ollected. |   |
|----------------------------|-----------|---|
|                            |           | * |
|                            |           | - |

- 7. Scegliere Delete (Elimina).
- 8. Eliminare tutti gli altri driver QL-120 visualizzati nella scheda Driver.
- Scegliere Start > Accessories (Start > Tutti i programmi > Accessori). Fare clic con il pulsante destro del mouse sull'opzione Command Prompt (Prompt comandi), quindi scegliere Run as administrator (Esegui come Amministratore). Si aprirà la finestra Command Prompt (Prompt comandi).

10. Digitare regedit al prompt.

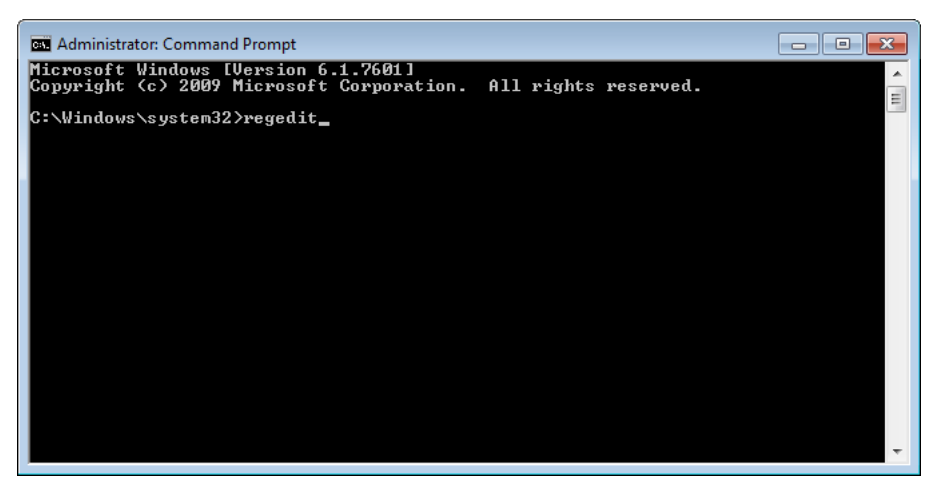

Premere Enter (Invio). Si aprirà la finestra Registry Editor (Editor registro).

| 📸 Registry Editor                     |      |             |      |
|---------------------------------------|------|-------------|------|
| <u>File Edit View Favorites H</u> elp |      |             |      |
| Computer<br>                          | Name | Type<br>III | Data |
| Computer                              |      |             |      |

11. Nella finestra Registry Editor (Editor registro), individuare la seguente posizione: *HKEY\_LOCAL\_MACHINE\SYSTEM\CurrentControlSet\Control\Print\Monitors\*   Fare clic con il pulsante destro del mouse sulla chiave di nome QuickLabel QL-120 Language Monitor (Monitor lingua di QuickLabel QL-120), quindi scegliere Delete (Elimina).

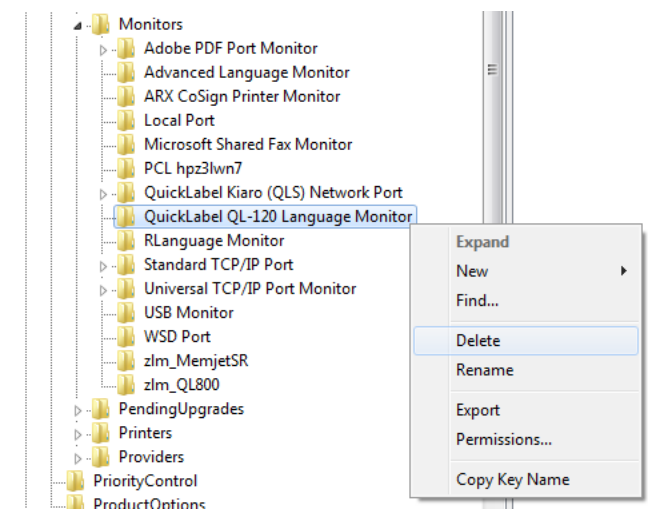

Apparirà un messaggio di conferma. Scegliere **Yes** (Sì) per continuare. La chiave di registro selezionata verrà eliminata.

13. Tornare alla finestra Command Prompt (Prompt comandi). Digitare net stop spooler al prompt.

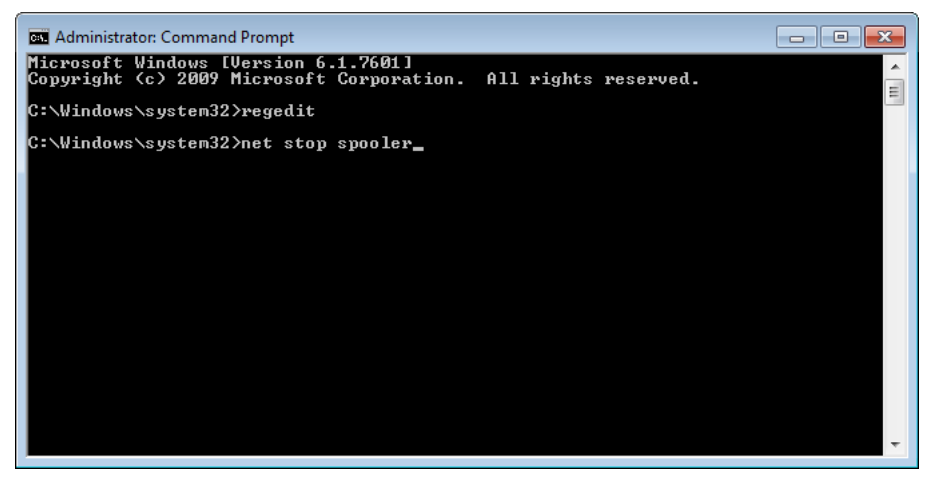

Premere Enter (Invio). Il servizio di spooling di stampa verrà interrotto.

14. Aprire Esplora risorse e individuare la seguente cartella:

C:\Windows\System32\

Eliminare il file di nome ql-120mon.dll.

15. Tornare alla finestra Command Prompt (Prompt comandi). Digitare net start spooler al prompt.

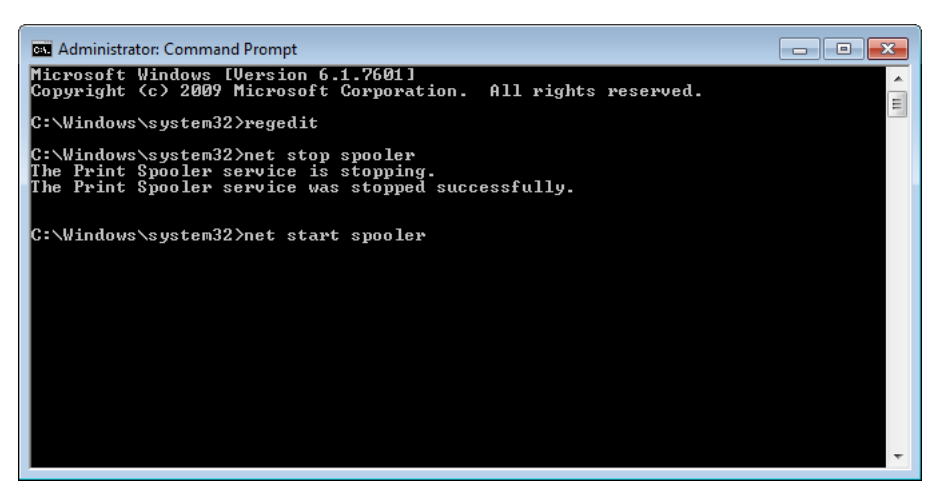

Premere Enter (Invio). Il servizio di spooling di stampa verrà avviato.

16. Riavviare il PC.

## Risolvere i problemi di installazione USB

Quando il driver della stampante viene installato tramite USB, prima viene eseguita la procedura guidata d'installazione e poi viene collegata la stampante al PC tramite il cavo USB.

Se il cavo USB viene collegato prima di eseguire la procedura guidata d'installazione, Windows non riconoscerà la stampante correttamente. In tal caso, la stampante QL-120 verrà elencata come componente non specificato nella finestra Devices and Printers (Dispositivi e stampanti).

Utilizzare la seguente procedura per correggere questo problema. Questa procedura presuppone che il driver della stampante sia già stato installato.

Nota: Questa procedura richiede un accesso a livello Amministratore in Windows.

1. Aprire la finestra Devices and Printers (Dispositivi e stampanti).

| 90- <b>k</b> • (           | ontrol Panel 🔸 Hardware and Sound 🔸 Devices and Printers 💿 👻 🐓 🖉 Search Devices and Printe | rs         | \$ |
|----------------------------|--------------------------------------------------------------------------------------------|------------|----|
| Add a device               | Add a printer                                                                              | <b>E</b> • | 0  |
| Windows can display        | enhanced device icons and information from the Internet. Click to change                   |            | ×  |
| Generic Non-PnP<br>Monitor | Whare Virtual SSCI 60                                                                      |            |    |
| Printers and Fa            | Uisk Device<br>xes (2)                                                                     |            |    |
| Fax                        | Microsoft XPS<br>Document Winter                                                           |            |    |
| Unspecified (1             | 1<br>1                                                                                     |            |    |
| Qui                        | ckLabel QL-120 Model: QuickLabel QL-120                                                    |            |    |

 Fare clic con il pulsante destro del mouse su QuickLabel QL-120 nell'elenco di componenti non specificati. In seguito, scegliere Properties (Proprietà). Si aprirà la finestra Properties (Proprietà) di QuickLabel QL-120. Scegliere la scheda Hardware.

| AstroNova Inc QuickLabel QL-120 Properties      |               |  |  |
|-------------------------------------------------|---------------|--|--|
| General Hardware                                |               |  |  |
| QuickLabel QL-120                               |               |  |  |
| Device Functions:                               |               |  |  |
| Name                                            | Туре          |  |  |
| AstroNova IncQuickLabel QL-120                  | Other devices |  |  |
| USB Printing Support                            | Universal Se  |  |  |
| Device Function Summary                         |               |  |  |
| Manufacturer: Unknown                           |               |  |  |
| Location: on USB Printing Support               |               |  |  |
| Device status: This device is working properly. |               |  |  |
|                                                 | Properties    |  |  |
| ОК Саг                                          | Apply         |  |  |

3. Selezionare AstroNova IncQuickLabel QL-120 e scegliere **Properties** (Proprietà). Si aprirà la finestra Properties (Proprietà). Scegliere la scheda **General** (Generale).

| AstroNova | AstroNova Inc QuickLabel QL-120 Properties        |                         |        |  |  |
|-----------|---------------------------------------------------|-------------------------|--------|--|--|
| General   | Driver Details                                    |                         |        |  |  |
| 1         | AstroNova IncQu                                   | ickLabel QL-120         |        |  |  |
|           | Device type:                                      | Other devices           |        |  |  |
|           | Manufacturer:                                     | Unknown                 |        |  |  |
|           | Location:                                         | on USB Printing Support |        |  |  |
| Devic     | Device status<br>This device is working properly. |                         |        |  |  |
|           |                                                   |                         | Ŧ      |  |  |
|           | Change settings                                   |                         |        |  |  |
|           |                                                   | ОК                      | Cancel |  |  |

4. Scegliere Change Settings (Modifica impostazioni). In seguito, scegliere la scheda Driver.

| AstroNova Inc QuickLabel QL-120 Properties |                                                                                                 |  |
|--------------------------------------------|-------------------------------------------------------------------------------------------------|--|
| General Driver Details                     |                                                                                                 |  |
| AstroNova IncQu                            | ickLabel QL-120                                                                                 |  |
| Driver Provider:                           | Unknown                                                                                         |  |
| Driver Date:                               | Not available                                                                                   |  |
| Driver Version:                            | Not available                                                                                   |  |
| Digital Signer:                            | Not digitally signed                                                                            |  |
| Driver Details                             | To view details about the driver files.                                                         |  |
| Update Driver                              | To update the driver software for this device.                                                  |  |
| Roll Back Driver                           | If the device fails after updating the driver, roll<br>back to the previously installed driver. |  |
| <u>D</u> isable                            | Disables the selected device.                                                                   |  |
| Uninstall                                  | To uninstall the driver (Advanced).                                                             |  |
|                                            | OK Cancel                                                                                       |  |

5. Scegliere **Update Driver** (Aggiorna driver). Quando viene richiesto, selezionare l'opzione **Search automatically for updated driver software** (Cerca automaticamente un driver aggiornato). Windows individuerà il driver sul sistema e creerà una voce per la stampante.

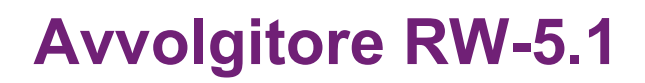

## Prima dell'installazione dell'avvolgitore

Prima di installare l'avvolgitore, rispettare le seguenti precauzioni.

- Nessun piedino dell'avvolgitore deve essere sollevato. L'avvolgitore deve essere mantenuto costantemente in piano.
- L'avvolgitore deve essere installato sullo stesso piano della stampante.
- Quando l'avvolgitore viene posizionato su una scrivania, un tavolo o altra superficie simile, tale superficie deve essere salda e stabile a sufficienza da sostenere il peso della stampante e dell'avvolgitore.
- Non ruotare a mano il mandrino dell'avvolgitore per avvolgere il supporto. Tale operazione, eseguita a mano, potrebbe danneggiare l'avvolgitore.

## Spazio per l'installazione di avvolgitore e svolgitore

Per posizionare la stampante in rapporto all'avvolgitore e allo svolgitore viene utilizzato un sistema di staffe. Tale sistema garantisce il corretto distanziamento tra i componenti. Verificare che la superficie destinata all'installazione sia adatta all'installazione dei componenti richiesti.

I disegni qui di seguito mostrano le dimensioni della stampante con avvolgitore e svolgitore installati. Utilizzare tali disegni per determinare lo spazio richiesto dall'installazione per la configurazione desiderata.

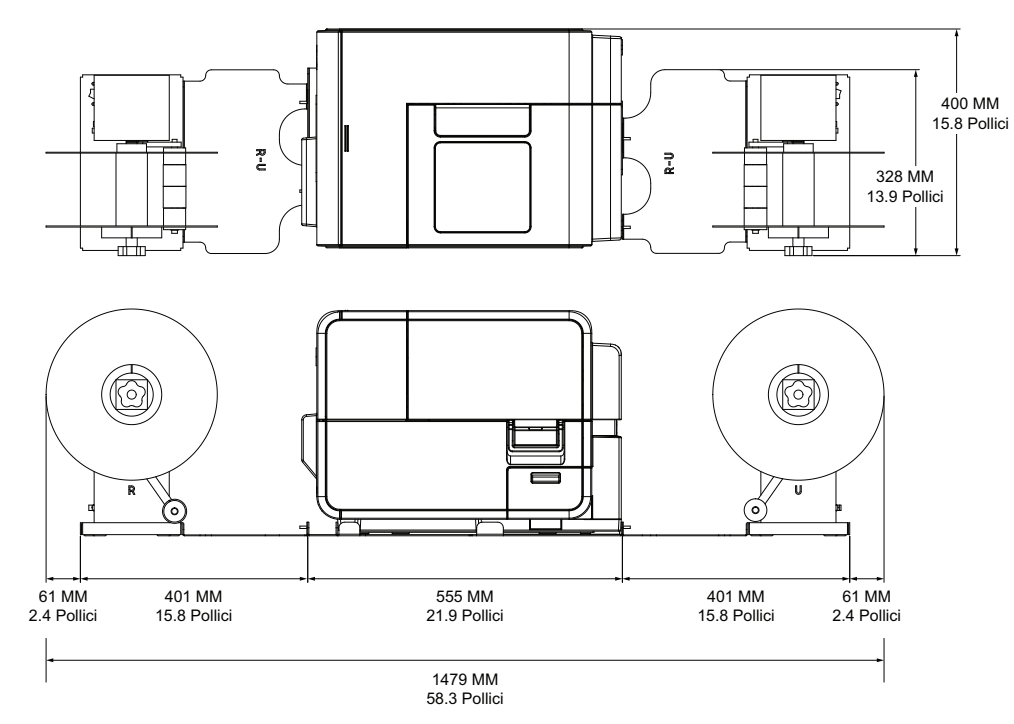

## Installazione dell'avvolgitore

- 1. Assicurarsi che l'interruttore sull'avvolgitore sia in posizione "OFF".
- 2. Disporre l'avvolgitore e le staffe come mostrato nell'immagine qui sotto. Fare riferimento a questa immagine durante tutto il processo d'installazione.

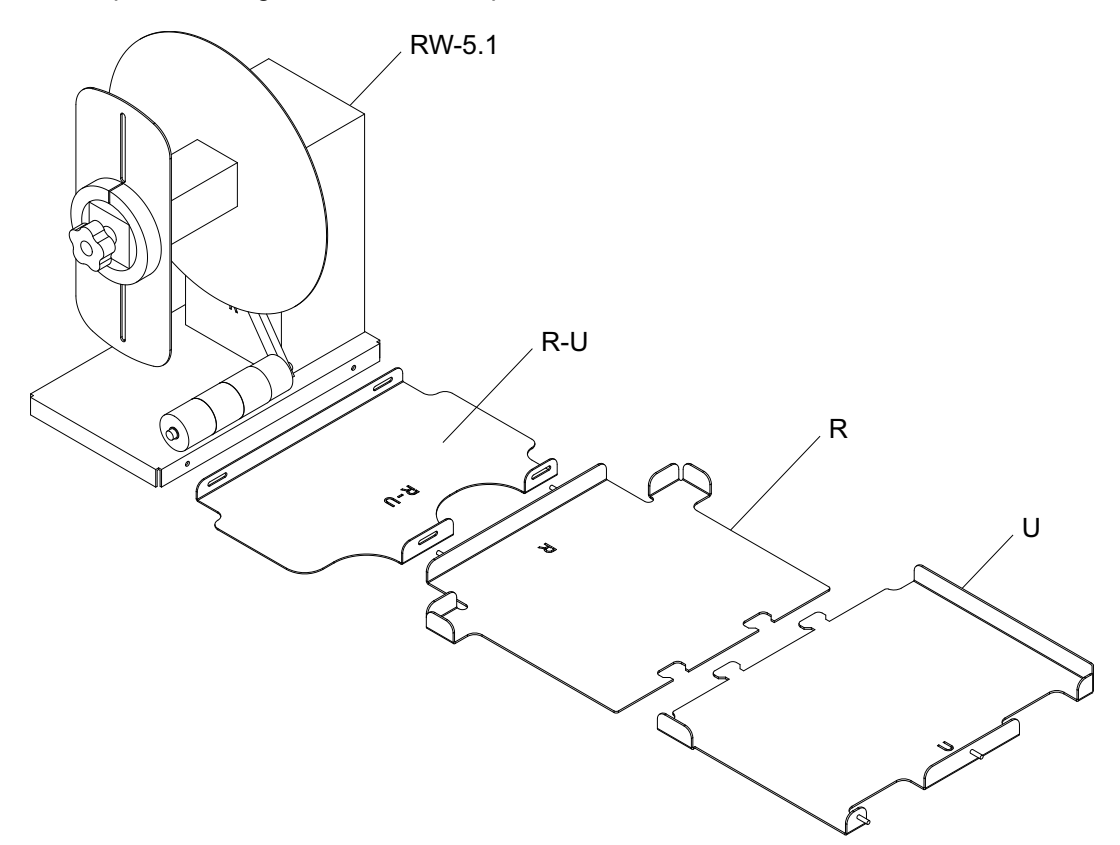

- 3. Inserire le linguette dalla staffa U nelle scanalature sulla staffa R. Queste due staffe verranno utilizzate in seguito per posizionare la stampante.
- 4. Fissare la staffa R-U sulla staffa R utilizzando i dadi a galletto in dotazione. Assicurarsi che il perno filettato sia centrato nella scanalatura di regolazione.

**Nota:** Questi dadi a galletto potrebbero dover essere allentati successivamente, per allineare le etichette durante l'avvolgimento.

5. Fissare l'avvolgitore RW5-1 sulla staffa R-U utilizzando le viti a galletto in dotazione.

**Nota:** Queste viti a galletto potrebbero dover essere allentate successivamente, per allineare le etichette durante l'avvolgimento.

6. Lanciare l'Utility di manutenzione QL-120.

Dal menu Start di Windows, scegliere Start > QuickLabel QL-120 > Utility di manutenzione QL-120. Si aprirà una finestra di dialogo per la lingua e la stampante.

Selezionare una lingua per la visualizzazione e la stampante della serie QL-120 a cui si desidera collegarsi. Scegliere **OK**.

 Scegliere la scheda Cleaning (Pulizia). In seguito, scegliere il pulsante Moving (Spostamento). Tale utility preparerà la stampante per il sollevamento e lo spostamento sulle staffe. 8. Afferrando le maniglie nella parte inferiore della stampante, sollevarla e quindi collocarla sulle staffe R e U collegate. Sollevare dai punti illustrati. Non afferrare la parte anteriore della stampante. Assicurarsi che la stampante rimanga in piano durante il suo spostamento.

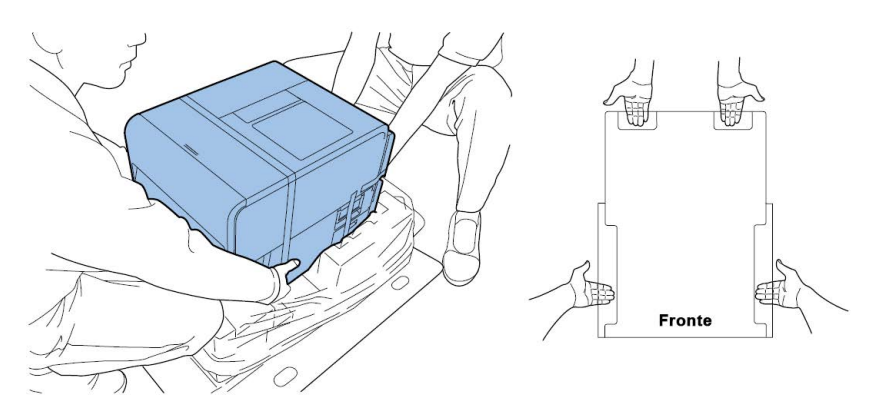

**Nota:** La stampante pesa circa 24 kg (53 libbre). Per sollevare la stampante sono necessarie due persone, poste rispettivamente una davanti e una dietro la stampante stessa e che devono sollevarla impugnando con le mani le maniglie in basso (due nella parte anteriore, una a sinistra e una a destra). Tentare di sollevare la stampante in una posizione inappropriata può provocare la caduta o il danneggiamento della stampante stessa.

9. Assicurarsi che la stampante sia allo stesso livello delle staffe d'allineamento, come mostrato nell'immagine qui sotto.

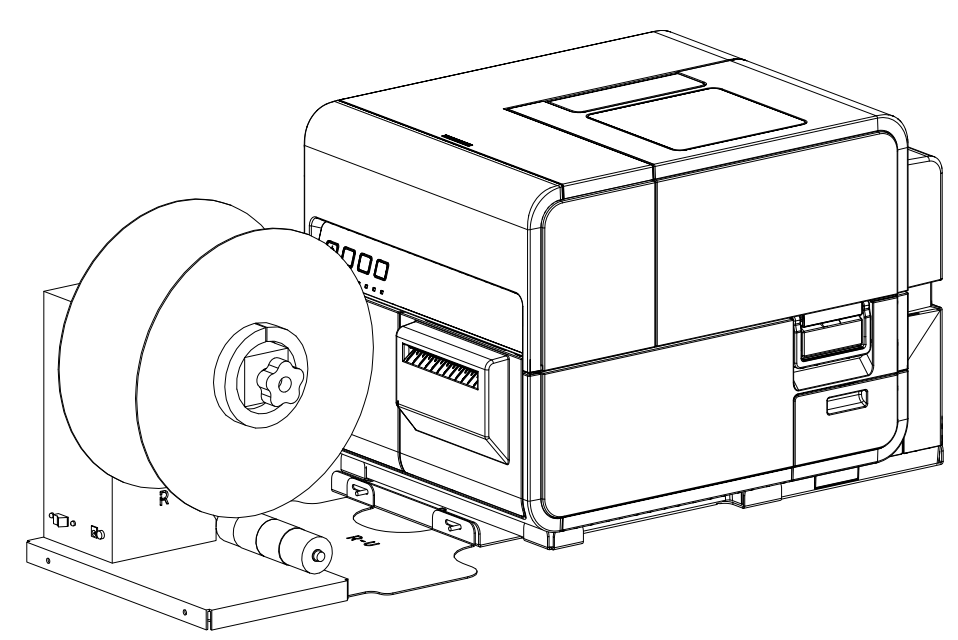

10. Inserire lo spinotto d'alimentazione nello slot d'alimentazione sull'avvolgitore. Inserire la spina d'alimentazione in una presa CA.

## Avvolgimento di etichette

L'avvolgitore avvolge automaticamente su bobine il supporto stampato in uscita dalla stampante. Il processo di configurazione per l'avvolgimento di etichette richiede un nucleo di etichette vuoto e un nastro.

**Nota:** Non ruotare a mano il mandrino dell'avvolgitore per avvolgere il supporto. Tale operazione, eseguita a mano, potrebbe danneggiare l'avvolgitore.

1. Assicurarsi che l'interruttore [3] sull'avvolgitore sia in posizione "OFF".

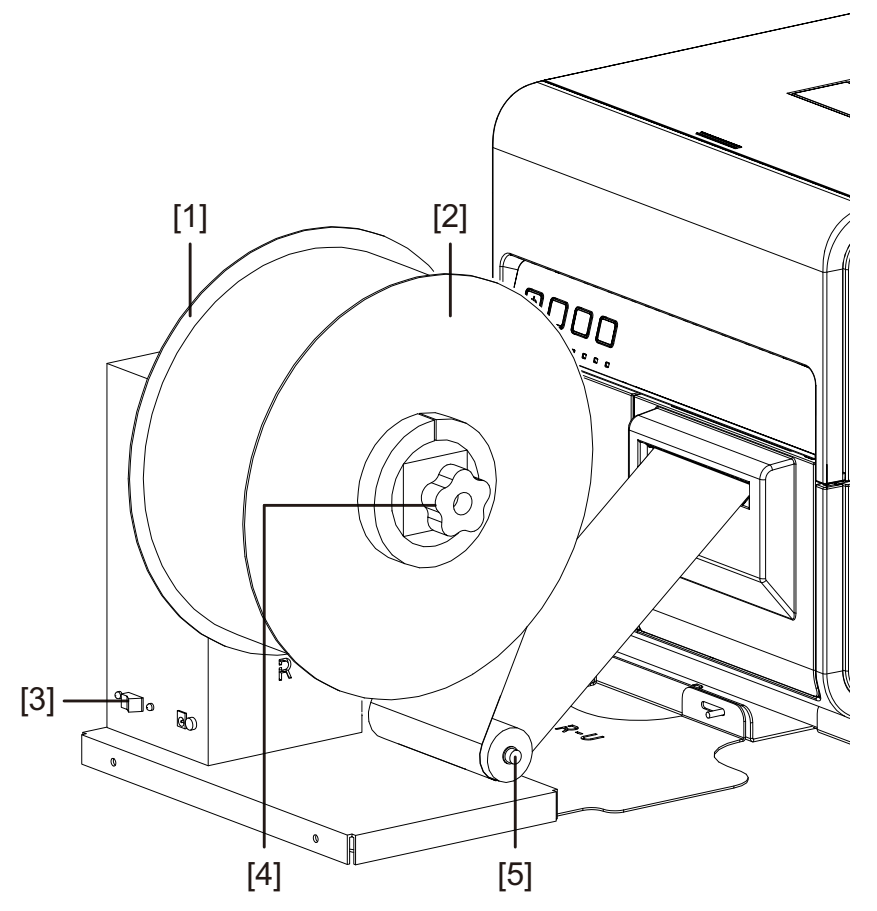

- 2. Ruotare la manopola di regolazione [4] del mandrino dell'avvolgitore in senso antiorario per allentare il mandrino.
- 3. Rimuovere la flangia esterna [2] dal mandrino.
- 4. Caricare un nucleo di etichette vuoto sul mandrino.

Utilizzare un nucleo di etichette vuoto della stessa larghezza del supporto di etichette in uso. Installare il nucleo di etichette sull'avvolgitore, facendolo scorrere finché non viene a contatto con la flangia interna [1]. La flangia esterna [2] verrà installata dopo aver fissato il supporto di etichette al nucleo.

5. Avviare un lavoro di stampa. Mettere in pausa il lavoro quando il supporto stampato fuoriesce leggermente dopo dall'avvolgitore.

6. Alimentare il supporto sotto il braccio mobile [5] dell'avvolgitore e verso l'alto, intorno al nucleo di etichette vuoto. Il bordo interno del supporto deve essere allineato ad angolo retto con la flangia interna [1].

Se il supporto non è allineato ad angolo retto con la flangia interna, regolare la posizione dell'avvolgitore secondo necessità.

- Allentare le viti a galletto che fissano l'avvolgitore RW-5.1 sulla staffa R-U. Far scorrere l'avvolgitore verso sinistra / destra secondo quanto permesso dalle scanalature di regolazione, finché il supporto non è allineato ad angolo retto con la flangia interna. In seguito, serrare le viti a galletto.
- Se è necessario un intervallo di regolazione maggiore, allentare i dadi a galletto che fissano la staffa R-U sulla staffa R. Far scorrere l'avvolgitore verso sinistra / destra secondo quanto permesso dalle scanalature di regolazione, finché il supporto non è allineato ad angolo retto con la flangia interna. In seguito, serrare i dadi a galletto.
- 7. Fissare l'estremità del supporto sul nucleo utilizzando il nastro. Assicurarsi che il lato stampato sia rivolto verso l'esterno.
- 8. Regolare la fascetta a molla sul braccio mobile. Far scorrere la fascetta fino a farla quasi toccare con il supporto. Il supporto di etichette deve potersi muovere in modo regolare senza essere ostacolato dalla fascetta.
- 9. Reinstallare la flangia esterna [2], quindi ruotare la manopola di regolazione [4] del mandrino in senso orario per serrare il mandrino.
- 10. Spostare l'interruttore [3] sull'avvolgitore in posizione "ON".

Quando il braccio mobile si trova in una posizione abbassata, il mandrino dell'avvolgitore avvolgerà il supporto secondo necessità. Non ruotare a mano il mandrino per avvolgere il supporto. Il percorso di avvolgimento del supporto viene mostrato qui sotto.

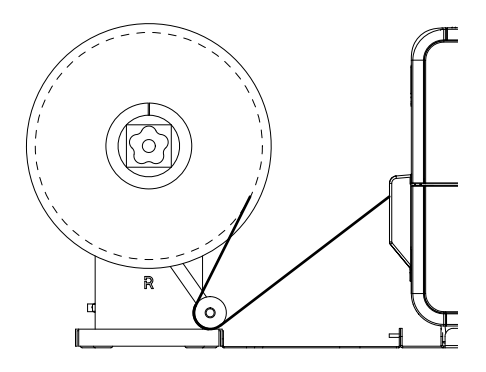

11. Riprendere il lavoro di stampa sulla stampante. L'avvolgitore avvolgerà automaticamente il supporto secondo necessità. L'avvolgitore si fermerà quando la stampante interrompe l'avanzamento del supporto o quando il supporto è esaurito.

## **Svolgitore UW-5.1**

## Prima dell'installazione dello svolgitore

Prima di installare lo svolgitore, rispettare le seguenti precauzioni.

- Nessun piedino dello svolgitore deve essere sollevato. Lo svolgitore deve essere mantenuto costantemente in piano.
- Lo svolgitore deve essere installato sullo stesso piano della stampante.
- Quando lo svolgitore viene posizionato su una scrivania, un tavolo o altra superficie simile, tale superficie deve essere salda e stabile a sufficienza da sostenere il peso della stampante e dello svolgitore.
- Non ruotare a mano il mandrino dello svolgitore per svolgere il supporto. Tale operazione, eseguita a mano, potrebbe danneggiare lo svolgitore.

## Spazio per l'installazione di avvolgitore e svolgitore

Per posizionare la stampante in rapporto all'avvolgitore e allo svolgitore viene utilizzato un sistema di staffe. Tale sistema garantisce il corretto distanziamento tra i componenti. Verificare che la superficie destinata all'installazione sia adatta all'installazione dei componenti richiesti.

I disegni qui di seguito mostrano le dimensioni della stampante con avvolgitore e svolgitore installati. Utilizzare tali disegni per determinare lo spazio richiesto dall'installazione per la configurazione desiderata.

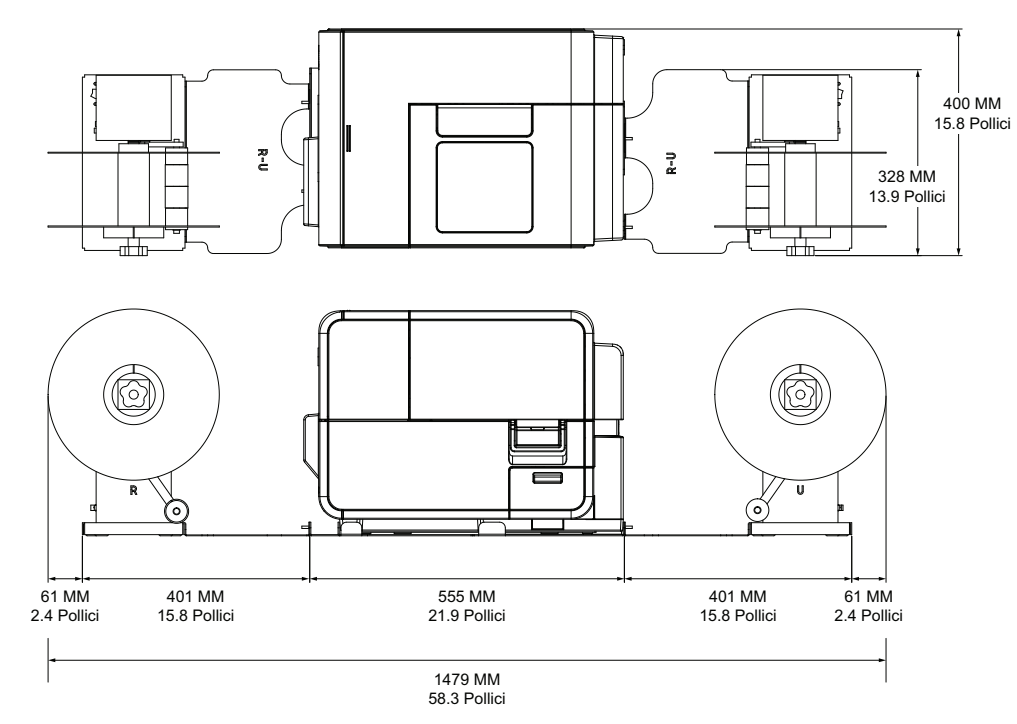

## Installazione dello svolgitore

- 1. Assicurarsi che l'interruttore sullo svolgitore sia in posizione "OFF".
- 2. Disporre lo svolgitore e le staffe come mostrato nell'immagine qui sotto. Fare riferimento a questa immagine durante tutto il processo d'installazione.

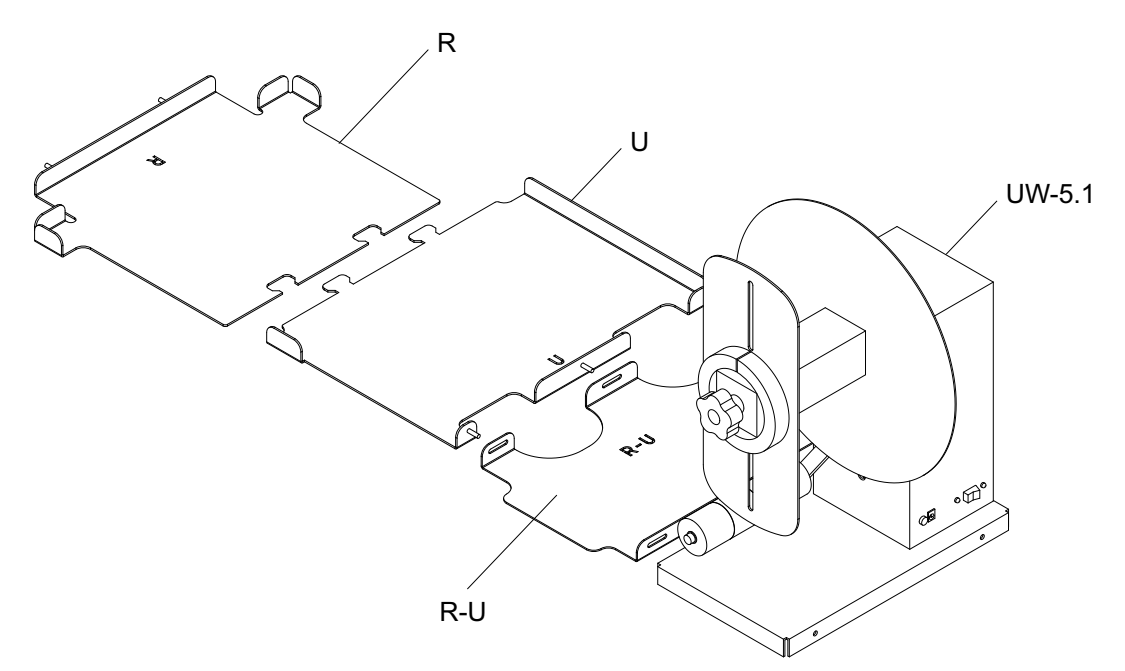

- 3. Inserire le linguette dalla staffa U nelle scanalature sulla staffa R. Queste due staffe verranno utilizzate in seguito per posizionare la stampante.
- 4. Fissare la staffa R-U sulla staffa U utilizzando i dadi a galletto in dotazione. Assicurarsi che il perno filettato sia centrato nella scanalatura di regolazione.

**Nota:** Questi dadi a galletto potrebbero dover essere allentati successivamente, per allineare le etichette durante lo svolgimento.

5. Fissare lo svolgitore UW5-1 sulla staffa R-U utilizzando le viti a galletto in dotazione.

**Nota:** Queste viti a galletto potrebbero dover essere allentate successivamente, per allineare le etichette durante lo svolgimento.

6. Lanciare l'Utility di manutenzione QL-120.

Dal menu Start di Windows, scegliere Start > QuickLabel QL-120 > Utility di manutenzione QL-120. Si aprirà una finestra di dialogo per la lingua e la stampante.

Selezionare una lingua per la visualizzazione e la stampante della serie QL-120 a cui si desidera collegarsi. Scegliere **OK**.

 Scegliere la scheda Cleaning (Pulizia). In seguito, scegliere il pulsante Moving (Spostamento). Tale utility preparerà la stampante per il sollevamento e lo spostamento sulle staffe. 8. Afferrando le maniglie nella parte inferiore della stampante, sollevarla e quindi collocarla sulle staffe R e U collegate. Sollevare dai punti illustrati. Non afferrare la parte anteriore della stampante. Assicurarsi che la stampante rimanga in piano durante il suo spostamento.

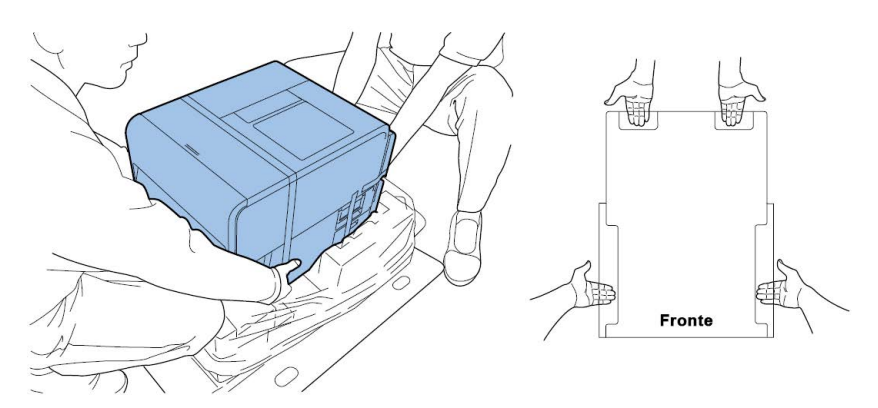

**Nota:** La stampante pesa circa 24 kg (53 libbre). Per sollevare la stampante sono necessarie due persone, poste rispettivamente una davanti e una dietro la stampante stessa e che devono sollevarla impugnando con le mani le maniglie in basso (due nella parte anteriore, una a sinistra e una a destra). Tentare di sollevare la stampante in una posizione inappropriata può provocare la caduta o il danneggiamento della stampante stessa.

9. Assicurarsi che la stampante sia allo stesso livello delle staffe d'allineamento, come mostrato nell'immagine qui sotto.

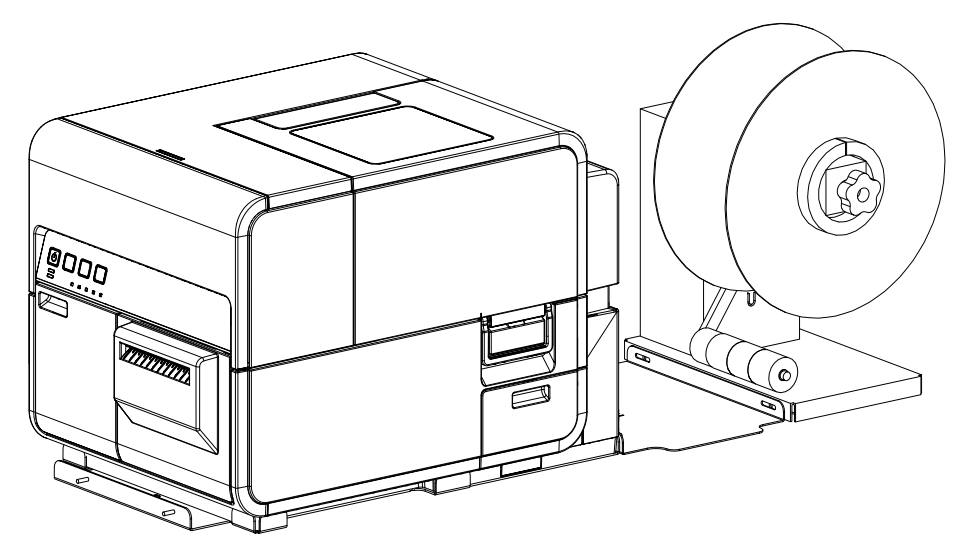

10. Inserire lo spinotto d'alimentazione nello slot d'alimentazione sullo svolgitore. Inserire la spina d'alimentazione in una presa CA.

## Svolgimento di etichette

Lo svolgitore svolge automaticamente il supporto nella stampante per la stampa. Ciò permette l'uso di bobine di diametro maggiore come alternativa al portabobina standard.

**Nota:** Non ruotare a mano il mandrino dello svolgitore per svolgere il supporto. Tale operazione, eseguita a mano, potrebbe danneggiare lo svolgitore.

1. Assicurarsi che l'interruttore [3] sullo svolgitore sia in posizione "OFF".

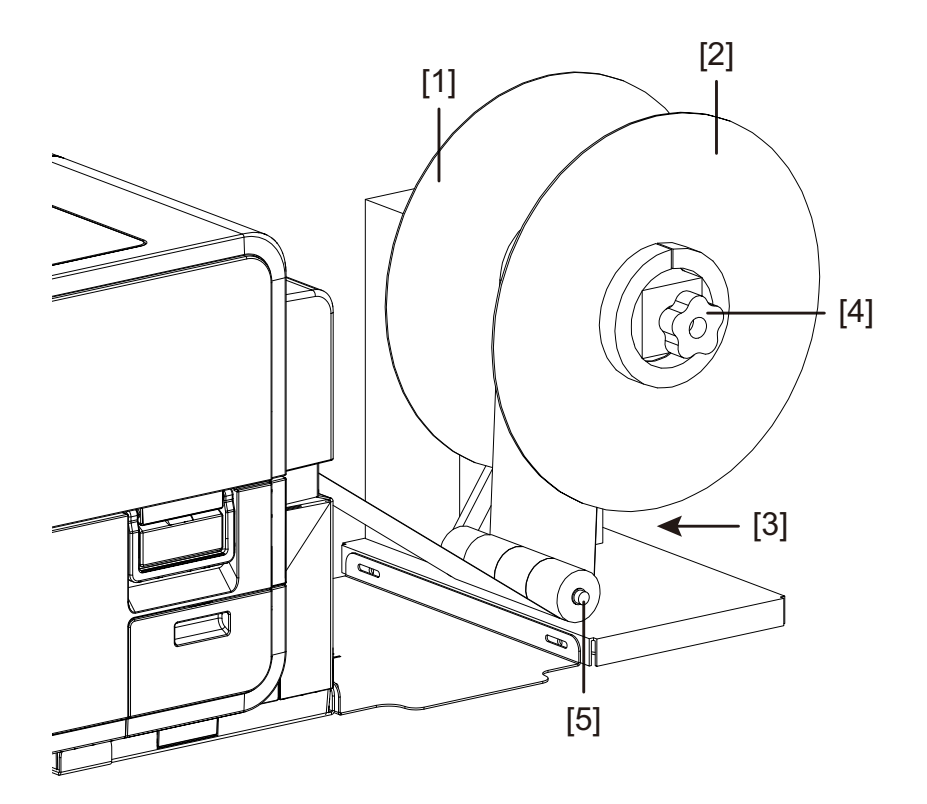

- 2. Ruotare la manopola di regolazione [4] del mandrino dello svolgitore in senso antiorario per allentare il mandrino.
- 3. Rimuovere la flangia esterna [2] dal mandrino.
- 4. Orientare una bobina di supporto delle etichette e installarla sul mandrino. Il supporto deve svolgersi sulla parte superiore della bobina, verso la stampante. Assicurarsi che il lato della bobina sia a contatto con la flangia interna [1].
- 5. Reinstallare la flangia esterna [2], quindi ruotare la manopola di regolazione [4] del mandrino in senso orario per serrare il mandrino.

6. Aprire il copribobina.

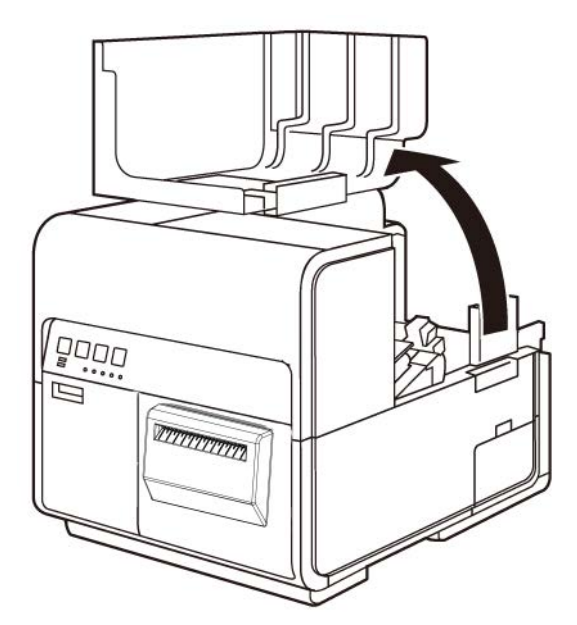

- 7. Rimuovere il portabobina dalla stampante. Quando viene utilizzato lo svolgitore, il portabobina non è necessario.
- 8. Spingere la leva della guida carta per aprire tale guida.

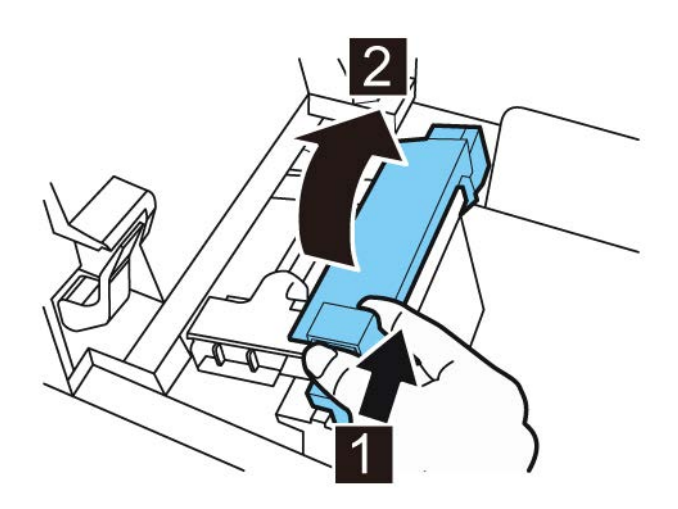

9. Aprire la guida di trasporto (destra) e farla scorrere verso destra fino al suo arresto.

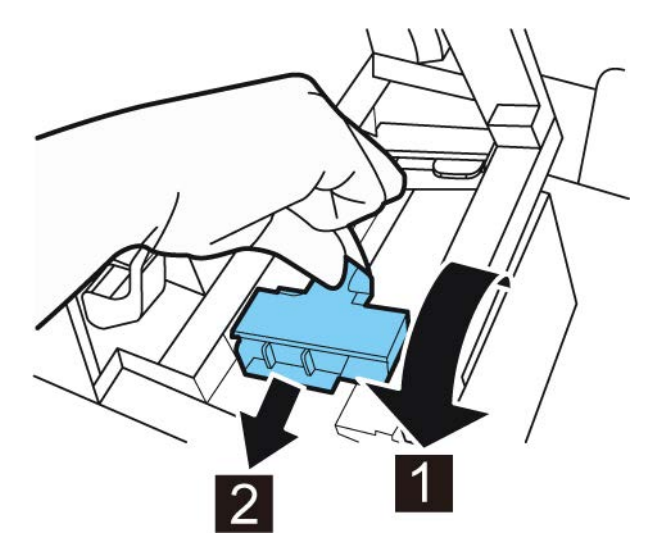

- 10. Se si sta utilizzando carta con gap o con tacca riflettente, tagliare il bordo della carta che verrà inserito nella stampante. Se si sta utilizzando carta in continuo, saltare questa operazione.
  - Se si sta utilizzando carta con gap, tagliare la carta tra le etichette come mostrato dalla linea rossa tratteggiata qui sotto. La freccia indica la direzione dell'alimentazione della carta nella stampante.

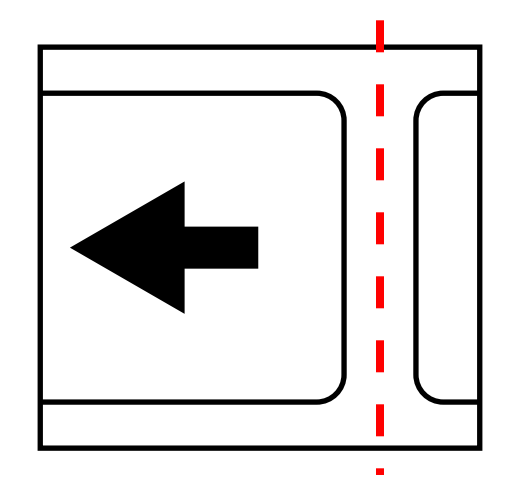

• Se si sta utilizzando carta con tacca riflettente, tagliare la carta tra le etichette ma prima della tacca, come mostrato dalla linea rossa tratteggiata qui sotto. La freccia indica la direzione dell'alimentazione della carta nella stampante.

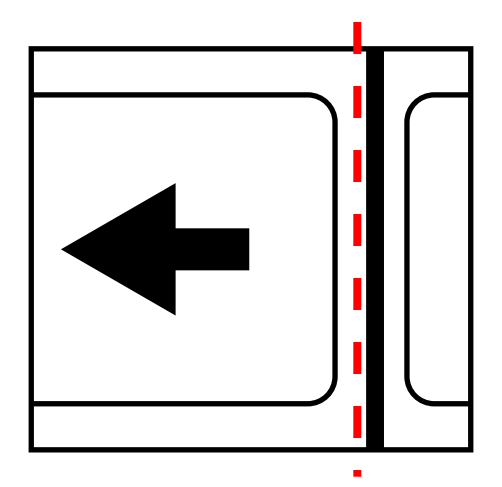

11. Spostare l'interruttore [3] sullo svolgitore in posizione "ON".

12. Alimentare il supporto sotto il braccio mobile e verso l'alto nella scanalatura d'ingresso sul retro della stampante. Il percorso del supporto viene mostrato qui sotto.

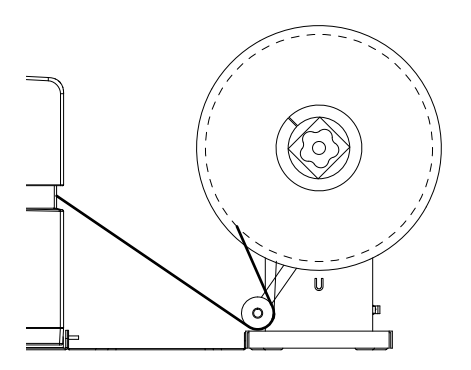

Quando il braccio mobile è sollevato, il mandrino svolgerà e alimenterà il supporto secondo necessità. Non ruotare a mano il mandrino dello svolgitore per far avanzare il supporto. Se fosse necessario far avanzare il supporto, sollevare leggermente il braccio mobile.

13. Inserire la carta lungo la guida sul lato sinistro sotto la guida di trasporto (sinistra) fino al suo arresto contro il rullo nella scanalatura dell'alimentatore.

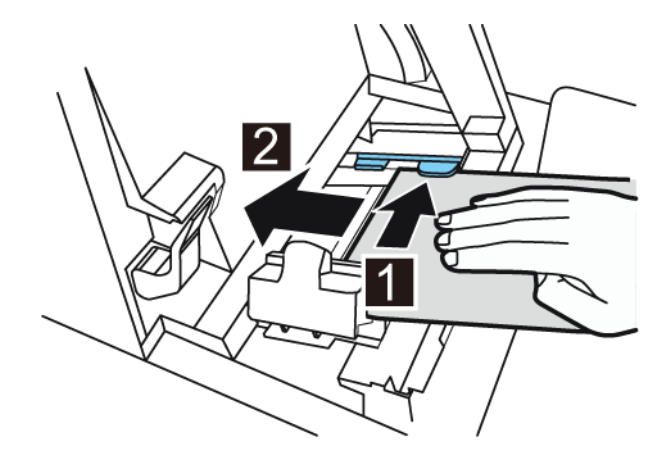

La carta sul rullo nella scanalatura dell'alimentatore viene trascinata leggermente verso l'interno in modo automatico.

- 14. Se il supporto non è allineato ad angolo retto nella scanalatura dell'alimentatore, regolare la posizione dello svolgitore secondo necessità.
  - Allentare le viti a galletto che fissano lo svolgitore UW-5.1 sulla staffa R-U. Far scorrere lo svolgitore verso sinistra / destra secondo quanto permesso dalle scanalature di regolazione, finché il supporto non è allineato ad angolo retto nella scanalatura dell'alimentatore. In seguito, serrare le viti a galletto.
  - Se è necessario un intervallo di regolazione maggiore, allentare i dadi a galletto che fissano la staffa R-U sulla staffa U. Far scorrere lo svolgitore verso sinistra / destra secondo quanto permesso dalle scanalature di regolazione, finché il supporto non è allineato ad angolo retto nella scanalatura dell'alimentatore. In seguito, serrare i dadi a galletto.

15. Far scorrere la guida di trasporto (destra) in base alla larghezza della carta.

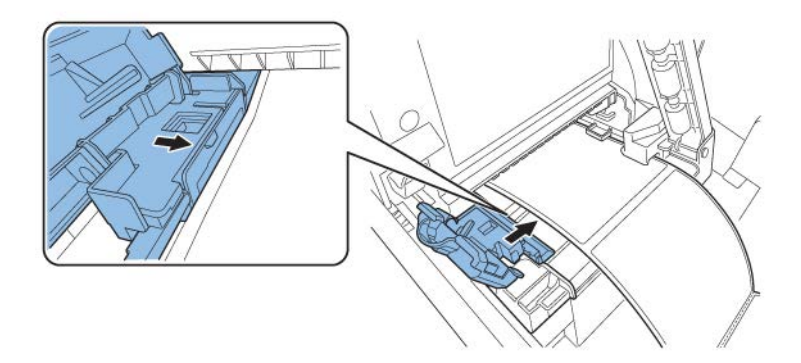

**Nota:** Non premere con forza la guida di trasporto (destra) contro il bordo della carta. La carta potrebbe incepparsi.

16. Chiudere lentamente la guida di trasporto (destra) in modo da bloccarla.

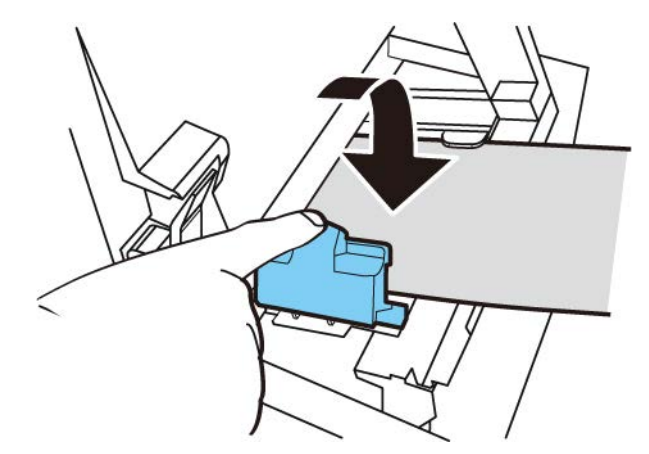

17. Spingere lentamente la guida carta verso il basso finché non scatta in posizione (si blocca). Una volta bloccata, la carta viene trasportata automaticamente.

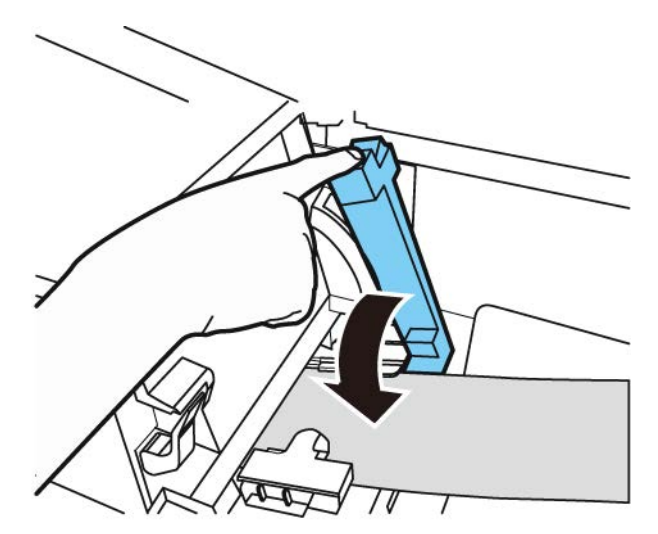

18. Chiudere il copribobina.

# Avvisi e precauzioni per la sicurezza

Prima di utilizzare questa stampante, leggere con cura la presente sezione: in essa sono descritti avvisi e problemi importanti di cui tener conto per evitare danni all'utente e ad altre persone.

Non provare a far funzionare questa stampante in modi diversi da quelli descritti nella Guida per l'utente.

#### Ubicazione

Assicurarsi che vi sia spazio a sufficienza intorno alla stampante.

#### Avviso

- Non posizionare mai oggetti sulla stampante, quali ad esempio un vaso di fiori, una pianta da vaso, cosmetici, qualsiasi contenitore pieno di liquido oppure elementi di fissaggio in metallo. Se tali oggetti cadessero sulla stampante, potrebbero provocare incendi, scosse elettriche o danni alla stampante stessa.
- I contatti elettrici all'interno della stampante diventano estremamente caldi durante il normale funzionamento. Per evitare di provocare un incendio, non conservare mai sostanze infiammabili quali alcol, solventi ecc. nelle vicinanze della stampante.

#### Avvertenza

Evitare di utilizzare la stampante nei seguenti tipi di ubicazioni.

- Un punto in cui la stampante è esposta all'aria aperta o a umidità elevata. Ciò potrebbe provocare incendi, forti scosse elettriche o danni alla stampante. Inoltre, in caso di trasporto della stampante in un locale caldo durante una giornata fredda, ciò potrebbe provocare la formazione di condensa all'interno della stampante. Qualora ciò accadesse, lasciare la stampante a riposo per almeno un'ora in modo che si adatti alla temperatura e all'umidità ambiente.
- Non posizionare mai la stampante su un sostegno o un tavolo inclinati o instabili. Se la stampante cadesse o scivolasse da tali superfici, potrebbe provocare ferite alle persone. Inoltre, non posizionare mai oggetti pesanti sopra la stampante. Se tali oggetti cadessero da tali superfici, potrebbero provocare ferite alle persone.
- Non esporre mai la stampante all'aria aperta o alla polvere. Ciò potrebbe provocare incendi, forti scosse elettriche o danni alla stampante. Inoltre, non collocare mai la stampante vicino a un rubinetto o in qualsiasi altra ubicazione in cui sarà esposta all'acqua. Ciò potrebbe provocare forti scosse elettriche.
- Non installare mai la stampante in un punto in cui sia esposta a umidità elevata o a grandi quantità di polvere, oppure alla luce diretta del sole, a temperature elevate o a fiamme libere. Ciò potrebbe provocare incendi o scosse elettriche.
- Utilizzare la stampante in un ambiente in cui la temperatura e l'umidità rientrino negli intervalli da 15°C a 30°C (da 59°F a 86°F) e dal 10% all'80% di umidità relativa (non condensante).
- Per garantire il normale funzionamento della stampante ed evitare possibili danni, non installare mai la stampante nelle vicinanze di grandi attrezzature da ufficio o a qualsiasi altro tipo di dispositivo elettrico che emetta un forte campo magnetico.

Non bloccare mai le porte di ventilazione sulla stampante. Una porta di ventilazione bloccata potrebbe far surriscaldare l'interno della stampante e provocare un incendio. Inoltre, posizionare la stampante in un'area in cui poter scollegare immediatamente il cavo d'alimentazione; mantenere l'area intorno al cavo d'alimentazione priva di ostacoli. Ciò permette di scollegare rapidamente il cavo d'alimentazione in caso d'emergenza.

#### Alimentazione e cavo d'alimentazione

#### Avviso

- Per evitare di provocare incendi o forti scosse elettriche, utilizzare sempre il cavo d'alimentazione in dotazione con questa stampante. Per evitare incendi o scosse elettriche, non utilizzare prolunghe.
- Per evitare incendi o forti scosse elettriche, collegare il cavo d'alimentazione della stampante a una presa indipendente, non condivisa da altri apparecchi o attrezzature.
- Per evitare di provocare incendi o forti scosse elettriche, assicurarsi che la spina sia inserita in modo sicuro e completo nella presa.
- Non tagliare, danneggiare o alterare in altri modi il cavo d'alimentazione. Per evitare i
  pericoli di incendi e scosse elettriche, non posizionare mai un oggetto pesante sul cavo
  d'alimentazione, non esporlo mai al calore ed evitare sempre di tirarlo per scollegarlo
  dalla presa. Se il cavo d'alimentazione viene danneggiato in qualsiasi modo (condensa
  sui fili esposti, fili tagliati ecc.), contattare il rivenditore presso il quale è stata acquistata
  la stampante oppure il centro di assistenza più vicino per sostituirlo.
- Per evitare ferite personali provocate da una scossa elettrica, non maneggiare mai il cavo d'alimentazione con le mani bagnate.
- Per evitare incendi o forti scosse elettriche, non annodare né avvolgere mai il cavo d'alimentazione.
- Scollegare il cavo d'alimentazione della stampante durante i forti temporali. I fulmini potrebbero provocare incendi, forti scosse elettriche o danni alla stampante.
- Per evitare i pericoli di incendi, scollegare di quando in quando il cavo d'alimentazione dalla stampante e dalla presa e utilizzare un panno morbido asciutto per pulire i connettori della spina e i punti di connessione. Se il cavo viene lasciato inserito per lunghi periodi senza pulirlo, specialmente in un'area esposta a polvere, olio e umidità elevata, il materiale isolante potrebbe deteriorarsi.

#### Avvertenza

- Assicurarsi di spegnere la stampante prima di rimuovere la spina dalla presa.
- Verificare la presenza di eventuali problemi della spina e del cavo (surriscaldamento anomalo, ruggine, piegature, crepe, graffi ecc.) almeno una volta al mese.
- Sostituire il cavo qualora venisse riscontrato un problema qualsiasi con la spina o il cavo stesso, in quanto continuarne l'uso senza sostituirlo potrebbe provocare pericoli di incendi o scosse elettriche.
- Per evitare di danneggiare la spina, con un conseguente cortocircuito e il rischio di incendi o scosse elettriche, non tirare mai il cavo d'alimentazione per scollegarlo dall'alimentazione. Afferrare sempre la spina per rimuovere il cavo dall'alimentazione.
- Se la stampante non verrà utilizzata per un lungo periodo, per motivi di sicurezza scollegare il cavo d'alimentazione dalla presa.

- Mantenere sempre l'area intorno alla spina sgombra da ostacoli, in modo da poter scollegare la spina con facilità. Ciò permette di scollegare rapidamente il cavo d'alimentazione in caso d'emergenza.
- Non utilizzare mai alcuna sorgente elettrica con specifiche diverse da quelle indicate per la stampante. Questa stampante è destinata all'uso nella regione in cui è stata acquistata. Inoltre, assicurarsi che la sorgente elettrica possa fornire un'alimentazione sufficiente per la stampante. Ciò potrebbe provocare incendi, forti scosse elettriche o danni alla stampante.

Tensione d'alimentazione: CA 220 - 240 V o CA 100 - 120 V, 50/60 Hz

Consumo energetico: 440 W (max), modalità riposo 10 W

 È necessario collegare la stampante, utilizzando il cavo d'alimentazione in dotazione, a una presa a muro munita di messa a terra.

#### Sicurezza generale

#### Avviso

- Nel caso si verificasse una forte perdita d'inchiostro, spegnere immediatamente la stampante, scollegare la spina dalla presa e contattare l'assistenza. Se si continuasse a utilizzare la stampante, ciò potrebbe provocare incendi o forti scosse elettriche.
- Non pulire mai la stampante con acqua o qualsiasi liquido infiammabile (alcol, benzene, solventi ecc.) applicati direttamente o con un panno. Nel caso un liquido venisse versato accidentalmente sulla stampante, spegnerla immediatamente, scollegare la spina dalla presa e contattare l'assistenza. Se si continuasse a utilizzare la stampante, ciò potrebbe provocare incendi o forti scosse elettriche.
- Se la stampante emette fumo, odori insoliti o rumori, il mancato intervento potrebbe provocare incendi, forti scosse elettriche o danni alla stampante. Spegnere immediatamente la stampante, scollegare il cavo dalla presa, assicurarsi che la stampante smetta di emettere fumo e contattare l'assistenza. Non tentare di riparare personalmente la stampante. Ciò potrebbe provocare incendi o forti scosse elettriche.
- Utilizzare soltanto un panno leggermente inumidito, accuratamente strizzato, per pulire le superfici della stampante. Non utilizzare mai alcol, solventi o qualsiasi altro liquido infiammabile. Se tali materiali venissero a contatto con i componenti elettrici all'interno della stampante, ciò potrebbe provocare incendi o forti scosse elettriche.

#### Avvertenza

- All'interno della stampante sono presenti alcuni punti ad alta tensione. Per evitare incendi o scosse elettriche, non tentare mai di smontare o riparare la stampante.
- Non inserire mai oggetti metallici nella stampante quando è aperta, né farveli cadere dentro. Ciò potrebbe provocare incendi, forti scosse elettriche o danni alla stampante. Nel caso qualcosa cadesse accidentalmente dentro la stampante, spegnerla immediatamente, scollegare la spina dalla presa e contattare l'assistenza. Se si continuasse a utilizzare la stampante, ciò potrebbe provocare incendi o forti scosse elettriche.
- Nel caso la stampante cadesse e venisse danneggiata, spegnerla immediatamente, scollegare la spina dalla presa e contattare l'assistenza. Se si continuasse a utilizzare la stampante, ciò potrebbe provocare incendi o forti scosse elettriche.
- Per evitare incendi o scosse elettriche, non utilizzare mai spray infiammabili intorno alla stampante.

- Non rimuovere mai il coperchio dalla stampante. Ciò potrebbe provocare forti scosse elettriche.
- È pericoloso inserire le dita a fondo all'interno delle scatole con le cartucce d'inchiostro. Sono presenti pezzi affilati che potrebbero provocare ferite o, in alternativa, le dita potrebbero provocare danni con conseguenti guasti.
- Impedire ai bambini di toccare il cavo d'alimentazione, le parti interne della stampante quando è aperta e le parti in movimento all'interno della stampante (ingranaggi, cinghie, rulli e componenti elettrici). Ciò potrebbe provocare ferite alle persone o danni alla stampante.
- Le etichette stampate con questa stampante non devono essere apposte direttamente su cibi quali frutta e verdura. Devono invece essere apposte sull'involucro in plastica che protegge il cibo.

#### Importante

- Per impedire guasti alla stampante, mentre essa sta stampando non aprire la porta delle cartucce d'inchiostro o la porta per la sostituzione della cartuccia di manutenzione, non spegnere la stampante stessa e non rimuovere il cavo d'alimentazione dalla presa. Qualora ciò accadesse, la protezione delle testine di stampa non funzionerebbe correttamente, con conseguente guasto della stampante o una perdita d'inchiostro che potrebbe macchiare i vestiti dell'utente e l'area circostante.
- Non applicare una forza eccessiva sull'unità superiore, né urtarla bruscamente. Ciò potrebbe provocare un guasto della stampante o danneggiarne la qualità di stampa. Assicurarsi di aprire e chiudere lentamente l'unità superiore.
- Non posizionare la stampante nelle vicinanze di TV, ricevitori radio, altoparlanti ecc. Il campo magnetico prodotto potrebbe provocare il malfunzionamento della stampante oppure la stampante potrebbe interferire con la TV o la ricezione radio.
- Le etichette stampate e l'inchiostro potrebbero scolorirsi a causa dei raggi ultravioletti e dell'ozono.

#### Spostamento della stampante

#### Avviso

• Contattare il rivenditore per avere consigli prima di spedire la stampante per lunghe distanze oppure spostare la stampante in auto o in camion, dove potrebbe essere sottoposta a urti e vibrazioni. Spostare la stampante senza una preparazione adeguata potrebbe sottoporla a urti e vibrazioni che potrebbero danneggiare la stampante e provocare incendi.

#### Avvertenza

- Prima di spostare la stampante, utilizzare le procedure appropriate per scaricare l'inchiostro dalle testine di stampa o dall'intero sistema (funzioni Moving (Spostamento) o Shipping (Spedizione) dell'Utility di manutenzione QL-120).
- Prima di spostare la stampante in un altro punto all'interno dello stesso edificio, scollegare il cavo d'alimentazione e assicurarsi che tutti gli altri cavi siano scollegati.
- La stampante pesa circa 24 kg (53 libbre). Per sollevare la stampante sono necessarie due persone, poste rispettivamente una davanti e una dietro la stampante stessa e che devono sollevarla impugnando con le mani le maniglie in basso (due nella parte ante-

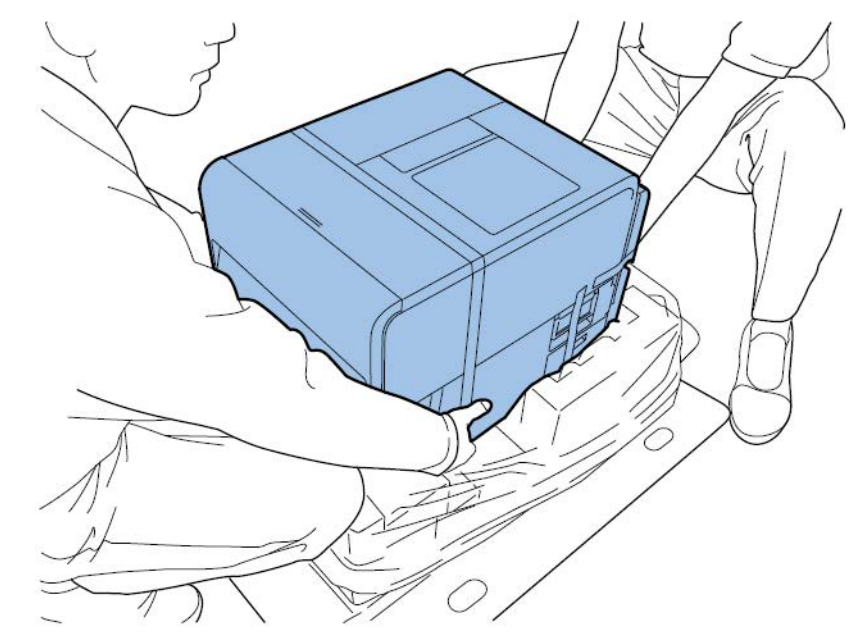

riore, una a sinistra e una a destra). Tentare di sollevare la stampante in una posizione inappropriata può provocare la caduta o il danneggiamento della stampante stessa.

• Mantenere sempre la stampante in piano e trasportarla lentamente. Se fuoriuscisse dell'inchiostro all'interno della stampante durante il suo spostamento, ciò potrebbe provocare un incendio o una forte scossa elettrica, oppure danneggiare la stampante.

#### Importante

 Per prevenire guasti alla stampante, evitare di spostarla o di trasportarla con l'unità superiore aperta.

#### Cartucce d'inchiostro e cartuccia di manutenzione

#### Avvertenza

- Conservare sempre questi componenti fuori dalla portata dei bambini, in modo da prevenire incidenti. Se un bambino ingerisse accidentalmente dell'inchiostro, contattare immediatamente un medico.
- In caso d'inchiostro schizzato negli occhi, lavarli immediatamente e abbondantemente con acqua. Se l'irritazione persiste, consultare un medico.
- Se l'inchiostro viene a contatto con la pelle, lavarla immediatamente e abbondantemente con acqua. Se l'irritazione persiste, consultare un medico.
- Non applicare una forza eccessiva su una cartuccia d'inchiostro o una cartuccia di manutenzione, né lasciarle cadere. L'inchiostro può macchiare i vestiti e l'area di lavoro.
- Non tentare mai di smontare o modificare le cartucce d'inchiostro. Il loro contenuto potrebbe fuoriuscire e macchiare i vestiti o l'area circostante.

#### Importante

 Non installare né rimuovere una cartuccia d'inchiostro o una cartuccia di manutenzione tranne quando devono essere sostituite, per evitare di poter accelerare l'usura dei componenti della stampante.
#### Simboli relativi alla sicurezza

| Simbolo    | Descrizione                                                                                      |
|------------|--------------------------------------------------------------------------------------------------|
|            | Interruttore: posizione "ON"                                                                     |
| 0          | Interruttore: posizione "OFF"                                                                    |
| Ċ          | Interruttore: posizione "STANDBY"                                                                |
| $\bigcirc$ | Commutatore a pressione "ON" "OFF"                                                               |
| ÷          | Terminale di messa a terra protettiva                                                            |
| A          | Tensione pericolosa all'interno. Non aprire i coperchi in modo diverso dalle istruzioni fornite. |
|            | AVVERTENZA: superficie calda. Non toccare.                                                       |
|            | Attrezzatura di Classe II                                                                        |
|            | Pezzi in movimento: mantenere le parti del corpo a distanza dai pezzi in movimento               |

**Nota:** Alcuni dei simboli mostrati qui sopra potrebbero non essere apposti, a seconda del prodotto.

## Specifiche

| Stampante                               |                                                                                          |  |
|-----------------------------------------|------------------------------------------------------------------------------------------|--|
| Metodo di stampa                        | A getto d'inchiostro                                                                     |  |
| Colori di stampa                        | Completamente a colori                                                                   |  |
| Risoluzione della stampata              | 1200 x 1200 DPI<br>1200 x 600 DPI<br>600 x 600 DPI                                       |  |
| Velocità di stampa                      | 300/200/160/120/100/90/80/70/60/50 mm/s<br>Automatica                                    |  |
| Area massima stampabile                 | Larghezza: Da 19 mm a 105,9 mm<br>Lunghezza: Da 6 mm a 762 mm                            |  |
| Margine minimo                          | Inizio/Fine: 1,5 mm<br>Sinistra/Destra: 2,7 mm (rivestimento<br>incluso)                 |  |
| Testina di stampa                       | 5.124 ugelli (numero di ugelli effettivi)                                                |  |
| Supporto                                | Carta lucida, carta opaca, carta sintetica sensibile alla pressione, cartellini di carta |  |
| Dimensioni del supporto                 | Larghezza: Da 25,4 a 115,0 mm<br>Lunghezza: Da 6 mm a 762 mm                             |  |
| Spessore del supporto                   | Da 145 a 255 μm                                                                          |  |
| Capacità del supporto                   | Max 200 mm / Nucleo di carta 76,2 mm                                                     |  |
| Inchiostro utilizzato                   | Inchiostro a colori a base d'acqua<br>Giallo (Y), Magenta (M), Ciano (C) e Nero<br>(K)   |  |
| Interfaccia                             | USB: USB ad alta velocità<br>Ethernet:<br>1000BASE-T/100BASE-TX/10BASE-T                 |  |
| Interfaccia dell'estensione             | RS-232C X 2                                                                              |  |
| Rumore in funzione                      | Circa 70 dB al massimo                                                                   |  |
| Temperatura ambiente dell'installazione | Da 59 a 86 gradi Fahrenheit<br>Da 15 a 30 gradi Celsius                                  |  |

9

| Stampante                           |                                                                                                    |  |
|-------------------------------------|----------------------------------------------------------------------------------------------------|--|
| Umidità ambiente dell'installazione | Dal 10% all'80% di umidità relativa (non<br>condensante)                                                                      |  |
| Alimentazione                       | CA 100-240 V 50/60 Hz                                                                                                    |  |
| Consumo energetico massimo          | 233 W (stampante) / (Valore di riferimento:<br>268 W con taglierina)                                                          |  |
| Consumo medio                       | Con stampante accesa: 22 Wh<br>Con stampante in modalità riposo: 8,5 Wh<br>Con l'interruttore del software spento: 0,4<br>Wh  |  |
| Dimensioni                          | 386 mm (larghezza) × 564 mm (profondità)<br>× 394 mm (altezza)<br>15,2" (larghezza) × 22,2" (profondità) ×<br>15,5" (altezza) |  |
| Peso                                | Circa 52,9 libbre<br>Circa 24 kg<br>Cartuccia di manutenzione inclusa (testina<br>di stampa e cartuccia inchiostro escluse)   |  |

| Avvolgitore RW-5.1 & Svolgitore UW-5.1            |                                                                                                    |  |
|---------------------------------------------------|----------------------------------------------------------------------------------------------------|--|
| Diametro di avvolgimento / svolgimento<br>massimo | 30 cm (11,81")                                                                                                    |  |
| Larghezza minima delle etichette                  | 25 mm (1,0")                                                                                                    |  |
| Larghezza massima delle etichette                 | 120 mm (4,72")                                                                                                    |  |
| Dimensioni del nucleo                             | 76 mm (3")                                                                                                    |  |
| Direzione di avvolgimento                         | Fissa con funzione di retroalimentazione                                                                                   |  |
| Coppia                                            | Autoregolante per stampante QL-120                                                                                         |  |
| Alimentazione                                     | Universale, 100 - 240 V, 1,8 A, 50-60 Hz                                                                                   |  |
| Accessori                                         | Incluse staffe d'allineamento regolabili per<br>stampante e avvolgitore / svolgitore                                       |  |
| Dimensioni                                        | 402 mm (altezza) x 320 mm (larghezza) x<br>302 mm (profondità) 15,8" (altezza) x 12,6"<br>(larghezza) x 11,9" (profondità) |  |
| Peso                                              | 7 kg (16 libbre)                                                                                                    |  |
| Peso per la spedizione                            | 14 kg (24 libbre)                                                                                                    |  |

| Taglierina automatica |                                                                                                    |  |
|-----------------------|----------------------------------------------------------------------------------------------------|--|
| Metodo                | A ghigliottina                                                                                              |  |
| Tipo di taglio        | Taglio completo                                                                                             |  |
| Capacità di taglio    | 1.500.000 tagli<br>Soltanto dalla parte del rivestimento (non è<br>garantito il taglio della parte adesiva) |  |

# **Indice analitico**

#### Α

| Accensione/spegnimento |
|------------------------|
| Applicazioni di terzi  |
| Avvisi                 |
| Avvolgitore            |

#### В

| Bastoncino pulente | <br> | <br>65 |
|--------------------|------|--------|

### С

| Caricamento del supporto 33, 78, 81 |
|-------------------------------------|
| Caricamento dell'inchiostro 31      |
| Cartucce d'inchiostro               |
| Sostituzione                        |
| Cartuccia di manutenzione           |
| Sostituzione                        |
| Codici di errore                    |
| Collegamento in rete 52             |
| Copribobina 62                      |
| CQL Pro                             |
| Configurazione delle etichette      |

#### П

| Disimballaggio                    |
|-----------------------------------|
| E                                 |
| Errori                            |
| Errori fatali                     |
| Esaurimento del supporto          |
| Etichette                         |
| Progettazione                     |
| Etichette con rifilatura completa |
| Pianificazione                    |
|                                   |

| Etichette senza rifilatura<br>Pianificazione                                                                                                    |
|----------------------------------------------------------------------------------------------------|
| <b>F</b><br>Fermo del sostegno65                                                                                                    |
| G<br>Guida carta                                                                                                    |
| IIndirizzo IPInstallazione del driver (rete)Installazione del driver (USB)Installazione della testina di stampa20Installazione delle cartucce d'inchiostro29 |
| L<br>LED di avviso cartuccia di manutenzione                                                                                                    |

| Indirizzo IP                              | 52 |
|-------------------------------------------|----|
| Installazione del driver (rete)           | 45 |
| Installazione del driver (USB)            | 40 |
| Installazione della testina di stampa     | 20 |
| Installazione delle cartucce d'inchiostro | 29 |

| LED di avviso cartuccia di manutenzione | 66 |
|-----------------------------------------|----|
| LED di avviso inchiostro                | 66 |
| LED ERRORE                              | 67 |
| LED STATO                               | 67 |
| Leva di rilascio rullo di presa         | 64 |
| Leva di rilascio unità superiore        | 64 |
|                                         |    |
|                                         |    |

#### Μ

| Maniglia del copribobina |  |  |  |  | • |  |  |  |  |  |  |  |  |  |  |  |  |  |  |  | 63 | 3 |
|--------------------------|--|--|--|--|---|--|--|--|--|--|--|--|--|--|--|--|--|--|--|--|----|---|
|--------------------------|--|--|--|--|---|--|--|--|--|--|--|--|--|--|--|--|--|--|--|--|----|---|

#### Ρ

| Pannello di comando                   | 32 |
|---------------------------------------|----|
| Porta della cartuccia di manutenzione | 33 |
| Porta delle cartucce d'inchiostro     | 32 |

#### R

| Requisiti di sistema                | . 14 |
|-------------------------------------|------|
| Rimozione della carta inceppata     | 131  |
| Rimozione di una bobina di carta    | . 76 |
| Rimozione di una bobina di supporto | . 79 |
| RW-5.1                              | 165  |

#### S

| Scanalatura dell'alimentatore posteriore  |
|-------------------------------------------|
| Scanalatura di espulsione del supporto    |
| Sicurezza                                 |
| Software di progettazione                 |
| Applicazioni di terzi                     |
| Configurazione73                          |
| CQL Pro                                   |
| Scelta                                    |
| Software di progettazione delle etichette |
| Configurazione73                          |
| Specifiche                                |

| Staffe di montaggio del portabobina6 | 5 |
|--------------------------------------|---|
| Stampa di etichette                  | 4 |
| Status Monitor (Monitor di stato) 6  | 8 |
| Superficie delle testine di stampa   |   |
| Pulizia                              | 1 |
| Supporto con gap7                    | 1 |
| Supporto con tacca riflettente       | 0 |
| Supporto in continuo7                | 1 |
| Svolgitore                           | 0 |
|                                      |   |

#### Т

| Taglierina manuale 62   | 2 |
|-------------------------|---|
| Targhetta               | 5 |
| Tasto BACK FEED 66      | ; |
| Tasto FEED              | ; |
| Tasto PAUSA 66          | ; |
| Tasto/LED Alimentazione | 5 |

#### U

| Ubicazione per l'installazione |
|--------------------------------|
| Unità superiore                |
| Utility di manutenzione        |
| UW-5.1                         |

#### V

| Vite del fermo del sostegno | 65 |
|-----------------------------|----|
|-----------------------------|----|